# **Table of Contents**

| Frequently Asked Questions                               | 4         |
|----------------------------------------------------------|-----------|
| What is the default IP address of a SightLogix device?   | 4         |
| Default username/password for a SightLogix device?       | 5         |
| Default SightMonitor username and password?              | 6         |
| Viewing Thermal and Visible SightSensor Video Streams    | 7         |
| How to view thermal and visible streams in a VMS?        | 9         |
| How do I set time and date in SightLogix devices (NTP)?  | 10        |
| How to Install SightMonitor Client on a Windows PC       | 11        |
| When does the SightSensor's heater turn on?              | 12        |
| How to Measure a SightSensor's Height?                   | 13        |
| Documentation                                            | 14        |
| Release Notes & Announcements                            | 14        |
| Release 16.2 Highlights                                  | 14        |
| Announcing Release 15.12                                 | 15        |
| Announcing Release 15.10                                 | 16        |
| Announcing Release 15.8                                  | 17        |
| Announcing Release 15.6.85                               | 18        |
| Introducing WebConfig                                    | 19        |
| Announcing the SightSensor HD                            | 20        |
| New SightSensor Line of Smart Thermal Cameras            | 21        |
| WebConfig Documentation                                  | 22        |
| Getting Started with WebConfig                           | 22        |
| WebConfig Documentation                                  | 24        |
| Getting to Know WebConfig                                | 26        |
| Differences Between WebConfig and SightMonitor           | 30        |
| Changing from SigntMonitor to WebConfig                  | 31        |
| Signtmonitor Documentation                               | 35        |
|                                                          | ככ<br>דכ  |
| SightMonitor II Documentation                            | יכ<br>דכ  |
| SightTrackor BT7 Documentation                           | ، د<br>ود |
| Getting Started with SightTracker PT7                    | 50<br>28  |
| SightTracker PTZ Compatibility with SightLogix Solutions | 50<br>20  |
| Third-Party Setun (VMS & PT7s)                           |           |
| VMS and PTZ Integrations                                 | 40        |
| SightTracker Third Party PTZ Support                     | 42        |
| Configuring March Networks Command Professional 2,1,0,63 | 46        |
| Configuring Genetec Security Center                      | 52        |
| Configuring Avigilon Control Center 6                    | 60        |
| Configuring Luxriot                                      | 70        |
| Configuring Milestone XProtect                           | 78        |
| Configuring Luxriot EVO                                  | 85        |
| Configuring Bosch BVMS                                   | 92        |
| Configuring IndigoVision                                 | 100       |
| Configuring FLIR Latitude                                | 109       |
| Configuring SureView Immix (Direct Connection)           | 118       |
| Configuring Exacq Vision                                 | 121       |
| Configuring Avigilon Control Center 7                    | 126       |

©SightLogix Inc. | +1 609.951.0008 | www.sightlogix.com | info@sightlogix.com

| Configuring OpenEye                                                           | 138 |
|-------------------------------------------------------------------------------|-----|
| Connecting SightLogix Devices to the Chekt Bridge                             | 141 |
| Setting Up SightTracker with Axis Q8685 PTZ                                   | 151 |
| Setting Up SightTracker with Axis Q6315-LE                                    | 152 |
| Drawings and Wiring Diagrams                                                  | 153 |
| Previous Release Documentation                                                | 155 |
| How To's                                                                      | 156 |
| SightLogix RMA Process                                                        | 156 |
| Upgrading SightLogix Software and Firmware                                    | 157 |
| How to Back Up the Database                                                   | 160 |
| Swap an Existing SightTracker with a Replacement                              | 161 |
| How to Replace an End of Life Camera in SightSurvey                           | 162 |
| Create Raw Capture for SightLogix Support                                     | 164 |
| SightLogix Design Guidelines                                                  | 166 |
| Protecting Your SightLogix Equipment from Electrical Surges                   | 169 |
| How to Download a Geo-Calibrated Image Using Google Earth                     | 171 |
| Swapping a 3rd Gen SightSensor with a New Camera                              | 173 |
| Replacing an IP PTZ Camera with a New IP PTZ                                  | 175 |
| How to Replace a SightLogix Rear Connector Board                              | 176 |
| How to Replace a SightSensor Back Assembly                                    | 183 |
| Configuring Firewall Rules on Remote Network for Direct SureView applications | 194 |
| Discovering SightLogix Devices with ONVIF Device Manager                      | 196 |
| Troubleshooting                                                               | 197 |
| Troubleshooting Guide                                                         | 197 |
| How to Factory Reset SightLogix SightSensors?                                 | 199 |
| How to Factory Reset SightTracker PTZ?                                        | 202 |
| Cannot Reestablish Ethernet Link to SightSensor Connected to a Laptop         | 203 |
| Windows Defender Blocks SightMonitor with Trojan: Win32/Powessere.G Alert     | 204 |
| Can Ping Device But Cannot Access WebConfig                                   | 208 |
| General Information                                                           | 209 |
| Understanding Flashing LEDs on a SightSensor                                  | 209 |
| SightSensor Gen2 to Gen3 Upgrade Program                                      | 211 |
| SightLogix Part Number Overview                                               | 212 |
| Sales & Marketing                                                             | 213 |
| Product Announcements                                                         | 214 |
| SightSensor 2nd Generation End of Life                                        | 214 |
| SightSensor 1st Generation End of Life                                        | 215 |
| SightSensor NS 320x240 End of Life                                            | 216 |
| SightSensor TC 320x240 End of Life                                            | 217 |
| Archived VMS Instructions                                                     | 218 |
| Partners                                                                      | 220 |
| LIAS Sales and Marketing Resources                                            | 220 |
| SightLogix AL Considerations                                                  | 220 |
| Licing Al Eirmware in SightSoncer Managed by SightMonitor Classic             | 225 |
| USING ALFITTIWATE IN SIGNLEENSUL MANAGED BY SIGNLEOF CLASSIC                  | 220 |

# What is the default IP address of a SightLogix device?

Last Modified on 02/12/2020 12:06 pm EST

#### The default IP address is 192.168.0.99.

3rd Generation SightLogix devices ship with DHCP enabled with the assumption that there is a DHCP server on the network.

If no DHCP service is detected after approximately one minute, the default IP address will be adopted for setup purposes to reach the device. After initial setup, the default IP address will no longer be used unless a factory reset has been performed.

If you are on a corporate network and the IP has been assigned via DHCP, you can use the SightLogix discovery tool (https://dyzz9obi78pm5.cloudfront.net/app/image/id/5d5ff9208e121ca74046455e/n/sightlogix-discovery-1-0-0.zip)to discover devices when you don't know the actual IP address.

# Default username/password for a SightLogix device?

Last Modified on 12/19/2019 11:18 am EST

SightLogix device default credentials are:

Username: root

Password: push2edg

# Default SightMonitor username and password?

Last Modified on 12/19/2019 11:19 am EST

SightMonitor default credentials are:

Username: chief

Password: change

## Viewing Thermal and Visible SightSensor Video Streams

Last Modified on 11/08/2023 9:22 am EST

SightLogix video is commonly viewed via a compatible VMS by adding the SightLogix device as an ONVIF device. If you are adding a dual-stream SightSensor (HD or TC), add the device to your VMS and both streams will be available.

Alternatively, you can view the camera's video via third-party applications, as described below.

#### Dual-Stream SightSensor TC and SightSensor HD

On the dual-stream SightSensor TC and HD, both visible and thermal streams are available as MJPEG or MPEG.

We recommend ONVIF Device Manager (https://sourceforge.net/projects/onvifdm/), or any generic media player, like as the open-source VLC (https://www.videolan.org/vlc/). You can also use a web browser.

For ONVIF Device Manager:

- Default ONVIF credentials: service/test1234
- SightSensors can usually be discovered automatically

For VLC Media Player, click "Media" and "Open Network Stream" (use your camera's IP address if changed from the default)

- Visible: rtsp://192.168.0.99/mpeg1
- Thermal: rtsp://192.168.0.99/mpeg2

MJPEG streams can be viewed through a web browser using the following URLs (use your camera's IP address if changed from the default):

- Visible: http://root:push2edg@192.168.0.99/axis-cgi/mjpg/video.cgi
- Thermal: http://root:push2edg@192.168.0.99/axis-cgi/mjpg/video.cgi?ch=2

#### Viewing Live Video: Thermal-Only SightSensors

On the Thermal SightSensor, thermal video streams are available as MJPEG or MPEG.

MPEG streams can be viewed using a third-party media player such as the open-source VLC (https://www.videolan.org/vlc/), ONVIF Device Manager (https://sourceforge.net/projects/onvifdm/), or your Video Management System.

For VLC Media Player, click "Media" and "Open Network Stream" (use your camera's IP address if changed from the default)

• rtsp://192.168.0.99/mpeg1

For ONVIF Device Manager:

- Default ONVIF credentials: service/test1234
- SightSensors can usually be discovered automatically

MJPEG streams can be viewed through a web browser using the following URLs (use your camera's IP address if changed from the default):

• http://root:push2edg@192.168.0.99/axis-cgi/mjpg/video.cgi

# How to view thermal and visible streams in a VMS?

Last Modified on 11/08/2023 9:24 am EST

SightSensor HD and TC are presented to the network (and any VMS) as a dual stream ONVIF device. The streams are hard coded as Stream 1 and Stream 2. Any preferences for which stream to view is determined by the VMS you are using.

Unlike SightSensor NS cameras, the thermal stream in the SightSensor HD was designed for detection, and the HD stream for viewing. For this reason, it's expected that customers typically configure their VMS or monitoring center to view the HD stream during the day and if needed supplement that with the thermal stream at night.

In practice, we've seen situations where the HD stream, even in night mode with IR Illumination, may not be as clear as the thermal stream due to available lighting or other circumstances at the site. For that reason, some customers have chosen to view both streams in the VMS. Some VMS systems offer a dropdown where a user can select either stream based on preference. Again, this is a VMS-specific operation.

Refer to Viewing Thermal and Visible SightSensor Video Streams (https://portal.sightlogix.com/help/how-do-i-view-sightsensor-thermal-visible-streams) for more information.

# How do I set time and date in SightLogix devices (NTP)?

Last Modified on 11/09/2020 9:56 am EST

It is necessary to use NTP (https://en.wikipedia.org/wiki/Network\_Time\_Protocol) to set proper time and date. Please use an open source NTP server (do not use Windows time or SNTP).

To set NTP on your device:

- Use the Networking page in SightMontor or WebConfig to to set the NTP IP address.
- Be sure the correct time zone is selected in device settings.

#### Note: it is necessary to reboot the device in order to synchronize to NTP.

Here are examples of cost-effective open source GPS, satellite-based NTP servers:

- https://www.veracityglobal.com/products/networked-video-integration-devices/timenet-pro.aspx (https://www.veracityglobal.com/products/networked-video-integration-devices/timenet-pro.aspx)
- https://timemachinescorp.com/product/gps-ntpptp-network-time-server-tm2000/ (https://timemachinescorp.com/product/gps-ntpptp-network-time-server-tm2000/)

# How to Install SightMonitor Client on a Windows PC

Last Modified on 01/21/2020 10:22 am EST

Follow these steps to install the SightMonitor client on a Windows computer:

- Ensure that SightMonitor base (server) has been installed as described in the SightMonitor documentation (https://portal.sightlogix.com/help/sightmonitor-user-documentation).
- Verify that you can log in to SightMonitor on the server's computer. If login is successful, then proceed.
- Copy all contents of the following directory of SightMonitor server from the computer where it has been installed to the Windows computer where client login is desired.

#### C:\Program Files (x86)\SightLogix\CS\Tomcat\webapps\slcs\SightMonitor

- Once contents are copied to the client PC, run the sminstaller.exe on client machine to install the SightMonitor client.
- Once installer.exe has completed there should be a shortcut to start SightMonitor client on the PC using the same credentials as the server machine.

Please note that ports 8443 and 19539 are required for remote SightMonitor client functionality. A complete list of required ports for the SightLogix system may be found in the SightLogix-System-Installation Checklist (https://dyzz9obi78pm5.cloudfront.net/app/image/id/572a185c91121cdf4dc15a75/n/sightlogix-system-installation-checklist-rev-8-2012.pdf).

Further SightMonitor and system reference information may be found here: https://portal.sightlogix.com/ help/getting-started (https://portal.sightlogix.com/help/getting-started).

# When does the SightSensor's heater turn on?

Last Modified on 06/17/2020 3:48 pm EDT

The window heater, which is powered by 24V A/C only, automatically starts when the temperature is between 5°C and 0°C and ramps up to 20 watts (100%) by the time it gets to -20°C.

Note that you can disable the heater from starting automatically (it's enabled by default) by changing the **Enable Heater** option in the Device page in WebConfig.

# How to Measure a SightSensor's Height?

Last Modified on 10/02/2023 1:02 pm EDT

When calibrating a SightLogix device in WebConfig, you are asked to input the device's height.

This variable is always the height above the ground - not above sea level.

The best way to measure sensor height is to use a tape rule and measure height from the ground to the lens. This will be the value entered for sensor height in the calibration dialog.

Note as well that the two calibration points used in map based calibration must be on the ground, so height for Calibration Point 1 and Calibration Point 2 are always "0"

# **Release 16.2 Highlights**

Last Modified on 07/24/2023 2:54 pm EDT

Release 16.2 of SightLogix Security System offers a number of capabilities.

Click here for Release Note - 16.2.x (https://dyzz9obi78pm5.cloudfront.net/app/image/id/6438229e87493211fc0dfb9d/n/sl-rn-16-2-02-16-2023.pdf) (updated July 21, 2023)

Highlights are below - please refer to the complete Release Note for all changes.

- DSA at Night (HD,TC) Firmware 16.2.122 option in the device tab of WebConfig for "Night DSA" which can use both imagers in dual imager products when there is sufficient light in the camera's scene
- OpenEye Firmware 16.2.122 should be used for OpenEye and SightSensors
- Privacy Zones for Dual Imager SightSensors (HD, TC) Device Firmware 16.2.112 You can now choose to define a Privacy Zone on WebConfig's Policy page . Doing so will blank out that section of the visible image from being seen.
- Shock Alarm Device Firmware 16.2.102

When selected, the Shock Alarm feature automatically monitors the camera's position and sends a Shock Alarm when the camera is impacted,

tilted or moved from its current position by more than 3% of the total field of view

• New SightSensor 4-Series Cameras

The new 384×288 NS4 and TC4 lines deliver 44% more pixels than 320×240 cameras, offering wider intruder detection coverage and a clearer thermal image, at costs that make them a compelling solution for protecting critical, industrial and commercial perimeters.

- Learn more about the NS4: https://www.sightlogix.com/new-sightsensor-line/
- Learn more about the dual-imager TC4: https://www.sightlogix.com/new-thermal-color-detectioncamera/
- This release also addresses any previously reported software bugs and enhancements, as discussed in the Release Note.
- Contact SightLogix (https://www.sightlogix.com/contact/) for information about obtaining the new release for your existing products.

# Announcing Release 15.12

Last Modified on 08/31/2020 11:36 am EDT

#### Date: April 9, 2020

Release 15.12 of SightLogix system software introduces a number of improvements, as explained in the Release Note - Release 15.12 (https://dyzz9obi78pm5.cloudfront.net/app/image/id/5e207f02ec161c8c1ffd9d77/n/sl-rn-15-12-1-2-2020.pdf)

Highlights of the release include:

- Dual Sensor Analytics (DSA) Dual-video cameras now have the ability to use the visible image to improve daytime detection. This feature can be enabled in WebConfig's Device page by turning on Dual Sensor Analytics.
- Edge Recording Newer cameras (NS, TC and HD) equipped with SD card readers can use the new Edge Recording feature. Users can insert an SD card in the back of the camera and then schedule and view recordings on the "recording" tab of WebConfig. An Edge Storage Setup Guide (https://dyzz9obi78pm5.cloudfront.net/app/image/id/5d6e73d6ad121c1f32a47fc3/n/sightsensor-edge-storage-setup-guide.pdf) is also available, along with an Edge Storage Calculator (https://dyzz9obi78pm5.cloudfront.net/app/image/id/5d6e7b6c6e121c291bddf3fd/n/sightlogix-edge-storage-calculator.xlsx).
- New Wide-Angle SightSensor HD: Support has been added for an upcoming addition to the SightSensor HD product line, a 95-degree, wide-angle option. More details on the HD395 to come.
- This release also addresses any previously reported software bugs and enhancements, as discussed in the Release Note - Release 15.12 (https://dyzz9obi78pm5.cloudfront.net/app/image/id/5e207f02ec161c8c1ffd9d77/n/sl-rn-15-12-1-2-2020.pdf)
- Click here for the Release Note Release 15.12 (https://dyzz9obi78pm5.cloudfront.net/app/image/id/5e207f02ec161c8c1ffd9d77/n/sl-rn-15-12-1-2-2020.pdf)
- Contact SightLogix (https://www.sightlogix.com/contact/) for information about obtaining the new release for your existing products.

# Announcing Release 15.10

Last Modified on 03/12/2019 11:47 am EDT

#### Date: March 12, 2019

Release 15.10 of SightLogix system software introduces a number of improvements, as explained in the Release Notes for 15.10 (https://dyzz9obi78pm5.cloudfront.net/app/image/id/5c87c933ec161c2c65d3c4b9/n/sl-rn-15-10-03-05-2019.pdf).

Highlights of the release include:

- Introducing SightSensor TC The SightSensor TC is a dual-video smart camera that uses high-clarity thermal for detection and HD visible color for alarm assessment. Learn more at https://www.sightlogix.com/sightsensor-tc/
- **Stabilizer Improvements** All SightSensor models now automatically use either image or gyroscope stabilization to improve detection performance.
- NTP Stability A issue has been fixed which sometimes caused a camera to fail to set initial time from the NTP server on boot-up when in static IP mode. Enhanced NTP debug information is now available on the WebConfig network page.
- Syslog Server Support: Logging to an external syslog server feature has been restored. WebConfig login attempts and ssh login attempts are logged to the syslog.
- SightSensor HD2XX Thermal Video stream: The visual quality of the infrared video stream has been improved for the SightSensor HD2XX cameras.
- Third Party Support This release adds support for VMS's from OpenEye and Aimetis Senstar Symphony, and PTZs from 360 Vision Predator HD 30x and Ulisse Compact Delux PTZ.
- This release also addresses any previously reported software bugs and enhancements, as discussed in the Release Note.
- Click here for the Release 15.10 Release Note (https://dyzz9obi78pm5.cloudfront.net/app/image/id/5c87c933ec161c2c65d3c4b9/n/sl-rn-15-10-03-05-2019.pdf)
- Contact SightLogix (https://www.sightlogix.com/contact/) for information about obtaining the new release for your existing products.

# **Announcing Release 15.8**

Last Modified on 10/05/2018 11:29 am EDT

#### Date: Oct 5, 2018

Release 15.8 of SightLogix Security System software introduces a number of changes, including the highlights below:

#### • GPS Map Calibration in WebConfig

WebConfig can now calibrate SightSensors for use with SightTracker to automatically steer ONVIF PTZ cameras to follow targets. Previously, this functionality required Windows-based SightMonitor.

An updated WebConfig Installation Guide (Release 15.8)
 (https://dyzz9obi78pm5.cloudfront.net/app/image/id/5bb37b97ec161c32032e5459/n/sightsensor-webconfig-installation-guide.pdf)

is now available that includes GPS Map Calibration.

#### • WebConfig version of SightTracker.

You can now use the WebConfig interface to configure and calibrate SightTracker. Previously, this functionality required Windows-based SightMonitor.

• A new SightTracker WebConfig Installation Guide

(https://dyzz9obi78pm5.cloudfront.net/app/image/id/5bb5160f6e121cae3e74dc14/n/sighttracker-webconfig-installation-guide.pdf) is also available

- This release also addresses any previously reported software bugs and enhancements, as discussed in the Release Note.
- Click here for the Release 15.8 Release Note (https://dyzz9obi78pm5.cloudfront.net/app/image/id/5bb391adad121c351dafee44/n/sl-rn-15-8-09-21-2018.pdf)
- Contact SightLogix (https://www.sightlogix.com/contact/) for information about obtaining the new release for your existing products.

# Announcing Release 15.6.85

Last Modified on 06/29/2018 4:00 pm EDT

#### Date: June 29, 2018

This software release of the Enterprise Security System upgrades the Coordination System (CS) to version 15.6.8 and the camera firmware to version 15.6.85 for the 15.x firmware family, 10.10.61 for 10.x firmware family and 5.6.6976 for previous generations.

Release 15.6 of SightLogix Security System software introduced support for WebConfig, an intuitive browserbased configuration interface. Today's release extends WebConfig support from SightSensor HD to all SightSensors. Note that SightTracker, target mapping and map-based calibration are not supported in this version of WebConfig. This release also addresses any previously reported software bugs and enhancements, as discussed in the Release Note, below.

Release Note - Release 15.6 (https://dyzz9obi78pm5.cloudfront.net/app/image/id/5ae74a1eec161cdd71c598c8/n/sl-rn-15-6-04-26-2018.pdf)

# Introducing WebConfig

Last Modified on 06/29/2018 4:02 pm EDT

#### Date: May 9, 2018

We've introduced a new, browser-based interface for configuring SightSensor smart thermal cameras. WebConfig is an alternative to the SightMonitor, the Windows-based software for configuring SightSensors. The first version of WebConfig supports SightSensor HD, the dual-video thermal/visible camera announced last year. Future versions of WebConfig will support the full product line.

#### Learn More about WebConfig:

- Getting Started with WebConfig (https://portal.sightlogix.com/help/getting-started-web-config) Steps, videos and documentation for setting up a SightSensor using WebConfig
- Getting to Know WebConfig (https://portal.sightlogix.com/help/getting-to-know-webconfig) Features of the WebConfig interface
- Differences Between WebConfig and SightMonitor (https://portal.sightlogix.com/help/webconfig-vs-sightmonitor)
- WebConfig Documentation (https://portal.sightlogix.com/help/webconfig-docs)

# Announcing the SightSensor HD

Last Modified on 06/29/2018 4:03 pm EDT

### **Thermal-Visible Smart Camera**

#### Date: Oct 25, 2017

Today, SightLogix introduced SightSensor HD, a high performance, thermal-visible smart camera for securing outdoor areas. The dual-stream SightSensor HD combines a thermal sensor for intruder detection, a high-definition color imager for detection verification, integrated video analytics and NIR illumination.

#### Learn More about SightSensor HD:

- Read the SightSensor HD press release (https://www.sightlogix.com/thermal-visible-smart-camera/)
- Visit the SightSensor HD product page (https://www.sightlogix.com/sightsensor-hd-thermal-camera/) for the datasheet, specs, videos and drawings

## New SightSensor Line of Smart Thermal Cameras

Last Modified on 07/14/2022 11:17 am EDT

### Date: July 14, 2022

We're excited to add a new line of 384×288 SightSensor smart thermal cameras, designed for the mainstream security market.

The new 384×288 NS4 line delivers 44% more pixels than 320×240 cameras, offering wider intruder detection coverage and a clearer thermal image, at costs that make them a compelling solution for protecting critical, industrial and commercial perimeters.

Like all SightSensor thermal cameras, the NS4 line includes powerful edge processing to optimize outdoor performance with features like geo-aware video analytics, electronic stabilization, exceptional thermal clarity, and a toolbox of filters to manage application conditions.

The NS4 maintains SightLogix's heritage for unmatched intruder detection performance. This new extension to the SightSensor line meets the most pressing needs of the security market by delivering high performance, reliability, and ease of use at an attractive price.

The SightSensor NS4 line is available at standard delivery timeframes. Visit https://www.sightlogix.com/products/sightsensor-ns/ (https://www.sightlogix.com/products/sightsensor-ns/?utm\_source=Act-On&utm\_medium=email&utm\_term=Click&utm\_content=email&utm\_campaign=NS4) to learn more.

# **Getting Started with WebConfig**

Last Modified on 09/18/2023 11:07 am EDT

## **User Documentation**

SightSensor WebConfig Installation Guide.pdf

(https://dyzz9obi78pm5.cloudfront.net/app/image/id/5acba1b9ad121c034cea607a/n/sightsensor-webconfig-installation-guide.pdf) - Step-installation-guide.pdf) - Step-installation-guide.pdf

by-step instructions for installing your camera

- SightSensor Edge Storage Setup Guide
   (https://dyzz9obi78pm5.cloudfront.net/app/image/id/5d6e73d6ad121c1f32a47fc3/n/sightsensor-edge-storage-setup-guide.pdf) Step-by step instructions for using Edge Storage with newer cameras
- SightLogix Edge Storage Calculator.xlsx (https://dyzz9obi78pm5.cloudfront.net/app/image/id/5d6e7b6c6e121c291bddf3fd/n/sightlogix-edge-storage-calculator.xlsx)
- Getting to Know WebConfig (https://portal.sightlogix.com/help/getting-to-know-webconfig) Quick overview of the
  WebConfig interface
- Release Notes & Announcements (https://portal.sightlogix.com/help/news-and-announcements-fd43b3e)

## **Helpful Tools and Information**

- Pre-Installation Checklist (https://dyzz9obi78pm5.cloudfront.net/app/image/id/572a185c91121cdf4dc15a75/n/sightlogix-systeminstallation-checklist-rev-8-2012.pdf)- Prepare for your SightLogix install
- SightLogix Design Guidelines (https://portal.sightlogix.com/help/sightlogix-design-guidelines) Best practices for your deployment and surge protection.
- Getting to Know WebConfig (https://portal.sightlogix.com/help/getting-to-know-webconfig) Quick overview of the
  WebConfig interface
- Changing from SightMonitor to WebConfig (https://portal.sightlogix.com/help/changing-sightmonitor-webconfig) Instructions for SightSensor HDs managed by Windows-based SightMonitor software
- SightLogix Discovery Tool 1-3-0.msi 🗞

(https://dyzz9obi78pm5.cloudfront.net/app/image/id/6421a375e722c617d4538acf/n/sightlogixdiscovery-1-3-0-amd64.msi) For discovering SightLogix devices on the network, even if they are configured to be on a different subnet. Click the device in the Discovery Tool window to open its WebConfig page.

- VLC Viewer (http://download.videolan.org/pub/videolan/vlc/1.1.10/win32/vlc-1.1.10-win32.exe) (external link) Third-party tool for viewing video during initial SightSensor configuration.
- ONVIF Device Manager (https://sourceforge.net/projects/onvifdm/) (external link) Third-party tool for finding other SightSensors on your network and for verifying ONVIF authentication.

### **Set-up Videos**

### **Getting Started: Physical Setup**

### **Advanced Resources**

VMS Instructions (https://portal.sightlogix.com/help/vms-and-ptz-integrations) - Steps for connection SightLogix solutions

with select partner VMS systems.

# WebConfig Documentation

Last Modified on 10/02/2023 10:14 am EDT

## **User Documentation**

- SightSensor WebConfig Installation Guide (https://dyzz9obi78pm5.cloudfront.net/app/image/id/5acba1b9ad121c034cea607a/n/sightsensor-webconfig-installation-guide.pdf)
- SightSensor Edge Storage Setup Guide

(https://dyzz9obi78pm5.cloudfront.net/app/image/id/5d6e73d6ad121c1f32a47fc3/n/sightsensor-edge-storage-setup-guide.pdf) (for new devices equipped with SD Card readers)

- SightTracker WebConfig Installation Guide (https://dyzz9obi78pm5.cloudfront.net/app/image/id/5bb5160f6e121cae3e74dc14/n/sighttracker-webconfig-installation-guide.pdf) (for setting up a SightTracker using WebConfig)
- Release 16.2 Release Note (https://dyzz9obi78pm5.cloudfront.net/app/image/id/6266bed8e505ab58d07a9be8/n/sl-rn-16-2-02-11-2022.pdf)- Features and known issues in the latest release
- Getting to Know WebConfig (https://portal.sightlogix.com/help/getting-to-know-webconfig)
- Previous Releases Archive (https://portal.sightlogix.com/help/previous-releases)
- Datasheets are available on theSightLogix public website, here (http://www.sightlogix.com/datasheets/).

### **Helpful Tools and Information**

- Getting to Know WebConfig (https://portal.sightlogix.com/help/getting-to-know-webconfig) Quick overview of the
  WebConfig interface
- SightLogix Design Guidelines (https://portal.sightlogix.com/help/sightlogix-design-guidelines) Best practices for your deployment and surge protection
- SightLogix Discovery Tool 1.1.0 🗞

(https://dyzz9obi78pm5.cloudfront.net/app/image/id/61718a34312e00f4447b23c8/n/sightlogixdiscovery-1-1-0-amd64.zip) - For discovering SightLogix devices on the same subnet, even if they are configured to be on a different subnet. Click the device in the Discovery Tool window to open its WebConfig page.

• SightLogix Edge Storage Calculator 🗞

(https://dyzz9obi78pm5.cloudfront.net/app/image/id/5d6e7b6c6e121c291bddf3fd/n/sightlogix-edge-storage-calculator.xlsx) - For determining storage capacity of your SD card (for newer cameras equipped)

- VLC Viewer (http://download.videolan.org/pub/videolan/vlc/1.1.10/win32/vlc-1.1.10-win32.exe) (external link) Third-party tool for viewing video during initial SightSensor configuration.
- ONVIF Device Manager (https://sourceforge.net/projects/onvifdm/) (external link) Third-party tool for finding other SightSensors on your network and for verifying ONVIF authentication.

Changing from SightMonitor to WebConfig (https://portal.sightlogix.com/help/changing-sightmonitor-webconfig) -

#### $Instructions \ for \ Sight Sensor \ HDs \ managed \ by \ Windows-based \ Sight Monitor \ software$

### Procedures

- SightSensor Maintenance Procedures (https://dyzz9obi78pm5.cloudfront.net/app/image/id/5a6b77486e121c60341ff816/n/document-pn-5-3000018-001-sightsensormaintenance-procedures.pdf)
- Pole-Mounting Guidelines (3rd Generation) (https://dyzz9obi78pm5.cloudfront.net/app/image/id/55e9c63b32131c1a7d08b5c1/n/SightSensor-Pole-Mounting-GuidelinesGen3.xls)
- Wind Induced Forces (3rd Generation) (https://dyzz9obi78pm5.cloudfront.net/app/image/id/58b07ddd91121c272343ce52/n/wind-induced-forces-sightsensorgen3.pdf)

# Getting to Know WebConfig

Last Modified on 10/08/2018 3:33 pm EDT

WebConfig was designed to make setting up a SightSensor quick and easy. Here's an overview of the features and functions of the WebConfig interface.

## Live Camera Snapshot on the Login Page

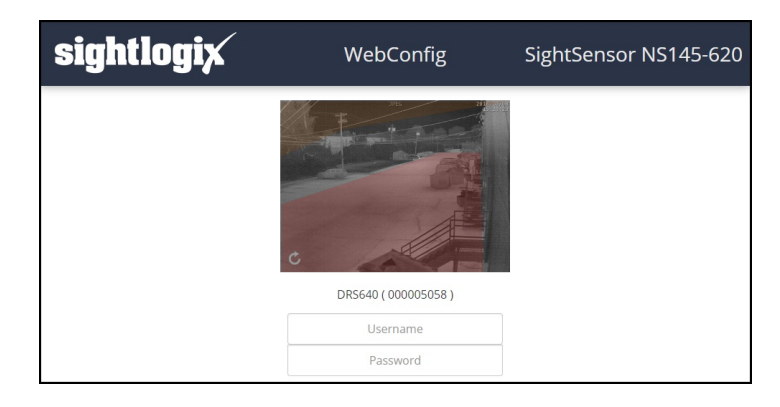

- When you enter your SightSensor's IP address in your browser, the login page shows the latest snapshot from your camera. This helps you determine which camera you are configuring.
- Refresh the screenshot by clicking the small icon on the bottom left of the image.

## **Quick Start Guide**

After you login for the first time, a Quick Start Guide is displayed showing basic steps to get you up and running.

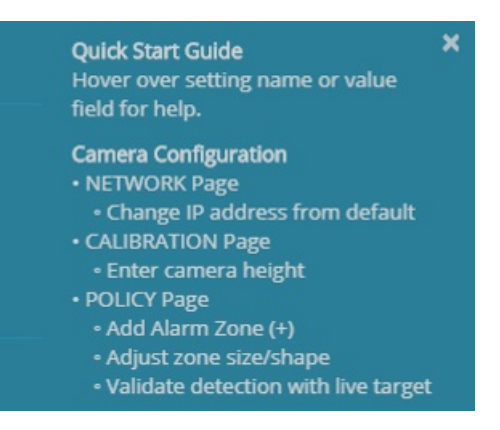

- Close the window by clicking the "X" in the upper right.
- This pop-up re-opens each time you login until you create your first rule under POLICY.
- Deleting all policy rules will cause the Quick Start to reappear.

## **Tool Tips**

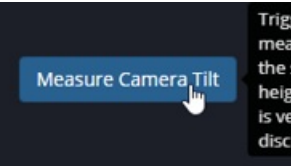

Triggers Automatic Local Calibration. The camera tilt is measured and combined with the Camera height to update the scene dimentions. Entering the correct camera mounting height, having a good camera tilt angle, and low yaw number is very important to the accuracy of the detection analytics for discriminating the size of objects in the detection area.

• Hover your mouse over any field name OR field entry for helpful information about the feature and the expected entry format.

## **Saving Parameters**

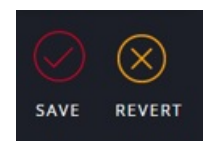

- Entering new parameter(s) brings up the symbol SAVE/REVERT icon under the Page Menu on the left side of the browser window.
- Once parameter(s) are complete click the "SAVE" checkmark circle to load new parameters to the camera.
- To cancel new entry(s) click the "REVERT" X circle and the original entries will be restored.
- Checking either circle will cause <a>configuration loaded</a> to appear in the upper right corner to acknowledge the action.
- Changes made on a field's page but not yet saved are indicated by the yellow text on the left-hand tab:

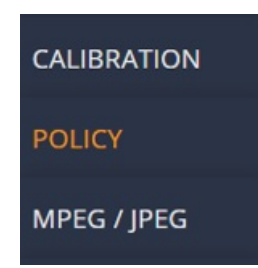

## **Collapsible Navigation**

• You can collapse the left-side navigation menu for more configuration room by clicking the small arrow, as shown (Release 15.8 and later).

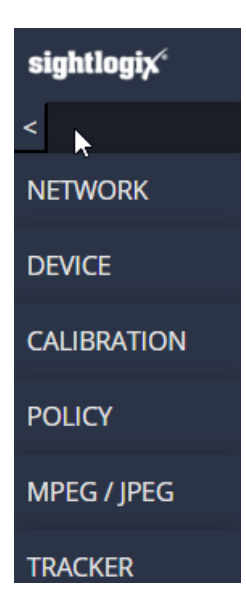

## **One-Click Human Detection Rule**

• WebConfig comes with a pre-set policy for detecting human-sized targets. Just click the + icon on the Policy page to create.

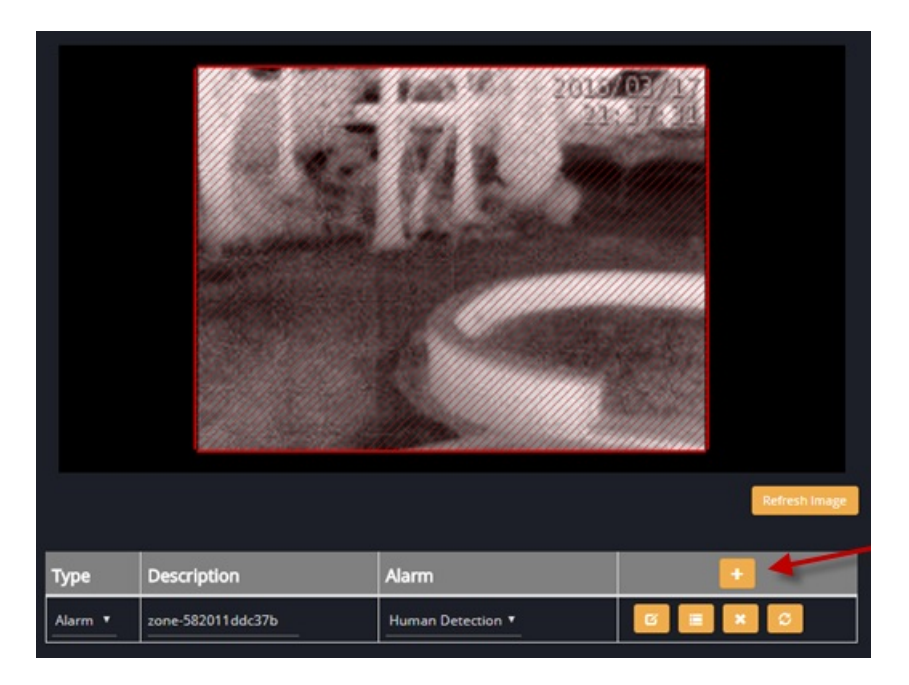

- This automatically creates an alarm zone over the entire field of view and an alarm condition for any humansized object (> than 3 feet tall by > 1 foot wide) moving anywhere within that alarm zone area for longer than ½ second.
- Adjust the zone using the drag points in the corners of the zone overlay. Additional points can be added by left-clicking anywhere along the perimeter of the Zone box, and a drag point can be deleted by right clicking on it.

## White Bold and Light Gray Text

White-bold text indicates an editable field. Light-gray text indicates a read-only field.

# Differences Between WebConfig and SightMonitor

Last Modified on 07/19/2019 1:31 pm EDT

WebConfig is a browser-based software that simplifies the process for setting up SightSensors.

SightMonitor is a Java-based Windows software for calibrating SightSensors, managing Sites, and viewing targets projected onto a Site Map in real time.

You can read an overview of WebConfig features here: Getting to Know WebConfig (https://portal.sightlogix.com/help/getting-to-know-webconfig).

The differences between WebConfig and SightMonitor are:

- Targets Projected onto Site Map: WebConfig does not currently support projecting targets onto a topology map. This functionality is provided by SightMonitor.
- Installation Requirements:
  - SightMonitor is a Java-based Windows applications that adheres to a client/server architecture.
  - WebConfig is accessed by entering the IP address of the camera in a web browser. There is no software to install with WebConfig.
- Calibration:
  - WebConfig provides a very easy calibration process just enter the camera's height off the ground, and the camera automatically determines tilt and yaw parameters.
  - WebConfig also offers the more advanced GPS Map Calibration, which is required for SightTracker use.
  - SightMonitor requires a GPS Map calibration process.
- Ease of Use: WebConfig has been designed to simplify the configuration of SightSensors. In addition to the items listed above, it provides a step-by-step Getting Started screen, includes mouse-over tooltips on every field, comes with one-click human detection rules, automatic geo-location, and simpler VMS and SureView setup.

# Changing from SightMonitor to WebConfig

Last Modified on 04/19/2018 11:49 am EDT

These instructions are for SightSensor HD only.

If you have been using SightMonitor to manage your SightSensor(s), and you want to change your configuration method to using WebConfig, follow these steps.

Note: SightSensors should be managed **either** by SightMonitor or WebConfig, but not both simultaneously. If you change to WebConfig using the instructions below and decide to revert to SightMonitor, you will need to recalibrate your camera and reconfirm your policy settings. Ideally, we recommend a software factory reset of your camera using WebConfig before changing your configuration method back to SightMonitor.

#### **Required Materials**

- WebConfig-enabled firmware (15.5x and above). Instructions for downloading firmware are here: http://portal.sightlogix.com/help/upgrading-cs-and-firmware)
- Your SightSensor's Administrative Access credentials. If they have not been changed from the default, you can use: *root/push2edg*.

### Step 1: Upgrade your camera's firmware to enable WebConfig

• Download the WebConfig-enabled firmware (15.5x and above) to your firmware\_images folder:

C:\Program Files(x86)\SightLogix\CS\webserver\webapps\slcs\firmware\_images

• Launch SightMonitor, right-click your device from the Camera tree, choose "Configure".

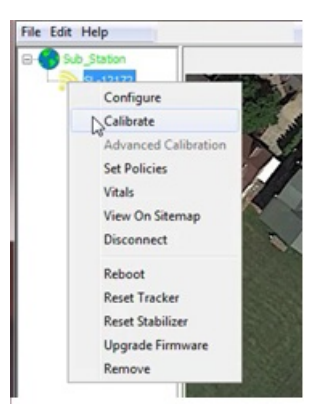

• Click the Ethernet tab, as shown.

| 🔀 Camera Configuration [SL                                                                                                    | -5000]                                                                                                    | x |
|----------------------------------------------------------------------------------------------------|----------------------------------------------------------------------------------------------------|---|
| 745 Alexander Rd           35_NS145-600           000 35_SL_Panasonic Dome           NS180           NS75-620           SL-5000           000 SL-5145(Videotec)           000 ST-Axis_IPdome           SensorHD | Network       Ethernet       Wireless       Camera       MPEG       JPEG       Tracker       Web Server         Use static IP address?       IP         IP Address       96.248.92.50         Gateway       96.248.92.1         Netmask       255.255.0.0 |   |
|                                                                                                    |                                                                                                    |   |
| ۰ III ۲                                                                                                    | I Save Cancel                                                                                                    |   |

- Write down your SightSensor's networking information (IP address, Gateway and Netmask). You will need this information later.
- Click the Web Server tab and verify if the entries for Administrative Access are blank.
  - If they are blank, this means that the default username/password have **not** been changed from the factory default (*root/push2edg*).
  - If these fields are NOT blank and show masked entries, this means that the Administrative Access credentials have been changed from default. You will need to locate these credentials to continue.
  - If you do not know your credentials, you will have to perform a hardware reset after reaching Step 3, below.
- Right-click your SightSensor in the camera tree and choose "Upgrade Firmware".
- Select the firmware from the firmware list and click "Upgrade Selected".
- Upgrade the second boot slot so both contain WebConfig-enabled firmware.

### Step 2: Remove Your SightSensor from SightMonitor

• Once both slots have been successfully upgraded, remove the SightSensor from the SightMonitor camera tree by right-clicking and choosing "Remove"

Note: SightMonitor can remain open as long as the SightSensor being switched to WebConfig has been removed.

### Step 3: Software-Factory Reset the SightSensor

• Enter the IP address recorded earlier into your browser. The WebConfig sign-in page opens.

| sightlogix | WebConfig                         |  |  |  |  |
|------------|-----------------------------------|--|--|--|--|
|            | SL-12538 (D00012538 )<br>Username |  |  |  |  |
|            | Password                          |  |  |  |  |
|            | UNITS Feet •                      |  |  |  |  |
|            | Sign in                           |  |  |  |  |
|            |                                   |  |  |  |  |

Note: If a checkbox to Force Login is available, enable this box and continue. Also: If the login screen shows a red message "CS connected: Please disconnect CS to login" confirm that you have completed Step 2, above.

- Enter your camera's Administrative Access credentials or use the default credentials *root/push2edg* if they have not been changed.
  - If you do not know your Administrative Access credentials, you can factory reset your camera using the Hardware Reset process: http://portal.sightlogix.com/help/factory-reset.
  - Then using a browser, access the camera within thirty seconds of power-up using DHCP or the camera will default to the IP address: 192.168.0.99.
- Click Sign In.

The Network page opens, as shown.

| sightlogix             | NETWORK (SL-12239) |                |      |               |          |  |
|------------------------|--------------------|----------------|------|---------------|----------|--|
| NETWORK                |                    |                |      |               |          |  |
| CAMERA                 | Carnera Narne      | SL-12239       |      | Serial Number |          |  |
| CALIBRATION            | Current            | Network Sett   | ings |               |          |  |
| POLICY                 |                    |                |      |               |          |  |
| MPEG / IPEG            | IP Address         |                |      | Gateway       |          |  |
| in corji co            | Netmask            |                |      | NTP           |          |  |
| TRACKER                | DNS                |                |      | Syslog        |          |  |
| WEB SERVER             | Networ             | k Configuratio | n    |               |          |  |
| MAINTENANCE            |                    | DHCP           |      |               |          |  |
| INFO                   |                    |                |      |               |          |  |
| CAMERA<br>NEIGHBORHOOD |                    |                |      |               |          |  |
| ONLINE HELP            | NTP                | Custom         |      |               |          |  |
| LOGOUT                 | Custom             |                |      |               |          |  |
|                        | Syslog             | Optional       |      | Domain        | Optional |  |

• Click the Maintenance tab on the left.

• Click Factory Reset.

Wait one minute and refresh your browser.

• Note: The only settings that will remain after your factory reset are the camera's networking settings, including IP address.

You are now ready to configure your camera using WebConfig. Refer to the on-screen QuickStart guide, and/or the SightSensor WebConfig Installation Guide

(https://dyzz9obi78pm5.cloudfront.net/app/image/id/5acba1b9ad121c034cea607a/n/sightsensor-webconfig-installation-guide.pdf) for instructions.

# **Getting Started with SightMonitor**

Last Modified on 04/13/2023 11:47 am EDT

Here are some helpful resources for getting started with the SightLogix SightSensor system.

## **Guided Set-up Videos**

Click here for step-by-step videos for installing a SightSensor(https://portal.sightlogix.com/help/video-tutorials)

### **User Documentation**

• SightMonitor Installation Guide (Release 15.x)

(https://dyzz9obi78pm5.cloudfront.net/app/image/id/59c3d29aad121c00722bf112/n/sightlogix-thermal-sightsensor-installation-guide.pdf) -

Step-by-step instructions for installing your camera

• SightSensor Edge Storage Setup Guide

(https://dyzz9obi78pm5.cloudfront.net/app/image/id/5d6e73d6ad121c1f32a47fc3/n/sightsensor-edge-storage-setup-guide.pdf) - Step-bystep instructions for using Edge Storage with newer cameras

- Welcome Sheet (https://dyzz9obi78pm5.cloudfront.net/app/image/id/56b0c9ea91121ce962f241ad/n/sl-enterprise-welcome-rel10-8.pdf)
   A copy of the SightLogix CD contents
- Quick Reference (https://dyzz9obi78pm5.cloudfront.net/app/image/id/572a1ab432131c7e02f2c6d5/n/sl-qref.pdf) An overview of the Configuration System interface
- SightLogix Enterprise Security System Guide

(https://dyzz9obi78pm5.cloudfront.net/app/image/id/59c2d34aec161c59182bf1b2/n/sightlogix-enterprise-security-system-guide.pdf) -

Using advanced features of the SightLogix system.

- Download VLC Viewer (http://download.videolan.org/pub/videolan/vlc/1.1.10/win32/vlc-1.1.10-win32.exe) Helpful for viewing video during initial SightSensor configuration.
- Release Notes (https://portal.sightlogix.com/help/news-and-announcements-fd43b3e) -See what's new in the most recent update

#### **Procedures**

- SightSensor Maintenance Procedures (https://dyzz9obi78pm5.cloudfront.net/app/image/id/5a6b77486e121c60341ff816/n/document-pn-5-3000018-001-sightsensormaintenance-procedures.pdf)
- Pole-Mounting Guidelines (3rd Generation) (https://dyzz9obi78pm5.cloudfront.net/app/image/id/55e9c63b32131c1a7d08b5c1/n/SightSensor-Pole-Mounting-GuidelinesGen3.xls)
- Pole Mounting Guidelines (2nd Generation) (https://dyzz9obi78pm5.cloudfront.net/app/image/id/55e9c63932131c1a7d08b5be/n/Pole-Mounting-Guidelines\_7-14-2011.pdf)

- Wind Induced Forces (3rd Generation) (https://dyzz9obi78pm5.cloudfront.net/app/image/id/58b07ddd91121c272343ce52/n/wind-induced-forces-sightsensorgen3.pdf)
- Wind Induced Forces (2nd Generation)

(https://dyz29obi78pm5.cloudfront.net/app/image/id/55e9c83532131c337b08b5ff/n/Wind%20Induced%20Forces%20for%20SightSensor-Gen2.pdf)

• SightSensor Cable Diagram (2nd Generation) (https://dyzz9obi78pm5.cloudfront.net/app/image/id/55e9c63932131c1a7d08b5bf/n/SightLogix-Cable-diagram.pdf)

## **Helpful Tools and Information**

- Pre-Installation Checklist (https://dyzz9obi78pm5.cloudfront.net/app/image/id/572a185c91121cdf4dc15a75/n/sightlogix-systeminstallation-checklist-rev-8-2012.pdf)- Prepare for your SightLogix install
- SightLogix Design Guidelines (https://portal.sightlogix.com/help/sightlogix-design-guidelines) Best practices for your deployment
- VMS Instructions (https://portal.sightlogix.com/help/vms-and-ptz-integrations) Steps for connection SightLogix solutions with select partner VMS systems.
- Drawings and Diagrams (https://portal.sightlogix.com/help/product-drawings) PDFs and DWGs
# SightMonitor II Documentation

Last Modified on 09/18/2023 11:09 am EDT

SightMonitor II is a Windows-based site management and target display tool for 4th Generation and later SightLogix devices.

#### SightMonitor offers two key functions:

- Site-wide management: A single interface to apply site-wide tasks, including firmware upgrades, assigning/moving devices from one site to another, performing backups, and directly accessing each device's WebConfig page.
- Live target display: Targets detected by SightSensors are overlaid on an aerial image of the site to visually show their location as they move within SightSensor detection zones. (Note: This functionality requires that each device be calibrated using the GPS Calibration method in WebConfig).

SightMonitor II is the second generation of SightMonitor. The original version, SightMonitor "classic" is a Javabased client-server model that stores all calibration and configuration parameters in a local database. With SightMonitor II, the calibration and configuration settings are performed using WebConfig and stored inside each SightLogix device. This makes SightMonitor II faster to install, load, and use.

#### The following items are required to use SightMonitor II:

- A SightLogix device running 15.12 or later firmware, ideally configured using WebConfig and the GPS Maps calibration procedure.
  - SightMonitor II can be used with SightLogix devices that have been calibrated using the classic version of SightMonitor, or with the Quick Calibration procedure in WebConfig, with important caveats, explained in the SightMonitor II Installation Guide.
  - A PC with a 2 GHz dual-core processor (ideally I7-core or above) with at least 4GB of memory (ideally, 16GB or more) running currently supported 64-bit versions of Windows.

#### **User Documentation and Resources**

- SightMonitor II Installation Guide (https://dyzz9obi78pm5.cloudfront.net/app/image/id/5e44312fad121c6a5e6a1766/n/sightmonitor-II-installation-guide.pdf)
- SightLogix Pre-Installation Checklist (https://dyzz9obi78pm5.cloudfront.net/app/image/id/572a185c91121cdf4dc15a75/n/sightlogix-system-installation-checklist-rev-8-2012.pdf)
- SightLogix Discovery Tool 1-3-0.msi (https://dyzz9obi78pm5.cloudfront.net/app/image/id/6421a375e722c617d4538acf/n/sightlogixdiscovery-1-3-0-amd64.msi)
- Release Notes & Announcements (https://portal.sightlogix.com/help/news-and-announcements-fd43b3e)

# **Getting Started with SightTracker PTZ**

Last Modified on 09/19/2023 3:09 pm EDT

## **Installation Information**

• SightTracker PTZ Installation Guide 🗞

(https://dyzz9obi78pm5.cloudfront.net/app/image/id/63dd565f59abfe75b871dace/n/sighttracker-ptz-installation-guide.pdf)

- SightTracker PTZ Mounting Assembly and Dimension Drawings.PDF (https://dyzz9obi78pm5.cloudfront.net/app/image/id/63dd5a549bd44d00bc644af4/n/sighttracker-ptz-mounting-assembly-and-dimension-drawings.PDF)
- SightTracker PTZ Compatibility with SightLogix Solutions (https://portal.sightlogix.com/help/sighttracker-ptz-compatability)
- Release Notes & Announcements (https://portal.sightlogix.com/help/news-and-announcements-fd43b3e)

## **Helpful Tools and Information**

- SightLogix Design Guidelines (https://portal.sightlogix.com/help/sightlogix-design-guidelines) Best practices for your deployment and surge protection.
- Getting to Know WebConfig (https://portal.sightlogix.com/help/getting-to-know-webconfig) Quick overview of the
  WebConfig interface
- SightLogix Discovery Tool 1-3-0.msi 🗞

(https://dyzz9obi78pm5.cloudfront.net/app/image/id/6421a375e722c617d4538acf/n/sightlogixdiscovery-1-3-0-amd64.msi) For
 discovering SightLogix devices on the network, even if they are configured to be on a different subnet. Click
 the device in the Discovery Tool window to open its WebConfig page.

- VLC Viewer (http://download.videolan.org/pub/videolan/vlc/1.1.10/win32/vlc-1.1.10-win32.exe) (external link) Third-party tool for viewing video during initial SightSensor configuration.
- ONVIF Device Manager (https://sourceforge.net/projects/onvifdm/) (external link) Third-party tool for finding other SightSensors on your network and for verifying ONVIF authentication.

## **Advanced Resources**

• VMS Instructions (https://portal.sightlogix.com/help/vms-and-ptz-integrations) - Steps for connection SightLogix solutions with select VMS systems.

# SightTracker PTZ Compatibility with SightLogix Solutions

Last Modified on 09/18/2023 11:28 am EDT

SightTracker PTZ is designed to work with most of the solutions in the SightLogix ecosystem, according to the following specifics:

- SightTracker PTZ is compatible with all Gen3, Gen3s, and Gen4 (currently shipping) SightSensors.
- SightTracker PTZ is not compatible with SightSensor Gen2 and earlier cameras.
- SightTracker PTZ is always configured via its WebConfig interface.
- Sites that are using "classic" SightMonitor can still use SightTracker PTZ. For these sites, the PTZ is simply configured via its WebConfig interface (it will not show up on SightMonitor I, but will work as designed).
- SightMonitor II is not <u>required</u> to use SightTracker PTZ. While it can be a helpful tool for managing all devices in a site, there is no technical requirement to change from SightMonitor I to SightMonitor II if the only goal is to deploy SightTracker PTZ.

#### To help clarify the items above:

- SightMonitor (https://portal.sightlogix.com/help/getting-started)refers to the original JAVA-based application for configuring, calibrating, and managing a site with SightLogix devices.
- SightMonitor II (https://portal.sightlogix.com/help/sightmonitor-II-user-documentation) is the second-generation, Windowsbased application for managing a site of SightLogix devices. All devices under management by SightMonitor II are configured and calibrated using their integrated WebConfig interface.

# **VMS and PTZ Integrations**

Last Modified on 07/21/2023 4:11 pm EDT

#### SightTracker

- SightTracker Supported PTZ List (https://portal.sightlogix.com/help/sighttracker-third-party-ptz-support)
- Configuring SightTrackers with Analog Cameras (https://dyzz9obi78pm5.cloudfront.net/app/image/id/59c2b95eec161cc9112bf0b8/n/configuring-sighttrackers-with-analog-cameras.pdf)

#### **VMS** Instructions

Note: The instructions provided below are based on the most recently tested version of the VMS system; some changes may have occured. They are also are intended for knowledgeable users who have been trained in the VMS system that is being used.

| VMS System                   | Tested Version | Special Notes                            | Setup Instructions                                                                           |
|------------------------------|----------------|------------------------------------------|----------------------------------------------------------------------------------------------|
| Aimetis Senstar<br>Symphony  | 7.1.0.1        | Firmware 15.10 and above                 |                                                                                              |
| Avigilon Control Center<br>6 | 6.8.4.0        |                                          | Click Here<br>(https://portal.sightlogix.com/help/configuring-<br>avigilon)                  |
| Avigilon Control Center<br>7 | 7.2.0.18       |                                          | Click Here<br>(https://portal.sightlogix.com/help/configuring-<br>avigilon-control-center-7) |
| Bosch                        | 7.5            |                                          | Click Here<br>(https://portal.sightlogix.com/help/configuring-<br>bosch-bvms)                |
| CHeKT Bridge                 | 2.5.x          |                                          | Click Here<br>(https://portal.sightlogix.com/help/connecting-<br>chekt-bridge)               |
| Exacq Vision                 | 9.2.3.130093   | Set "Disable RTCP Timeout"<br>to Enabled | Click Here<br>(https://portal.sightlogix.com/help/configuring-<br>exacq-vision)              |
| Flir Latitude                | 8.0.0.6100     |                                          | Click Here<br>(https://portal.sightlogix.com/help/configuring-<br>flir-latitude)             |

| Genetec Security<br>Center    | 5.10.0.0 (357.0) | In Genetec, select ONVIF as<br>manufacturer when adding<br>the camera. | Click Here<br>(https://portal.sightlogix.com/help/genetec-<br>security-center)                                                                 |
|-------------------------------|------------------|------------------------------------------------------------------------|----------------------------------------------------------------------------------------------------|
| IndigoVision                  | 15.1             |                                                                        | Click Here<br>(https://portal.sightlogix.com/help/configuring-<br>indigovision)                                                                |
| Luxriot EVO                   | 1.6.0.20768      |                                                                        | Click Here<br>(https://portal.sightlogix.com/help/configuring-<br>luxriot-evo)                                                                 |
| March Networks<br>Command Pro | 2.1.0.63         |                                                                        | Click Here<br>(https://portal.sightlogix.com/help/march-<br>networks-command-professional)                                                     |
| Milestone Xprotect            | 2020 R3, 20.3a   |                                                                        | Click Here<br>(https://portal.sightlogix.com/help/configuring-<br>milestone-xprotect)                                                          |
| OpenEye                       | 1.8.0.8271       | Requires Firmware 16.2.12                                              | Click Here<br>(https://portal.sightlogix.com/help/configuring-<br>openeye)                                                                     |
| Qognify                       | Cayuga R17       | Use the camera driver<br>ONVIF Profile-S/G Driver                      | Click Here<br>(https://www.qognify.com/support-<br>training/supported-devices/)<br>Select "SightLogix" from the<br>Manufacturer drop-down menu |
| SureView Immix                |                  |                                                                        | Click Here<br>(https://portal.sightlogix.com/help/configuring-<br>immix-direct)                                                                |

### • For older systems, refer to the VMS Instructions Archive, here

(https://portal.sightlogix.com/help/archived-vms-instructions).

# SightTracker Third Party PTZ Support

Last Modified on 05/02/2023 1:09 pm EDT

The following is the current list of IP-based PTZ cameras which have been tested and certified with the SightLogix® SightTracker to provide automated tracking functionality in conjunction with SightLogix SightSensors.

We have tested SightLogix firmware with the specific IP-based PTZ cameras and PTZ firmware versions indicated below. If you are considering using a different PTZ or PTZ firmware than shown here, additional testing may be required to verify compatibility with SightTrackers.

| Manufacturer | PTZ                    | PTZ Firmware | SightLogix Firmware                                                                                                    |
|--------------|------------------------|--------------|----------------------------------------------------------------------------------------------------|
| 360 Vision   | Predator HD 30x        | 1.21.05      | Firmware 15.10 and above                                                                                                    |
| Axis         | Q6045-E Mk II          | 5.70.1       | Firmware 10.6 and above<br>See Axis Configuration and Notes,<br>below                                                                     |
| Axis         | Q6045-E Network Camera | 5.70.1       | Firmware 10.6 and above<br>See Axis Configuration and Notes,<br>below                                                                     |
| Axis         | Q6055-E                |              | 3rd-party tested device<br>(Not Qualified by SightLogix, but<br>known to be in service and operating<br>well)                             |
| Axis         | Q6155-E                |              | 3rd-party tested device<br>(Not Qualified by SightLogix, but<br>known to be in service and operating<br>well)                             |
| Axis         | Q6215-LE               | 9.70.1.515   | Firmware 15.12.220 and above                                                                                                    |
| Axis         | Axis Q6315-LE PTZ      | 10.4.4       | 16.0.30 and above<br>(Click for special 10.9.4 FW step)<br>(https://portal.sightlogix.com/help/axis-<br>q6315-le)                         |
| Axis         | Q8685-LE Outdoor PTZ   | 6.55.1.3     | Genetec Only (click for steps)<br>(https://portal.sightlogix.com/help/setting-up-<br>sighttracker-with-axis-q8685-ptz), 15.6<br>and above |

#### IP PTZs (SightSensor Gen3 Only)

| Bosch     | AUTODOME IP Starlight<br>7000<br>(VG5-7130-EPC4) | 6.43.0027                                                     | Firmware 15.6 and above            |
|-----------|--------------------------------------------------|---------------------------------------------------------------|------------------------------------|
| Hanwha    | XNP-6550RH                                       | 1.40.02_20191031_R321                                         | Firmware 15.12.230 and above       |
| Infinova  | V1492MR-T2                                       | V2.2.9.201607060901                                           | Firmware 10.8.69 and above         |
| Panasonic | WV-SUD638                                        | 4.10                                                          | Firmware 15.12.85 and above        |
| Panasonic | WV-SW598                                         | 2.43                                                          | Firmware 15.2.x and above          |
| Pelco     | P2230-ESR                                        | 05.20.2.7(MB:3.5)                                             | Firmware 15.12.230 and above       |
| Pelco     | P2820-ESR                                        | 05.40.1.12(MB:3.5)                                            | Firmware 16.2.14 and above         |
| Samsung   | SNP-6320RH                                       | S/W: 1.01_150915<br>ISP: 1.01_150213<br>Tracking: 1.17_150213 | Firmware 10.6 and above            |
| Videotec  | Ulisse Compact Delux<br>(UCHD21TAZ00B)           | 3.2.0                                                         | Firmware 15.12.206 and above       |
| Videotec  | ULISSE Compact HD PTZ                            | V1.6T1543S7500                                                | 10.10.6 and above 15.2.x and above |

NOTE: If minimum firmware indicated in the table is 15.X.X or 16.X.X then a SightTracker model ST3-020 (currently shipping) is required to control the PTZ via ONVIF Profile S.

Older SightTracker model ST3-000 is not compatible with firmware 15.X.X or 16.X.X.

## **Axis Configuration Notes**

Both supported Axis domes must be be configured to have the full tilt range available to avoid an "out of range"

message. You can set the limits via the web interface by going to:

- Setup -> PTZ -> Advanced -> Limits
- Set the dome set to:
  - Upper Limit 20
  - Left Limit -180
  - Right Limit 180
  - Enable Eflip Checked OR Lower Limit -90
- When clicking Save there will be a warning: "The tilt angle of 20 degrees is outside the default range. This may cause poor image quality."
- Select OK

# Analog Cameras (no longer supported by current SightTracker hardware)

#### Bosch

• AutoDome Analog PTZ Series 600 (Gen 4)

Note: Must use AutoDome RS-232 connection from camera to SightTracker for bi-directional communications.

#### **FLIR**

- PT Series
- D-Series

#### FLIR / ICx

• Illuminator Series

#### Pelco

- Spectra III Series
- Spectra IV Series

Note: When using a Spectra IV please confirm that the model number is SD4xx and NOT SD4Exx. The "E" indicates that it is an IP Spectra IV. Also, the back box or mount model number should be (for example) BB4-xx and NOT BB4E or BB4e-xx which would indicate an IP model. If you have any doubts, please contact Pelco Product Support at 1-800-289-9100 or contact SightLogix for help.

• Esprit Series

For Esprit models, similar rules apply as for Spectra. Esprit model ES40-xx is an analog Esprit. Esprit model ES40Exx is an IP Esprit.

#### VideoTec

- Ulisse 360 Series
- Ulisse Compact Series
- VideoTec Ulissee Analog PTZ Application Note

(https://dyzz9obi78 pm 5. cloud front.net/app/image/id/568 e 779932131 cbc 207 b 2424 / n/ulisse-compact-pelcod-std-application-note.pdf) and the second state of the second state of th

Notes:

1. SightLogix has *not* tested and/or certified every model variation of the cameras listed above. It can only be assumed that all models will interface in the same way and using the same protocol as the specific model

tested.

- 2. Sightlogix has tested and certified with a certain firmware version for each camera listed. It may be required that the camera be updated to use the exact firmware version that was present during our testing to insure compatibility with the SightTrackerTM unit.
- 3. There is a known issue with certain Pelco Spectra Camera back boxes. SightLogix has found that the serial data connection on the IP ready Spectra IV Camera back boxes does not work and cannot provide the needed communications needed for the SightTracker unit. It is recommended that the standard analog Spectra IV back box be used as a result.

## **Configuring March Networks Command Professional 2.1.0.63**

Last Modified on 10/10/2018 12:02 pm EDT

This document describes how to setup March Networks Command Professional VMS with the SightLogix SightSensor. These instructions show how to view and record video as well as to optionally use the dry contact input on the SightSensor as an alarm input to be monitored with Command.

#### Requirements

SightLogix SightMonitor V15.2.18 or greater as well as SightSensor firmware V15.2.92 or greater.

#### Initial Steps - Configure SightMonitor

- 1. Install SightMonitor and configure the SightSensor with required networking settings.
- 2. Using SightMonitor, configure the ONVIF user name and password for the SightSensor and press "Save".
- 3. Using SightMonitor, select VMS type "Indigo Vision H.264" in and press "Save".

### **Configuring March Networks Software**

Open Command Recording Server setup window, as shown.

Press *Camera* and select ONVIF 2.4 and fill in desired camera name, ONVIF user name and password previously configured in SM, IP address, and press *Ok*.

| ADD CAMERA         |   | $\boxtimes$      |
|--------------------|---|------------------|
| Camera Properties: |   |                  |
| Brand:             |   | Onvif2.4 🔹       |
| Model:             |   | Camera 🔹         |
| Name:              |   | SightSensor 12   |
| Address:           |   | 192.168.50.12    |
| Port:              |   | Device Dependent |
| User Name:         | _ | root             |
| Password:          |   | •••••            |
| Camera Group:      |   | None 🔹           |
| Profile Name:      |   |                  |
|                    |   |                  |
|                    |   | Ok Cancel        |

Press Save Changes icon in upper right side of Command Recording Server.

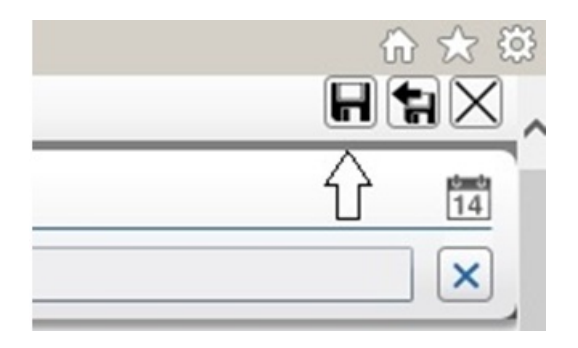

Video will now be displayed if camera is on line.

| Comeral       Encoders       Video       PIZ       PIZ Management         Name:       SightSensor12       Onvf2.4       Camera       192.168.50.12       Camera 1         Name:       SightSensor12       Onvf2.4       Camera       192.168.50.12       Camera 1         Name:       SightSensor12       Onvf2.4       Camera       192.168.50.12       Camera         Name:       SightSensor12       Onvf2.4       Camera       192.168.50.12       Camera         Name:       SightSensor12       Onvf2.4       Camera       Camera       SightSensor12       Camera         Name:       SightSensor12       Onvf2.4       Camera       PIZ Management       Camera       Camera       Uniting:       Namal       Camera       PIZ Management         Name:       SightSensor12       Convf2.4       Camera       Camera <th>PI * Command Config         SubtiSensor12         SubtiSensor12         PIZ Management         PIZ Management         Sundard         Normal         Sundard         Nothing selected         Nothing selected         Dons:</th> <th>Image: SighSensor12       Video       PTZ       PIZ Management         Image: SighSensor12       Own/Z.4       Camera       192.168.50.12         Image: SighSensor12       Own/Z.4       Camera       192.168.50.12         Image: SighSensor12       Own/Z.4       Camera       192.168.50.12         Image: SighSensor12       Own/Z.4       Camera       192.168.50.12         Image: SighSensor12       Own/Z.4       Camera       192.168.50.12         Image: SighSensor12       Source Camera: Camera 1       Source Camera: Camera 1         Image: SighSensor12       Source Camera: Camera 1       Source Camera: Camera 1         Image: SighSensor12       Source Camera: Camera 1       Source Camera: Camera 1         Image: SighSensor12       Source Camera: Camera 1       Source Camera: Camera 1         Image: SighSensor12       Source Camera: Camera 1       Source Camera: Camera 1         Image: Note: Note: Note: Note: Note: Source Camera: Camera 1       Source Camera: Camera 1       Source Camera: Camera 1         Image: Own/Z.4       Own/Z.4       Own/Z.4       Own/Z.4       Own/Z.4       Own/Z.4       Own/Z.4         Image: Own/Z.4       Own/Z.4       Own/Z.4       Own/Z.4       Own/Z.4       Own/Z.4       Own/Z.4       Own/Z.4       Own/Z.4       Own/Z.4</th> <th>Command Config - Internet</th> <th>Explorer</th> <th></th> <th></th> <th></th> <th></th> | PI * Command Config         SubtiSensor12         SubtiSensor12         PIZ Management         PIZ Management         Sundard         Normal         Sundard         Nothing selected         Nothing selected         Dons:                                                                                                    | Image: SighSensor12       Video       PTZ       PIZ Management         Image: SighSensor12       Own/Z.4       Camera       192.168.50.12         Image: SighSensor12       Own/Z.4       Camera       192.168.50.12         Image: SighSensor12       Own/Z.4       Camera       192.168.50.12         Image: SighSensor12       Own/Z.4       Camera       192.168.50.12         Image: SighSensor12       Own/Z.4       Camera       192.168.50.12         Image: SighSensor12       Source Camera: Camera 1       Source Camera: Camera 1         Image: SighSensor12       Source Camera: Camera 1       Source Camera: Camera 1         Image: SighSensor12       Source Camera: Camera 1       Source Camera: Camera 1         Image: SighSensor12       Source Camera: Camera 1       Source Camera: Camera 1         Image: SighSensor12       Source Camera: Camera 1       Source Camera: Camera 1         Image: Note: Note: Note: Note: Note: Source Camera: Camera 1       Source Camera: Camera 1       Source Camera: Camera 1         Image: Own/Z.4       Own/Z.4       Own/Z.4       Own/Z.4       Own/Z.4       Own/Z.4       Own/Z.4         Image: Own/Z.4       Own/Z.4       Own/Z.4       Own/Z.4       Own/Z.4       Own/Z.4       Own/Z.4       Own/Z.4       Own/Z.4       Own/Z.4                                                                                                    | Command Config - Internet | Explorer         |                   |                         |                                                          |                                                                                                    |
|----------------------------------------------------------------------------------------------------|----------------------------------------------------------------------------------------------------|----------------------------------------------------------------------------------------------------|---------------------------|------------------|-------------------|-------------------------|----------------------------------------------------------|----------------------------------------------------------------------------------------------------|
| Dr. COMPERATION         Ammera List (1 totals, 1 enabled)         Image: SightSensor12         Omvf2.4         Image: SightSensor12         Omvf2.4         Ceneral         Encoders         Video         PTZ         PTZ Management         Name:         SightSensor12         Onvf2.4         Onvf2.4         Camera         Source Camera:         Camera         Name:         SightSensor12         Onvf2.4         Onvf2.4         Onvf2.4         Onvf2.4         Onvf2.4         Source Camera:         Camera 1         Model:         Camera         Onvf2.4         Onvf2.4         Onvf2.4         Onvf2.4         Onvf2.4         Video         PTZ         Name:         SightSensor12         Onvf2.4         Video         PTZ         Standard                                                                                                    | SightSorrow:12       Image: Convertion on Client Request:         Address       Image: Convertion on Client Request:         SightSorrow:12       Shadow Sector:         PTZ Management       Shadow Sector:         SightSorrow:12       Image: Convertion on Client Request:         Sorrow:12       Image: Convertion on Client Request:         Standard       Image: Convertion on Client Request:         Sorrow:12       Image: Convertion on Client Request:                                                                                                    | Synthemical List (1 totals, 1 enabled)       Synthemical Camera         Image: Synthemical 2       Omvf2.4         Image: Synthemical 2       Omvf2.4         Image: Synthemical 2       Omvf2.4         Image: Synthemical 2       Omvf2.4         Image: Synthemical 2       Omvf2.4         Image: Synthemical 2       Omvf2.4         Image: Synthemical 2       Omvf2.4         Image: Synthemical 2       File         Image: Synthemical 2       File         Image: Synth                                                                                                    | 🕒 🔻 🥶 http://192.168.1    | 50.172/setup     |                   | ,O 💌 😝 🎯 Command Config | ×                                                        | ô 🖈                                                                                                    |
| Amera List (1 totals, 1 enabled)       System         Image: SightSensor12       Omvf2.4         Image: SightSensor12       Omvf2.4         Image: SightSensor12       Omvf2.4         Image: SightSensor12       Omvf2.4         Image: SightSensor12       Omvf2.4         Image: SightSensor12       Omvf2.4         Image: SightSensor12       Omvf2.4         Image: SightSensor12       Source Camera:         Camera       *         Mande:       Omvf2.4         Image: Camera       *         Model:       Camera                                                                                                    | SynthSensor 12       Image: Camera 1       Image: Camera 1       I                                                                                                    | mere SightSensor12   Ceneral Name   SightSensor12 Onwf2.4   Ceneral 192.168.50.12     SightSensor12 Onwf2.4   SightSensor12     Ceneral Name   SightSensor12   SightSensor12 SightSensor12 SightSen | TUP CAMERA CONFIGURATION  |                  |                   |                         |                                                          | $\geq$                                                                                                    |
| Q + - U Omr/2.4       X         Y Name       Y Brand       Y Model       Y Address       Y Y         Y SightSensor12       Omr/2.4       Camera       192.168.50.12       Image: SightSensor12       Image: SightSensor12         Name:       SightSensor12       Video       PTZ       PTZ Management         Name:       SightSensor12       Omr/2.4       Image: Omr/2.4       Image: Omr/2.4         Name:       SightSensor12       Omr/2.4       Image: Omr/2.4       Image: Omr/2.4         Model:       Camera       Image: Omr/2.4       Image: Omr/2.4       Image: Omr/2.4                                                                                                    | Address V V<br>192.168.50.12  Address V V 192.168.50.12  Address V V 192.168.50.12  PTZ Management  PTZ Management  Standard Normal Normal Norma | Image: SightSensor12   Orwif2.4 Image:   SightSensor12 Orwif2.4   Central 192.168.50.12                                                                                                    | amera List (1 totals, 1   | enabled)         |                   | =-                      | SightSensor12                                            | 🛙 T 🥡                                                                                                    |
| V Name       V Brand       V Model       V Address       V V         V SightSensor12       Onvlf2.4       Camera       192.168.50.12       Image: SightSensor12       Image: SightSensor12         Name:       SightSensor12       Video       PTZ       PTZ Management         Name:       SightSensor12       Onvlf2.4       Image: Camera       Image: Camera         Name:       SightSensor12       Onvlf2.4       Image: Camera       Image: Camera         Name:       SightSensor12       Onvlf2.4       Image: Camera       Image: Camera         Model:       Camera       Image: Standard       Image: Standard       Image: Standard                                                                                                    | Address V V<br>192.168.50.12  Address V V  192.168.50.12  PTZ Management  PTZ Management PTZ Management PTZ Management PTZ Manag | View       View                                                                                                    |                           | Omit2.4          |                   |                         |                                                          | and the solid particular                                                                                                    |
| V Name       V Brand       V Model       V Address       V V         Image: SightSensor12       Onvlf2.4       Camera       192.168.50.12       Image: SightSensor12         Ceneral       Encoders       Video       PTZ       PTZ Management         Name:       SightSensor12       Onvlf2.4       Image: SightSensor12         Drand:       Onvlf2.4       Image: SightSensor12       Source Camera:       Camera 1         Model:       Camera       Image: Standard       Image: Standard       Image: Standard                                                                                                    | Address V V<br>192.168.50.12  192.168.50.12  192.168.50.12  192.168.50.12  192.168.50.12  192.168.50.12  192.442917 11:164.5 AM Code: H264-30 IPS - 2951 Ktps  194.04kty - Excoder 1   2042/2917 11:164.5 AM Code: H264-30 IPS - 2951 Ktps  High Quality - Excoder 1   PTZ Management  PTZ Management  PTZ Manag | V Name       V Rand       V Madel       V Address       V <ul> <li>SightSensor12</li> <li>Onvf2.4</li> <li>Camera</li> <li>192.168.50.12</li> <li>Image: SightSensor12</li> <li>Onvf2.4</li> <li>Camera</li> <li>SightSensor12</li> <li>Onvf2.4</li> <li>Camera</li> <li>SightSensor12</li> <li>None</li> <li>None</li> <li>None</li> <li>Video</li> <li>Video</li> <li>PTZ</li> <li>PTZ PTZ Management</li> <li>Shadow Sector:</li> <li>Nothing selected</li> <li>Shadow Sector:</li> <li>Nothing selected</li> <li>Shadow Sector:</li> <li>Nothing selected</li> <li>Open Setup</li> <li>Open Setup</li> <li>Open Setup</li> <li>Open Setup</li> <li>Open Setup</li> <li>None</li> <li>None</li></ul>                                                                                                    |                           |                  |                   |                         |                                                          | 10017/02/24<br>1001712:10                                                                                                    |
| SigntSensor12     Onvit2.4     Camera     192.188.30.12     1       Ceneral     Encoders     Video     PTZ     PTZ Management       Vame:     SightSensor12     Source Camera:     Camera 1       Vane:     SightSensor12     Mounting:     Normal       Videl:     Camera     •                                                                                                    | 192:188:50:12       Image: Constant of the selected in the selected in                                           | SignSensor12       Camera       192.168.50.12       Imera       192.168.50.12       Imera         Conversal       Encoders       Video       PTZ       PTZ       PTZ Management         Camera       Video       PTZ       PTZ Management       Shadow Sector:       Nothing selected •         Conversal       Camera       Video       PTZ       PTZ Management       Shadow Sector:       Nothing selected •         Conversal       Camera       Onvit2.4       •       Mounting:       Normal •       •         Conversal       Isolo Socie       Stadow Sector:       Nothing selected •       •       Synchronization:       Convect on Recording Scheduler:       •         offense:       192.168.50.12       •       Mounting:       Normal •       •       •       •         offense:       192.168.50.12       •       Mounting Cotions:       •       •       •       •       •       •       •       •       •       •       •       •       •       •       •       •       •       •       •       •       •       •       •       •       •       •       •       •       •       •       •       •       •       •       •       •                                                                                                    | V Name                    | V Brand V Mo     | del V Addre       |                         |                                                          | Contraction of the local division of the local division of the loc |
| Ceneral       Encoders       Video       PTZ       PTZ Management         Name:       SightSensor12       Source Camera:       Camera 1       •         Name:       Onvf2.4       •       Mounting:       Normal       •         Model:       Camera       •       Standard       •                                                                                                    | PTZ Management         R:       Camera 1         Normal         Standard         Nothing selected         Nothing selected         Sons:             Standard         Nothing selected             Sons:             Nothing selected                                                                                                    | Encoders       Video       PTZ       PTZ Management         Lane:       SightSensor12       Nadow       PtZ       PTZ Management         Lane:       SightSensor12       Source Camera:       Camera 1       •         Mounting:       Normal       •       •       •         Adress:       192:168:50.12       •       Source Camera:       •       •         Adress:       192:168:50.12       •       Mounting:       Normal       •         General       Onvif2.4       •       Mounting:       Normal       •         General       Onvif2.4       •       Mounting:       Normal       •         General       Onvif2.4       •       Mounting:       Normal       •       •         General       Onvif2.4       •       Mounting:       Normal       •       •       •       •       •       •       •       •       •       •       •       •       •       •       •       •       •       •       •       •       •       •       •       •       •       •       •       •       •       •       •       •       •       •       •       •       •       • <th>SightSensor12</th> <th>Onvif2.4 Ca</th> <th>mera 192.1</th> <th>168.50.12 14</th> <th>STATE OF STREET</th> <th></th>                                                                                                    | SightSensor12             | Onvif2.4 Ca      | mera 192.1        | 168.50.12 14            | STATE OF STREET                                          |                                                                                                    |
| General       Encoders       Video       PTZ       PTZ Management         Aame:       SightSensor12       Source Camera:       Camera 1       *         Mounting:       Normal       *         Acodel:       Camera       *       Standard       *                                                                                                    | PTZ Management         RI:       Camera 1         Normal       Shadow Sector:         Normal       \$prchronization:         Connect on Recording Scheduler:       Prec Connection on Client Request:         Sons:       Nothing selected                                                                                                    | Encoders       Video       PTZ       PTZ Management         Lame:       SightSensor12       Nadow       PtZ       PTZ Management         Lame:       SightSensor12       Source Camera:       Camera 1       •         Mounting:       Normal       •       •       •         Adress:       192:168:50.12       •       Source Camera:       Camera 1       •         Adress:       192:168:50.12       •       Mounting:       Normal       •       •         Adress:       192:168:50.12       •       Mounting:       Normal       •       •       •         Ser Name:       onvif       •       Mounting Options:       Mothing selected       •       •       •       •       •       •       •       •       •       •       •       •       •       •       •       •       •       •       •       •       •       •       •       •       •       •       •       •       •       •       •       •       •       •       •       •       •       •       •       •       •       •       •       •       •       •       •       •       •       •       •       <                                                                                                    |                           |                  |                   |                         |                                                          | Print -                                                                                                    |
| Ceneral       Encoders       Video       PTZ       PTZ Management         Name:       SightSensor12       Source Camera:       Camera 1       *         Name:       Onvf2.4       *       Mounting:       Normal       *         Model:       Camera       *       Standard       *                                                                                                    | PTZ Management         RI:       Connera 1         Normal         Standard         Nothing selected         Nothing selected         Nothing selected         Open Setup         Open Setup                                                                                                    | Encoders       Video       PTZ       PTZ Management         Lame:       SightSensor12       No       PTZ       PTZ Management         Lame:       SightSensor12       No       PTZ       PTZ Management         Lame:       SightSensor12       Source Camera:       Camera 1       •         Mounting:       Normal       •       Synchronization:       •         Lens Nodel:       Nothing selected       •       Synchronization:       •         ddress:       192:108:50.12       •       Nothing selected       •         or:       evice Dependent       •       Nothing selected       •         Mounting:       Nothing selected       •       Orenetion on Client Request:       •         sasword:       evence       norenetion       Nothing selected       •       Open Setup         amera Group:       None       •       •       •       •       •       •                                                                                                    |                           |                  |                   |                         |                                                          |                                                                                                    |
| Ceneral     Encoders     Video     PTZ     PTZ Management       Name:     SightSensor12     Source Camera:     Camera 1     *       Drand:     Onvf2.4     *     Mounting:     Normal     *       Model:     Camera     *     Standard     *                                                                                                    | PTZ Management         Rai         Convera 1         Normal         Standard         Nothing selected         Nothing selected         Open Setup                                                                                                    | Ceneral       Encoders       Video       PTZ       PTZ Management         Lame:       SightSensor12       Imagement       Imagement         Kande:       Onv/2.4       Imagement       Imagement         Mounting:       Normal       Imagement       Imagement         Mounting:       Normal       Imagement       Imagement         Kander:       Onv/2.4       Imagement       Imagement         Mounting:       Normal       Imagement       Imagement         Mounting:       Normal       Imagement       Imagement         Mounting:       Normal       Imagement       Imagement         Mounting:       Normal       Imagement       Imagement         Mounting:       Normal       Imagement       Imagement         Mounting:       Normal       Imagement       Imagement         Mounting:       Normal       Imagement       Imagement       Imagement         Mounting:       Normal       Imagement       Imagement       Imagement       Imagement         Mounting Options:       Nothing selected       Imagement       Imagement       Imagement       Imagement       Imagement         Imagement       Imagement       Imagement       Imagement <td></td> <td></td> <td></td> <td></td> <td>Constant of the</td> <td></td>                                                                                                    |                           |                  |                   |                         | Constant of the                                          |                                                                                                    |
| Ceneral     Encoders     Video     PTZ     PTZ Management       Name:     SightSensor12     Source Camera:     Camera 1     *       Drand:     Onvf2.4     *     Mounting:     Normal     *       Model:     Camera     *     Standard     *                                                                                                    | PTZ Management         Rai         Connera 1         Normal         Standard         Nothing selected         Nothing selected         Open Setup                                                                                                    | Ceneral       Encoders       Vido       PTZ       PTZ Management         Kame:       SightSensor12       Imagement       Imagement         Kame:       SightSensor12       Nounting:       Normal       Imagement         Kame:       Onvi/2.4       Imagement       Source Camera:       Imagement         Kame:       Onvi/2.4       Imagement       Imagement       Imagement         Kame:       Onvi/2.4       Imagement       Imagement       Imagement         Kame:       Onvi/2.4       Imagement       Imagement       Imagement         Kame:       Onvi/2.4       Imagement       Imagement       Imagement         Kame:       Onvi/2.4       Imagement       Imagement       Imagement         Kame:       Onvi/2.4       Imagement       Imagement       Imagement       Imagement         Mounting:       Normal       Imagement       Imagement                                                                                                    |                           |                  |                   |                         | and the second                                           | 112275                                                                                                    |
| General         Encoders         Video         PTZ         PTZ Management           Name:         SightSensor12         Source Camera:         Camera 1         *           Yrand:         Onvf2.4         *         Mounting:         Normal         *           Model:         Camera         *         Standard         *                                                                                                    | PTZ Management         PTZ Management         PTZ Management         Standard         Normal         Standard         Nothing selected         Nothing selected         Open Setup                                                                                                    | Cenercal       Encoders       Video       PTZ       PTZ Management         Lame:       SightSensor12       Mounting:       Rormal <ul> <li>Mounting:</li> <li>Rormal</li> <li>Lens Model:</li> <li>Camera</li> <li>Units</li> <li>Device Dependent</li> <li>Mounting Options:</li> <li>Nothing selected</li> <li>Open Setup</li> </ul> Shadow Sector: <ul> <li>Active Connection on Client Request:</li> <li>Open Setup</li> </ul>                                                                                                    |                           |                  |                   |                         | 1907                                                     |                                                                                                    |
| Ceneral         Encoders         Video         PTZ         PTZ Management           kame:         SightSensor12         Source Camera:         Camera 1         •           rand:         Omvf2.4         •         Mounting:         Normal         •           dodel:         Camera         •         Standard         •                                                                                                    | 2/24/2037 11110(43 AM<br>Code: H204 - 30 1PS - 2931 kbps       PTZ Management       PTZ Management       Standard       Normal       Standard       Nothing selected       Nothing selected       Ones:       Nothing selected       Open Setup                                                                                                    | Ceneral       Encoders       Video       PTZ       PTZ       PTZ       Management         Lame:       SightSensor12       Source Camera:       Camera 1       •       Mounting:       Normal       •         Kenes:       192:168:50.12       Unting:       Normal       •       •       Synchronization:       •         Kerne:       onvif       exerce Dependent       •       Mounting Options:       Nothing selected       •         Kerne:       onvif       exerce       onvif       •       Open Setup         amera Group:       None       •       •       •       •                                                                                                    |                           |                  |                   |                         | Man Bernard                                              | - ARCHE                                                                                                    |
| General         Encoders         Video         PTZ         PTZ Management           Name:         SightSensor12         Source Camera:         Camera 1         •           Kand:         Onvf2.4         •         Mounting:         Normal         •           Kodel:         Camera         •         Standard         •                                                                                                    | 2/24/2017 31:10:43 AM       Codec H264 - 30 H5 - 2531 Kbps       PTZ Management       PTZ Management       Rainera 1       Normal       Standard       Standard       Nothing selected       Nothing selected       Open Setup                                                                                                    | Ceneral       Encoders       Video       PTZ       PTZ Management         Lame:       SightSensor12       Mounting:       Normal       Image: SightSensor12         Kame:       SightSensor12       Mounting:       Normal       Image: SightSensor12         Kodel:       Camera       Users       Source Camera:       Image: SightSensor12         Kodel:       Camera       Users       Source Camera:       Image: SightSensor12         Kodel:       Camera       Normal       Image: SightSensor12       Source Camera:         Kodel:       Commal       Image: SightSensor12       Source Camera:       Image: SightSensor12         Kodel:       Normal       Image: SightSensor12       Image: SightSensor12       Source Camera:       Image: SightSensor12         Kodel:       Normal       Image: SightSensor12       Image: SightSensor12       Image: SightSensor12       SightSensor12       <                                                                                                    |                           |                  |                   |                         |                                                          | · del / r                                                                                                    |
| Source Cameral         Encoders         Video         PTZ         PTZ Management           Name:         SightSensor12         Source Camera:         Camera 1         •           Mounting:         Normal         •         Lens Type:         Standard         •                                                                                                    |                                                                                                    | ZdY2027 33:10:43 AM         Code H064 102 / 30 IP - 2031 klps         Encoders       Video         PTZ       PTZ Management         Encoders       Video         SightSensor12       Mounting:         Rame:       SightSensor12         Mounting:       Normal         Mounting:       Normal         Lens Type:       Standard         Lens Type:       Standard         Lens Model:       Nothing selected *         Mounting Options:       Mothing selected         Force Connection on Client Request:       Open Setup         Open Setup       Open Setup                                                                                                    |                           |                  |                   |                         | and the second                                           |                                                                                                    |
| General         Encoders         Video         PTZ         PTZ Management           Name:         SightSensor12         Source Camera:         Camera 1         •           Mounting:         Normal         •         Lens Type:         Standard         •                                                                                                    | PTZ Management       Fal:     Camera 1       Normal     *       Standard     *       Standard     Connect on Recording Scheduler:       Nothing selected     *       Sons:     Nothing selected                                                                                                    | General       Encoders       Video       PTZ       PTZ Management         tame:       SightSensor12                                                                                                    |                           |                  |                   |                         | 2/24/2017 11:10:43 AM<br>Codec H264 - 30 IPS - 2951 Kbps |                                                                                                    |
| General         Encoders         Video         PTZ         PTZ Management           Name:         SightSensor12         Source Camera:         Camera 1         •           Brand:         Onvf2.4         •         Mounting:         Normal         •           Model:         Camera         •         Standard         •                                                                                                    | PTZ Management       F8:     Camera 1       Normal     *       Standard     *       Standard     *       Nothing selected     *       Sons:     Nothing selected                                                                                                    | Ceneral       Encoders       Video       PTZ       PTZ Management         tame:       SightSensor12                                                                                                    |                           |                  |                   |                         |                                                          | High Quality - Encoder 1 🔓 🙀                                                                                                    |
| Name: SightSensor12 Source Camera: Camera 1 *<br>Irand: Onvf2.4 *<br>Model: Camera *<br>Lens Type: Standard *                                                                                                    | ra:     Camera 1     •       Normal     •       Standard     •       Standard     •       Nothing selected     •       Sign chronization:     •       Connect on Recording Scheduler:     •       Ions:     Nothing selected     •       Open Setup     •                                                                                                    | Atame:       SightSensor12         trand:       Onvf2.4         todel:       Camera         ddress:       192.168.50.12         tort:       Device Dependent         ber Name:       onvf1         amera Group:       None                                                                                                    | General Enco              | oders Video      | PTZ               | PTZ Management          |                                                          |                                                                                                    |
| Name: SightSensor12 Source Camera: Camera 1 * Mouting: Normal * Lens Type: Standard *                                                                                                    | Fal:     Camera 1     •       Normal     •       Standard     •       Standard     •       Nothing selected     •       Store on Recording Scheduler:     •       Force Connection on Client Request:     •       Open Setup     •                                                                                                    | Aame:       SightSensor12         Yand:       Onvif2.4         todel:       Camera         ddress:       192.168.50.12         tot:       Device Dependent         ber Name:       onvif         onvif       Device Dependent         amera Group:       None                                                                                                    |                           |                  |                   |                         |                                                          |                                                                                                    |
| Name:         SightSensor12         Source Camera:         Camera 1         *           Brand:         Omvf2.4         •         Mounting:         Normal         *           Model:         Camera         •         Lens Type:         Standard         •                                                                                                    | ra:     Camera 1     •       Normal     •       Standard     •       Nothing selected     •       Nothing selected     •       Force Connection on Client Request:     •       Open Setup     •                                                                                                    | Atame:       SightSensor12         kame:       SightSensor12         krand:       Onv#2.4         kodel:       Camera         ddress:       192.166.50.12         tort:       Device Dependent         ber Name:       onvif         marea Group:       None                                                                                                    |                           |                  |                   |                         | 150 College - College - College                          |                                                                                                    |
| Brand: Onv#2.4 • Mounting: Normal •<br>Camera • Lens Type: Standard •                                                                                                    | Normal     •       Standard     •       Nothing selected     •       Nothing selected     •       Force Connection on Client Request:     •       Open Setup     •                                                                                                    | krand:       Orwl/2.4       •         dodel:       Camera       •         uddress:       192.168.50.12       •         tort:       Device Dependent       •         ber Name:       orwlf       •         amera Group:       None       •                                                                                                    | Name:                     | SightSensor12    | Source Camera:    | Camera 1                | Shadow Sector:                                           | Nothing selected *                                                                                                    |
| Model: Camera • Lens Type: Standard •                                                                                                    | Standard     •       Nothing selected     •       Nothing selected     •       Force Connection on Client Request:     •       Open Setup                                                                                                    | Addel:       Camera       •         uddress:       192.168.50.12       Lens Type:       Standard       •         uddress:       192.168.50.12       Nothing selected       •         tort:       Device Dependent       •       Mounting Options:       •         ters Name:       onvif       •       •       Open Setup         amera Group:       None       •       •       •                                                                                                    | Brand:                    | Onvif2.4         | Mounting:         | Normal                  | •                                                        | +-                                                                                                    |
|                                                                                                    | Nothing selected         •           Stons:         Nothing selected         •                                                                                                    | uddress:       192.168.50.12       Lens Model:       Nothing selected •       Connect on Recording Scheduler:       Image: Connect on Recording Scheduler:         tort:       Device Dependent •       Mounting Options:       Nothing selected •       Force Connection on Client Request:       Open Setup         tassword:       •       •       •       Open Setup       Open Setup                                                                                                    | Aodel:                    | Camera           | Lens Type:        | Standard                | Synchronization:                                         |                                                                                                    |
| Address: 192.168.50.12 Lens Model: Nothing selected *                                                                                                    | Stons:         Nothing selected         Price Connection on Client Request:         Open Setup                                                                                                    | ort:     Device Dependent       ker Name:     onvif       amera Group:     None                                                                                                    | Address:                  | 192.168.50.12    | Lens Model:       | Nothing selected        | Connect on Recording S                                   | icheduler:                                                                                                    |
| Port: Device Dependent  Mounting Options: Nothing selected                                                                                                    | Open Setup                                                                                                    | Ideer Name:     onvif     Open Setup       tassword:                                                                                                    | Port:                     | Device Dependent | Mounting Options: | Nothing selected        | + Force Connection on Cli                                | ent Request:                                                                                                    |
| Jser Name: onvif                                                                                                    |                                                                                                    | amera Group: None -                                                                                                    | Jser Name:                | onvif            |                   |                         |                                                          | Open Setup                                                                                                    |
| Password:                                                                                                    |                                                                                                    | amera Group: None -                                                                                                    | Password:                 | •••••            |                   |                         |                                                          |                                                                                                    |
| Campers Century (News                                                                                                    |                                                                                                    |                                                                                                    | Camera Group:             | None             | 5                 |                         |                                                          |                                                                                                    |

Press Setup on Command Recording Server window. Select "Alarms".

Name the new alarm something descriptive such as "SightSensor XX motion alarm " and press "Ok" and press Save icon.

| Alarm Prop | erties:            |           |
|------------|--------------------|-----------|
| Name:      | SightSensor 12 mot | ion alarm |
|            | Ok                 | Cancel    |

Select Add Source and press Ok and then the Save icon.

| AVAILABLE SOURCES              | X |
|--------------------------------|---|
| Source Selection:              |   |
| ▲ WIN-UOD41UBLIGS              |   |
| Alarms                         |   |
| Image Behaviour and Analysis   |   |
| ▲ Cameras                      |   |
| Device Dependent               |   |
| ▲ SightSensor12                |   |
| Motion area 0                  |   |
| Motion Detection               |   |
| Network                        |   |
| Physical Connectors            |   |
| Scheduler Status               |   |
| System Status                  |   |
|                                |   |
|                                |   |
|                                |   |
|                                |   |
| Unresolved Resources Ok Cancel |   |

Now go back to Command setup and select Scheduler and check *Enable Recording* and press the Save icon.

| Command Config - Enternet Explorer                                                                                                    |                                                                                                    |                                                                                                    |
|----------------------------------------------------------------------------------------------------|----------------------------------------------------------------------------------------------------|----------------------------------------------------------------------------------------------------|
|                                                                                                    | P 💌 🏘 🎯 Command Carrillo 🛛 🛛                                                                                                    | 0.1                                                                                                    |
| The Discretized contraction                                                                                                    |                                                                                                    | មាង                                                                                                    |
| ecord Settings                                                                                                    |                                                                                                    |                                                                                                    |
| + Inter by: Not Fibered -                                                                                                    | Not Filtered *                                                                                                    |                                                                                                    |
| where or change recording settings, select a Camera and Sector by clicking a cell in the table                                                                                                    |                                                                                                    |                                                                                                    |
| Sector 1 *                                                                                                    |                                                                                                    |                                                                                                    |
| mera V Scheduling 🚺 Encoder V 🖬 Condition V Storage Group V                                                                                                    | Estimated Time V Estimated Size V                                                                                                    |                                                                                                    |
| SightSensor 159 Encoder 1 None Storage Group 1                                                                                                    | Unavailable Unavailable                                                                                                    |                                                                                                    |
|                                                                                                    |                                                                                                    |                                                                                                    |
|                                                                                                    |                                                                                                    |                                                                                                    |
| ✓ Enable Recording<br>Selector: "Selector: "Selector 1"                                                                                                    | Complex 🗣                                                                                                    | F #000-3400 *                                                                                                    |
| € Enable Recording<br>Sector: "Sefformur 159" on "Sector 1"<br>Storage Tarlo                                                                                                    |                                                                                                    | (*0000-3400 #)           0000-3400 #)           12         14         15         17         17         17         17         17         17         17         17         17         17         17         17         17         17         17         17         17         17         17         17         17         17         17         17         17         17         17         17         17         17         17         17         17         17         17         17         17         17         17         17         17         17         17         17         17         17         17         17         17         17         17         17         17         17         17         17         17         17         17         17         17         17         17         17         17         17         17         17         17         17         17         17         17         17         17         17         17         17         17         17         17         17         17         17         17         17         17         17         17         17         17         17         17         17< |
| Enable Recording<br>Selector: "Splfcinus 159" on "Select 1"<br>Storage Lafo                                                                                                    | (€ Concyday "+                                                                                                    | (*0000-3400 p)           0000-3400 p           1         12         13         14         15         15         17         18         19         20         21         22         22         2                                                                                                    |
| Cable Recording Sector: "Splfcaue: 15" on "Sector 1" Storage Info Brange Cong 1                                                                                                    | Complex *                                                                                                    | # 201001-24001+           00001-24001+           1           1           1           1           1           1           1           1           1           1           1           1           1           1           1           1           1           1           1           1           1           1           1           1           1           1           1           1           1           1           1           1           1           1           1           1           1           1           1           1           1           1           1           1           1           1           1           1           1           1           1      <                                                                                                    |
| Enable Recording Sector: "SoftEner 159" on "Sector 1" Storage Endo  Range Group 1  Totrage Totage 1  Totrage (ong 1  Totrage (ong 1  Totr                                                                                                    | Complex         Image: Complex complex complex                       | • 30:00-34:00 •           00:00-34:00 •           12:12:13           Percef Conditor:           Norus                                                                                                    |
| Tanable Recording Selector: "Systeme 159" on "Select 1" Storage Iofo Bange Colo 51 Storage Dak Ster 138.457 (Dytes No Two Colors)                                                                                                    | Compiler         Image: Compiler           01         02         02         03         04         03         06         07         08         10           Compression Encoder:         Encoder L         Encoder L                                                                                                    | ●         ● 00000:3400 ●           1         1         1         1         1         1         1         1         1         1         1         1         1         1         1         1         1         1         1         1         1         1         1         1         1         1         1         1         1         1         1         1         1         1         1         1         1         1         1         1         1         1         1         1         1         1         1         1         1         1         1         1         1         1         1         1         1         1         1         1         1         1         1         1         1         1         1         1         1         1         1         1         1         1         1         1         1         1         1         1         1         1         1         1         1         1         1         1         1         1         1         1         1         1         1         1         1         1         1         1         1         1         1                                                    |
| Catable Reconding Sector: "SetTer 1" Storage Info (Storage Core, 1                                                                                                    | Comyslay     Comyslay     Comyslay | • 0000-3400 •           0000-3400 •           1 12         13         14         15         16         17         18         19         21         22         23         5           I         12         13         14         15         16         17         18         19         20         21         22         23         5           I         12         13         14         15         16         17         18         19         20         21         22         23         5           I         IF         freed         If         If                                |
| Enable Recording<br>Sector: "Sig/Secord 159" on "Sector 1"<br>Storage Endo<br>Storage Endo<br>Storage Endo<br>Storage Info<br>Name (Secord 1 )<br>Storage (Secord 1 )<br>Storage (Secord 1 )<br>S                                                                                                    | Compley     Compley     Compression Directore:     Compression Directore:     Excoder     Record Medicular:     Record Medicular:     Record Medicular:     Record Medicular:     Record Medicular:     Record Medicular:                                                                                                    |                                                                                                    |
| ✓ Enable Recording       Sector: "Sefferenz 159" on "Sector 1"       Storage Endo       (Banage Group 1       (Banage Group 1 <td>Complex         Image: Complex complex complex</td> <td>Image: 100 million         Image: 100 million           1         1         1         1         1         1         1         1         1         1         1         1         1         1         1         1         1         1         1         1         1         1         1         1         1         1         1         1         1         1         1         1         1         1         1         1         1         1         1         1         1         1         1         1         1         1         1         1         1         1         1         1         1         1         1         1         1         1         1         1         1         1         1         1         1         1         1         1         1         1         1         1         1         1         1         1         1         1         1         1         1         1         1         1         1         1         1         1         1         1         1         1         1         1         1         1         1         1         1         1         1         1</td> | Complex         Image: Complex complex complex                       | Image: 100 million         Image: 100 million           1         1         1         1         1         1         1         1         1         1         1         1         1         1         1         1         1         1         1         1         1         1         1         1         1         1         1         1         1         1         1         1         1         1         1         1         1         1         1         1         1         1         1         1         1         1         1         1         1         1         1         1         1         1         1         1         1         1         1         1         1         1         1         1         1         1         1         1         1         1         1         1         1         1         1         1         1         1         1         1         1         1         1         1         1         1         1         1         1         1         1         1         1         1         1         1         1         1         1         1         1         1                                         |

Use SightLogix SightMonitor to create a test alarm in the sensor you are working with and a motion alarm should be received in the March client.

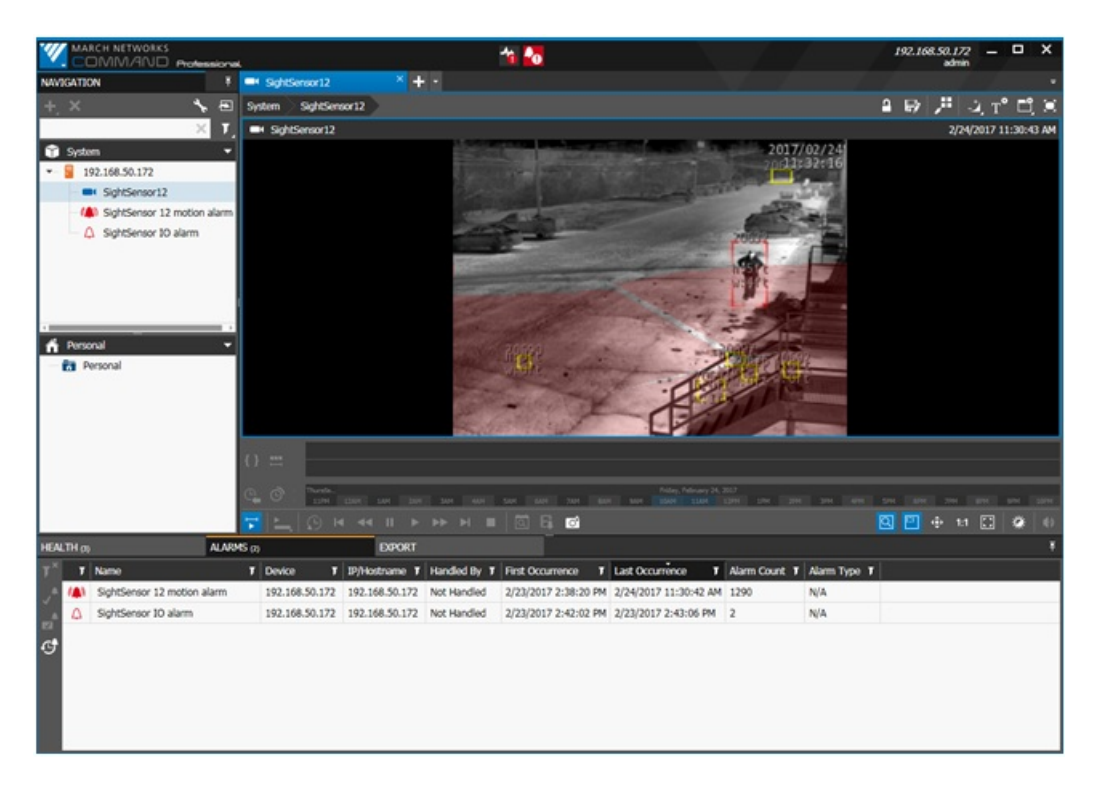

The motion alarm should be logged in the March Command Management [CRI console].

| Command Management - [0         | [RS Console]                                                             |   |
|---------------------------------|--------------------------------------------------------------------------|---|
| Hie Help                        |                                                                          |   |
| 2.1.0.63 🥥 🕨 🖬 🕨 [              |                                                                          |   |
| 23 Feb 2017 - 14:13:29          | *User admin from 192.168.50.172 changed alarms settings                  |   |
| 23 Feb 2017 - 14:17:05          | New setup received from user admin from 192.168.50.172, logging changes: |   |
| 23 Feb 2017 - 14:17:05          | *User admin from 192.168.50.172 changed alarms settings                  |   |
| 23 Feb 2017 - 14:19:01          | Triggered alarm SightSensor 159 motion alarm.                            |   |
| 23 Feb 2017 - 14:19:40          | New setup received from user admin from 192.168.50.172, logging changes: |   |
| 23 Feb 2017 - 14:19:40          | *User admin from 192.168.50.172 changed cameras settings                 |   |
| 23 Feb 2017 - 14:19:54          | New setup received from user admin from 192.168.50.172, logging changes: |   |
| 23 Feb 2017 - 14:19:54          | *User admin from 192.168.50.172 changed cameras settings                 |   |
| 23 Feb 2017 - 14:19:55          | Alam SightSensor 159 motion alam ended.                                  |   |
| 23 Feb 2017 - 14:21:59          | New setup received from user admin from 192.168.50.172, logging changes: |   |
| 23 Feb 2017 - 14:21:59          | *User admin from 192.168.50.172 changed cameras settings                 |   |
| 23 Feb 2017 - 14:22:26          | New setup received from user admin from 192.168.50.172, logging changes: |   |
| 23 Feb 2017 - 14:23:09          | New setup received from user admin from 192.168.50.172, logging changes: |   |
| 23 Feb 2017 - 14:23:09          | *User admin from 192.168.50.172 changed cameras settings                 |   |
| 23 Feb 2017 - 14:23:10          | Triggered alarm SightSensor 159 motion alarm.                            |   |
| A 23 Feb 2017 - 14:23:21        | New setup received from user admin from 192.168.50.172, logging changes: |   |
| 14:23 Feb 2017 - 14:23:21       | *User admin from 192.168.50.172 changed cameras settings                 |   |
| 14:23 Feb 2017 - 14:23:26       | Alam SightSensor 159 motion alam ended.                                  |   |
| A 23 Feb 2017 - 14:24:01        | New setup received from user admin from 192.168.50.172, logging changes: |   |
| 14:24:01 23 Feb 2017 - 14:24:01 | "User admin from 192.168.50.172 changed cameras settings                 |   |
| 23 Feb 2017 - 14:24:09          | New setup received from user admin from 192.168.50.172, logging changes: |   |
| 23 Feb 2017 - 14:24:09          | *User admin from 192.168.50.172 changed cameras settings                 |   |
| 23 Feb 2017 - 14:32:02          | New setup received from user admin from 192.168.50.172, logging changes; |   |
| 14:32:02 23 Feb 2017 - 14:32:02 | *User admin from 192.168.50.172 changed alarms settings                  |   |
| 14:32:19 23 Feb 2017 - 14:32:19 | New setup received from user admin from 192.168.50.172, logging changes: |   |
| 14:32:19 23 Feb 2017 - 14:32:19 | "User admin from 192.168.50.172 changed alarms settings                  |   |
| 1 23 Feb 2017 - 14:33:48        | New setup received from user admin from 192.168.50.172, logging changes: |   |
| 14:38:19 23 Feb 2017 - 14:38:19 | New setup received from user admin from 192.168.50.172, logging changes: |   |
| 4 23 Feb 2017 - 14:38:19        | *User admin from 192.168.50.172 changed alarms settings                  |   |
| 23 Feb 2017 - 14:38:20          | Triggered alarm SightSensor 12 motion alarm.                             |   |
| 23 Feb 2017 - 14:38:50          | Alarm SightSensor 12 motion alarm ended.                                 |   |
| 1 23 Feb 2017 - 14:39:12        | Triggered alarm SightSensor 12 motion alarm.                             |   |
| 14:39:22 Teb 2017 - 14:39:22    | New setup received from user admin from 192.168.50.172, logging changes: |   |
| 1 23 Feb 2017 - 14:39:22        | *User admin from 192.168.50.172 changed alarms settings                  |   |
| 14:39:35 Add 2017 - 14:39:35    | Alam SightSensor 12 motion alam ended.                                   |   |
| 14:39:58 23 Feb 2017 - 14:39:58 | Triggered alarm SightSensor 12 motion alarm.                             |   |
| A 23 Feb 2017 - 14:40:06        | Alarm SightSensor 12 motion alarm ended.                                 |   |
| 23 Feb 2017 - 14:40:17          | Triggered alarm SightSensor 12 motion alarm.                             |   |
| 1 23 Feb 2017 - 14:40:32        | Alarm SightSensor 12 motion alarm ended.                                 |   |
| 1 23 Feb 2017 - 14:41:11        | Triggered alarm SightSensor 12 motion alarm.                             |   |
| 1 23 Feb 2017 - 14:41:32        | Alarm SightSensor 12 motion alarm ended.                                 |   |
| 14:42:02 23 Feb 2017 - 14:42:02 | Triggered alarm SightSensor IO alarm.                                    |   |
| 1 23 Feb 2017 - 14:42:18        | Alam SightSensor IO alam ended.                                          |   |
| A 23 Feb 2017 - 14:42:32        | Triggered alarm SightSensor 12 motion alarm.                             |   |
| 4 23 Feb 2017 - 14:42:57        | Alam SightSensor 12 motion alam ended.                                   |   |
| 23 Feb 2017 - 14:43:06          | Triggered alam Sight Sensor IO alam.                                     |   |
| 1 23 Feb 2017 - 14:43:16        | Alarm Sight Sensor IO alarm ended.                                       |   |
| 14:43:16 23 Feb 2017 - 14:43:16 | Triggered alarm Sight Sensor 12 motion alarm.                            |   |
| 1 23 Feb 2017 - 14:43:44        | Alarm SightSensor 12 motion alarm ended.                                 |   |
| 1 23 Feb 2017 - 14:44:32        | Triggered alam SightSensor 12 motion alam.                               |   |
| 23 Feb 2017 - 14:45:46          | Alarm Sight Sensor 12 motion alarm ended.                                |   |
| A 23 Feb 2017 - 14:45:52        | Triggered alarm SightSensor 12 motion alarm.                             | - |
|                                 |                                                                          |   |

#### **Configuring the Dry Contact Alarm**

The following optional steps describe how to configure the dry contact alarm input on the SightSensor. This input is designed to work with a dry switch contact (no external voltage applied). If an external voltage is applied to the Dry in contact pins, damage to the SightSensor may result.

To create and name an alarm input to March go to Setup and create a new IO physical alarm by pressing + in alarms. Press *Ok* and press the Save icon.

|                         | $\times$                |
|-------------------------|-------------------------|
| erties:                 |                         |
| SightSensor 12 IO alarm |                         |
|                         |                         |
| Ok                      | Cancel                  |
|                         | SightSensor 12 IO alarm |

Select an I/O alarm source as shown here:

| AVAILABLE SOURCES             | $\times$ |
|-------------------------------|----------|
| Source Selection:             |          |
| ▲ WIN-UOD41UBLIGS             |          |
| Alarms                        |          |
| Image Behaviour and Analysis  |          |
| Network                       |          |
| Physical Connectors           |          |
| ▲ Cameras                     |          |
| ▲ SightSensor 12              |          |
| Physical connector 0: 1       |          |
| ▷ SS159                       |          |
| Scheduler Status              | _        |
| System Status                 | _        |
|                               |          |
|                               | _        |
|                               |          |
|                               | _        |
|                               | _        |
| Unresolved Resources Ok Cance |          |

Press Ok and press Save icon.

With a wire or switch, short the Dry in - and Dry in + connections on the rear of the SightSensor and you will see an alarm input in March corresponding to the switch closure.

The alarm state can be monitored in the March client.

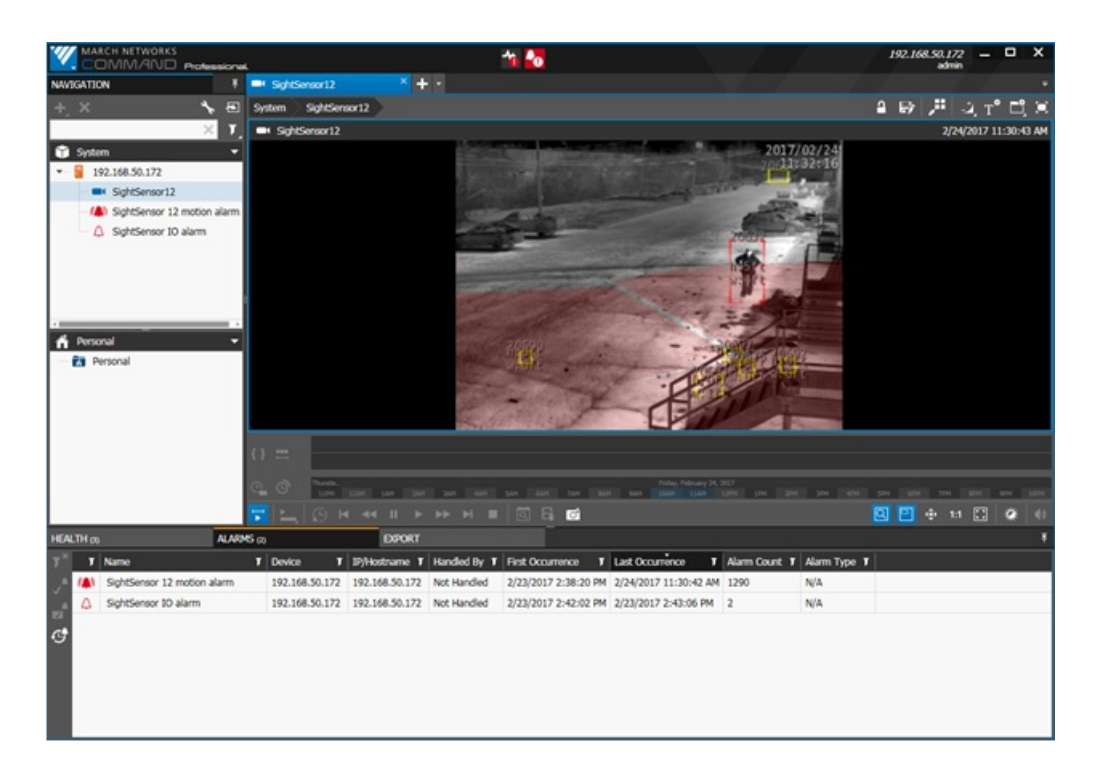

Alarms will also be logged in March Command Management [CRI console].

| Command Hanagement - [( | CRS Console]                                                               |  |
|-------------------------|----------------------------------------------------------------------------|--|
| File Help               |                                                                            |  |
| 2.1.0.63 🥥 🗼 🔳 🕨 [      | ) =                                                                        |  |
| 23 Feb 2017 - 14:13:29  | "User admin from 192.158.50.172 changed alarms settings                    |  |
| 23 Feb 2017 - 14:17:05  | New setup received from user admin from 192.168.50.172, logging changes:   |  |
| 23 Feb 2017 - 14:17:05  | *User admin from 192.168.50.172 changed alarms settings                    |  |
| 23 Feb 2017 - 14:19:01  | Triggered alam SightSensor 159 motion alam.                                |  |
| 23 Feb 2017 - 14:19:40  | New setup received from user admin from 192.168.50.172, logging changes:   |  |
| 23 Feb 2017 - 14:19:40  | *User admin from 192.168.50.172 changed cameras settings                   |  |
| 23 Feb 2017 - 14:19:54  | New setup received from user admin from 192.168.50.172, logging changes:   |  |
| 23 Feb 2017 - 14:19:54  | *User admin from 132.158.50.172 changed cameras settings                   |  |
| 23 Feb 2017 - 14:19:55  | Alam SightSensor 159 motion alam ended.                                    |  |
| 23 Feb 2017 - 14:21:59  | New setup received from user admin from 192.168.50.172, logging changes:   |  |
| 23 Feb 2017 - 14:21:59  | *User admin from 132.168.50.172 changed cameras settings                   |  |
| 23 Feb 2017 · 14:22:26  | New setup received from user admin from 192.168.50.172, logging changes:   |  |
| 23 Feb 2017 - 14:23:09  | New setup received from user admin from 192 168:50.172, logging changes:   |  |
| 23 Feb 2017 - 14:23:09  | "User admin from 192.168.50.172 changed cameras settings                   |  |
| 23 Feb 2017 - 14:23:10  | Triggered alam Sight Sensor 159 motion alam.                               |  |
| 23 Feb 2017 - 14:23:21  | New setup received from user admin from 192 168:50.172, logging changes:   |  |
| 23 Feb 2017 - 14:23:21  | "User admin from 132, 168, 50, 172 changed cameras settings                |  |
| 23 Feb 2017 - 14:23:26  | Alam SightSensor 159 motion alam ended.                                    |  |
| 23 Feb 2017 - 14:24:01  | New setup received from user admin from 192.168.50.172, logging changes:   |  |
| 23 Feb 2017 - 14:24:01  | "User admin from 132.168.50.172 changed cameras settings                   |  |
| 23 Feb 2017 - 14:24:09  | New setup received from user admin from 192 168:50.172, logging changes:   |  |
| 23 Feb 2017 - 14:24:09  | "User admin from 132.168.50.172 changed cameras settings                   |  |
| 23 Feb 2017 - 14:32:02  | New setup received from user admin from 192 168 50.172, logging changes:   |  |
| Z3 Feb 2017 - 14:32:02  | "User admin from 132, 168, 50, 172 changed alams settings                  |  |
| 23 Feb 2017 - 14:32:19  | New setup received from user admin from 192 168:50.172, logging changes:   |  |
| 23 Feb 2017 - 14:32:19  | "User admin from 132.168.50.172 changed alams settings                     |  |
| 23 Feb 2017 - 14:33:48  | New setup received from user admin from 132.168.50.172, logging changes:   |  |
| 23 Heb 2017 - 14:38:19  | New setup received from user administrom 132, 168:50,172, logging changes: |  |
| 23 Feb 2017 - 14:38:19  | "User admin from 152: 156 30 172 changed aiams settings                    |  |
| 23 Feb 2017 - 14:38:20  | Triggered alam Sight Sensor 12 motion alam.                                |  |
| 23 Peb 2017 - 14:38:50  | Alam SightSensor 12 motion alam ended.                                     |  |
| 23 Feb 2017 - 14:39:12  | Triggered alarm Sight Sensor 12 motion alarm.                              |  |
| 23 Feb 2017 - 14:39/22  | New setup received from user admin from 132,168,50,172, logging changes:   |  |
| Z3 Feb 2017 - 14:39:22  | "User admin from 132, 168, 50, 172 changed alarms settings                 |  |
| 23 Heb 2017 - 14:39:35  | Alam SightSensor 12 motion alam ended.                                     |  |
| 23 Feb 2017 - 14:39:58  | inggered alam SightSensor 12 motion alam.                                  |  |
| 23 Feb 2017 - 14:40:06  | Aam Sight Sensor 12 motion alam ended.                                     |  |
| Z3 Feb 2017 - 14:40:17  | Triggered alam SightSensor 12 motion alam.                                 |  |
| 23 Feb 2017 - 14:40:32  | Aam Sight Sensor 12 motion alam ended.                                     |  |
| 23 Feb 2017 - 14:41:11  | Inggered alam Sight Sensor 12 motion alam.                                 |  |
| Z3 Feb 2017 - 14:41:32  | Aam Sight Sensor 12 motion alam ended.                                     |  |
| 23 Heb 2017 - 14:42:02  | Inggered alam. Sight Sensor KO alam.                                       |  |
| 23 Feb 2017 - 14:42:18  | Alam sight sensor to alam ended.                                           |  |
| 23 Heb 2017 - 14:42:32  | Inggered aam signt sensor 12 motion aam.                                   |  |
| 23 140 2017 - 14:42:57  | yeam agrit tensor 12 motion alam ended.                                    |  |
| 23 Neb 2017 - 14:43:06  | Inggered alam Signt Senior KJ alam.                                        |  |
| 23 Heb 2017 - 14:43:16  | Aam signsensor A aam ended.                                                |  |
| 23 Feb 2017 - 14:43:16  | Inggered alam signt sensor 12 motion alam.                                 |  |
| Z3 Neb 2017 - 14:43:44  | Aam SightSensor T2 motion alam ended.                                      |  |
| 23 Feb 2017 - 14:44:32  | Triggerid alam SightSensor 12 motion alam.                                 |  |
| 23 Feb 2017 - 14:45:46  | Aam Sight Sensor 12 motion alam ended.                                     |  |
| 23 Peb 2017 - 14:45:52  | Inggered alam SightSensor 12 motion alam.                                  |  |

Rev 1.127 Feb 2017

# **Configuring Genetec Security Center**

Last Modified on 11/21/2022 3:59 pm EST

Tested with Genetec Security Center 5.10.0.0 with Device Pack 10.6.0 Tested with SightLogix Firmware 16.0.42

#### **Important Notes**

- Please consult the Genetec manuals for detailed operation procedures for SecurityCenter and the Security Desk application.
- The Device Pack 10.6.0 adds a feature that allows Genetec to use only one (1) license per SightSensor, which is especially helpful for dual-imager SightSensors HDs and TCs.
- To add the SightLogix SightTracker PTZ, scroll to the end of this document.

#### Adding Devices to Genetec with Genetec Protocol

- Devices must be in Digest mode in WebConfig (as shown) before adding devices using the Genetec Protocol.
- Click "Save" and the camera will reboot.

| sightlogix <sup>*</sup> < | WEB SERVER (SL-12033)                                                                                     |
|---------------------------|----------------------------------------------------------------------------------------------------|
| NETWORK                   |                                                                                                    |
| DEVICE                    | Administrative Access                                                                                     |
| CALIBRATION               | Username root                                                                                             |
| POLICY                    |                                                                                                    |
| MPEG / JPEG               | Password push2edg Show Password Confirmation                                                              |
| TRACKER                   | ■ Hide Login Image                                                                                        |
| WEB SERVER                | Authentication                                                                                            |
| MAINTENANCE               |                                                                                                    |
| INFO                      | Web Authentication Type         Digest         •         Web Server Mode         HTTP and HTTPS         • |
| CAMERA<br>NEIGHBORHOOD    | HTTP 1.1 Pipelined Requests                                                                               |
|                           |                                                                                                    |
|                           | ONVIF Access                                                                                              |
| $\oslash$ $\bigotimes$    | Username service                                                                                          |
| SAVE REVE                 | RT Password test1234 Password Confirmation                                                                |
|                           | Persistent UUID for ONVIF<br>Discovery                                                                    |

- From the Genetec Config Tool, go to the Video unit viewer and click the appropriate Archiver.
- Select "Video Unit" from the bottom-left menu.
- In the dialog that appears, select "Genetec Protocol" as the Manufacturer.
- Enter the IP address for the camera you are adding.
- Enter the camera username and password (default username is "root", default password is "push2edg")
- Click Add (or Add and Close). The device is added to the tree.

| 🚯 Config Tool                        | 🛛 🖉 튛 Area view                |                | Video ×            | System                                              | Archive tran        |   |
|--------------------------------------|--------------------------------|----------------|--------------------|-----------------------------------------------------|---------------------|---|
| 😻 Roles and units 💻 Archive transfer | 🛃 Modules 🏾 🌰                  | Cloud Storage  | < > 🛤              | 🏟 SL-12033                                          |                     |   |
| Search 🕎                             |                                |                |                    |                                                     |                     |   |
| Archiver                             | Туре:                          | Video unit     |                    |                                                     |                     |   |
| SL-12033                             | lcon:                          | 🏟 <del>-</del> |                    |                                                     |                     |   |
| ▶ 🗇 SL-12524                         | Name:                          | SL-12033       |                    |                                                     |                     |   |
| ▶ 🏟 SL-13294                         | Description                    |                |                    |                                                     |                     |   |
| ▶ 🏶 SL-14199                         | Description                    |                |                    |                                                     |                     |   |
| 🍷 Media Gateway<br>≑ Media Router    | Logical ID:                    |                |                    |                                                     |                     | _ |
| Se Unit Assistant                    | Relationships:                 | 🔺 🤯 SL 🛛 M     | anual add          |                                                     | ×                   |   |
|                                      |                                | ▶ <b>1</b>     | Manufacturer       | ····· Genetec Protocol                              | <b>_</b>            |   |
|                                      |                                | ▶ <b>≼</b>     | Product type:      | All                                                 | • 0                 |   |
|                                      |                                |                | IP address:        | 192 . 168 . 50 .                                    | 38 🚭 Hostname IPv6  |   |
|                                      |                                | + X            | HTTP port:         | 80 \$ 0                                             |                     |   |
|                                      |                                |                | Authentication:    | <ul> <li>Default logon</li> <li>Specific</li> </ul> |                     |   |
|                                      | Manufacturer:<br>Product type: | SightSen:      | Username:          | root                                                |                     |   |
|                                      | MAC address                    | 00-18-08       | Password:          | •••••                                               |                     |   |
|                                      | Firmware version:              | 16.0.42        | Use HTTPS:         | OFF                                                 |                     |   |
|                                      | Audio:<br>SSL:                 | No             | Location:          | SHARE-PC-8                                          |                     |   |
|                                      | 336                            |                | Add                |                                                     | Close Add and close | ļ |
| ▶ ○                                  |                                |                |                    |                                                     |                     |   |
| 🕂 Video unit 🔻 🗙 Delete 🕴 Ur         | nit enrollment 🛛 📚             | Unit 👻 🗾       | Copy configuration | n tool 🛛 🚸 Maintena                                 | ance 🔻              |   |

#### Creating Continuous, Scheduled, or Alarm-based Recordings

Once you've added cameras, create and configure alarms as follows:

- Expand the unit in the sidebar, select the camera feed you want to record (there will be two feeds for SightSensor HDs and TCs) and then select the Recording tab.
- Under Recording settings select "Custom settings".
- Under Recording modes select "Continuous".
- If the device is a dual-imager mode, Repeat the above steps for device on Camera 02. Note that motion is only reported on Camera 01 (the 1080p Visible stream). The Thermal (Camera 02) stream should be set to record continuously.

| 🚯 Config Tool                        | 🗙 🍯 Area view 🔗 🖬 Video 🛛 X 💽 System 🔗 🎼 Archive tran 🛛  |             |              |                   |             |
|--------------------------------------|----------------------------------------------------------|-------------|--------------|-------------------|-------------|
| 📚 Roles and units 💻 Archive transfer | 🔄 Modules 📣 Cloud Storage < > 🛤 📼 SL-12033 - Camera - 01 |             |              |                   |             |
|                                      |                                                          |             |              | _                 |             |
| Search Y                             |                                                          | Lidentity V | X= 📮         | ideo analytics Co | or Hardware |
| A SHARE-PC-8                         |                                                          | identity vi | Necoluling 1 | laco analytics co |             |
| A Archiver                           | Recording settings: O Inherit from Archiver              |             |              |                   |             |
| SL-12033                             | <ul> <li>Custom settings</li> </ul>                      |             |              |                   |             |
| SL-12033 - Camera - 02               | n real continuous                                        |             |              |                   |             |
| ► SL-12036                           | Kecording modes:                                         |             |              |                   |             |
| ▶ 📦 SL-12524                         | Automatic cleanup: ON O after 1 🗘 days                   |             |              |                   |             |
| ▶ 🧇 SL-13294                         |                                                          |             |              |                   |             |
| ▶ 🍩 SL-14199                         |                                                          |             |              |                   |             |
| 🌪 Media Gateway                      |                                                          |             |              |                   |             |
| 茾 Media Router                       |                                                          |             |              |                   |             |
| 🐝 Unit Assistant                     |                                                          |             |              |                   |             |
|                                      |                                                          |             |              |                   |             |
|                                      |                                                          |             |              |                   |             |
|                                      |                                                          |             |              |                   |             |
|                                      |                                                          |             |              |                   |             |
|                                      |                                                          |             |              |                   |             |
|                                      |                                                          |             |              |                   |             |
|                                      |                                                          |             |              |                   |             |
|                                      |                                                          |             |              |                   |             |
|                                      |                                                          |             |              |                   |             |
|                                      |                                                          |             |              |                   |             |
|                                      |                                                          |             |              |                   |             |
|                                      |                                                          |             |              |                   |             |
|                                      |                                                          |             |              |                   |             |
|                                      |                                                          |             |              |                   |             |
|                                      |                                                          |             |              |                   |             |
|                                      |                                                          |             |              |                   |             |
|                                      |                                                          |             |              |                   |             |
|                                      |                                                          |             |              |                   |             |
| 0                                    |                                                          |             |              |                   |             |
| 🕂 Video unit 🔹 🖄 Unit enrollment     | 🍩 Unit 👻 🗊 Copy configuration tool 🛛 🕎 Maintenance 🔻     |             |              |                   |             |

• Click apply on the bottom right to apply the settings

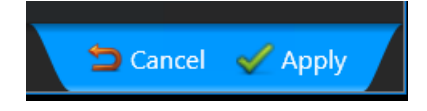

#### **Configure Motion**

- Select the "Video analytics" tab.
- Click the Motion Detection Tab for each camera feed and verify that motion detection is turned on and detection is done on the unit.

| 🚯 Config Tool 🔰 📄 Camera conf                                                                                                    | . 🛛 🎽 Area view 🛛 👋 🖬                                                                                                    | 💵 Video 🛛 X 🌑 System 🛛 X 📭 .                                                             | Archive tran                            |                                 |                                |
|----------------------------------------------------------------------------------------------------|----------------------------------------------------------------------------------------------------|------------------------------------------------------------------------------------------|-----------------------------------------|---------------------------------|--------------------------------|
|                                                                                                    |                                                                                                    |                                                                                          |                                         |                                 |                                |
| Roles and units Archive transfer                                                                                                    | Modules Cloud Storage                                                                                                    | e SL-12033 - Camera - 01                                                                 |                                         |                                 |                                |
| Search Y<br>SHARE-PC-8                                                                                                    |                                                                                                    |                                                                                          | R<br>Identity                           | ¥ <b>™ ≣</b><br>Video Recording | Video analytics Color Hardware |
| Archiver     St-12033     Camera - 01     St-12033 - Camera - 01     St-12036     St-12036     St-12036     St-12036     St-12524     St-13294     St-14199     Media Gateway     Media Gateway     Media Router     Unit Assistant | Image: Working         Image: Wiscond Tracking         Image: Wiscond Tracking | Motion detection: Ort<br>Detection is done or: Archiver Ort<br>✓ Configure motion detect | on on unit 🛕 Disabling this setting mig | ht cause a unit reconne         | rction.                        |

#### **Creating Event Action on Motion Detection**

Once you've added cameras, create and configure alarm action as follows:

- In the camera view, select the camera feed which you would like an action performed on when motion is detected.
- Click "Identity"
- Click "Actions" Under "Relationships", and click
- Select "Motion on" as the triggering event
- Select "Add bookmark" as the action to perform
- Select the appropriate camera to apply the action to
- Enter a description for the bookmark event
- Click Save

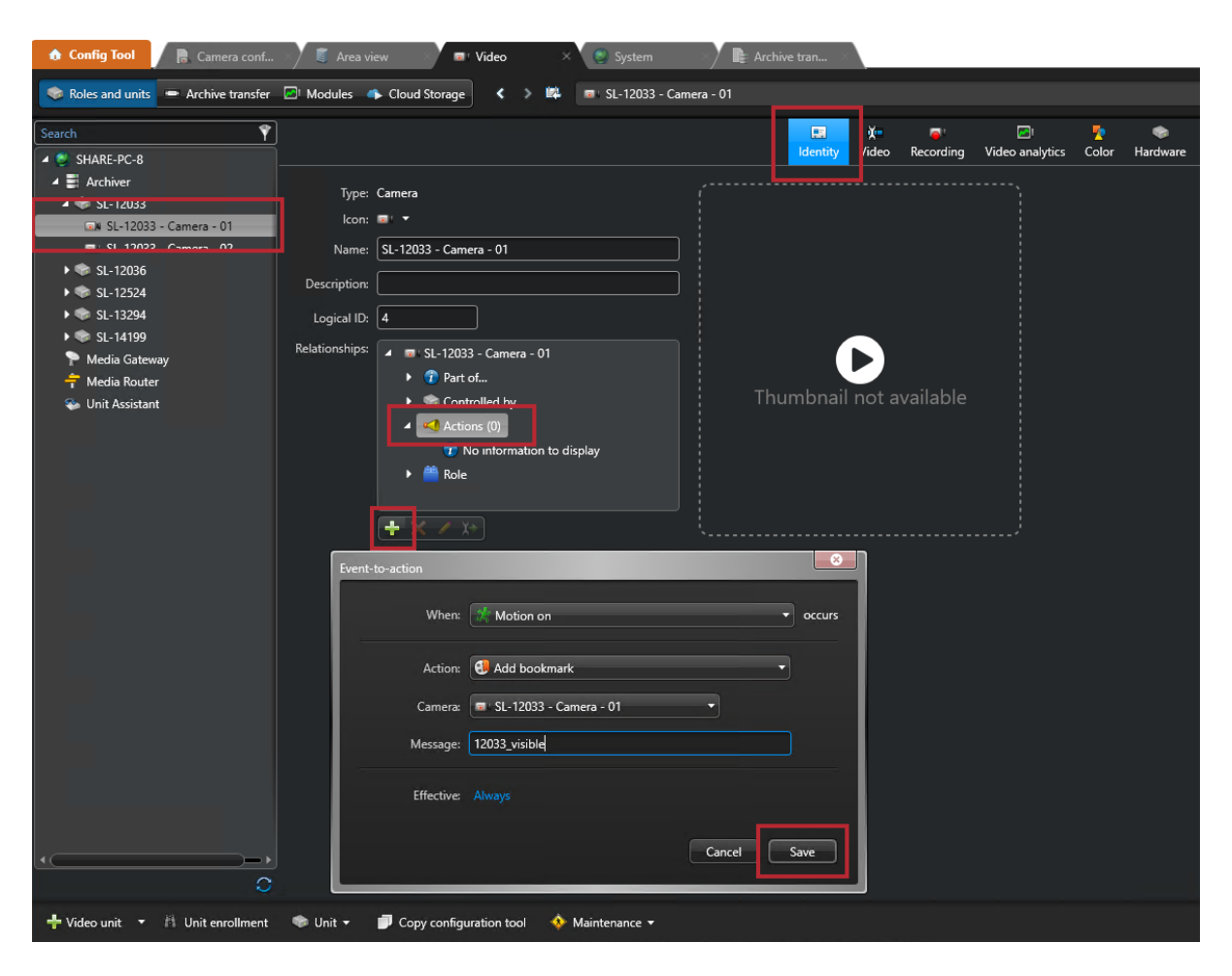

#### **Using Genetec Security Desk**

Security Desk is another executable that lets you view live video, playback and bookmarks. To use:

- Launch Security Desk and log in
- Click the monitoring tab
- Click on the cameras and drag them to view

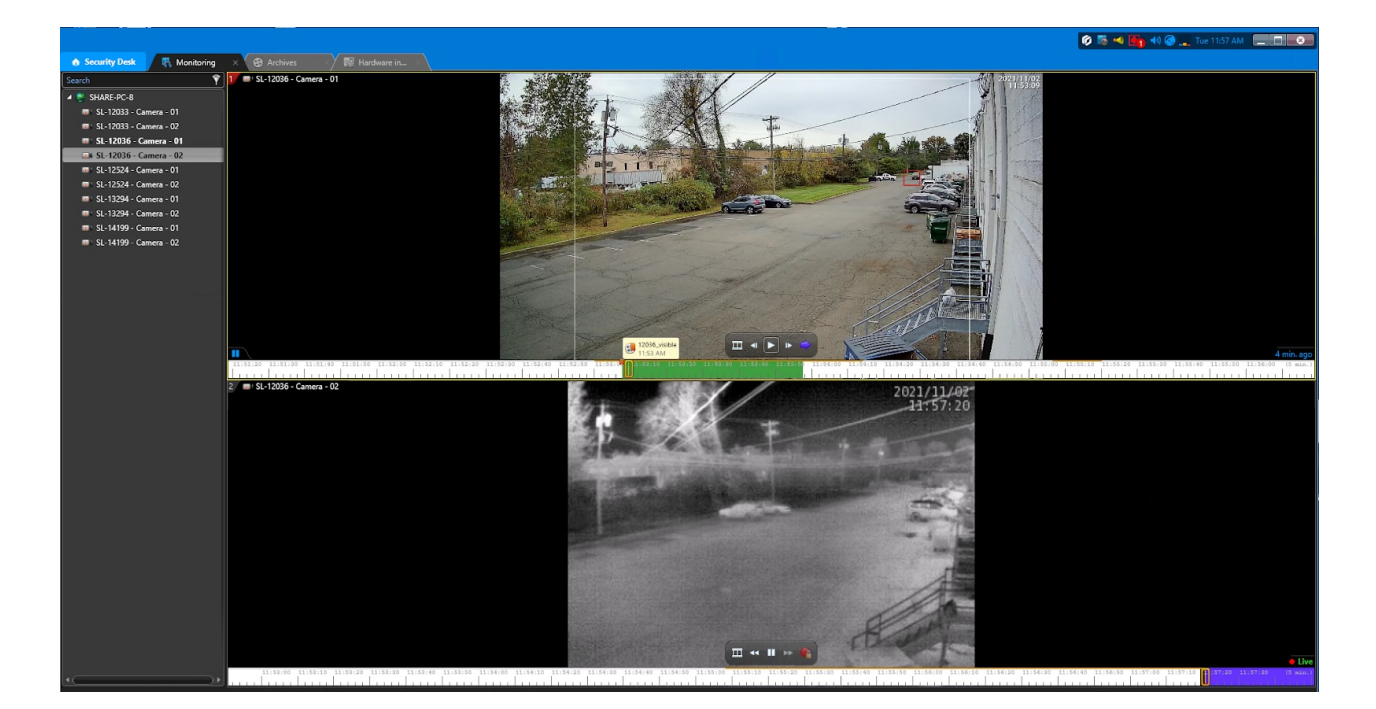

### Add SightLogix Devices as an ONVIF Device (Legacy)

- From the Config Tool, go to the Video unit viewer and click the appropriate Archiver.
- Select "Video unit" from the bottom-left menu.
- In the dialog that appears, select ONVIF as the "Manufacturer."
- Enter the IP address for the camera you are adding.
- Enter the ONVIF username and password (default username is "service" and the default password is "test1234").
- Click Add (or Add and Close). The device is added to the tree.

| ✿ Config Tool                                                                                                    | 🗙 🚫 🍖 🔂 40 @Admin@share-pc-8) 🔔 Tue 1.08 PM 📃 🖬 💿                                                                                                    |
|----------------------------------------------------------------------------------------------------|----------------------------------------------------------------------------------------------------|
| < > 🕮 🗮 Archiver                                                                                                    |                                                                                                    |
| Search SHARE-PC-8<br>SHARE-PC-8<br>F 192:163:503:5-Unit<br>192:163:501:21 - Unit<br>192:163:501:23 - Unit<br>192:163:501:33 - Unit<br>192:163:501:33 - Unit<br>192:163:501:33 - Unit<br>Media Router | Type: Archive:         Loca:         Loca:< |
|                                                                                                    |                                                                                                    |
| → Video unit 🔹 🗙 Delete 📇 U                                                                                                    | Jnit enrollment 🔹 Maintenance •                                                                                                    |
|                                                                                                    |                                                                                                    |
|                                                                                                    | · 🛄 📶 😼 😼 🖓 🤚 🐸 😇 🦞 🐺 🚞 · · · · · · · · · · · · · · · · · ·                                                                                                    |

## Adding SightTracker PTZ to Genetec

- Add the SightTracker PTZ using ONVIF as the "Manufacturer" (as shown above)
- Once successfully added, the camera unit will have 2 streams, as shown:

# I92.168.50.192 - Unit 192.168.50.192 - Camera - 01 192.168.50.192 - Camera - 02

- Disable the first stream, as follows (and as shown below):
  - Click on camera object
  - Go to the "Peripherals" tab
  - Click the "Camera 01" line
  - Click on the red circle at the bottom to disable the stream

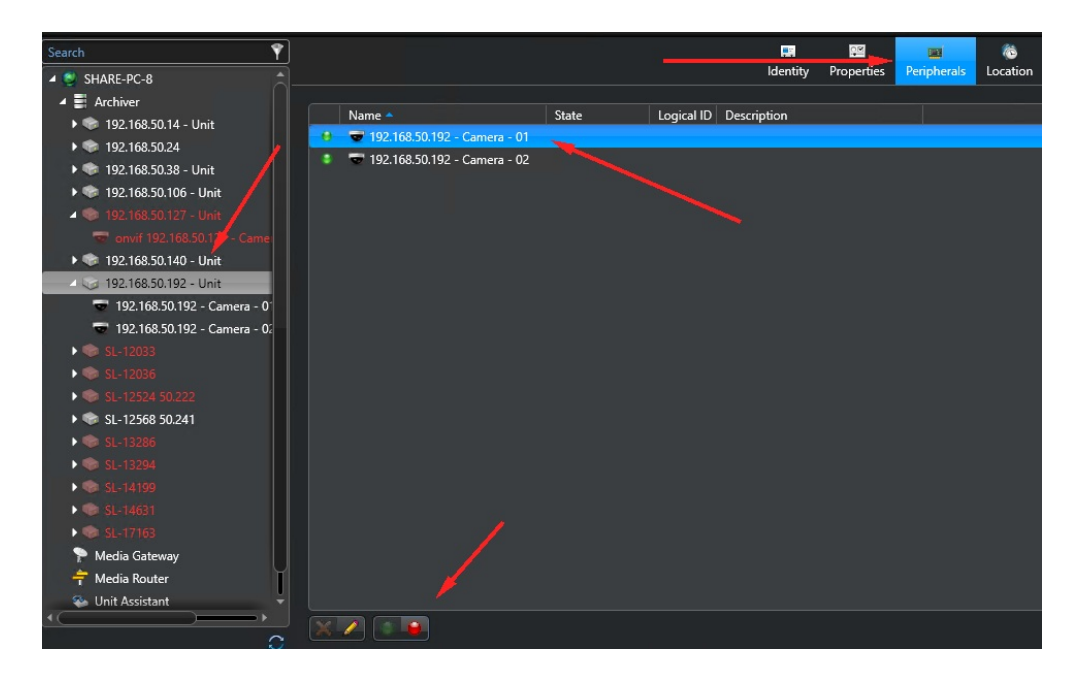

Click Apply

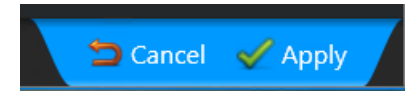

• The unit object will now have 1 stream, as shown

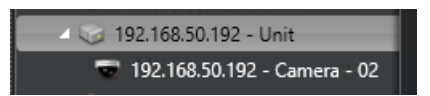

- All video / alarm events directions will be set up as explained in "Creating Continuous, Scheduled, or Alarmbased Recordings", above.
- You may manually navigate the SightTracker PTZ in the Genetec Security Desk by doing the following:
  - Drag the live video screen to pan and tilt the camera
  - Use the mouse scroll or the side handle bar to zoom in and out

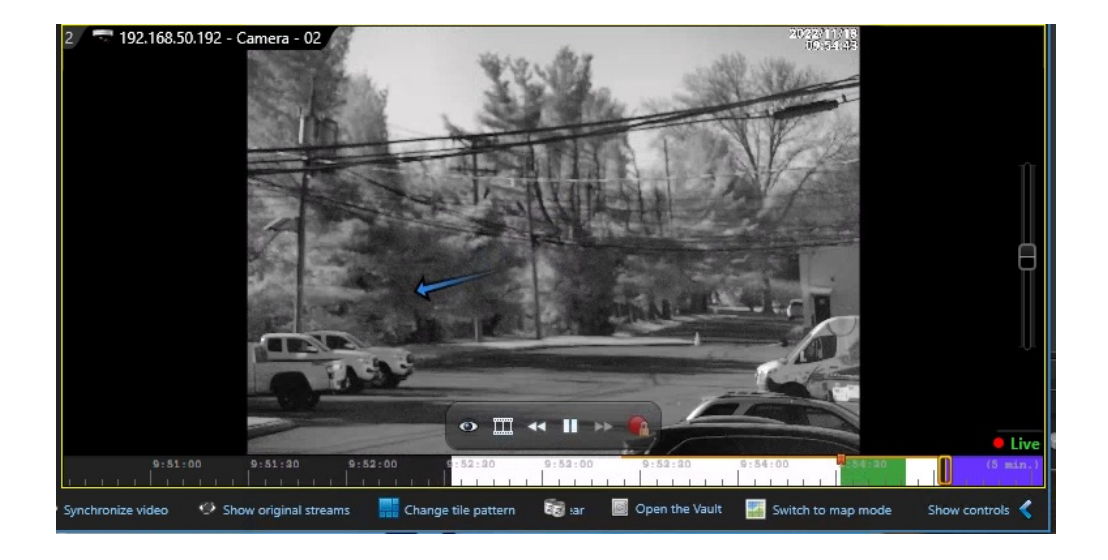

## **Configuring Avigilon Control Center 6**

Last Modified on 10/08/2019 8:49 am EDT

Tested with Avigilon Control Center 6.8.4.0 Tested with SightLogix Firmware 10.10.29 and 15.11.87

## Add SightLogix Devices as an ONVIF Device

#### Adding Devices with SightMonitor

If you are using SightMonitor, follow these steps. If you are using WebConfig, scroll to the next section

• In SightMonitor, right-click your device, click Configure, choose the Camera tab, and set the VMS Type to either ONVIF H.264 (preferred) or ONVIF MPEG4.

|                          |                                       |                 | <br> |
|--------------------------|---------------------------------------|-----------------|------|
| Network Ethernet Wireles | s Camera MPEG JPEG Tracker            | Web Server      |      |
| 12012                    | Camera Description                    | New Camera Test |      |
| 76                       | Imager Type                           | IR 🗸            |      |
|                          | Time Zene                             | EFTEEDT         |      |
|                          | Auto Eogus                            |                 |      |
|                          | Auto Pocus                            |                 |      |
|                          | Manual Focus                          | 4096.000000     |      |
|                          |                                       |                 |      |
|                          | Hi Def Day/Night Mode                 | Reserved ~      |      |
|                          | Sunset Offset (min.)                  | 0               |      |
|                          | Sunrise Offset (min.)                 | 0               |      |
|                          |                                       |                 |      |
|                          | Motion On Event Servers               |                 |      |
|                          | Motion Off Event Servers              |                 |      |
|                          | VMS Type                              | ONVIF H. 264    |      |
|                          | Enable Event Audio                    |                 |      |
|                          | Enable Opto In                        |                 |      |
|                          | Relay Out Mode                        | <br>Disabled    |      |
|                          | ,<br>Diaphla Stabilizar In Night Mada |                 |      |
|                          |                                       |                 |      |
|                          | Trailer Controller IP                 |                 |      |
|                          |                                       | Alarm Test      |      |
|                          |                                       |                 |      |
|                          |                                       |                 |      |
|                          |                                       |                 |      |
|                          |                                       |                 |      |
|                          |                                       |                 |      |
| >                        |                                       | Save Cancel     |      |

#### Adding Devices with WebConfig

 In WebConfig, go to the Camera tab and set VMS Type to either ONVIF H.264 (preferred) or ONVIF MPEG4

| sightlogix   | CAMERA (SL-12012)        |                           |                  |                      |                |                     |  |
|--------------|--------------------------|---------------------------|------------------|----------------------|----------------|---------------------|--|
| NETWORK      |                          |                           |                  |                      |                |                     |  |
| CAMERA       | Camera Description       | New Camera Test           |                  |                      |                |                     |  |
| CALIBRATION  | Time Zone                | (GMT-05:00 DST) Eastern 1 | îme (U.S, Canada | , Bahamas, Haiti)    |                |                     |  |
|              |                          |                           |                  |                      |                |                     |  |
| POLICY       | Camera GPS Location      |                           |                  | Geolocate            |                |                     |  |
| MPEG / JPEG  | Day/Night Mode           | Auto Sense with LED       |                  | Sunrise Offset (min) |                | Sunset Offset (min) |  |
| TRACKER      |                          |                           |                  |                      |                |                     |  |
| WEB SERVER   | Next Day/Night Event     |                           |                  |                      |                |                     |  |
| MAINTENANCE  | VMS Type                 | ONVIF H.264               |                  |                      | Relay Out Mode | Disabled            |  |
| INFO         |                          |                           |                  |                      |                |                     |  |
| CAMERA       | Motion On Event Servers  | Custom                    |                  |                      |                |                     |  |
| NEIGHBORHOOD |                          |                           |                  |                      |                |                     |  |
|              | Motion Off Event Servers |                           |                  |                      |                |                     |  |
|              |                          |                           |                  |                      |                |                     |  |
|              |                          |                           |                  |                      |                |                     |  |
|              |                          | Alarm Test                |                  |                      |                |                     |  |
|              | Last Clip Timestamp      |                           |                  |                      |                |                     |  |
|              | Anti Flicker             | Outdoor Mode              |                  |                      |                |                     |  |

Next, add devices individually as hardware units.

• Log into AvigilonControl Center, click the upper left menu icon (three bars) and select *Manage Site Setup* from the left-side navigation.

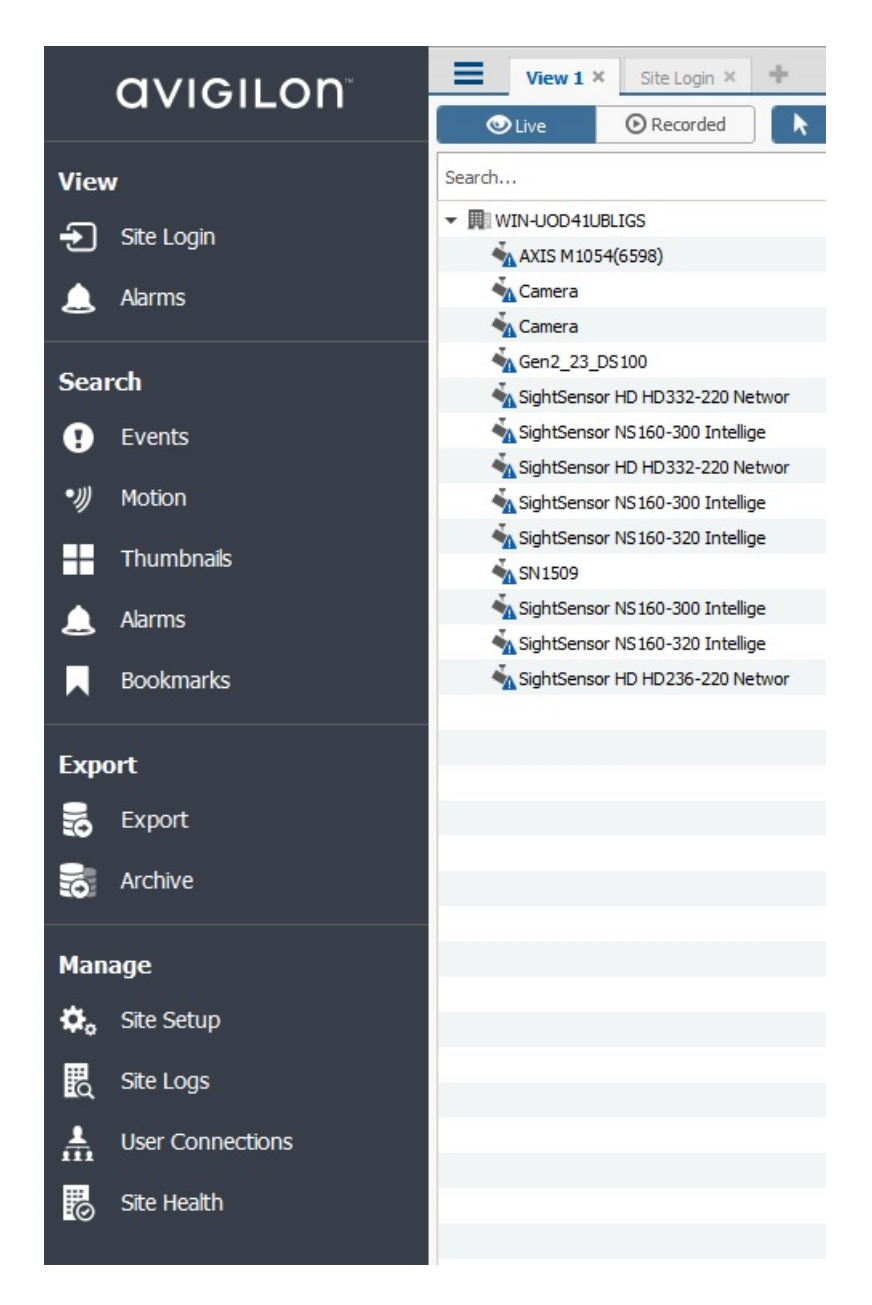

• Click Connect/Disconnect cameras.

| Ven 1 × Sta Lagin × ConvertBourn Search  Market Ven 1 × Sta Lagin × ConvertBourn Search  Wark-UCD43.R325 | A       | +              |           |                               | WIN-UOD41UB  | 165                |              |                | 0 0 x |
|----------------------------------------------------------------------------------------------------|---------|----------------|-----------|-------------------------------|--------------|--------------------|--------------|----------------|-------|
|                                                                                                    | General | ¢¢             | 111       | ((\$)                         |              |                    |              | -              |       |
|                                                                                                    |         |                |           | 7                             | <b>I</b>     | R                  | bacup seurge | HEROTE SECURIO |       |
|                                                                                                    |         | Ste Vew Editor | Nange Ste | Connect/Disconnect<br>Cameras | Site Upgrade | License Management |              |                |       |

- Click Find Camera and enter the SightLogix camera's information in the Find Camera window and click OK.
  - Camera type is ONVIF.
  - Username/password is service/test1234

| Discovered Cameras   |      |                       |                 |   |              |      |
|----------------------|------|-----------------------|-----------------|---|--------------|------|
| Discovered Cameras   | Name |                       | IP Address      |   | т            | ype  |
| AXIS M1054(6598)     |      |                       | 192.168.50.158  |   | Axis (ONVIF) |      |
| SightLogix_          |      |                       | 192.168.50.189  |   | ONVIE        |      |
| SightLogix_HD220-220 |      |                       | 192.168.50.107  |   | ONVIE        |      |
| SightLogix_HD220-220 |      |                       | 192.168.50.185  |   | ONVIF        |      |
| SightLogix_HD236-220 |      |                       | 192.168.50.143  |   | ONVIE        |      |
| SightLogix_HD236-220 |      |                       | 192.168.50.51   |   | ONVIF        |      |
| SightLogix_HD332-220 |      |                       | 192.168.50.102  |   | ONVIF        |      |
| SightLogix_HDXXX     |      |                       | 192.168.50.125  |   | ONVIE        |      |
| SightLogix_HDXXX     |      |                       | 192.168.50.173  |   | ONVIF        |      |
| SightLogix_NS???     |      |                       | 192.168.50.76   |   | ONVIF        |      |
| SightLogix_NS145-600 |      |                       | 192.168.50.110  |   | ONVIF        |      |
| SightLogix_NS160-300 |      |                       | 192.168.50.105  |   | ONVIF        |      |
| SightLogix_NS195-600 |      |                       | 192.168.50.180  |   | ONVIF        |      |
| SightLogix_NS35-320  |      | Find Camera           |                 | × | ONVIF        |      |
| SightLogix_NS60-320  |      |                       |                 |   | ONVIF        |      |
| SightLogix_NS95-300  |      | Search From Server:   | WIN-UOD41UBLIGS | • | ONVIF        |      |
|                      |      | Search Type:          | IP Address      | • |              |      |
| Connected Cameras    | Nama | Camera Tunar          | ONATE           | - |              | Mod  |
|                      | nane | to Address Directores | 100 160 50 140  | - |              | 1400 |
| E WIN-OOD4TOBLIGS    |      | IP Address/Hostname:  | 192.168.50.145  | - |              |      |
|                      |      | Control Port:         | 80              | 1 |              |      |
|                      |      | User Name:            | service         |   |              |      |
|                      |      | Password:             |                 |   |              |      |

• Click OK. The following screen opens, showing the newly added camera at the bottom.

| View 1 × Site Login × Connect/Disconnect Cameras × + |                                                                                                    |                                                               |           | 0- 0 ×             |
|------------------------------------------------------|----------------------------------------------------------------------------------------------------|---------------------------------------------------------------|-----------|--------------------|
| P Find Camera Show All Servers 🔻                     |                                                                                                    |                                                               |           |                    |
| Discovered Cameras                                   |                                                                                                    |                                                               |           |                    |
| Name                                                 | IP Addre                                                                                                    | SS                                                            | Туре      | Model MAC Address  |
| AXIS M1054(6598)                                     | 192.168.50.158                                                                                                    | Axis (ONVIF)                                                  | M1054     | 00:40:8C:DA:19:C6  |
| SightLogix_                                          | 192.168.50.189                                                                                                    | ONVIF                                                         |           |                    |
| SightLogix_DS100                                     | 192.168.50.23                                                                                                    | ONVIF                                                         | DS100     |                    |
| SightLogix_HD220-220                                 | 192.168.50.107                                                                                                    | ONVIF                                                         | HD220-220 |                    |
| SightLogix_HD220-220                                 | 192.168.50.206                                                                                                    | ONVIF                                                         | HD220-220 |                    |
| SightLogix_HD236-220                                 | 192.168.50.187                                                                                                    | ONVIF                                                         | HD236-220 | 8                  |
| SightLogix_HD332-220                                 | 192.168.50.102                                                                                                    | ONVIF                                                         | HD332-220 |                    |
| SightLogix_HD332-220                                 | 192.168.50.35                                                                                                    | ONVIF                                                         | HD332-220 |                    |
| SightLogix_HDXXX                                     | 192.168.50.173                                                                                                    | ONVIF                                                         | HDXXX     |                    |
| SightLogix_NS120-300                                 | 192.168.50.183                                                                                                    | ONVIF                                                         | NS120-300 |                    |
| SightLogix_NS145-600                                 | 192.168.50.110                                                                                                    | ONVIF                                                         | NS145-600 |                    |
| SightLogix_NS145-620                                 | 192.168.50.165                                                                                                    | ONVIF                                                         | NS145-620 |                    |
| SightLogix_NS160-300                                 | 192.168.50.105                                                                                                    | ONVIF                                                         | NS160-300 |                    |
| SightLogix_NS195-600                                 | 192.168.50.180                                                                                                    | ONVIF                                                         | NS195-600 |                    |
| SightLogix_NS200                                     | 192.168.50.69                                                                                                    | ONVIF                                                         | NS200     |                    |
| SightLogix_NS240-300                                 | 192.168.50.14                                                                                                    | ONVIF                                                         | NS240-300 | *                  |
| Connected Cameras                                    |                                                                                                    |                                                               |           |                    |
| Name                                                 | IP Address                                                                                                    | Туре                                                          | Model     | MAC Address Status |
|                                                      | SightSensor HD SE Network Camer                                                                                                    | Firmane Vendor: 15.4.4<br>19.40fres: 122.165.50.143           |           |                    |
|                                                      | SightSensor HD SE Network Camer  Camera is Disconnected  This camera is not connected to a server, its images are not being recorded. | MAC Address: 192.106.30.175<br>MAC Address: 00:18:08:00:2E:F6 |           |                    |
| 🎦 start 💐 🖉 📀 🎒 🎻 🚔 💽                                |                                                                                                    |                                                               |           |                    |

• Click Connect. The Connect Camera window opens.

| Properties                              |                 |   |
|-----------------------------------------|-----------------|---|
| Connect to:                             | WIN-UOD41UBLIGS | • |
| Connection Type:                        | Primary         | • |
| Camera Control:                         | Unsecure        |   |
| <ul> <li>Click to view locat</li> </ul> | ion             |   |

- Click OK.
- Once connected, the camera will be shown at the bottom under Connected Cameras.

| Nama                          |                | TD Address         | Tune                   | Modal                       | MAC Address  |
|-------------------------------|----------------|--------------------|------------------------|-----------------------------|--------------|
| i ane                         |                | P ADD ESS          | type                   | Plote                       | PARL ADDRESS |
| SightLogix_HD332-220          | 15             | 2.168.50.241 0     | NV0F                   | HD332-220                   |              |
| ight.ogix_NS777               | 15             | 2.168.50.76 0      | W/Di                   | NS222                       |              |
| SightLogix_NS120-300          | 15             | 2.168.50.183 0     | 10/25                  | NS120-300                   |              |
| SightLogix_NS145-600          | 15             | 2.168.50.110 0     | N/0F                   | NS145-600                   |              |
| ight.ogix_NS145-620           | 15             | 2.168.50.165 0     | NV0F                   | NS145-620                   |              |
| light.ogix_NS160-300          | 15             | 2.168.50.105 0     | NN/D <sup>4</sup>      | NS160-300                   |              |
| lightLogix_NS200              | 15             | 2.168.50.69 0      | NVDF                   | N5200                       |              |
| SightLogix_NS240-300          | 15             | 2.168.50.14 0      | NVIF                   | NS240-300                   |              |
| ight.ogix_NS35-320            | 15             | 2.168.50.155 0     | NN/Di                  | NS35-320                    |              |
| SightLogix_NS60-320           | 15             | 2.168.50.54 0      | NN/D <sup>4</sup>      | N560-320                    |              |
| SightLogix_NS75-620           | 15             | 2.168.50.18 O      | NVDF                   | NS75-620                    |              |
| SightLogix_NS95-300           | 15             | 2.168.50.22 0      | NV0F                   | NS95-300                    |              |
| light.ogix_NS95-320           | 15             | 2.168.50.40 0      | NVD <sup>1</sup>       | NS95-320                    |              |
| light.ogix_SE236              | 15             | 2.168.50.123 0     | NV0F                   | 5E236                       |              |
| SightLogix_ST3-020            | 25             | 2.168.50.137 0     | N/IF                   | ST3-020                     |              |
| SNP-6320RH                    | 15             | 2.168.50.37 O      | NVD <sup>4</sup>       | SNP-6320RH                  |              |
| ected Cameras                 |                |                    |                        |                             |              |
| Name                          | IP Address     | Type               | Model                  | MAC Address                 | Status       |
| WIN-UOD-41UBLIGS              |                |                    |                        |                             |              |
| ghtSensor Page 236-220 Networ | 192.168.50.143 | SightLogix (ONV2F) | SightSensor HD HD236-2 | 20 Networ 00:18:08:00:2E:F6 | Connected    |

## **Setting Alarms**

Once you've added cameras, create and configure alarms as follows:

• Under the setup menu, click *Alarms* and click *Add*.

| Vew 1 × Site Login × Search: Motion × | Search: Event × Search | h: Alarms × Connect | t/Disconnect Cameras × Setup × | Site Login X + |                 |              |                 |                  | Q+ - | ø× |
|---------------------------------------|------------------------|---------------------|--------------------------------|----------------|-----------------|--------------|-----------------|------------------|------|----|
| SearchQ                               |                        |                     |                                | ţ,             | WIN-UOD41UBLIGS |              |                 |                  |      |    |
|                                       | General                | Site Name           |                                | (( <b>.</b>    |                 | Rules        | Backup Settings | Restore Settings |      |    |
|                                       |                        |                     | Alarms:                        |                |                 | <b>%</b>     |                 |                  |      |    |
|                                       |                        | Site View Editor    |                                |                |                 | e Management |                 |                  |      |    |
|                                       |                        |                     |                                | 🌵 Add          |                 |              |                 |                  |      |    |
|                                       |                        |                     |                                |                |                 |              |                 |                  |      |    |
|                                       |                        |                     |                                |                | Close           |              |                 |                  |      |    |

- Select Motion Detection under Alarm Trigger Source.
- Select the camera which you want to associate with this alarm.

| Add A | Jarm                                   | × |
|-------|----------------------------------------|---|
| Selec | t Alarm Trigger Source                 |   |
|       | Alarm Trigger Source: Motion Detection |   |
|       | Search Q                               |   |
|       | →  III WIN-UOD41UBLIGS                 |   |
|       | ✓                                      |   |
|       | 🔽 🛁 SightSensor 🎦 HD236-220 Networ     |   |
|       |                                        |   |
|       | <b>`</b>                               |   |

• Add the group/user to receive the alarm notification and click Next.

| User/Group       | First Name | Last Name | Wait Tim  | ne |
|------------------|------------|-----------|-----------|----|
| 👷 Administrators |            |           | 0 🚔 h 0 🔮 |    |
|                  |            |           |           |    |
|                  |            |           |           |    |
|                  |            |           |           |    |
|                  |            |           |           |    |
|                  |            |           |           |    |

• Provide a name for the alarm and click *Finish*.

| Add Alarm               |                       | × |
|-------------------------|-----------------------|---|
| Select Alarm Properties |                       |   |
| Name:                   | Motion Alarm          |   |
| Priority:               | 1                     |   |
| Schedule:               | Always                |   |
|                         | ✓ Enable alarm        |   |
|                         |                       |   |
|                         |                       |   |
|                         |                       |   |
|                         |                       |   |
|                         |                       |   |
|                         |                       |   |
|                         | Previous Sinish Cance |   |

• After adding the alarm, the Alarm properties should look as follows:

| arms - WIN-UOD4 | LUBLIGS                                                                           |    |
|-----------------|-----------------------------------------------------------------------------------|----|
| Alarms:         |                                                                                   |    |
| otion Alarm     | Motion Alarm                                                                      |    |
|                 | Alarm priority: 1<br>Alarm is enabled<br>Alarm Schedule is 'Always'               |    |
|                 | Alarm triggered when motion detected on camera SightSensor HD<br>HD236-220 Networ |    |
|                 | Alarm is linked to camera SightSensor HD HD236-220 Networ                         |    |
|                 | Alarm recipients are Administrators                                               |    |
|                 |                                                                                   |    |
|                 | 🖒 Edit                                                                            |    |
|                 | Delete                                                                            |    |
|                 | r Add                                                                             |    |
|                 |                                                                                   |    |
|                 |                                                                                   |    |
|                 |                                                                                   |    |
|                 |                                                                                   |    |
|                 | Clo                                                                               | se |

## **Setting Rules**

After you've added alarm settings, you may add rules to perform an action (e.g. add Bookmark) when an alarm triggers.

• From the Setup window, click Rules

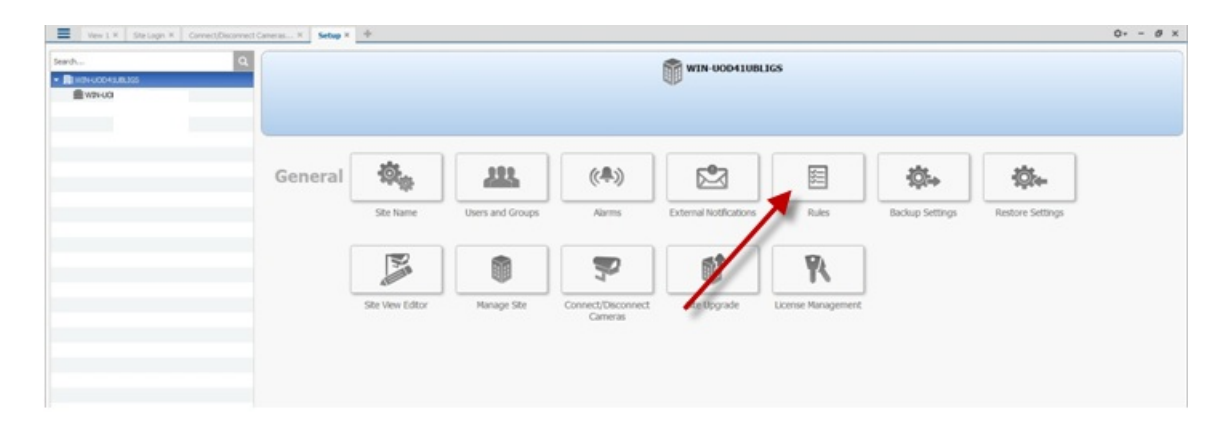

• Select Motion detection started, then Next.

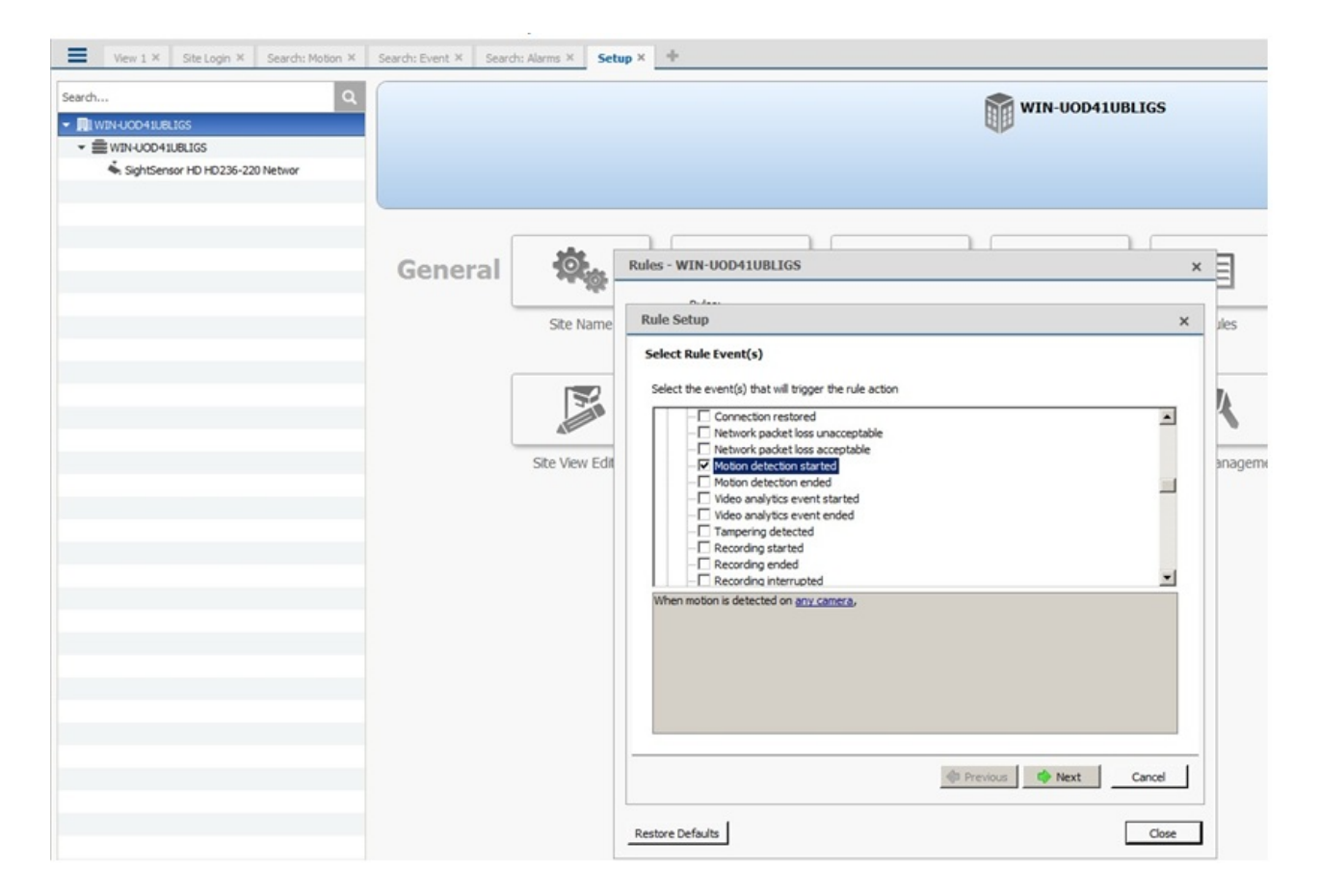

- Select Create Bookmark as the action.
- Click "any camera" to select the SightLogix device.

| tule Setup                                                                                                    |                    |
|----------------------------------------------------------------------------------------------------|--------------------|
| ielect Rule Action(s)                                                                                                    |                    |
| Select the action(s) for the rule                                                                                                    |                    |
| User Notification Actions                                                                                                    | <u> </u>           |
| Display on-screen message                                                                                                    |                    |
| Send patification to Control Monitoring Station                                                                                                    |                    |
|                                                                                                    |                    |
|                                                                                                    |                    |
| Start live streaming                                                                                                    |                    |
| Create Bookmark                                                                                                    |                    |
| Open a saved view                                                                                                    |                    |
| Start live streaming on a virtual matrix monitor                                                                                                    |                    |
| Open a map on a virtual matrix monitor                                                                                                    | -                  |
| When motion is detected on <u>any camera</u> ,<br>create bookmark for <u>0 minutes 30 seconds</u> with protection <u>off</u> on <u>the camera linked to</u> | <u>the event</u> , |
| Previous Nex                                                                                                    | t Cancel           |

- Click Next.
- Review your rule setup at the bottom of the window and click Next.

| tule Setup                                 |                                                              |   |
|--------------------------------------------|--------------------------------------------------------------|---|
| elect Rule Condition(s)                    |                                                              |   |
| Select the condition(s) to be met for      | this rule to run                                             |   |
| Device Events                              |                                                              | - |
| Digital input is active                    |                                                              |   |
|                                            |                                                              |   |
|                                            |                                                              |   |
|                                            |                                                              |   |
|                                            |                                                              |   |
|                                            |                                                              |   |
|                                            |                                                              |   |
| When motion is detected on camera          | 'SightSensor HD HD236-220 Networ',                           | - |
| create bookmark for <u>0 minutes 30 se</u> | conds with protection off on the camera linked to the event, |   |
|                                            |                                                              |   |
|                                            |                                                              |   |
|                                            |                                                              |   |
|                                            |                                                              |   |
|                                            |                                                              |   |
|                                            |                                                              | _ |
|                                            | I Previous Next Cance                                        | 1 |
|                                            |                                                              | - |

• Provide a name and click Finish.

| elect Rule Properti                                   | es                                              |                                                                                                    |     |
|-------------------------------------------------------|-------------------------------------------------|----------------------------------------------------------------------------------------------------|-----|
|                                                       |                                                 |                                                                                                    |     |
|                                                       |                                                 |                                                                                                    |     |
| Rule                                                  | Name:                                           | Motion Bookmark                                                                                                    |     |
| Rule                                                  | Description:                                    | HD Bookmark                                                                                                    |     |
| Sche                                                  | dule:                                           | Always 🗾 🖉                                                                                                    |     |
|                                                       |                                                 | Rule is enabled                                                                                                    |     |
|                                                       |                                                 |                                                                                                    |     |
|                                                       |                                                 |                                                                                                    |     |
|                                                       |                                                 |                                                                                                    |     |
|                                                       |                                                 |                                                                                                    |     |
| Mhan motion is data-r                                 | ted on camera                                   | 'SinhtGeneng HD HD 236-220 Nature'                                                                                             |     |
| When motion is detect                                 | ted on <u>camera</u><br>) minutes 30 se         | 'SightSensor HD HD236-220 Networ',<br>conds with protection off on the camera linked to the even                               | ut, |
| When motion is detect<br>reate bookmark for <u>0</u>  | ted on <u>camera</u><br>) minutes <u>30 se</u>  | <u>'SightSensor HD HD236-220 Networ',</u><br>aconds with protection off on the camera linked to the even                       | nt, |
| When motion is detect<br>create bookmark for Q        | ted on <u>camera.</u><br>) minutes 30 se        | <u>'SightSensor HD HD236-220 Networ',</u><br>conds with protection <u>off</u> on <u>the camera linked to the ever</u>          | nt. |
| When motion is detect<br>create bookmark for Q        | ted on <u>camera</u><br>) minutes <u>30 se</u>  | <u>'SightSensor HD HD236-220 Networ',</u><br>econds with protection <u>off</u> on <u>the camera linked to the ever</u>         | ut. |
| When motion is detect<br>create bookmark for <u>Q</u> | ted on <u>camera</u><br>) minutes 30 se         | <u>'SightSensor HD HD236-220 Networ</u> ',<br><u>econds</u> with protection <u>off</u> on <u>the camera linked to the ever</u> | nt, |
| When motion is detect<br>create bookmark for Q        | ted on <u>camera</u><br>) minutes 30 se         | <u>'SightSensor HD HD 236-220 Networ'</u> ,<br>aconds with protection off on the camera linked to the even                     | ıt. |
| When motion is detect<br>create bookmark for <u>0</u> | ted on <u>camera</u><br>) minut <u>es 30 se</u> | <u>'SightSensor HD HD236-220 Networ'</u> ,<br><u>conds</u> with protection <u>off</u> on <u>the camera linked to the ever</u>  | nt, |

• Check the alarms under Search Alarms/Motion/Events

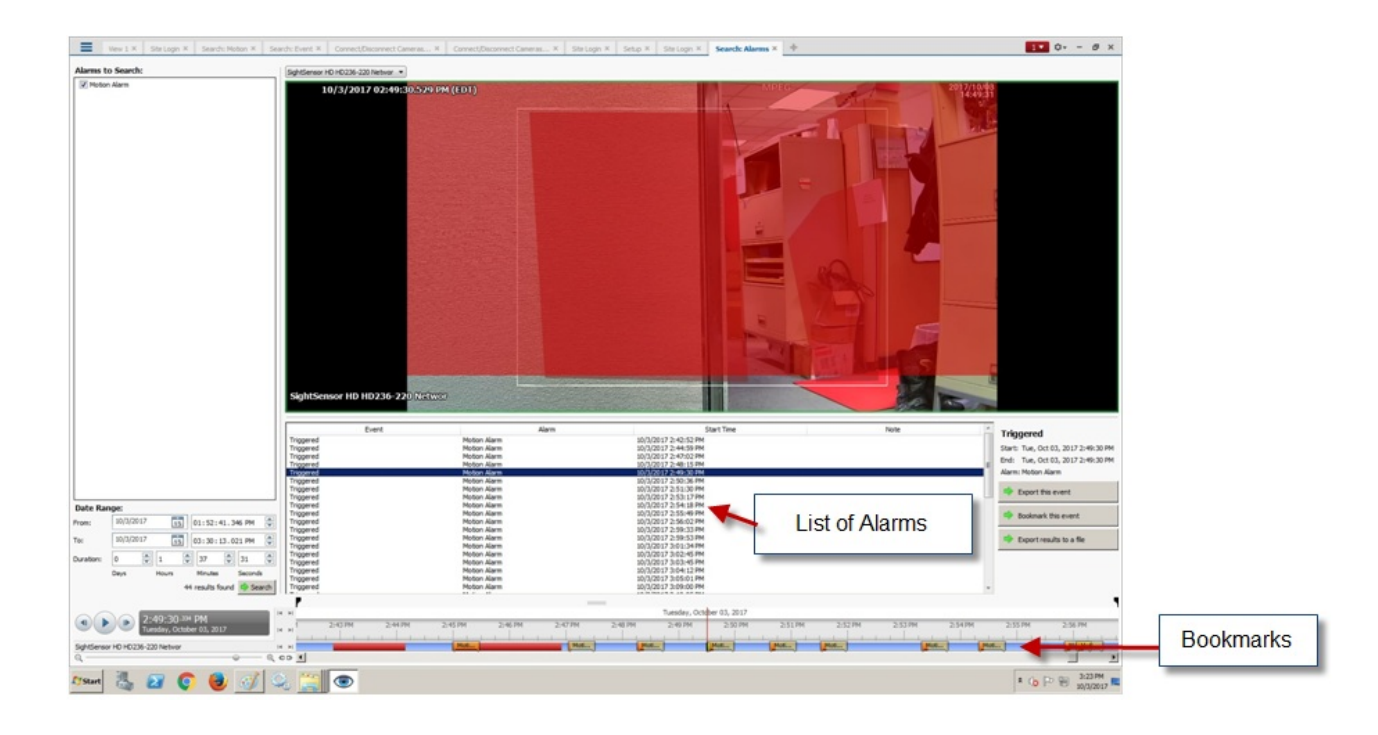

## **Configuring Luxriot**

Last Modified on 10/10/2018 11:52 am EDT

```
Tested with Luxriot 2.5.8
Tested with SightLogix Firmware 10.10.29 and 15.4.48
```

## Add SightLogix Devices as an ONVIF Device

Adding Devices with SightMonitor

If you are using SightMonitor, follow these steps. If you are using WebConfig, scroll to the next section

• In SightMonitor, right-click your device, click Configure, choose the Camera tab, and set the VMS Type to either ONVIF H.264 (preferred) or ONVIF MPEG4.

| 🗴 Camera Configuration [SL- | 12012]                                                |                | - | × |
|-----------------------------|-------------------------------------------------------|----------------|---|---|
| • <b>•</b>                  | Network Ethernet Wireless Camera MPEG JPEG Tracker We | eb Server      |   |   |
| SL-12004                    | Camera Description New                                | ew Camera Test |   |   |
| SL-12176                    | Imager Type IR                                        | L v            |   |   |
| SL-12987                    | Time Zone FST                                         | ST SEDT        |   |   |
| SL-13276                    | Auto Focus                                            |                |   |   |
|                             |                                                       |                |   |   |
| ັ້ SL-5834                  | Manual Focus 409                                      | 96.000000      |   |   |
| SL-6855                     |                                                       |                |   |   |
| Saturn Plant                | Hi Def Day/Night Mode Re                              | eserved v      |   |   |
|                             | Sunset Offset (min.) 0                                |                |   |   |
|                             | Sunrise Offset (min.) 0                               |                |   |   |
|                             |                                                       |                |   |   |
|                             | Motion On Event Servers                               |                |   |   |
|                             | Motion Off Event Servers                              |                |   |   |
|                             | VMS Type ON                                           | NVIF H. 264 V  | > |   |
|                             | Enable Event Audie                                    |                |   |   |
|                             | Enable Opto In                                        | ]              |   |   |
|                             | Relay Out Mode Dis                                    | sabled $\lor$  |   |   |
|                             | Disable Stabilizer In Night Mode 🗌                    | ]              |   |   |
|                             | Trailer Controller IP                                 |                |   |   |
|                             |                                                       | Alarm Test     |   |   |
|                             |                                                       |                |   |   |
|                             |                                                       |                |   |   |
|                             |                                                       |                |   |   |
|                             |                                                       |                |   |   |
| < >                         | I Sav                                                 | ave Cancel     |   |   |

#### Adding Devices with WebConfig

• In WebConfig, go to the Camera tab and set VMS Type to either ONVIF H.264 (preferred) or ONVIF MPEG4

| sightlogix             | CAMERA (SL-12012)        |                                  |                               |                |                     |   |
|------------------------|--------------------------|----------------------------------|-------------------------------|----------------|---------------------|---|
| NETWORK                |                          |                                  |                               |                |                     |   |
| CAMERA                 | Camera Description       | New Camera Test                  |                               |                |                     |   |
| CALIBRATION            | Time Zone                | (GMT-05:00 DST) Eastern Time     | (U.S, Canada, Bahamas, Haiti) |                |                     | • |
| POLICY                 | Camera GPS Location      |                                  | Geolocate                     |                |                     |   |
| MPEG / JPEG            |                          | Auto Comos with 150              | - Curries Offert (min)        |                | Everat Offect (min) |   |
| TRACKER                | Day/Night Mode           | Auto Sense with LED              | 0                             |                | 0                   |   |
| WEB SERVER             | Next Day/Night Event     |                                  |                               |                |                     |   |
| MAINTENANCE            | VMS Type                 | ONVIF H.264                      | •                             | Relay Out Mode | Disabled            | ÷ |
| INFO                   | Motion On Event Servers  | Custom                           |                               |                |                     |   |
| CAMERA<br>NEIGHBORHOOD |                          |                                  |                               |                |                     |   |
| ONLINE HELP            |                          | protocol:// <ip address=""></ip> |                               |                |                     |   |
| LOGOUT                 | Motion Off Event Servers |                                  |                               |                |                     |   |
|                        |                          |                                  |                               |                |                     |   |
|                        |                          | Alarm Test                       |                               |                |                     |   |
|                        | Last Clip Timestamp      |                                  |                               |                |                     |   |
|                        | Anti Flicker             | Outdoor Mode                     | •                             |                |                     |   |

## Adding a SightLogix Device to Luxriot

Sightlogix devices are added using the Camera Setup Wizard. The Camera Setup Wizard assigns names and sets up motion detection for each device. Recording settings also use the Camera Setup Wizard.

• In Luxriot, right-click the Video link from the left-side navigation to start the Camera Setup Wizard.

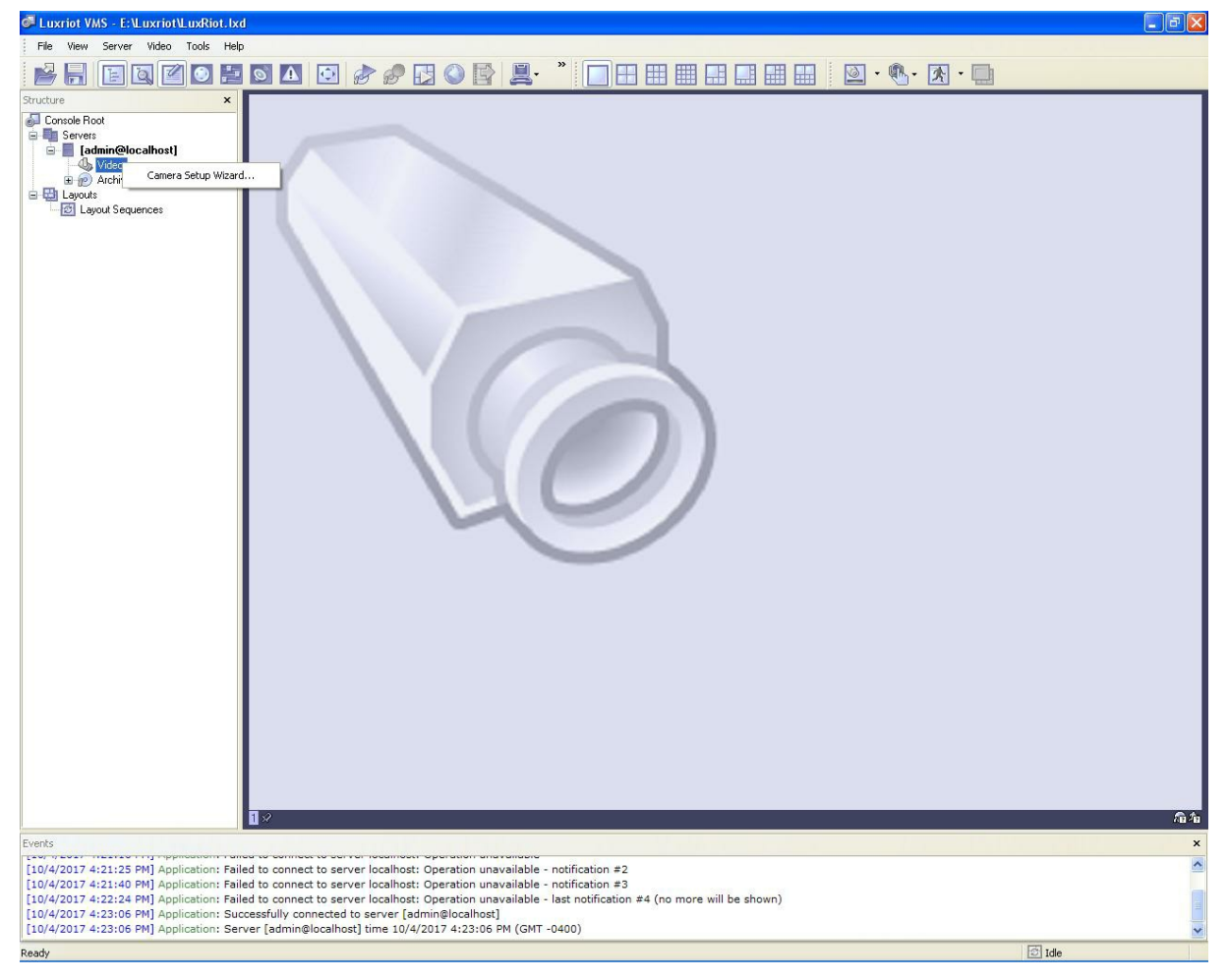

Select Network Devices(IP Cameras, Video Server) under Add New Devices, and click Next.

| t up. Press Next to |
|---------------------|
|                     |
| e Name              |
| Source              |
|                     |
| ext :               |

• Enter a Device title for your camera and click *Next*.

| Camera Setup Wizard - [admin@localhost]                  |                                                                                                    |
|----------------------------------------------------------|----------------------------------------------------------------------------------------------------|
| Camera device properties Set up camera device properties |                                                                                                    |
| Please configure the<br>Device <u>t</u> itle:            | device and set up video device options. Click Next to proceed then.                                                                  |
| Sightlogix HD                                            |                                                                                                    |
| Properties                                               | This allows to tune device specific properties. Note that changes of<br>the options have effect immediately.                         |
| Delete                                                   | The device is dynamic and can be deleted.                                                                                            |
|                                                          | <ul> <li>Device is disabled on server, no data grabbing happens</li> <li>Device output is hidden, not listed as available</li> </ul> |
|                                                          | < <u>B</u> ack <u>N</u> ext > Cancel                                                                                                 |

• Select Generic for the Manufacturer and choose ONVIF Compatible for the model. Click OK.
| lodel                                                                                                    | External PTZ Co                                                                                                    | ntrol       | Audio            | Dewarp                                                      | Video Analytics                                          |
|----------------------------------------------------------------------------------------------------|----------------------------------------------------------------------------------------------------|-------------|------------------|-------------------------------------------------------------|----------------------------------------------------------|
| Please<br>additio                                                                                                    | choose device vo<br>nal property pages                                                                                          | endor<br>s. | and mo           | del and pre                                                 | ess Apply to show                                        |
| Mar                                                                                                    | ufacturer                                                                                                    | ~           | Mo               | del                                                         |                                                          |
| (Emu<br>(Gen<br>3601<br>3sVia<br>4XEI<br>A&H<br>A&H<br>A&H<br>A&H<br>ACT<br>Acut<br>Acut<br>Acut<br>Air Li<br>Ame<br>Amg<br>Appr | ilation]<br>eric]<br>Vision<br>d<br>ystems<br>ordance<br>i<br>nen<br>Vista<br>vista<br>vista<br>ican Dynamics<br>5 Systems<br>o |             | C<br>J<br>F<br>F | Custom Cor<br>PEG/MJF<br>INVIF Com<br>ISIA Comp<br>ITSP Com | nfig<br>YEG Compatible<br>Inpatible<br>atible<br>patible |

• The Properties window opens. Enter the camera IP address, and enter the default User Name *service* and default Password *test1234*. Click *OK*.

| Frame A        | djustments                          | Audio Eve            | nts 🦷 🤅                      | Substream             |
|----------------|-------------------------------------|----------------------|------------------------------|-----------------------|
| Model          | External PT2                        | Z Control 🛛 Dewar    | p Vide                       | o Analytics           |
| Access         | Video Input                         | Digital Outputs      | Video C                      | onfiguration          |
| Netwo<br>192.1 | ork <u>H</u> ost Name<br>168.50.143 | or IP Address:       | P <u>o</u> rt:<br>80         | Ŵ                     |
| <u>U</u> ser I | Name:                               | Password:            | _                            |                       |
| servi          | ce                                  | *******              |                              |                       |
| Pingl          |                                     | Dence in Diomsei     |                              |                       |
| <u>Ping L</u>  | s that it may be                    | necessary to configu | re additiona<br>outer, firew | al port<br>all and/or |

• You are returned to the Camera Setup Wizard, as shown. Click Next to open the Alarm Settings window.

| <b>Camera device p</b><br>Set up camera       | oroperties device properties                                                                                                    |
|-----------------------------------------------|----------------------------------------------------------------------------------------------------|
| Please configure the<br>Device <u>t</u> itle: | e device and set up video device options. Click Next to proceed then.                                                                |
| Sightlogix HD                                 |                                                                                                    |
| Properties                                    | This allows to tune device specific properties. Note that changes of the options have effect immediately.                            |
| Delete                                        | <ul> <li>Device is disabled on server, no data grabbing happens</li> <li>Device output is hidden, not listed as available</li> </ul> |
|                                               |                                                                                                    |

### **Enabling Video and Motion Detection**

• Select the Camera Motion Detect radio button and click Next.

| Motion analysis<br>Set up motion information analysis f                                                        | ior video stream                                                                                                    |
|----------------------------------------------------------------------------------------------------|----------------------------------------------------------------------------------------------------|
| Use controls below to set up motion ana<br>devices. Click Next to proceed then.                                | lysis and detection for the video feed from capture                                                                                                    |
| O No Motion Det                                                                                                |                                                                                                    |
| Camera Motion Detect                                                                                           |                                                                                                    |
| The motion analysis will be fulfilled<br>recommended for network camera:<br>model. Please configure motion an  | by a capable edge device (camera); the option is<br>s and is subject to availability depending on device<br>alysis device-dependent option in camera properties. |
| ◯ Software Motion D€                                                                                           |                                                                                                    |
| The motion detection will take plac<br>sensitive to input image quality and<br>recommended for raw video frame | e in Luxriot VMS server software; software analysis is<br>d availability of CPU resources, the option is<br>grabber hardware.                                    |
|                                                                                                    |                                                                                                    |

• Check the Video and the Video Motion Information boxes and click Next.

| Camera Setup Wizard - [adming                                                                            | @localhost] 🛛 🔀                                                                                                    |
|----------------------------------------------------------------------------------------------------|----------------------------------------------------------------------------------------------------|
| Data recording<br>Set up data recording feature pro                                                      | operties                                                                                                    |
| Please set up recording properties an<br>disk, Use Global Recording Properties<br>Click Next to proceed. | d select data streams you would like to have recorded to<br>s button to review archive disk drives and space quotas. |
| Stream Type                                                                                              | Comment                                                                                                    |
| <ul> <li>✓ Video</li> <li>✓ Video Motion Information</li> </ul>                                          | Advanced properties                                                                                                  |
| <                                                                                                    |                                                                                                    |
|                                                                                                    | Global Recording Properties                                                                                          |
|                                                                                                    | < <u>B</u> ack <u>N</u> ext > Cancel                                                                                 |

• The Action Summary window opens. Review the information and click Next.

| Action summary<br>Review selected action details                                                                                                    |                                                |
|----------------------------------------------------------------------------------------------------|------------------------------------------------|
| The wizard is ready to apply changes to serve<br>Press Next button to apply the changes.                                                                                                    | er. The summary of the changes is shown below. |
| Action: Add new camera                                                                                                    |                                                |
| Camera: Sightlogix HD [Media Source\029]<br>Enabled: Yes<br>Visible: Yes<br>Software Compression: None<br>Motion Analysis: Enabled<br>Record Video: Yes<br>Record Motion Information: Yes<br>Record Audio: No<br>Record Events: No |                                                |
|                                                                                                    |                                                |

• The Camera Setup Wizard is complete. Click Finish.

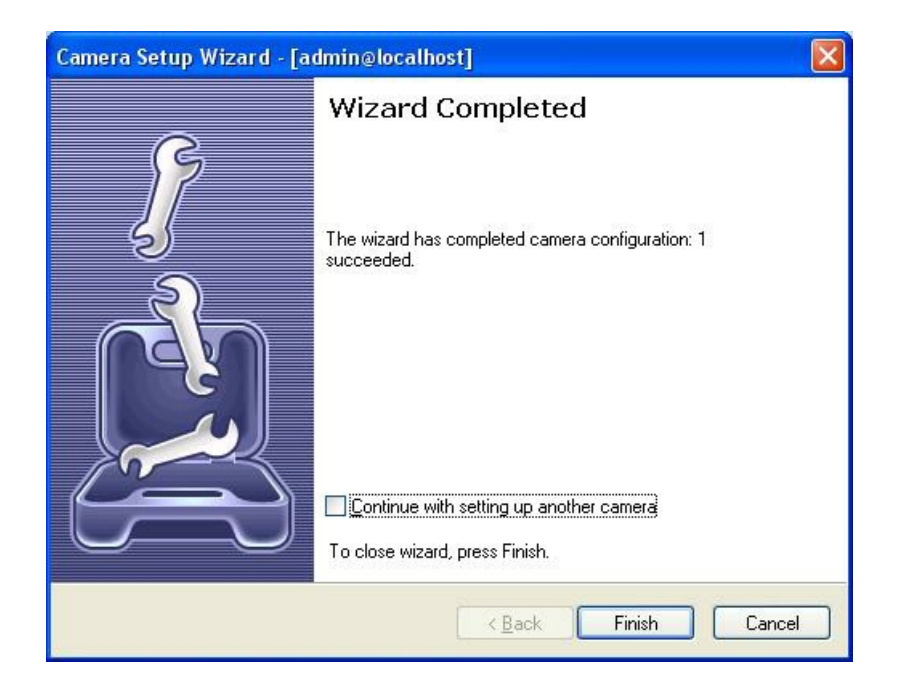

### Viewing Archived Video and Checking Alarms

• Click the SightLogix device's archive from the left-side navigation. The archive name matches the camera name previously defined.

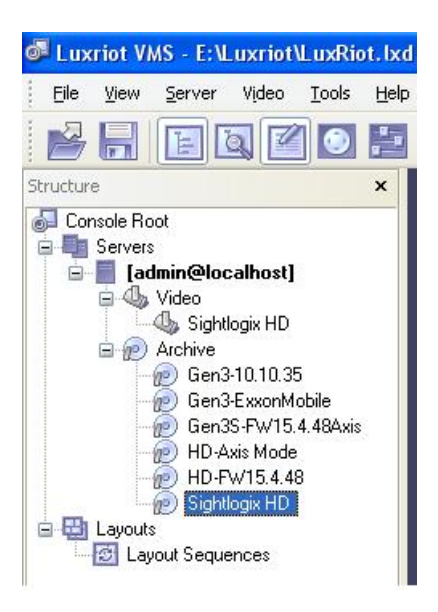

• The video archive opens, with bookmarks of alarms, as shown.

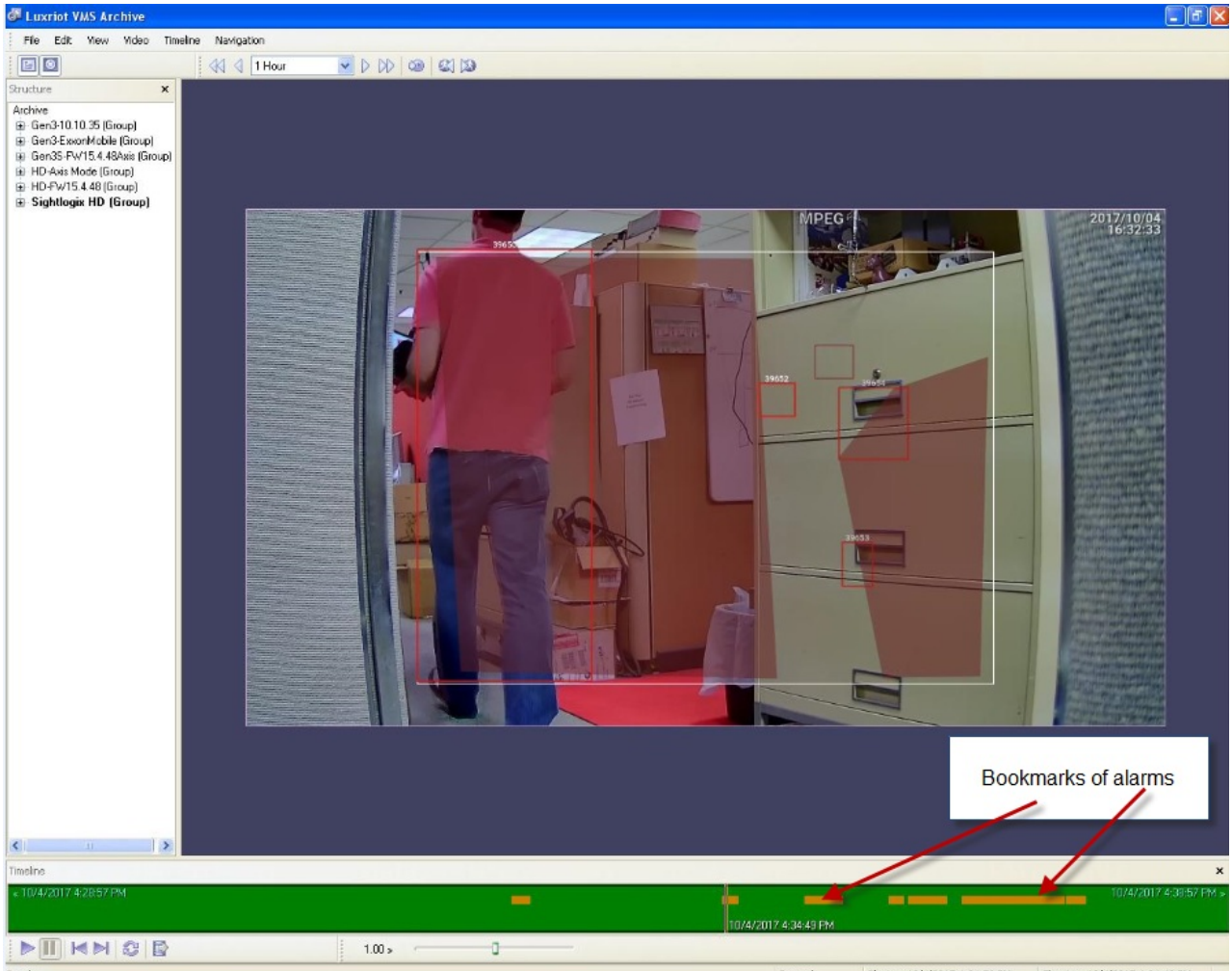

Ready

Paused Playing: 10/4/2017 4:34:50 PM Showing: 10/4/2017 4:34:49 PM

# **Configuring Milestone XProtect**

Last Modified on 09/16/2021 2:45 pm EDT

Tested with Milestone 2020 R3 Tested with SightLogix Firmware 10.10.85 and 16.0.30

# Add SightLogix Devices as an ONVIF Device

#### Adding Devices Using SightMonitor

If you are using SightMonitor to manage your SightLogix device, follow these steps. If you are using WebConfig, scroll to the next section.

• In SightMonitor, right-click your device, click Configure, choose the Camera tab, and set the VMS Type to either ONVIF H.264 (preferred) or ONVIF MPEG4.

| 🗡 Camera Configuration [ | SL-12012]                                                     | - | × |
|--------------------------|---------------------------------------------------------------|---|---|
|                          | Network Ethernet Wireless Camera MPEG JPEG Tracker Web Server |   |   |
| SL-12004                 | Camera Description New Camera Test                            |   |   |
| SL-12176                 | Imager Type IR 🗸                                              |   |   |
| SL-12987                 | Time Zone ESTSEDT                                             |   |   |
| SL-13276<br>SL-5063      | Auto Focus                                                    |   |   |
| (0) SL-5498              |                                                               |   |   |
| SL-5834                  | Manual Focus 4096.000000                                      |   |   |
| aquila 1607              |                                                               |   |   |
|                          | Hi Def Day/Night Mode Reserved                                |   |   |
|                          | Sunset Offset (min.)                                          |   |   |
|                          | Sunnse Onset (min.) u                                         |   |   |
|                          |                                                               |   |   |
|                          | Motion On Event Servers                                       |   |   |
|                          | VMS Type QNVTE H.264                                          |   |   |
|                          | Enable Event Audie                                            |   |   |
|                          | Enable Opto In                                                |   |   |
|                          | Relay Out Mode Disabled 🗸 🗸                                   |   |   |
|                          | Disable Stabilizer In Night Mode                              |   |   |
|                          | Trailer Controller IP                                         |   |   |
|                          |                                                               |   |   |
|                          | Alarm Test                                                    |   |   |
|                          |                                                               |   |   |
|                          |                                                               |   |   |
|                          |                                                               |   |   |
| < >>                     | 🖽 Save Cancel                                                 |   |   |

#### Adding Devices Using WebConfig

If you are using WebConfig to manage your SightLogix device, do the following.

• In WebConfig, go to the Camera tab and set VMS Type to either ONVIF H.264 (preferred) or ONVIF MPEG4

| sightlogix*            | CAMERA (SL-12012)             |                                                               |   |
|------------------------|-------------------------------|---------------------------------------------------------------|---|
| NETWORK                |                               |                                                               |   |
| CAMERA                 | Camera Description            |                                                               |   |
| CALIBRATION            | Time Zone<br>Custom Time Zone | (GMT-05:00 DST) Eastern Time (U.S, Canada, Bahamas, Haiti)    | • |
| POLICY                 | Camera GPS Location           | 40.323296,-74.632210 Geolocate                                |   |
| MPEG / JPEG            | Day/Night Mode                | Auto Sense with LFD T Sunset Offset (min) Sunset Offset (min) |   |
| TRACKER                |                               |                                                               |   |
| WEB SERVER             | Next Day/Night Event          |                                                               |   |
| MAINTENANCE            | VMS Type                      | ONVIF H.264 • Relay Out Mode Disabled                         |   |
| INFO                   | Motion On Event Servers       | Custom                                                        |   |
| CAMERA<br>NEIGHBORHOOD |                               |                                                               |   |
| ONLINE HELP            |                               |                                                               |   |
| LOGOUT                 | Motion Off Event Servers      |                                                               |   |
|                        |                               | Alarm Test Visible Clip 3.2MB Thermal Clip 729.3KB            |   |
|                        | Last Clip Timestamp           |                                                               |   |
|                        | Anti Flicker                  | Outdoor Mode •                                                |   |

Now that the VMS type has been set in either SightMonitor or Webconfig, you next add devices to Milestone as hardware units.

• From the Milestone Xprotect Menu Tree, select Recording Server on left, then right-click on the VMS server in the middle panel and select "Add Hardware", as shown.

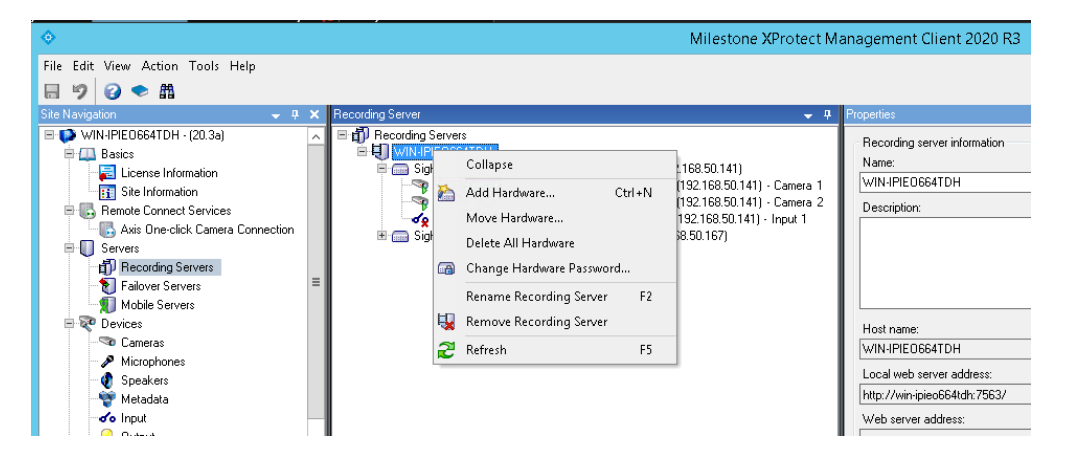

• Select Manual and click next, as shown.

|           | Add Hardware                                                                                                    |  |
|-----------|----------------------------------------------------------------------------------------------------|--|
|           | Add Hardware                                                                                                    |  |
| $\times$  | This wizard helps you detect and set up hardware.                                                                    |  |
| JYA       | Hardware detection method:                                                                                           |  |
|           | <ul> <li>Express (recommended)<br/>Automatically detects hardware on the recording server's local network</li> </ul> |  |
|           | Address range scanning     Scans defined network address ranges and detects hardware models                          |  |
|           | <ul> <li>Manual<br/>Detects hardware models for manually entered IP addresses and host names</li> </ul>              |  |
|           | Remote connect hardware     Add hardware connected via a remote connect server                                       |  |
| milestone |                                                                                                    |  |
| Help      | < Back Next > Cancel                                                                                                 |  |

- Milestone 2020 R3 does not work with default ONVIF username/password.
  - Instead, configure the ONVIF username and password via WebConfig (or SightMonitor/CS) and enter these credentials when adding the camera.

|       |                                            | Add Hardware                                                          | _ <b>_</b> X |
|-------|--------------------------------------------|-----------------------------------------------------------------------|--------------|
| Opt   | ionally, specify additional user credentia | Is to connect with if the hardware is not using the factory defaults. | milestone    |
| Inclu | de Username                                | Password                                                              | Add          |
|       | (Factory default)                          | ••••••                                                                | Remove       |
|       | service                                    | ••••••                                                                | —            |
|       |                                            |                                                                       |              |
|       | Help                                       | < Back Next >                                                         | Cancel       |

• Select ONVIF, and click Next.

| Add Hardware                                                                                                    |      | _ <b>D</b> X |
|----------------------------------------------------------------------------------------------------|------|--------------|
| Select which drivers to use when scanning for hardware.<br>The more drivers selected, the slower the scanning.                                                                                                    |      | milestone    |
| ■       Action         ■       AxIS         ■       Bosch         ■       Bickcom         ■       Bickcom         ■       Canon         ■       Harwha         ■       HikVision         ■       Infinova         ■       Infinova         ■       Infinova         ■       IREye         ■       LG Electronics         ■       Milestone         ■       Mototix         ■       Panasonic         ■       Pelco         ■       Samsung | < 11 | Clear All    |
| Help K Back Next >                                                                                                    |      | Cancel       |

- XProtect will detect the hardware. Click Next.
- XProtect will collect Camera Info. Click Next.
- Keep all default settings and click Next.
- Select and add to group, as shown.

|                                                                                                 | Add Hardware                                            | _ <b>D</b> X |
|-------------------------------------------------------------------------------------------------|---------------------------------------------------------|--------------|
| Select a defaultgroup for all devices types.<br>Alternatively, select device group individually | or each device.                                         | milestone    |
| Default camera group:                                                                           | Devices Add to Group                                    |              |
| testgroup                                                                                       | Cameras                                                 |              |
| Default microphone group:                                                                       | 🖘 SightLogix SightSensor HD332-220 Networ Default Group | ~            |
| No group selected                                                                               | 👒 SightLogix SightSensor HD332-220 Networ Default Group | ¥            |
| Default speaker group:                                                                          | Select Group                                            |              |
| No group selected                                                                               |                                                         |              |
| Default metadata group:                                                                         | E-™ Cameras<br>└────────────────────────────────────    |              |
| Default input group:                                                                            |                                                         |              |
| Default output group:<br>No group selected                                                      |                                                         |              |
| Help                                                                                            |                                                         | Cancel       |

• Click Finish. A successfully added camera appears as shown. If you have a SightSensor HD, the visible and thermal sensors will be added as two cameras from the same IP address.

| ♦                                                                                                    | Milesto                                                                                                    | ne XProtect Management Client 2020 R3                                                                                                    | _ <b>_</b> ×     |
|----------------------------------------------------------------------------------------------------|----------------------------------------------------------------------------------------------------|----------------------------------------------------------------------------------------------------|------------------|
| File Edit View Action Tools Help                                                                                                    |                                                                                                    |                                                                                                    |                  |
| 🗄 🦻 🚱 🗢 🛍                                                                                                    |                                                                                                    |                                                                                                    |                  |
| Site Navigation 🗢 🐺 🗙                                                                                                    | Recording Server 🚽 🖗                                                                                                    | Properties                                                                                                    | - #              |
| WHIPEODETION - 102.3)     Constraints     Constraints  | <ul> <li>■ ① Recoding Service</li> <li>■ Only Recoding Service</li> <li>■ Septemp Service</li> <li>■ Septemp Service</li> <li>■ Service</li> <li>■ Service</li> <li>■ Service</li> <li>■ Service</li> <li>■ Service</li> <li>■ Service</li> <li>■ Service</li> <li>■ Service</li> <li>■ Service</li> <li>■ Service</li> <li>■ Service</li> <li>■ S</li></ul> | Hadwate infomation Name: SigHungin: SigHSensor HD032-220 Network C (192168:50141) Description: Model Model SigHungin: SigHSensor HD032-220 Network C SenigHungin: SigHSensor HD032-220 Network C Senig     |                  |
| Smart Wall                                                                                                    |                                                                                                    | UNVIE Conformant Device (2-16 channels)                                                                                                    | ¥                |
| View Groups                                                                                                    | < 111 >                                                                                                    | 🚺 Info 🚳 Settings 🕂 PTZ 🎈 Events                                                                                                    |                  |
| Management Client Profiles                                                                                                    | Preview                                                                                                    |                                                                                                    | + # ×            |
| Masi     Masi     Masi     Masi     Masi     Masi     Masi     Masi     Masi     Masi     Mata     Mata | Live 150A-108                                                                                                    | 2238<br>2236<br>220 Newsel: C 192. Sept. Sept. | 244: 320-240 6F8 |

### **Setting Alarms**

Once you've added cameras, create and configure alarms as follows.

- Select Recording Server -> Camera -> Event tab.
- Add Motion Started/Motion Stopped event, as shown.

| ٥                                                                                                    | Milestone XProtect Management Client 2020 R3                                                                                                    |   | x   |
|----------------------------------------------------------------------------------------------------|----------------------------------------------------------------------------------------------------|---|-----|
| File Edit View Action Tools Help                                                                                                    |                                                                                                    |   |     |
| 8 9 🛛 🗢 🛱                                                                                                    |                                                                                                    |   |     |
| Site Navigation 👻 🔻 🗙                                                                                                    | Recording Server 🗸 📮 Properties                                                                                                    | , | - 4 |
| WALHPEDGATOH (-D3a)     Consectionation     Consectionation     Consectionation     Consectionation     Consectionation     Consectionation     Consection     Conseco | Configured work:     Soft Logis System H033220 Net     Soft Logis System H033220     Soft Logis System H033220     Soft Logis System H03220     Soft Logis System H03220     Soft H03220     Soft H03220     Soft H |   |     |
|                                                                                                    |                                                                                                    |   |     |
| Site Navigation Federated Site Hierarchy                                                                                                    | SightLogix SightServior HD332-220 Network C (192.                                                                                                    |   | _   |

• Click Save

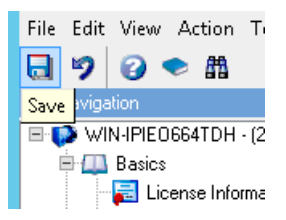

- Go to Alarm Definitions under Alarm on left-side navigation menu.
- Right Click Alarm Definitions in the middle panel and choose Add New.

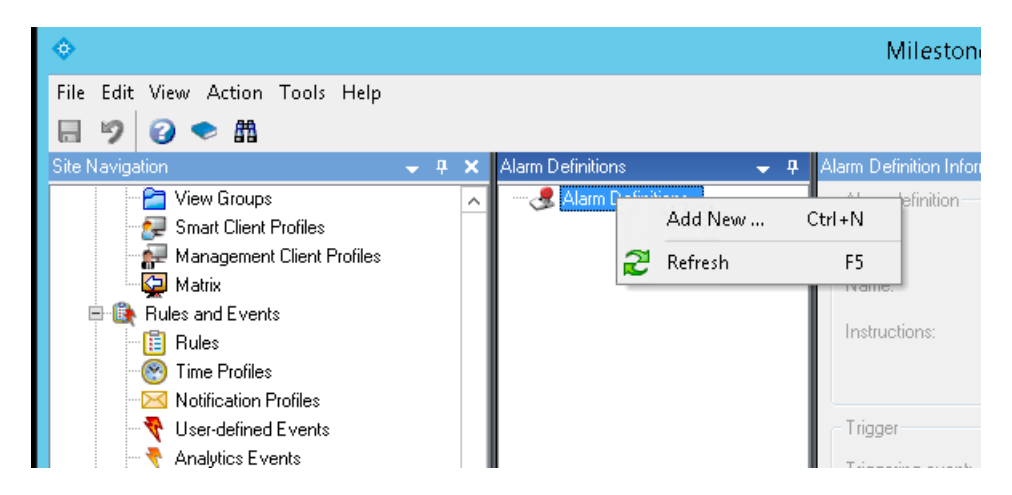

• In the Properties Table, select Device Events under Triggering event, select Motion Started Driver, and click the Select button to select the camera which will send the alarm.

| <b>♦</b>                                 |                       | Milestone XProt              | tect Management | Client 2020 R3                  |       | _ 0 X    | ¢ |
|------------------------------------------|-----------------------|------------------------------|-----------------|---------------------------------|-------|----------|---|
| File Edit View Action Tools Help         |                       |                              |                 |                                 |       |          |   |
| 日 🤊 🕜 🗢 曲                                |                       |                              |                 |                                 |       |          |   |
| Site Navigation 🚽 👎 🗙                    | Alarm Definitions 🚽 🔻 | Alarm Definition Information |                 |                                 |       | -        |   |
| View Groups                              | 🖻 🧶 Alarm Definitions | Alarm definition             |                 |                                 |       |          |   |
| - Smart Client Profiles                  | - 🛃 Alarm Definition  | Enable                       |                 | 7                               |       |          |   |
| Management Client Profiles               |                       | LINDO.                       |                 |                                 |       |          |   |
| Matrix                                   |                       | Name:                        |                 | 192.168.50141 HD Visible Alarm  |       |          |   |
| E D Rules and Events                     |                       |                              | Select Sources  | ×                               |       |          |   |
| Hules                                    |                       | _                            |                 |                                 |       |          |   |
| Notification Profiles                    | Groups Servers        | 5                            |                 | Selected:                       |       | <u> </u> |   |
| User-defined Events                      |                       | 0664TDH                      |                 | SightLogix SightSensor HD332-22 |       |          |   |
| Analytics Events                         | 🚊 🧰 testgr            | roup                         |                 |                                 |       |          |   |
| - 🍖 Generic Events                       |                       | ghtLogix SightSensor HD:     |                 |                                 |       |          |   |
| 🗏 🐗 Security                             |                       | ghtLogix SightSensor HD:     |                 |                                 |       | ~        | Ξ |
| - Roles                                  |                       |                              |                 | 1                               | Salar | 4        |   |
| Basic Users                              |                       |                              |                 |                                 |       |          |   |
| System Dashboard                         |                       |                              | Pamova          | 1                               |       |          |   |
| Sustan Monitor                           |                       |                              | Remove          | 1                               |       | ~        |   |
| System Monitor Thresholds                |                       |                              |                 |                                 | 1     |          |   |
| 2 Evidence Lock                          |                       |                              |                 |                                 | Selec |          |   |
| Configuration Reports                    |                       |                              |                 |                                 | Selec | t        |   |
| - Figure Cogs                            | < III                 | 2                            |                 | < III >                         |       |          |   |
| 🖻 🍟 Metadata Use                         |                       |                              |                 |                                 |       |          | н |
| - 💐 Metadata Search                      |                       |                              |                 | OK Cancel                       |       |          |   |
| Recess Control                           |                       |                              |                 |                                 |       |          |   |
| Transact                                 |                       | Alarm manager view.          |                 | O Smart map                     |       |          |   |
| Transaction definitions                  |                       |                              |                 | Man                             |       |          |   |
| E & Alarms                               |                       |                              |                 |                                 |       |          |   |
| - 🧏 Alarm Definitions                    |                       | Related map:                 |                 |                                 |       | ~        |   |
| 🕺 Alarm Data Settings 🗸 🗸                |                       | Operator action required     |                 |                                 |       |          |   |
|                                          |                       | Time limit:                  |                 | 1 minute                        |       | ~        |   |
| Site Navigation Federated Site Hierarchy |                       |                              |                 |                                 | 1     |          | × |
|                                          |                       |                              |                 |                                 |       |          |   |

- Click Save.
- You may also use Rules in the left menu panel to create actions, for example, to start recording when an alarm is triggered.
- When an alarm is triggered, you should see alarms under Alarm Manager in Smart Client, as shown.

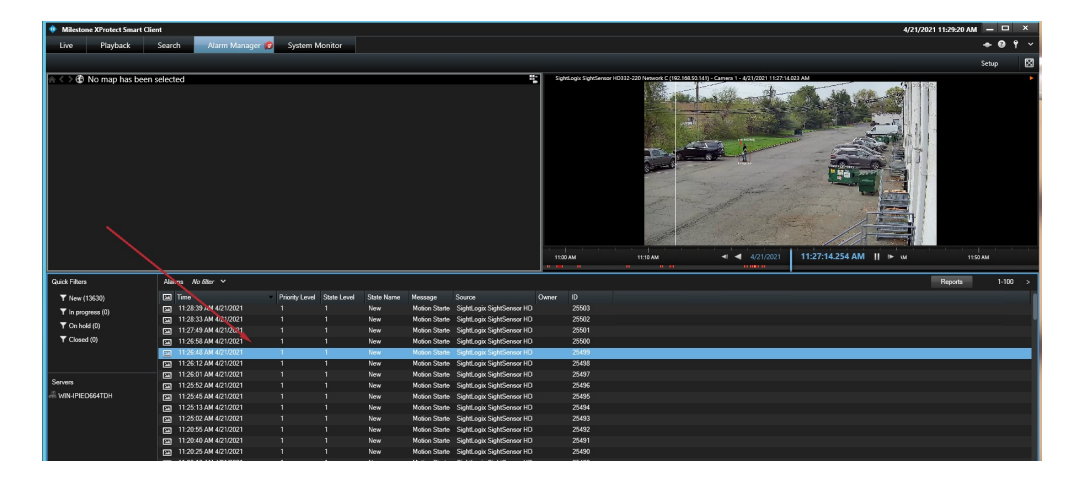

# **Configuring Luxriot EVO**

Last Modified on 10/10/2018 11:52 am EDT

Tested with Luxriot EVO V1.6.0.20768 Tested with SightLogix Firmware 10.10.61, and 15.6.85

### Add SightLogix Devices as an ONVIF Device

### Adding Devices with SightMonitor

If you are using SightMonitor, follow these steps. If you are using WebConfig, scroll to the next section

- In SightMonitor, right-click your device, click Configure, choose the Camera tab, and set the VMS Type to either ONVIF H.264 (preferred) or ONVIF MPEG4.
- Click Save
- The SightLogix camera will restart.

| 🔀 Camera Configuration [S | L-5063]                                         |                |
|---------------------------|-------------------------------------------------|----------------|
| <b>]</b>                  | Network Ethernet Wireless Camera MPEG JPEG Trad | ker Web Server |
| Gen2_23_DS100             | Camera Description                              | New Camera     |
| SL-5063                   | Imager Type                                     | IR v           |
| SL-5108                   | Time Zone                                       | ESTSEDT        |
| SL-6855                   | Auto Focus                                      |                |
|                           | Magual Forus                                    | 4005-000000    |
|                           | Manual Pocus                                    | 4050.00000     |
|                           |                                                 |                |
|                           |                                                 |                |
|                           | Motion On Event Servers                         | E.             |
|                           | Motion Off Event Servers                        |                |
|                           | VMS Type                                        | ONVIF H. 264   |
|                           | Enable Event Audio                              |                |
|                           | Enable Opto In                                  |                |
|                           | Relay Out Mode                                  | Disabled       |
|                           | Trailer Controller IP                           |                |
|                           |                                                 | Alarm Test     |
|                           |                                                 |                |
| ۰ III +                   |                                                 | Tancel         |

### Adding Devices with WebConfig

• In WebConfig, click the Camera tab and set VMS Type to either ONVIF H.264 (preferred) or ONVIF MPEG4.

| sightlogix             | CAMERA (SL-12012)        |                                                   |                                         |
|------------------------|--------------------------|---------------------------------------------------|-----------------------------------------|
| NETWORK                |                          |                                                   |                                         |
| CAMERA                 | Camera Description       | New Camera Test                                   |                                         |
| CALIBRATION            | Time Zone                | (GMT-05:00 DST) Eastern Time (U.S, Canada, Bahama | rs, Halti) 🔹 🔹                          |
| POLICY                 |                          |                                                   | Contracto                               |
| MPEG / JPEG            |                          | 40.323296,-74.632210                              |                                         |
| TRACKER                | Day/Night Mode           | Auto Sense with LED                               | e Ultset (min) Sunset Ultset (min)<br>0 |
| WEB SERVER             | Next Day/Night Event     |                                                   |                                         |
| MAINTENANCE            | VMS Type                 | ONVIF H.264                                       | Relay Out Mode Disabled •               |
| INFO                   | Motion On Event Sequer   | Gustom                                            |                                         |
| CAMERA<br>NEIGHBORHOOD | Motion On Event Servers  | •                                                 |                                         |
|                        |                          | rotocoi:// <ip address=""></ip>                   |                                         |
|                        | Motion Off Event Servers |                                                   |                                         |
|                        |                          |                                                   |                                         |
|                        |                          | Alarm Test Visible Clip 3.2MB                     |                                         |
|                        | Last Clip Timestamp      |                                                   |                                         |
|                        | Anti Flicker             | Outdoor Mode 🔹                                    |                                         |

- Click Save.
- The camera will reboot.

### Adding a SightLogix Device to Luxriot EVO

• Login to LuxRiot EVO, click on the upper left menu and select Device, then click New Device button.

| Configuration    | n > Devices | erver             |               |          |              |    | admin 上 C |
|------------------|-------------|-------------------|---------------|----------|--------------|----|-----------|
| onfiguration     | New device  | Edit Assign group | View channels | /IP PORT | HARDWARE ID  |    |           |
| Users            |             |                   |               |          |              |    |           |
| Devices          | 1           | • Device *        |               |          |              |    | - • ×     |
| Channels         |             | Device            | Details       |          |              |    |           |
| Recording        |             | A Membership      | Title         |          | 0            |    |           |
| Layout templates |             |                   | Device name   |          |              |    |           |
|                  |             |                   | Model         |          | Select Model |    |           |
|                  |             |                   |               |          |              | ОК | Cancel    |

- Enter the camera's information and click Select Model.
- Choose ONVIF Compatible as device model and click Ok.

| tiguaton I severes I tit      Device I configuraton I configuraton I configuration I configuration I c                                                                                                    | Veve channels                                                                                                    | €) ⊙ Configura   | tion > Devices                             |                     |                        | admin 💄 C Searc |
|----------------------------------------------------------------------------------------------------|----------------------------------------------------------------------------------------------------|------------------|--------------------------------------------|---------------------|------------------------|-----------------|
| Servers The Device Gendod   Uvers The Device Gendod   Channels Recording   Lupor templates Device Gendod   Uver podcasts Membership   Gendod Select Model   Vision Model   Generici Overse   Generici Overse   Generici Overse   Generici Overse   Generici Overse   Generici Overse   Generici Overse   Generici Overse   Generici Overse   Generici Overse   Generici Overse   Generici Overse   Generici Overse   Generici Overse   Generici Overse   Stein Stein   Generici Overse   Stein Stein   Stein Stein   Stein Stein   Stein Stein   Stein Stein   Stein Stein   Stein Niciti   Stein Stein   Stein Niciti   Stein Niciti   Stein Niciti   Stein Niciti   Stein Niciti   Stein Niciti   Stein Niciti   Stein Niciti   Stein Niciti   Stein Niciti   Stein Niciti   Stein Niciti   Stein Niciti                                                                                                    | DEL HOSTAP PORT HANDWARE ID                                                                                                    | figuration       | New device     Fdit     Assign group     V | iew channels        |                        |                 |
| Uter:<br>Uter:<br>Channels:<br>Recording<br>Dup deasts:<br>If Use podeasts:<br>If Use podeasts:<br>If Use podeasts:<br>Configuration<br>Configuration<br>Configur | Details  Title  Gen35 Deteiner same  Model  Select Model  Select Model                                                                                                    | Servers          |                                            | 1007.00             |                        |                 |
| Devices Devices   Channels:   Recording   Layout templates   Live podcasts     Ventoring   (Generalic)   Ventoring     (Generalic)   Ventoring     (Generalic)     Ventoring     (Configuration     Numbership     (Envice)     Ventoring     (Generalic)     Ventoring     (Generalic)     Ventoring     (Generalic)     Solice Model     (Generalic)     Ventoring     (Generalic)     Ventoring     (Generalic)     Solice Model     (Generalic)     Ventoring     (Generalic)     Solice Model     (Generalic)     Ventoring     (Generalic)     Solice Model     (Generalic)     Solice Model     (Generalic)     Solice Model     (Generalic)     Solice Model     (Generalic)     (Generalic)     Solice Model     (Generalic)     (Generalic)     Solice Model     (Generalic)     Sol                                                                                                    | Details         Title         Gen35         Detrice name         Model         Select Model         Gendis         Model         Gendis         Model         Gendis         Model         Gendis         Model         Gendis         Model         Gendis         VENDOR         Model         Generici         Generici         Generici         Generici         JaVision         N1011         JaVision         JaVision         N1022         JaVision         JaVision         N1031         JaVision         N1032                                                                                                    | Users            | Inte Devices/Model                         | HUSI/IP PORI        | BARDWARE ID            |                 |
| Device Details     Channels     Recording     Layout templakes     Live podcasts     Model     Model     VENDOR     VENDOR <td>Details         Title         Gen35         Detice name         Model         Model         Model         Model         Model         Model         Model         Model         Model         Model         Model         (Emulation)         VENDOR         (Generic)         OK Cancel         OK Cancel</td> <td>Daviour</td> <td>Device Gen3S*</td> <td></td> <td></td> <td>- 🗆 ×</td>                                                                                                    | Details         Title         Gen35         Detice name         Model         Model         Model         Model         Model         Model         Model         Model         Model         Model         Model         (Emulation)         VENDOR         (Generic)         OK Cancel         OK Cancel                                                                                                    | Daviour          | Device Gen3S*                              |                     |                        | - 🗆 ×           |
| Chandes Recording Layout templates Live podcasts Model Model Select Model Select Mo                                                                                                    | Title         Gen35         Dreice name         Model         Model         Select Model         Veloce model         Veloce model     <                                                                                                    | Devices          | Device                                     | Details             |                        |                 |
| Recruing   Layout templates   Live podcasts     Model     Model     VehDoR     Model     VehDoR     VehDoR                                                                                                    | Title  Select Model  Model  Model  Model  Select Model  Model  Select Model  Model  (Generic)  Generic)  Generic)  Generic)  Generic)  Generic)  Custom Config  Generic)  Custom Config  Generic)  C                                                                                                    | Channels         |                                            |                     |                        |                 |
| ayout templates ive podcasts Worder  Select Model  VENDOR  VENDOR  VENDOR  Model  VENDOR  Model    Kontorig  Kontorig Kontorig  Kontorig Kontorig Kontorig  Kontorig Kontorig Kontorig Kon                                                                                                    | Detice name<br>Model<br>Select Model<br>Select device model<br>VENDOR<br>VENDOR<br>VENDOR<br>(Emulation)<br>(Emulation)<br>(Generic)<br>(Generic)<br>(Gene | Recording        | A Membership                               | Title               |                        |                 |
| Live podcasts       Model            Model                                                                                                    | Model  Model  Select Model  Select Model  Se                                                                                                    | Layout templates |                                            | Device name         |                        |                 |
| Configuration       Select Model         Model       Image: Select Model         VENDOR       MODEL         VENDOR       MODEL         VENDOR       MODEL         (Emulation)       Video File         (Emulation)       Video File         (Generic)       Custom Config         (Generic)       R1SP Compatible         (Generic)       R1SP Compatible         (Generic)       N1011         3xVision       N1011         3xVision       N1011         3xVision       N1012         3xVision       N1031         3xVision       N1031         3xVision       N1031         3xVision       N1031         3xVision       N1031         3xVision       N1031         3xVision       N1031         3xVision       N1031                                                                                                    | Select Model         Select device model         VENDOR         VENDOR         VENDOR         MODEL         (Emulation)         JPEG File         (Generic)         Compatible         (Generic)         ONVIF Compatible         (Generic)         Available models         OK         Cancel                                                                                                    | Live podcasts    |                                            | Model               |                        |                 |
| Configuation         N001           Configuation         N1021           3Vision         N1031           3Vision         N1031           3Vision         N1031           3Vision         N1031           3Vision         N1031           3Vision         N1031                                                                                                    | Select device model       -       C         Available models       Q         Available models       MODEL         (Emulation)       JPEG File         (Emulation)       View File         (Generic)       Custom Config         (Generic)       DVE/GN-JPEC Compatible         (Generic)       RTSP Compatible         (Generici)       External Source         3aVision       N1011         3sVision       N1012         3sVision       N1031         3sVision       N1037         OK       Cancel                                                                                                    |                  |                                            |                     | Select Model           |                 |
| Select device model                                                                                                    | Select device model       C         Available models       Q         Available models       MODEL         (Emulation)       JPEG File         (Emulation)       Video File         (Generic)       Custom Config         (Generic)       JPEG/KM-JPEG Compatible         (Generic)       RTSP Compatible         (Generic)       External Source         3aVision       N1011         3sVision       N1012         3sVision       N1031         3sVision       N1032         3sVision       N1031         3sVision       N1031                                                                                                    |                  |                                            | Model               |                        | _               |
| Available models         VPNDOR         MODEL           VPNDOR         MODEL         (Emulation)         JPEG File         (Emulation)         Vdee File         (Emulation)         (Generic)         (Generic)         (Generi                                                                                                    | Available models         VENOR       MODIL         (Emulation)       JPEG File         (Emulation)       Video File         (Generic)       Custom Config         (Generic)       JPEG/M-JPEG Compatible         (Generic)       ONVE Compatible         (Generic)       External Source         3sVision       N1011         3sVision       N1012         3sVision       N1031         3sVision       N1031         3sVision       N1031         3sVision       N1072                                                                                                    |                  |                                            | Select device model |                        |                 |
| VENDOR         MODEL           VENDOR         MODEL           (Emulation)         JPEG File           (Emulation)         Video File           (Emulation)         Video File           (Generic)         Custom Config           (Generic)         ONVIF Compatible           (Generic)         ONVIF Compatible           (Generic)         Strainal           3straina         N1011           3straina         N1012           3straina         N1031           3straina         N1072                                                                                                    | Available models         MODEL         (Emulation)       JPEG File         (Emulation)       Video File         (Generic)       JPEG/M-JPEG Compatible         (Generic)       ONVIF Compatible         (Generic)       External Source         3sVision       N1011         OK       Cancel                                                                                                    |                  |                                            |                     |                        | Q               |
| Available models           VENDOR         MODEL           (Emulation)         JPEG File           (Emulation)         Video File           (Generic)         Custom Config           (Generic)         ONVIF Compatible           (Generic)         RTSP Compatible           (Generic)         External Source           (Generic)         N1011           OK         Cancel           Stristion         N1032           Stristion         N1072           Montoring         UK                                                                                                    | Available models       VENDOR     MODEL       (Emulation)     JPEG File       (Generic)     Cutom Config       (Generic)     DVEG/M-JPEG Compatible       (Generic)     ONVIF Compatible       (Generic)     RTSP Compatible       (Generic)     External Source       34Vision     N1011       34Vision     N1031       34Vision     N1031       34Vision     N1031                                                                                                    |                  |                                            |                     |                        |                 |
| VBOOR         MODEL           (Emulation)         JPEG File           (Emulation)         Vdeo File           (Emulation)         Custom Config           (Generic)         Custom Config           (Generic)         ONVIF Compatible           (Generic)         RTSP Compatible           (Generic)         External Source           3V/Sion         N1011           3V/Sion         N1021           3V/Sion         N1021           3V/Sion         N1021           3V/Sion         N1021           3V/Sion         N1021           SV/Sion         N1021           3V/Sion         N1021           SV/Sion         N1021           OK         Cancel                                                                                                    | VENDOR MODEL  (Emulation) JPEG File  (Emulation) Video File  (Generic) Custom Config  (Generic) JPEC/NJPEC Compatible  (Generic) RTSP Compatible  (Generic) External Source  3aVision N1011  3sVision N1012  SaVision N1031  3sVision N1032  CK Cancel                                                                                                    |                  |                                            | Available models    |                        |                 |
| configuration         JPEG File         Cancel           (Emulation)         Video File         Custom Config           (Generic)         JPEG/M-JPEG Compatible         Compatible           (Generic)         OK/IF Compatible         Configuration           (Generic)         Silvision         N1011           3vision         N1012         OK           Silvision         N1031         Total Compatible           Silvision         N1031         Total Compatible           Silvision         N1031         Total Compatible                                                                                                    | (Emulation)     JPEG File       (Emulation)     Video File       (Generic)     Custom Config       (Generic)     JPEG/S/M-JPEG Compatible       (Generic)     RTSP Compatible       (Generic)     External Source       3aVision     N1011       3aVision     N1022       3sVision     N1031       3sVision     N1032       Vision     N1072                                                                                                    |                  |                                            | VENDOR              | MODEL                  |                 |
| Kontoring         (fmulation)         Video File           (fmulation)         Video File         (Generic)         Custom Config           (Generic)         OVF/Compatible         (Generic)         R1SP Compatible           (Generic)         Stremal Source         OK         Cancel           3V/sion         N1011         OK         Cancel           Sivision         N1012         OK         Cancel                                                                                                    | (Emulation)     Video File       (Generic)     Custom Config       (Generic)     JPEG/M-JPEG Compatible       (Generic)     ONVE Compatible       (Generic)     External Source       3xVision     N1011       3xVision     N1012       3xVision     N1031       3xVision     N1072                                                                                                    |                  |                                            | (Emulation)         | JPEG File              | î               |
| Konkoring         (Generic)         Custom Config         (Generic)         (JPEG/M-JPEC Compatible         (Generic)         (Generic)         (Generi                                                                                                    | (Generic)     Custom Config       (Generic)     JPEC/N-JPEC Compatible       (Generic)     RTSP Compatible       (Generica)     External Source       3sVision     N1011       3sVision     N1022       3sVision     N1031       3sVision     N1072                                                                                                    |                  |                                            | (Emulation)         | Video File             |                 |
| Configuration         (Generic)         JPEG/M-JPEG Compatible           (Generic)         ONV/F Compatible         (Generic)           (Generic)         RTSP Compatible         (Generic)           (Generic)         External Source         (Generic)           3sVision         N1011         OK           Solvision         N1012         OK           Solvision         N1031         Solvision           Solvision         N1031         OK           Configuration         Solvision         N1072                                                                                                    | (Generic)     JPEG/M-JPEG Compatible       (Generic)     ONVIF Compatible       (Generic)     RTSP Compatible       (Generica)     External Source       3sVision     N1011       3sVision     N1021       3sVision     N1031       3sVision     N1072                                                                                                    |                  |                                            | (Generic)           | Custom Config          |                 |
| Configuration         (Generic)         ONVIF Compatible         OK         Cancel           34Vision         N1011         OK         Cancel           34Vision         N1012         OK         Cancel           34Vision         N1031         OK         Cancel           34Vision         N1031         OK         Cancel                                                                                                    | (Generic)     RTSP Compatible       (Generica)     External Source       3sVision     N1011       3sVision     N1012       3sVision     N1031       3sVision     N1072                                                                                                    |                  |                                            | (Generic)           | JPEG/M-JPEG Compatible |                 |
| Kontoring         (Generic)         RTSP Compatible            (Generic)         External Source            3vlkion         N1011            3vlkion         N1012            Silvision         N1031            Silvision         N1031            Configuration         Silvision         N1072                                                                                                    | (Generic)     RTSP Compatible       (Generica)     External Source       3sVision     N1011       3sVision     N1012       3sVision     N1031       3sVision     N1072                                                                                                    |                  |                                            | (Generic)           | ONVIF Compatible       |                 |
| Image: Second second second                                                                                                    | (Generics)     External Source       3sVision     N1011       3sVision     N1012       3sVision     N1031       3sVision     N1072                                                                                                    |                  |                                            | (Generic)           | RTSP Compatible        |                 |
| Salvision         N1011           33Vision         N1012           33Vision         N1012           33Vision         N1031           33Vision         N1031           33Vision         N1072           Montoring         OK                                                                                                    | 3sVision N1011<br>3sVision N1012<br>3sVision N1031<br>3sVision N1072<br>OK Cancel                                                                                                    |                  |                                            | (Generics)          | External Source        |                 |
| Skylion         N102         Ok         Cancel           Skylion         N1031                                                                                                    | 3sVision N1012<br>3sVision N1031<br>3sVision N1072<br>OK Cancel                                                                                                    |                  |                                            | 3sVision            | N1011                  | OK Could        |
| 3sVsien         N1031           Configuration         3sVsien         N1072           Monitoring         OK         Cancel                                                                                                    | 3sVision N1031<br>3sVision N1072 v<br>OK Cancel                                                                                                    |                  |                                            | 3sVision            | N1012                  | OK Cancel       |
| Configuration N1072 v<br>Monitoring OK Cancel                                                                                                    | 3sVision N1072 v                                                                                                    |                  |                                            | 3sVision            | N1031                  |                 |
| Monitoring OK Cancel                                                                                                    | OK Cancel                                                                                                    | Configuration    |                                            | 3sVision            | N1072                  | ~               |
| Montoring OK Candel                                                                                                    | UK Cancer                                                                                                    | Manhadan         |                                            |                     |                        |                 |
|                                                                                                    |                                                                                                    | Monitoring       |                                            |                     | OK Ca                  | ncer            |

• Select Network on left. Enter the camera's IP address. Username/password is *service/test1234*.

| Device Gen3S*                                                    |                                                                                                    | - 🗆 × |
|------------------------------------------------------------------|----------------------------------------------------------------------------------------------------|-------|
| Device                                                           | Network                                                                                                    |       |
| <ul> <li>Details</li> <li>Membership</li> <li>Network</li> </ul> | Host 192.168.50.121 Host name or IP address Root                                                                                                    |       |
| 다 Channels                                                       | 80         Port number         Username         service         Username to access the device         Image: The password         Password to access the device         Open device in browser         Ping device |       |
|                                                                  | ОК С                                                                                                    | ancel |

• The is camera added, as shown.

| Luxriot EVO Management Cons | ole - localhost - LuxRot EVO Server                    |                  | - 8 × |
|-----------------------------|--------------------------------------------------------|------------------|-------|
| Configuratio                | n > Devices                                            | admin 👤 C Search | ৹     |
| Configuration               | + New device • Edit Assign group View channels         |                  |       |
| Servers                     |                                                        |                  |       |
| L Users                     | Genals (Generic) ONVIF Compatible 192.168.50.121 80    |                  |       |
| Devices                     |                                                        |                  |       |
| E Channels                  |                                                        |                  |       |
| Recording                   |                                                        |                  |       |
| Layout templates            |                                                        |                  |       |
| Live podcasts               |                                                        |                  |       |
|                             |                                                        |                  |       |
|                             |                                                        |                  |       |
|                             |                                                        |                  |       |
|                             |                                                        |                  |       |
|                             |                                                        |                  |       |
|                             |                                                        |                  |       |
|                             |                                                        |                  |       |
|                             |                                                        |                  |       |
|                             |                                                        |                  |       |
|                             |                                                        |                  |       |
|                             |                                                        |                  |       |
|                             |                                                        |                  |       |
|                             |                                                        |                  |       |
|                             |                                                        |                  |       |
| E Configuration             |                                                        |                  |       |
| Monitoring                  |                                                        |                  |       |
| 🛄 Audit                     | Recently added 1 Recently undated 0 Groups 0 Devices 1 |                  |       |
|                             |                                                        |                  |       |
|                             |                                                        |                  |       |

**Note for SightSensor HD**: The above steps will only add the visible stream to LuxRiot. To add the thermal video, follow the next steps

- Go back to the upper left menu and select Devices
- Click New device button

| Configuration    | n > Devices       |                             |                         |              | admin     | L C Search | ۹ |
|------------------|-------------------|-----------------------------|-------------------------|--------------|-----------|------------|---|
| Configuration    | + New device *    | Edit Assign group View      | channels                |              |           |            |   |
| Servers          | TITLE             | DEVICESMODEL                | UDET ID DOT MARMAN      |              |           |            |   |
| L Users          |                   |                             | 1997/2011/01/10/02/2011 |              |           |            |   |
| Devices          |                   | Device *                    |                         |              | ×         |            |   |
| Channels         |                   | Device                      | Details                 |              |           |            |   |
| Recording        |                   | / Details                   | Title                   |              |           |            |   |
| Layout templates |                   | A Membership                | 0                       |              |           |            |   |
| V live podcasts  |                   |                             | Model                   |              |           |            |   |
| -                |                   |                             | 0                       | Select Model |           |            |   |
|                  |                   |                             | Model                   |              |           |            |   |
|                  |                   |                             |                         |              |           |            |   |
|                  |                   |                             |                         |              |           |            |   |
|                  |                   |                             |                         |              |           |            |   |
|                  |                   |                             |                         |              |           |            |   |
|                  |                   |                             |                         |              |           |            |   |
|                  |                   |                             |                         |              |           |            |   |
|                  |                   |                             |                         |              |           |            |   |
|                  |                   |                             |                         |              |           |            |   |
|                  |                   |                             |                         |              |           |            |   |
|                  |                   |                             |                         |              |           |            |   |
|                  |                   |                             |                         |              | OK Cancel |            |   |
|                  |                   | L                           |                         |              |           | 1          |   |
| E Configuration  |                   |                             |                         |              |           |            |   |
| 2 Monitoring     |                   |                             |                         |              |           |            |   |
| II Audt          |                   |                             |                         |              |           |            |   |
|                  | Recently added, 0 | Recently updated, 0 Groups. | 0 Devices, 0            |              |           |            |   |

- Enter the camera's information. To avoid confusion, consider naming this camera similar to the previous camera added, followed by "Thermal".
- Click Select Model. Camera type is RTSP Compatible.
- Click OK.

| 📒 Luxriot EVO   | ) Management Console - localhost - L | uxRiot EVO Server                      |                        |           | - 🗆 🗙 |
|-----------------|--------------------------------------|----------------------------------------|------------------------|-----------|-------|
|                 | Configuration > Device               | S                                      | admin 💄 C              | Search    | ৹     |
| Configuration   | Device SightSensor HD Thermal*       |                                        |                        | ×         |       |
| conngaradori    | Device                               | Details                                |                        |           |       |
| Servers Servers | 🖋 Details                            | 🔲 Select device model                  |                        | ×         |       |
| L Users         | Membership                           |                                        | c                      | 2         | ^     |
| Devices         |                                      | Available models                       |                        |           |       |
| Channels        |                                      | VENDOR                                 | MODEL                  |           |       |
| Recording       |                                      | (Emulation)                            | JPEG File              | ^         |       |
| Layout te       |                                      | (Emulation)                            | Video File             |           |       |
| Ed the read     |                                      | (Generic)                              | Custom Config          |           |       |
| B. Live poor    |                                      | (Generic)                              | JPEG/M-JPEG Compatible |           |       |
|                 |                                      | (Generic)                              | ONVIF Compatible       |           |       |
|                 |                                      | (Generic)                              | RTSP Compatible        |           |       |
|                 |                                      | (Generics)                             | External Source        |           |       |
|                 |                                      | 3sVision                               | N1011                  |           |       |
|                 |                                      | 3sVision                               | N1012                  |           |       |
|                 |                                      | 3sVision                               | N1031                  |           |       |
|                 |                                      | 3sVision                               | N1072                  | ~         |       |
|                 |                                      |                                        | OK Cancel              |           |       |
| 🔛 Configur      |                                      |                                        |                        |           |       |
| Monitorir       |                                      |                                        |                        | OK Cancel |       |
| 🛄 Audit         |                                      |                                        |                        |           | ~     |
|                 | Recently                             | added, 0 Recently updated, 0 Groups, 1 | Devices, 21            |           |       |
|                 |                                      |                                        |                        |           |       |

- On the main window, Select Channels from the navigation bar on the left.
- Double-click the camera you just added, and the Channel window will appear.
- Click Channel configuration, and then Open channel properties.

| 📃 Luxriot EVC | 0 Management Console - localhost - | LuxRiot EVO Server                                                                        | - 🗆 🗙 |
|---------------|------------------------------------|-------------------------------------------------------------------------------------------|-------|
| €€            | Configuration > Chan               | nels admin 🕹 C Search                                                                     | ৹     |
| $\sim$        | 🖶 Channel SightSensor HD Therm     | nal 🗕 🗖 🗙 🗖                                                                               |       |
| Configuration | Channel                            | Channel configuration                                                                     |       |
| Servers       | 🏈 Details                          | Channel properties                                                                        | ^     |
| Users         | Members                            | Manane channel properties                                                                 |       |
| Devices       | Membership                         | Open channel properties                                                                   |       |
| Channels      | <ul> <li>Permissions</li> </ul>    | Open device in browser                                                                    |       |
| Recording     | 🖈 Motion detector                  |                                                                                           |       |
| Layout te     | 📣 Audio                            |                                                                                           |       |
| E Live pode   | Channel configuration              |                                                                                           |       |
|               | E Dewarp                           |                                                                                           |       |
|               |                                    |                                                                                           |       |
|               |                                    |                                                                                           |       |
|               |                                    |                                                                                           |       |
|               |                                    |                                                                                           |       |
|               |                                    |                                                                                           |       |
|               |                                    |                                                                                           |       |
| Configur      | 1                                  | Apply OK Carcel                                                                           |       |
| Monitorir     |                                    | nppy OK Carter                                                                            | ~     |
| 🕕 Audit       | Recentl                            | y added, 1 Recently updated, 0 Groups, 2 Channels, 20 Detached, 0 Enabled, 8 Disabled, 12 |       |

- Click the RTSP tab, and in the "High" field towards the bottom, enter "/mpeg2".
- Click Apply and OK.

| SightSensor HD Thermal Properties                                                          | x   |
|--------------------------------------------------------------------------------------------|-----|
| Video Input Audio RTSP External PTZ Control                                                |     |
| RTSP Transport Settings                                                                    | -   |
| Port: 554                                                                                  |     |
|                                                                                            |     |
| Path to Session Description Protocol File<br>(e.g. /mpeg4/1/media.amp):                    |     |
| High: /mpeg2                                                                               |     |
| Low:                                                                                       |     |
| Should be used only for Generic RTSP camera access.<br>(See RFC 2326 for more information) |     |
| OK Cancel App                                                                              | bly |

## **Setting Alarms**

Once you've added cameras, create and configure alarms as follows:

- Select Channels on left and select Camera in the middle, then click the Edit button.
- Change the Main Stream Recording to "Continuous Recording" or "Recording by motion".

| €) (⇒) Configura | ation > Channels       |                          |                               |                                                 |                         | admin 上 C Search |
|------------------|------------------------|--------------------------|-------------------------------|-------------------------------------------------|-------------------------|------------------|
| nfiguration      | + Create channel group | Edit Assign main :       | tream recording configuration | n 👻 Assign group Disable 🕱                      | 1 selected              |                  |
| Servers          | TITLE DEVICE IN        | PORT ENABLED EXTER       | INAL AUDIO SOURCE             |                                                 |                         |                  |
| Users            | T Gen35 Gen35 192.168  | .50.121 80 enabled       |                               |                                                 |                         |                  |
| Devices          |                        | 🖶 Channel Gen3S          | _                             |                                                 |                         | _ = ×            |
| M Channels       |                        | Channel                  | Details                       |                                                 |                         |                  |
| r Channels       |                        | 🖋 Details                | Title                         |                                                 |                         | ^                |
| Recording        |                        | Wembers                  | Gen3S                         |                                                 |                         |                  |
| Layout templates |                        | A Membership             | Channel title                 |                                                 |                         |                  |
| Live podcasts    |                        | - Desmissions            | Main stream record            | ing configuration                               |                         |                  |
|                  |                        | - ermissions             | none                          | (                                               | Change                  |                  |
|                  |                        | <b>%</b> Motion detector | Main stream storage           | Select recording configuration                  | - 0                     |                  |
|                  |                        | Audio                    | Default                       | and a second second second second               |                         |                  |
|                  |                        | Channel configuration    | Storage                       |                                                 |                         | ~                |
|                  |                        | E Dewarp                 | Substream recordin            | Available recording configurations              |                         |                  |
|                  |                        |                          | none                          | Title                                           | Туре                    |                  |
|                  |                        |                          | Substream recording con       | Continuous recording                            | Recording configuration |                  |
|                  |                        |                          | Default                       | No recording                                    | Recording configuration |                  |
|                  |                        |                          | Substream storage             | <ul> <li>Recording by motion</li> </ul>         | Recording configuration |                  |
|                  |                        |                          | Edge recording con            | f                                               |                         |                  |
|                  |                        |                          | none                          |                                                 |                         |                  |
|                  |                        |                          | Edge recording configura      |                                                 |                         |                  |
|                  |                        |                          | Edge storage                  |                                                 |                         | v                |
|                  |                        |                          |                               |                                                 |                         | lancel           |
|                  |                        |                          |                               |                                                 |                         |                  |
| The construction |                        |                          |                               |                                                 |                         |                  |
| g connguratión   |                        |                          |                               |                                                 |                         |                  |
| Monitoring       |                        |                          |                               | <ul> <li>New recording configuration</li> </ul> | OK Cancel               |                  |
| J Audit          |                        |                          |                               |                                                 |                         |                  |

• Once you change the Recording setting, it will prompt you to Enable Motion Detection. Click Yes.

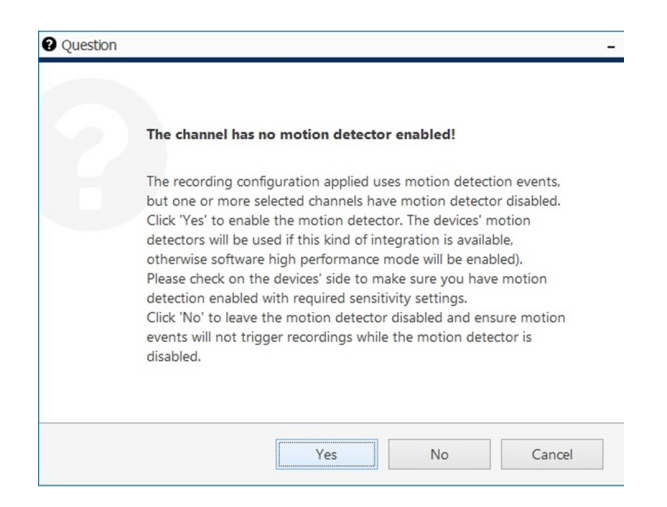

### **View Playback and Check Motion Alarms**

• Open LuxRiot EVO Monitor to play back video and check the alarms. Alarms appear as markers on the video recording bar.

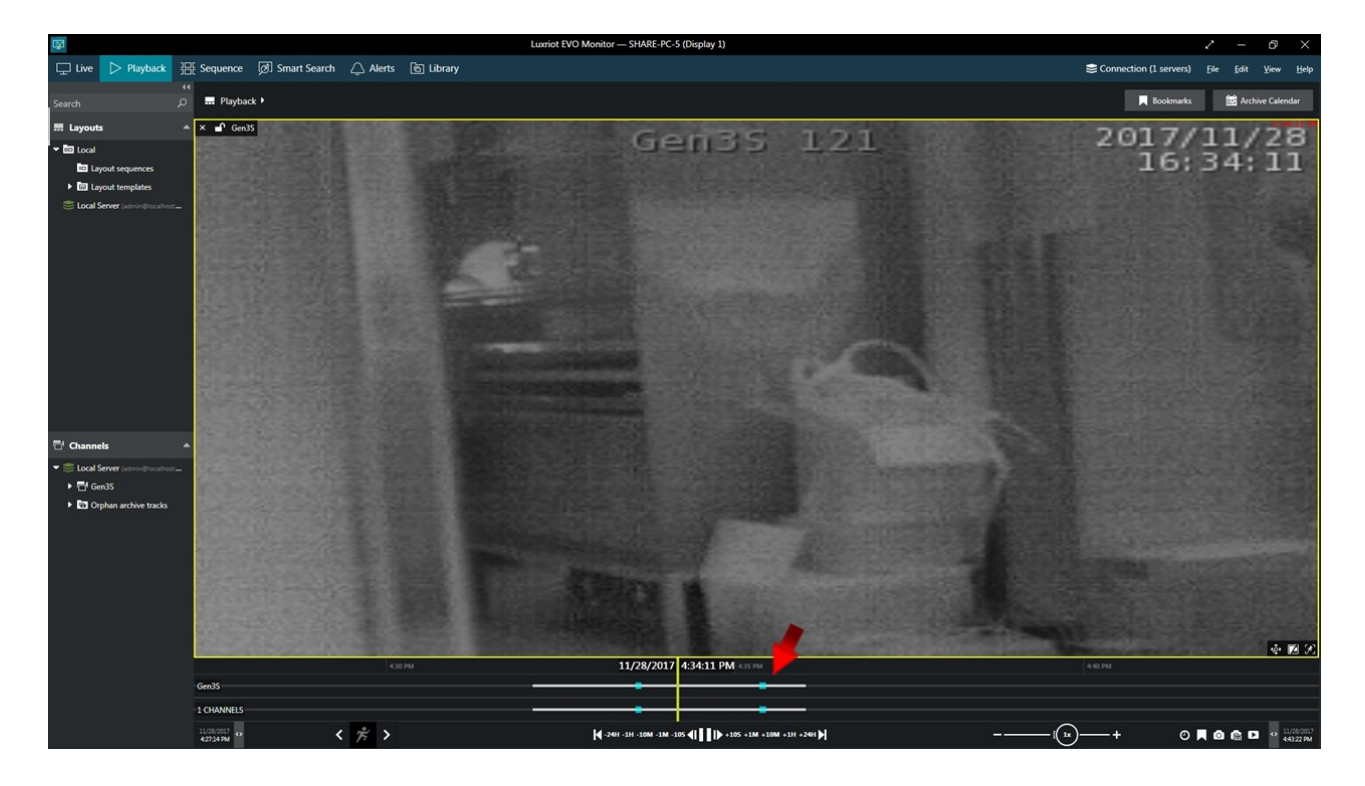

# **Configuring Bosch BVMS**

Last Modified on 10/10/2018 11:52 am EDT

Tested with Bosch VMS 7.5 and 8.0 Tested with SightLogix Firmware 10.10.48 and 15.6.85

## Add SightLogix Devices as an ONVIF Device

#### Adding Devices with SightMonitor

If you are using SightMonitor, follow these steps. If you are using WebConfig, scroll to the next section

• In SightMonitor, right-click your device, click Configure, choose the Camera tab, and set the VMS Type to either ONVIF H.264 (preferred) or ONVIF MPEG4.

| 🗴 Camera Configuration [ | [SL-12012]                                         |                       | _ | × |
|--------------------------|----------------------------------------------------|-----------------------|---|---|
| P                        | Network Ethernet Wireless Camera MPEG JPEG Tracker | Web Server            |   |   |
| SL-12004                 | Camera Description                                 | New Camera Test       |   |   |
| SL-12176                 | Imager Type                                        | IR 🗸                  |   |   |
| SL-12987                 |                                                    | FOTFEDT               |   |   |
| SL-13276                 | Time Zone                                          | EST5EDT V             |   |   |
|                          | Auto Focus                                         |                       |   |   |
| SL-5834                  | Manual Focus                                       | 4096.000000           |   |   |
| SL-6855                  |                                                    |                       |   |   |
| aquila 1607              | Hi Def Day/Night Mode                              | Reserved ~            |   |   |
| Saturi Plant             | Sunset Offset (min.)                               | 0                     |   |   |
|                          | Sunrise Offset (min.)                              | 0                     |   |   |
|                          |                                                    |                       |   |   |
|                          | Motion On Event Servers                            |                       |   |   |
|                          | Motion Off Event Servers                           |                       |   |   |
|                          | VMS Type                                           | ONVIF H. 264 V        |   |   |
|                          | Enable Event Audio                                 | 2                     |   |   |
|                          | Enable Opto In                                     |                       |   |   |
|                          | Relay Out Mode                                     | Disabled $\checkmark$ |   |   |
|                          | Disable Stabilizer In Night Mode                   |                       |   |   |
|                          | Trailer Controller IP                              |                       |   |   |
|                          |                                                    |                       |   |   |
|                          |                                                    | Alarm Test            |   |   |
|                          |                                                    |                       |   |   |
|                          |                                                    |                       |   |   |
|                          |                                                    |                       |   |   |
|                          |                                                    |                       |   |   |
| < >>                     | 8                                                  | Save Cancel           |   |   |

#### Adding Devices with WebConfig

• In WebConfig, go to the Camera tab and set VMS Type to either ONVIF H.264 (preferred) or ONVIF MPEG4

| sightlogix             | CAMERA (SL-12012)        |                                  |                                          |                |                     |   |
|------------------------|--------------------------|----------------------------------|------------------------------------------|----------------|---------------------|---|
| NETWORK                |                          |                                  |                                          |                |                     |   |
| CAMERA                 | Camera Description       | New Camera Test                  |                                          |                |                     |   |
| CALIBRATION            | Time Zone                | (GMT-05:00 DST) Eastern Time (L  | J.S, Canada, Bahamas, Haiti)             |                |                     | • |
| POLICY                 | Camera GPS Location      |                                  | Geolocate                                |                |                     |   |
| MPEG / JPEG            | Dry/Night Mode           | Auto Sonco with LED              | <ul> <li>Suprise Offect (min)</li> </ul> |                | Suprot Offset (min) |   |
| TRACKER                | Day/Night Mode           |                                  | 0                                        |                |                     |   |
| WEB SERVER             | Next Day/Night Event     |                                  |                                          |                |                     |   |
| MAINTENANCE            | VMS Type                 | ONVIF H.264                      |                                          | Relay Out Mode | Disabled            |   |
| INFO                   | Motion On Event Servers  | Custom                           |                                          |                |                     |   |
| CAMERA<br>NEIGHBORHOOD |                          | protocol:// <in address=""></in> |                                          |                |                     |   |
|                        |                          |                                  |                                          |                |                     |   |
|                        | Motion Off Event Servers |                                  |                                          |                |                     |   |
|                        |                          |                                  |                                          |                |                     |   |
|                        |                          | Alarm Test Vi                    |                                          |                |                     |   |
|                        | Last Clip Timestamp      |                                  |                                          |                |                     |   |
|                        | Anti Flicker             | Outdoor Mode                     | *                                        |                |                     |   |

### Next, add devices individually as ONVIF units.

• Login to BVMS Configuration Client. Under VRM devices select the Video Streaming Gateway (VSG) and right click to add Encoder/Camera. Select ONVIF Encoder.

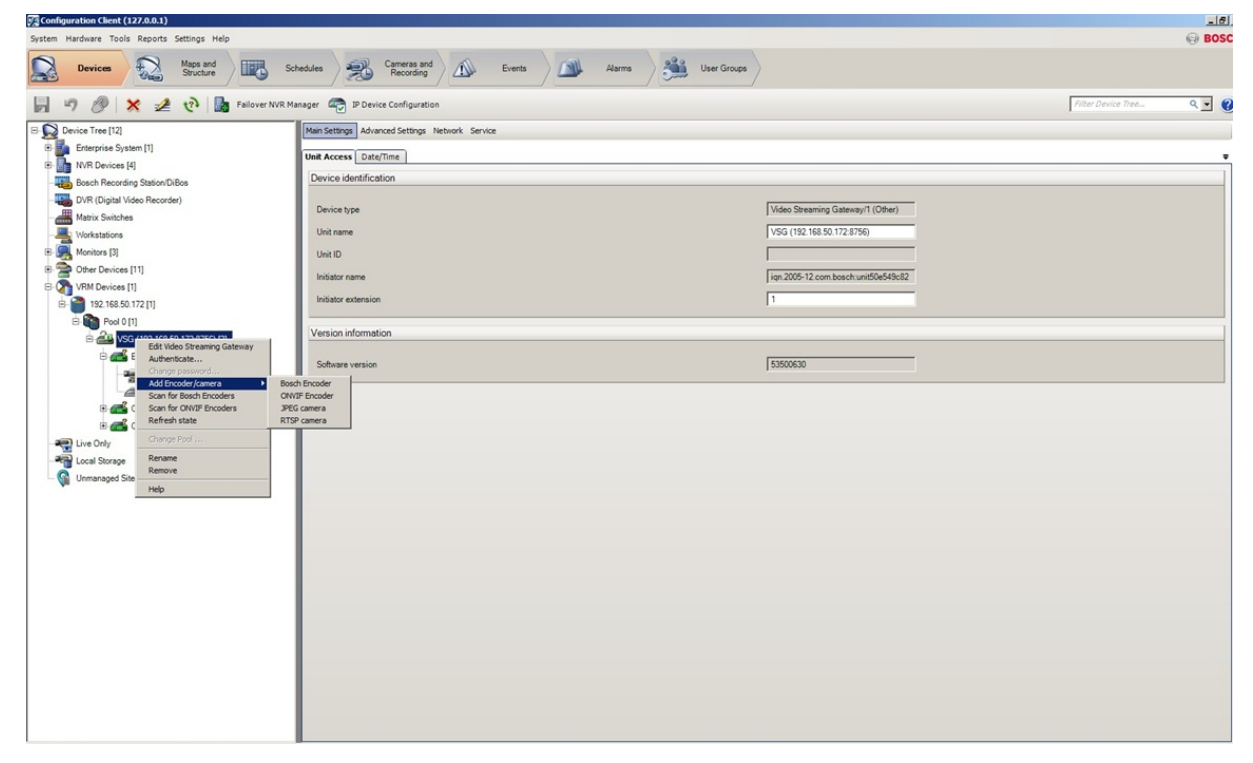

• Enter the Camera information. Default username/password is service/test1234. Click OK.

| Na                     | ime                      | Sightlo     | gix HD      |      |   |
|------------------------|--------------------------|-------------|-------------|------|---|
| Network address / port |                          | 192.16      | 8.50.143    | 80   | * |
| Cre                    | dentials                 |             |             |      |   |
| Us                     | er name                  | service     | •           |      |   |
| Pa                     | seword                   |             |             |      |   |
|                        | 334010                   | □ Sho       | ow password |      |   |
| Sta                    | ate                      |             | onnecting   | Test |   |
| Pro                    | perties                  |             |             |      |   |
| -                      | Device properties        |             |             |      |   |
|                        | Device type              |             | ONVIF       |      |   |
|                        | Manufacturer             |             |             |      |   |
|                        | Model                    |             |             |      |   |
|                        | Firmware version         |             |             |      |   |
| =                      | Interfaces               |             |             |      |   |
|                        | Number of video input of | hannels     | 1           |      |   |
|                        | Number of audio input of | hannels     | 0           |      |   |
|                        | Number of alarm inputs   |             | 0           |      |   |
|                        | Number of relays         |             | 0           |      |   |
| =                      | Video Streaming Gatewa   | ay settings |             |      |   |
|                        | Assigned Gateway char    | nnel(s)     |             |      |   |
|                        | Use video input 1        |             | L<br>L      |      |   |

• Save the configuration by clicking Save on upper left.

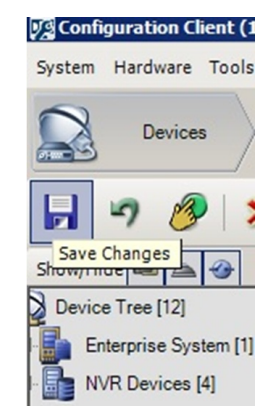

• Select the Maps and Structure tag (at top) and drag the camera from the left pane into the Logical Tree.

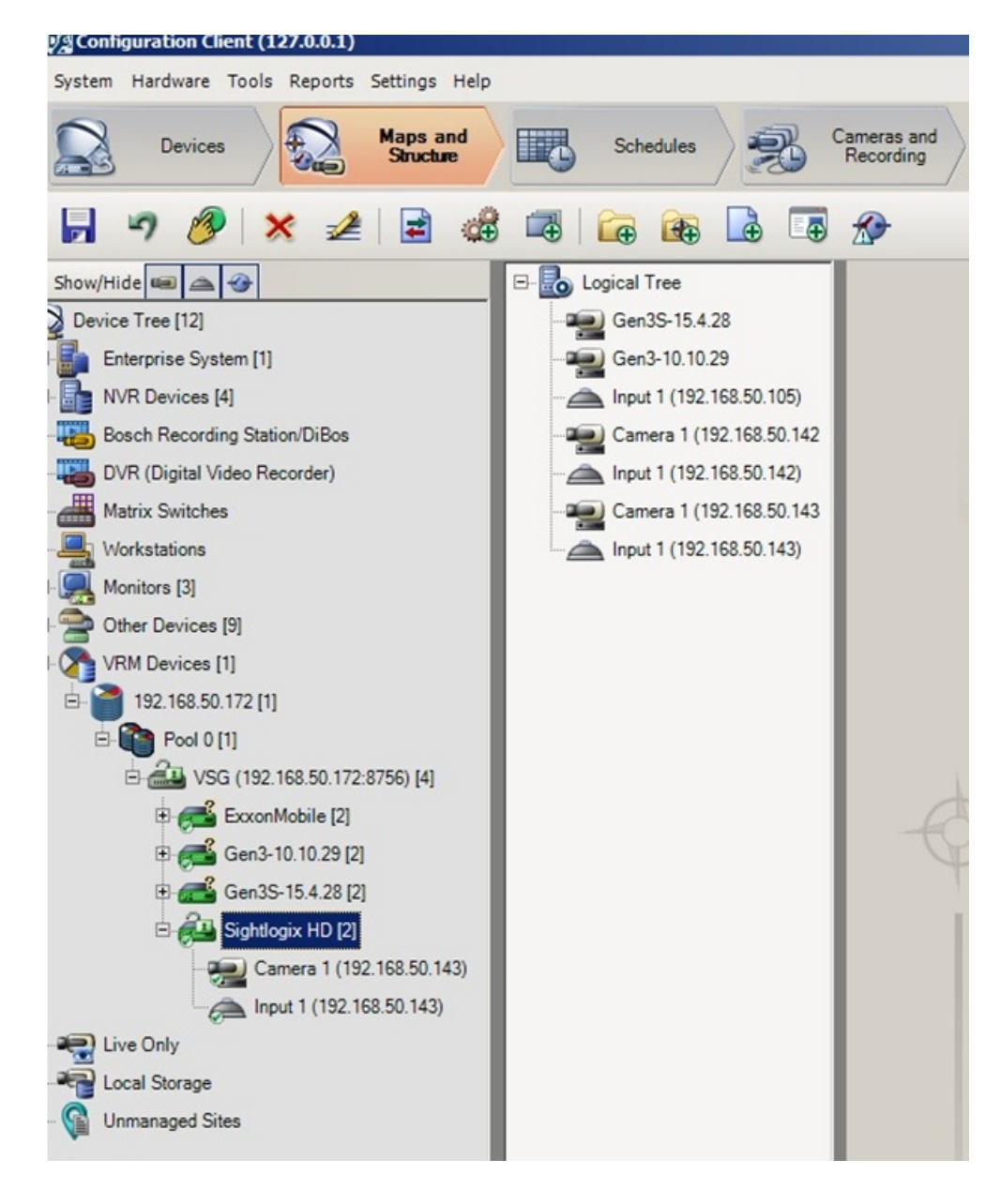

### **Setting Alarms**

Once you've added cameras, create and configure alarms as follows:

- Click the Device tab on top. Select the newly added camera.
- Click the ONVIF Encoder Events tab.
- Click the "+" button to add a new Mapping Table.

| Configuration Client (127.0.0.1)                                                                                                    |                                                                                                    |                    | _ 8 ×             |
|----------------------------------------------------------------------------------------------------|----------------------------------------------------------------------------------------------------|--------------------|-------------------|
| System Hardware Tools Reports Settings Help                                                                                                    |                                                                                                    |                    | BOSCH             |
| Devices Maps and Structure Schedules                                                                                                    | Recording All Events Allows User Groups                                                                                                    |                    |                   |
| 📄 🦃 🧭 🗶 ৈ 📓 Fallover NVR Manager 🧠                                                                                                    | IP Device Configuration                                                                                                    | Filter Device Tree | ۹. 🕐              |
| Device Tree [12]                                                                                                    | ncoder ONVIF Encoder Events ONVIF Configuration                                                                                                    |                    |                   |
| B                                                                                                    | ng Table (nome) 💌 🕂 🧟 🗶 🔛                                                                                                    |                    |                   |
| Matrix Suitches                                                                                                    | Add row Remove row                                                                                                    |                    |                   |
| Matric Suitches<br>Matric Suitches<br>Cher Devices [1]<br>Control Devices [1]<br>Control Devices [1]<br>Control Devices [1]<br>Control 102 168 50 172 8756 (4]<br>Control 102 168 50 172 8756 (4]<br>Control 102 168 50 172 8756 (4]<br>Control 102 168 50 142)<br>Control 102 168 50 142)<br>Control 102 168 50 143)<br>Control 102 168 50 143 168 168 168 168 168 168 168 168 168 168 | Events and Alema OWNE Data Name OWNE Data Name OWNE Data Type OWNE Data Name OWNE Data Name OWNE |                    |                   |
| 🎢 Start 🖓 🙋 📜 😌 🌠 🚮 🖳                                                                                                    |                                                                                                    | * 🏳                | 1:59 PM 10/4/2017 |

• Enter the information and click OK.

| dd Mapping Table             |            |
|------------------------------|------------|
| Mapping Table name           | SIGHTLOGIX |
| Default for following encode | ers        |
|                              |            |
| Manufacturer                 | SIGHTLOGIX |

• Highlight Motion Detected in the middle pane. You may add more events to fit your requirements.

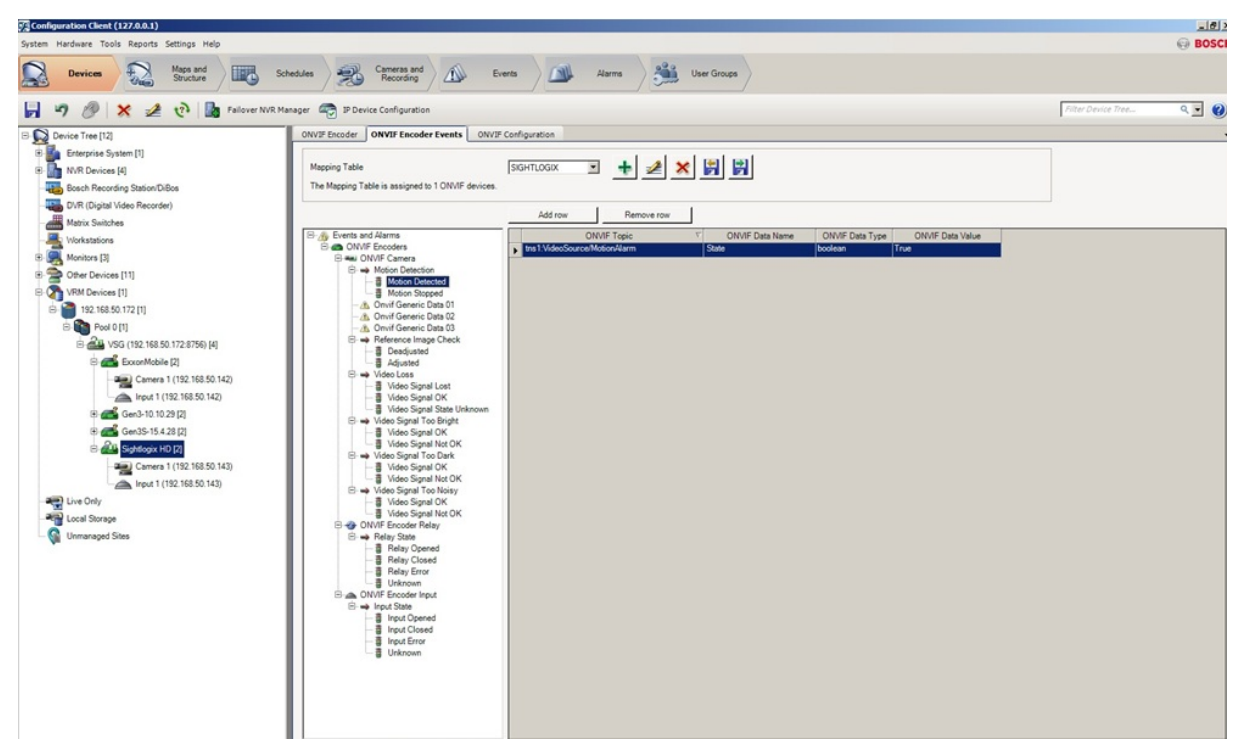

- Click the Event tab on top. Select **Motion Detected** under ONVIF Camera Motion Detection on the left menu. Select the newly added camera and under Trigger Alarm Schedule change from Never to Always.
- Repeat this process for Motion Stopped. Select Motion Stopped under ONVIF Camera Motion Detection on the left menu. Select the newly added camera and under Trigger Alarm Schedule change from Never to Always.

| ystem Hardware Tools Reports Settings Help |                                    |                          |                                                      |          |               |            |                   | e BOS |
|--------------------------------------------|------------------------------------|--------------------------|------------------------------------------------------|----------|---------------|------------|-------------------|-------|
| Devices Maps and Structure                 | Schedules                          | Cameras and<br>Recording | Events A                                             | larms    | User Groups   |            |                   |       |
| 🗐 🤊 🏉 🗶 🛃 🐴                                | 1                                  |                          |                                                      |          |               |            | Filter for Events | ۹.    |
| Events and Alarms                          | Settings for 'Motion Detected'     |                          |                                                      |          |               |            |                   |       |
| B BRS/DiBos Devices                        | Device                             | Network                  | Trigger Alarm                                        | Log      |               | Script     |                   |       |
| Contract Encoders                          | Name<br>Comerce 1 (192 169 60 147) | / Address                | Schedule                                             | Schedule | Script        | Schedule / |                   |       |
|                                            | Camera 1 (192.168.50.143)          | 192.168.50.143           | Never                                                | Never    | (none)        | Never      |                   |       |
| CHAIN CHAINE COMMENT                       | Gen3-10.10.29                      | 192.168.50.105           | @ Never                                              | Never    | <none></none> | ( Never    |                   |       |
| E Connection State                         | Gen3S-15.4.28                      | 192.168.50.121           | G Day<br>Night                                       | Never    | <none></none> | Never      |                   |       |
|                                            |                                    |                          | Weekend                                              |          |               |            |                   |       |
| - B Mation Detected                        |                                    |                          | Recording 5                                          | -        |               |            |                   |       |
| Motion Stopped                             |                                    |                          | <ul> <li>Recording 6</li> <li>Recording 7</li> </ul> | -        |               |            |                   |       |
| - Onvil Generic Data 01                    |                                    |                          |                                                      |          |               |            |                   |       |
| - Onvil Generic Data 02                    |                                    |                          |                                                      |          |               |            |                   |       |
| - Onvif Generic Data 03                    |                                    |                          |                                                      |          |               |            |                   |       |
| E - Recording Mode                         |                                    |                          |                                                      |          |               |            |                   |       |
| E - Reference Image Check                  |                                    |                          |                                                      |          |               |            |                   |       |
| 🗈 🛶 Storage State                          |                                    |                          |                                                      |          |               |            |                   |       |
| 🕑 🛶 Video Loss                             |                                    |                          |                                                      |          |               |            |                   |       |
| 🐵 🛶 Video Signal Too Bright                |                                    |                          |                                                      |          |               |            |                   |       |
| 🗈 🛶 Video Signal Too Dark                  |                                    |                          |                                                      |          |               |            |                   |       |
| 🕑 🛶 Video Signal Too Noisy                 |                                    |                          |                                                      |          |               |            |                   |       |
| 🗈 🛶 Visibility                             |                                    |                          |                                                      |          |               |            |                   |       |
| ONVIF Encoder Relay                        |                                    |                          |                                                      |          |               |            |                   |       |
| ONVIF Encoder Input                        |                                    |                          |                                                      |          |               |            |                   |       |
| 8- 🌆 NVR Devices                           |                                    |                          |                                                      |          |               |            |                   |       |
| 8 m Encoders Decoders                      |                                    |                          |                                                      |          |               |            |                   |       |
| B- The VRM Devices                         |                                    |                          |                                                      |          |               |            |                   |       |
| Allegiant Devices                          |                                    |                          |                                                      |          |               |            |                   |       |
| System Devices                             |                                    |                          |                                                      |          |               |            |                   |       |
| ATMPOS Devices                             |                                    |                          |                                                      |          |               |            |                   |       |
| P P Network Devices                        |                                    |                          |                                                      |          |               |            |                   |       |
| RTSP/JPEG Devices                          |                                    |                          |                                                      |          |               |            |                   |       |
| Foyer Card Reader Devices                  |                                    |                          |                                                      |          |               |            |                   |       |
| Intrusion Panel devices                    |                                    |                          |                                                      |          |               |            |                   |       |

• Click Save.

•

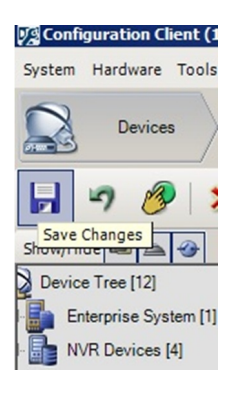

• Click Activation button to activate saved configurations.

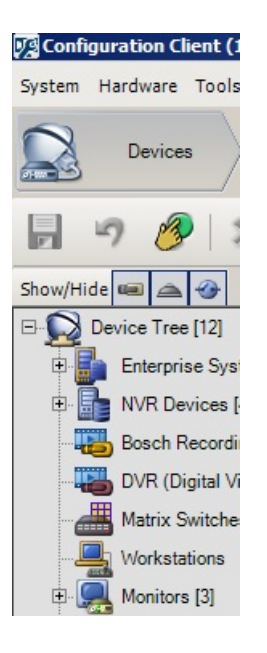

• Complete the entries and click OK.

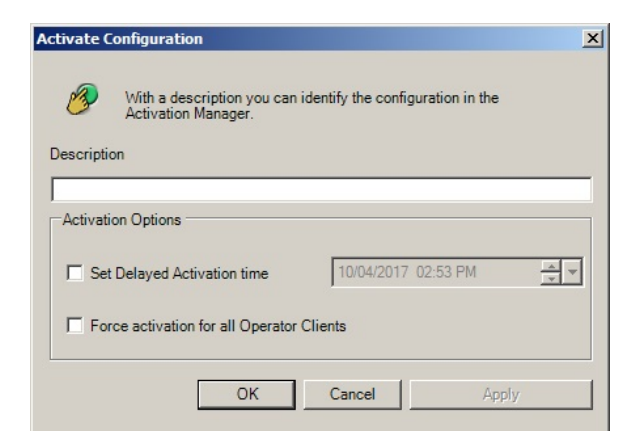

## **Viewing Video and Alarms**

Open BVMS Operator Client to view the video and alarms.

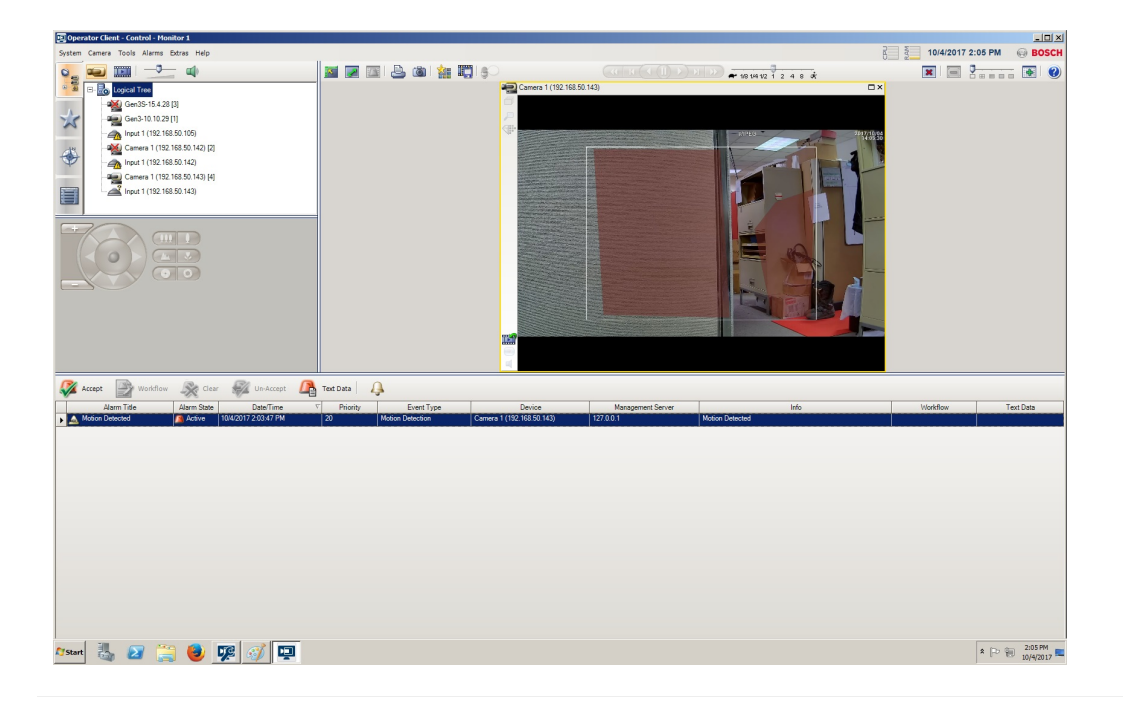

# **Configuring IndigoVision**

Last Modified on 10/10/2018 11:53 am EDT

Tested with Indigo Vision 15.1 Tested with SightLogix Firmware 10.10.63 and 15.8.6 (SightSensor HD only tested with Indigo 15.1; earlier version compatibility not guaranteed)

## Add SightLogix Devices as an ONVIF Device

#### Adding Devices with SightMonitor

If you are using SightMonitor, follow these steps. If you are using WebConfig, scroll to the next section

- In SightMonitor, right-click your device, click Configure, choose the Camera tab, and set the VMS Type to either IndigoVision MPEG4 or IndigoVision H.264.
- The SightLogix camera will restart.

| X Camera Configuration [S | L-6855]                                           |                     |  |
|---------------------------|---------------------------------------------------|---------------------|--|
| B- New 745 Alexander Rd   | Network Ethernet Wireless Camera MPEG JPEG Tracks | Web Server          |  |
| Gen2_DS100                | Camera Description                                | New Camera          |  |
| SL-5063                   | Imager Type                                       | IR v                |  |
| SL-5108                   | Time Zone                                         | EST SENT            |  |
| () SL-5560                | Auto Encus                                        |                     |  |
| SL-6925                   | 1001000                                           |                     |  |
|                           | Manual Focus                                      | 4096.000000         |  |
|                           |                                                   |                     |  |
|                           |                                                   |                     |  |
|                           |                                                   |                     |  |
|                           | Motion Of Event Servers                           |                     |  |
|                           | WMS Type                                          | Indian/isian H. 264 |  |
|                           | Enable Event Audio                                |                     |  |
|                           | Enable Opto In                                    |                     |  |
|                           | Relay Out Mode                                    | Disabled            |  |
|                           |                                                   |                     |  |
|                           | Trailer Controller IP                             |                     |  |
|                           |                                                   | Alarm Test          |  |
|                           |                                                   |                     |  |
|                           |                                                   |                     |  |
|                           |                                                   |                     |  |
|                           |                                                   |                     |  |
|                           |                                                   |                     |  |
|                           |                                                   |                     |  |
|                           |                                                   |                     |  |
| < III >>                  |                                                   | 🖪 Save Cancel       |  |

#### Adding Devices with WebConfig

- In WebConfig, go to the Camera tab and set VMS Type to either IndigoVision MPEG4 or IndigoVision H.264 (note that SightSensor HD only provides the H.264 option).
- Click Save.

| sightlogix*            | CAMERA (SL-12012)        |                                                            |
|------------------------|--------------------------|------------------------------------------------------------|
| NETWORK                | Camora Description       | Now Compete Tast                                           |
| CAMERA                 | Camera Description       |                                                            |
| CALIBRATION            | Time Zone                | (GMT-05:00 DST) Eastern Time (U.S, Canada, Bahamas, Haiti) |
| POLICY                 |                          |                                                            |
| MPEG / JPEG            | Camera GPS Location      | 40.323296,-74.632210 Geolocate                             |
| TRACKER                | Day/Night Mode           | Day (LED off)   Sunrise Offset (min)  0                    |
| WEB SERVER             | Next Day/Night Event     | Inactive                                                   |
| MAINTENANCE            | VMS Type                 | IndigoVision H.264 • Relay Ou                              |
| INFO                   | Motion On Event Servers  | · ·                                                        |
| CAMERA<br>NEIGHBORHOOD |                          |                                                            |
| ONLINE HELP            |                          | protocol.//                                                |
| LOGOUT                 | Motion Off Event Servers | protocol:// <ip address=""></ip>                           |
| $\oslash$ $\otimes$    |                          | Alarm Test Visible Clip 3.6MB Th                           |
| SAVE REVERT            | Last Clip Timestamp      | Tue Jul 10 16:50:04 2018                                   |
|                        | Anti Flicker             | Outdoor Mode                                               |

Note for SightSensor HD: To stream both profiles simultaneously, you have to clone the camera in control center to show as a second camera in the tree. To do this:

- Delete the camera from the tree first if you added it already
- Click on visible devices, find the camera, press the CTRL key while dragging and dropping the camera to the tree
- Right-click the camera and choose Clone. This creates a second copy of the camera.
- You can now right-click the cloned camera, choose properties, choose "live" tab, and change the streaming profile to profile 2.

### Adding SightLogix Devices to IndigoVision

• Right-click the site in the Site Explorer and select Add Devices.

| IndigoVision Control C                       | Center - administrator                    |                   |                           | Re.            |                               |                       |          |           | - 6   | ×    |
|----------------------------------------------|-------------------------------------------|-------------------|---------------------------|----------------|-------------------------------|-----------------------|----------|-----------|-------|------|
| File View Recording                          | Device Site Alarms Users                  | Alarm Groups Filt | ters Tools Help           |                |                               |                       |          |           |       |      |
| 🕘 Live 📙 Playbi                              | ack 🔯 Setup 🕢 🕐                           | QØ                | E 🗙                       |                |                               |                       |          |           |       |      |
| Video Explorer                               |                                           |                   | CUADE DC7                 |                |                               |                       |          |           |       |      |
| Visible Devices                              |                                           |                   | SHARE+C7                  |                |                               |                       |          |           |       |      |
|                                              | ts                                        | IP Address:       | 192.168.50.214            |                |                               |                       |          |           |       |      |
| 10011 Ton Site                               |                                           | Location:         | SHARE-PC7                 |                |                               |                       |          |           |       |      |
|                                              | New Site                                  | Software:         | IndigoVision Network Vide | o Recorder (v1 | 2.2)                          |                       |          |           |       |      |
|                                              | New Sequence                              |                   |                           |                |                               |                       |          |           |       |      |
| Web Page:                                    | New Salvo                                 | Recording Sc      | hedule Recordings Bookn   | arks Configu   | re Status Statistics Redunda  | ncy Access Permission | \$       |           |       |      |
|                                              | New Guard Tour                            | Cam               | era                       | Matrix No.     | Details                       | Audio                 | Status   | Mod       | e     |      |
|                                              | New PA Group                              | 24/7 urn:u        | uid:3e54d91e-995c-11e7    | Unknown        | All the time                  | ×                     | Disabled | Prim      | ary   |      |
|                                              | New Video Wall                            | 24/7 urn:u        | uid:4f7fea12-995c-11e7    | Unknown        | All the time                  | ×                     | Disabled | Prim      | ary   |      |
|                                              | New Relay                                 |                   |                           |                |                               |                       |          |           |       |      |
|                                              | New Map                                   |                   |                           |                |                               |                       |          |           |       |      |
|                                              | Add Devices                               |                   |                           |                |                               |                       |          |           |       |      |
|                                              | Add Custom Objects                        |                   |                           |                |                               |                       |          |           |       |      |
|                                              | Create Speakers                           |                   |                           |                |                               |                       |          |           |       |      |
|                                              | Build Site                                |                   |                           |                |                               |                       |          |           |       |      |
|                                              | Device Monitoring Options                 |                   |                           |                |                               |                       |          |           |       |      |
|                                              | Manage Audio Messages                     |                   |                           |                |                               |                       |          |           |       |      |
| -Video Explorer                              | Page                                      |                   |                           |                |                               |                       |          |           |       |      |
| Alerts (3)                                   | Send Audio Message                        |                   |                           |                |                               |                       |          |           |       |      |
| [3 Oct 2017 16:57:<br>'[002] Sighti ogix H   | Stop Audio Message                        |                   |                           |                |                               |                       |          |           |       |      |
| (urn:uuid:4f7fea12                           | Work Offline                              |                   |                           |                |                               |                       |          |           |       |      |
| down.                                        | Descetion                                 |                   |                           |                |                               |                       |          |           |       |      |
| 3 Oct 2017 16:57:                            | Properties                                | Dal               |                           |                |                               |                       |          |           |       |      |
| (urn:uuid:3e54d91c-                          |                                           | DEI               |                           |                |                               |                       |          |           |       |      |
| down.                                        | It may have been disconnected or powere   | a                 |                           |                |                               |                       |          |           |       |      |
| 3 Oct 2017 16:57:04]                         |                                           |                   |                           |                |                               |                       |          |           |       |      |
| <ul> <li>Failed to get the P12 co</li> </ul> | intiguration information for this camera. |                   |                           |                |                               |                       |          |           |       |      |
|                                              |                                           |                   |                           |                |                               |                       |          |           |       |      |
|                                              |                                           |                   |                           |                |                               |                       |          |           |       |      |
|                                              |                                           |                   |                           |                |                               |                       |          |           |       |      |
|                                              |                                           |                   |                           |                |                               |                       |          |           |       |      |
|                                              |                                           |                   |                           |                |                               |                       |          |           |       |      |
|                                              |                                           |                   |                           |                |                               |                       |          |           |       |      |
|                                              |                                           |                   |                           |                |                               |                       |          |           |       |      |
|                                              |                                           |                   |                           |                |                               |                       |          |           |       |      |
| Copy To Clipboard                            | Clear Help                                |                   |                           |                |                               |                       |          |           |       |      |
| Add a map to this site                       |                                           |                   | 2 items                   | (UTC-05:0      | 0) Eastern Time (US & Canada) |                       | 1        | 0         | 3     | 9    |
|                                              |                                           |                   | <i>ब</i> ो                |                |                               |                       |          | ~ P* 90.4 | 4:58  | РМ   |
|                                              |                                           |                   | · · ·                     |                |                               |                       |          |           | 10/3/ | 2017 |

• Input the Sensor Info and select Third Party Cameras as Type.

| reer une nume u         | nu ir duuress.          |                   |       |
|-------------------------|-------------------------|-------------------|-------|
| avice Type:             | - Cameras               |                   | -     |
| Add as doneal           | ble                     |                   |       |
| ) <u>D</u> iscovered de | vices:                  |                   |       |
| Name                    |                         | IP Address        | -     |
| AXIS M                  | 1054                    | 192.168.50.158    | E     |
| SightLo                 | igix_                   | 192.168.50.189    |       |
| SightLo                 | gix_HD220-220           | 192.168.50.107    |       |
| SightLo                 | gix_HD220-220           | 192.168.50.117    |       |
| SightLo                 | gix_HD220-220           | 192.168.50.206    |       |
| SightLo                 | gix_HD220-220           | 192, 168, 50, 185 |       |
|                         |                         | Selec             | t All |
| Enter device d          | etails:                 |                   |       |
| <u>N</u> ame:           | HD Sensor               |                   |       |
| IP Address:             | 192.168.50.143          |                   |       |
| Type:                   | IndigoVision proprietar | y cameras         |       |
|                         | IndigoVision proprietar | v cameras         | _     |

## How to Enable Recording

To create a continuous recording:

- Highlight the SightLogix device in the site explorer window
- Select the Recording Schedule tab
- Right mouse click to create a new Recording Job

| O IndigoVision Control Center - administrator                    |                                                                                       |
|------------------------------------------------------------------|---------------------------------------------------------------------------------------|
| File View Recording Device Site Alarms Users Alarm               | Groups Filters Tools Help                                                             |
| 💿 Live 📙 Playback 🧔 Setup 🕢 🔇                                    |                                                                                       |
| Video Explorer 🛛 🕈 🛍                                             | [001] SightLogix_HD236-220                                                            |
|                                                                  | IP Address: 192.168.50.143                                                            |
|                                                                  | Service ID: umuuid:88fcc?bc-s87d-11e7-8fec-6ba74171a9c1                               |
| 🔄 🛖 [001] Top Site                                               | Location: USA                                                                         |
| 4 [001] SightLogix_HD236-220                                     | Software: CNWIF Transmitter (v15.4.48)                                                |
| 4 [002] SightLogix_NS160-300                                     | Recording Schedule Recordings Configure Status Access Permissions Surrounding Cameras |
| SHARE-PC7                                                        | There are no items to show in this view.                                              |
|                                                                  |                                                                                       |
|                                                                  |                                                                                       |
|                                                                  | New Recording Job                                                                     |
|                                                                  | Enable                                                                                |
|                                                                  | Disable                                                                               |
|                                                                  | Copy to                                                                               |
|                                                                  | Properties                                                                            |
|                                                                  | Delete                                                                                |
|                                                                  |                                                                                       |
| ≓ Video Explorer 🐥 Alarms Explorer 🤽 Users Explorer              |                                                                                       |
| Alerts (Z) 🕴 🖼                                                   |                                                                                       |
| Failed to get the PTZ configuration information for this camera. |                                                                                       |
| 3 Oct 2017 17:01:04                                              |                                                                                       |
|                                                                  |                                                                                       |
|                                                                  |                                                                                       |
|                                                                  |                                                                                       |
|                                                                  |                                                                                       |
|                                                                  |                                                                                       |
|                                                                  |                                                                                       |
|                                                                  |                                                                                       |
|                                                                  |                                                                                       |
|                                                                  |                                                                                       |
|                                                                  |                                                                                       |
|                                                                  |                                                                                       |
|                                                                  |                                                                                       |
| Copy To Clipboard Clear Help                                     |                                                                                       |
| Ready                                                            | 0 items UTC-05:00) Eastern Time (US & Canada) 🗰 0 💭 0 🔔 2 🤗                           |
| 📀 ၉ 🔚 🖸 🖉 📧                                                      | Superior 10/2017                                                                      |

• The New Recording Job window opens. Complete your options and click OK.

| 24/7 All the tim                                                                                                    | ie (24/7)                                                                        |                                                                          |                      |         |     |     |
|----------------------------------------------------------------------------------------------------|----------------------------------------------------------------------------------|--------------------------------------------------------------------------|----------------------|---------|-----|-----|
| Erom: 18                                                                                                    | :00                                                                              |                                                                          |                      |         |     |     |
| Mon                                                                                                    | 🗸 Tue                                                                            | √ Wed                                                                    | 🗸 Thu                | 🗸 Fri   | Sat | Sun |
| Until: 08                                                                                                    | :00                                                                              |                                                                          |                      |         |     |     |
| √ On sa                                                                                                    | me days as                                                                       | from time                                                                |                      |         |     |     |
|                                                                                                    |                                                                                  |                                                                          | 1 Thur               | -/ Eri  | Sat | Sup |
| Mon Recording Profile Enabled Record Audic                                                                                                    | Tue                                                                              | (recomme                                                                 | ended)               |         |     |     |
| Mon Recording Profile Finabled Record Audic Use camera's Profile Token:                                                                                                    | time source                                                                      | V Wed                                                                    | ended)               |         | Jur |     |
| Mon Recording Profile Final Profile Content Content C | v time source<br>profile 1<br>Name: Hi<br>Token: pr<br>Video: 30<br>Audio: <1    | [√] Wed<br>e (recomme<br>264<br>rofile 1<br>100 Kbps H<br>unknown>       | ended)<br>.264 @ 19: | 20x1920 |     |     |
| Mon Recording Profile Finaled Record Audic Use camera's Profile Token:                                                                                                    | V Tue<br>time source<br>profile1<br>Name: H:<br>Token: py<br>Video: 30<br>Audio: | Ved<br>(recomme<br>264<br>rofile1<br>00 Kbps H<br>unknown><br>- RTP/RTSI | ended)<br>.264 @ 19; | 20x1920 |     |     |

• You will see your new Recording Job, as shown.

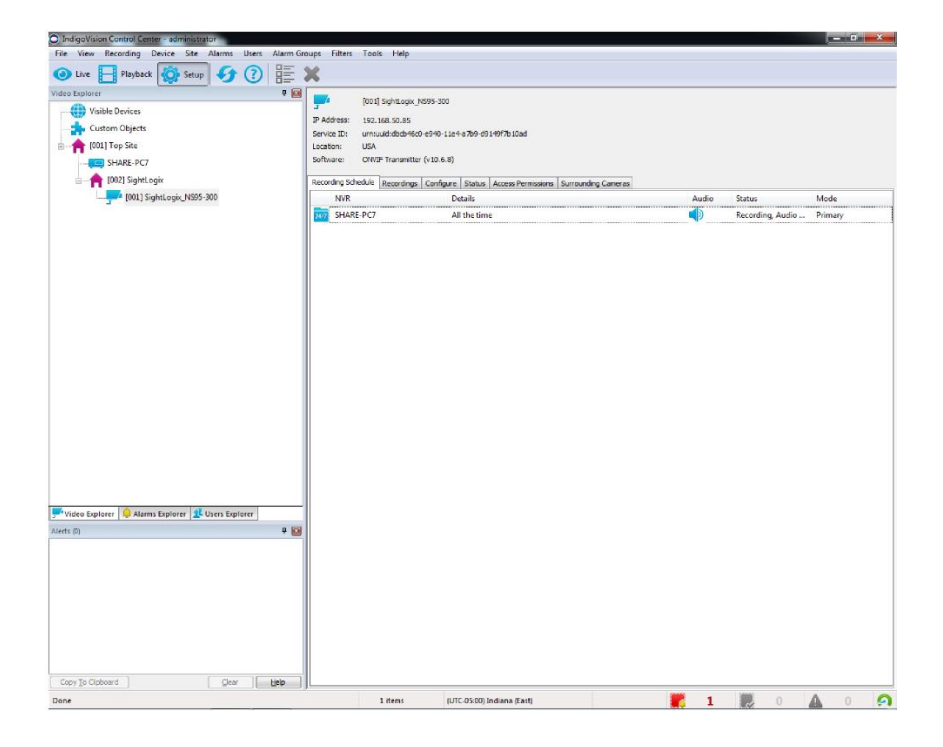

## **Creating a New Zone**

Zones are used to manage alarms. An Alarm server must be accessible before Control Center can receive alarm from any SightLogix device.

• In the Setup view, right-click a site. Select the Alarms tab of the Site Explorer. Select New Zone... The New Zone dialog opens.

| IndigoVision Control Cent | ter - administrator          |            |                               | <b>R</b>                               |                          |            |                  |                   |         | <u> </u> |
|---------------------------|------------------------------|------------|-------------------------------|----------------------------------------|--------------------------|------------|------------------|-------------------|---------|----------|
| File View Recording       | Device Site Alarms Users Ala | rm Groups  | Filters Tools Help            |                                        |                          |            |                  |                   |         |          |
| 🕘 Live 📙 Playback         | 🧔 Setup 🕢 🕐 🕐                | 20         | me ×                          |                                        |                          |            |                  |                   |         |          |
| Alarms Explorer           | <b>4</b> (                   |            | SHADE DC7                     |                                        |                          |            |                  |                   |         |          |
| Visible Devices           |                              | E÷         | SHARETC/                      |                                        |                          |            |                  |                   |         |          |
| Custom Objects            |                              | IP Addres  | ss: 192.168.50.214            |                                        |                          |            |                  |                   |         |          |
|                           |                              | Service II | D: iv://192.168.50.214/as     |                                        |                          |            |                  |                   |         |          |
| [UU1] Top Site            |                              | Software   | Indino/Stion Alarm Server (s  | (12.2)                                 |                          |            |                  |                   |         |          |
| SHARE-F                   | New Zone                     | Civid e    | . Indgonson wann server (     | (12.2)                                 |                          |            |                  |                   |         |          |
|                           | New Detector                 | es (       | Detectors Data Sources Data R | ecords Alarms Activations Actions Ac   | tion Messages Schedules  | Escalation | Configure Status | Access Permission | IS      |          |
|                           | New Device Fault Detectors   |            |                               | There are no ite                       | ame to show in this view |            |                  |                   |         |          |
| Web Pages                 | New External Data Source     |            |                               | increase increase                      |                          |            |                  |                   |         |          |
|                           | New Schedule                 |            |                               |                                        |                          |            |                  |                   |         |          |
|                           | Setup Record On Motion       |            |                               |                                        |                          |            |                  |                   |         |          |
|                           | Properties                   |            |                               |                                        |                          |            |                  |                   |         |          |
|                           | Delete                       | Del        |                               |                                        |                          |            |                  |                   |         |          |
| -                         |                              |            |                               |                                        |                          |            |                  |                   |         |          |
|                           |                              |            |                               |                                        |                          |            |                  |                   |         |          |
|                           |                              |            |                               |                                        |                          |            |                  |                   |         |          |
|                           |                              |            |                               |                                        |                          |            |                  |                   |         |          |
|                           |                              |            |                               |                                        |                          |            |                  |                   |         |          |
| FVideo Explorer 🐥 Alarm   | is Explorer 🤽 Users Explorer | _          |                               |                                        |                          |            |                  |                   |         |          |
| Alerts (0)                | <b>4</b> (                   | × 1        |                               |                                        |                          |            |                  |                   |         |          |
|                           |                              |            |                               |                                        |                          |            |                  |                   |         |          |
|                           |                              |            |                               |                                        |                          |            |                  |                   |         |          |
|                           |                              |            |                               |                                        |                          |            |                  |                   |         |          |
|                           |                              |            |                               |                                        |                          |            |                  |                   |         |          |
|                           |                              |            |                               |                                        |                          |            |                  |                   |         |          |
|                           |                              |            |                               |                                        |                          |            |                  |                   |         |          |
|                           |                              |            |                               |                                        |                          |            |                  |                   |         |          |
|                           |                              |            |                               |                                        |                          |            |                  |                   |         |          |
|                           |                              |            |                               |                                        |                          |            |                  |                   |         |          |
|                           |                              |            |                               |                                        |                          |            |                  |                   |         |          |
|                           |                              |            |                               |                                        |                          |            |                  |                   |         |          |
|                           |                              |            |                               |                                        |                          |            |                  |                   |         |          |
|                           |                              |            |                               |                                        |                          |            |                  |                   |         |          |
|                           |                              |            |                               |                                        |                          |            |                  |                   |         |          |
|                           |                              |            |                               |                                        |                          |            |                  |                   |         |          |
|                           |                              |            |                               |                                        |                          |            |                  |                   |         |          |
|                           |                              |            |                               |                                        |                          |            |                  |                   |         |          |
| Copy To Clipboard         | Clear Help                   |            |                               |                                        |                          |            |                  |                   |         |          |
| Ready                     |                              |            | 0 items                       | (UTC-05:00) Eastern Time (US & Canada) |                          | 2          | 0                | 0                 |         | 9        |
|                           |                              |            |                               |                                        |                          |            | Carrier          |                   | 5:03 PI | мΪ       |
| 🥣 🧲 🔚                     |                              |            |                               |                                        |                          |            |                  | ▲ 🕛 🖫 🕪           | 10/3/20 | 17       |
|                           |                              |            |                               |                                        |                          |            |                  |                   |         |          |

• Enter a name for the zone and edit the Matrix Number if required.

| Zone     | Name:  | Alarm Zone             |
|----------|--------|------------------------|
| Matrix N | umber: | 1                      |
| chedule: | Non    | e 🗸                    |
| riority: | 5      | High United Street Low |

- Select the Alarm Server the zone will use.
- Select a schedule for the zone. The schedule defines when the zone will be active. If no schedules are available, you will need to create one. Please consult your Control Center manual for details on priority. The priority determines the order in which alarms appear in the Events Window, and how alarms in the zone are escalated.
- Click OK. The new zone is displayed as unset in the Site Explorer.

Before the zone can be used, you need to add detectors to the zone.

### **Creating a New Detector**

Detectors comprise an activation event and a deactivation event. Use the New Detector wizard to create detectors for analytic events for the SightSensor. Sightsensors should be already configured and calibrated.

• Select the zone you want to add detectors to from the Alarms tab of the Site, right-click, and select New Detector....

| IndigoVision Control Center - | administrator              |                  |                      | <b>B</b>                      |              |                     |                 |             |             | -              |         | × |
|-------------------------------|----------------------------|------------------|----------------------|-------------------------------|--------------|---------------------|-----------------|-------------|-------------|----------------|---------|---|
| File View Recording Devi-     | ce Site Alarms Users Alarm | Groups Filters   | Tools Help           |                               |              |                     |                 |             |             |                |         | _ |
| 🕘 Live 📘 Playback 🧃           | 👌 Setup 🚺 🕢                | ØI               | ×                    |                               |              |                     |                 |             |             |                |         |   |
| Alarms Explorer               | P 🔝                        |                  | 05.067               |                               |              |                     |                 |             |             |                |         |   |
|                               |                            | <b>E</b> . 344   | KE+C/                |                               |              |                     |                 |             |             |                |         |   |
| Custom Objects                |                            | IP Address: 192  | . 168.50.214         |                               |              |                     |                 |             |             |                |         |   |
| 10011 Tan Site                |                            | Service ID: iv:/ | /192.168.50.214/as   | 5                             |              |                     |                 |             |             |                |         |   |
| [our] rop site                |                            | Software: Ind    | IgoVision Alarm Serv | ver (v 12.2)                  |              |                     |                 |             |             |                |         |   |
| SHARE-PC7                     |                            |                  |                      |                               |              |                     |                 |             |             |                |         |   |
| E- [001] Alarm Zona           | New Detector               |                  | Data Sources Da      | ata Records Alarms Activation | s Actions A  | ction Messages Sche | dules Escalatio | n Configure | Status Acce | ess Permission | is      |   |
| - 🌱 New Deter                 | New Device Fault Detectors |                  |                      |                               | Matrix No.   | Site                |                 |             | Priority    | Status         |         |   |
|                               | Setup Record On Motion     |                  |                      |                               | 001          | Top Site            |                 |             | 5           | Unset          |         |   |
| Y Filters                     | Set                        |                  |                      |                               |              |                     |                 |             |             |                |         |   |
| web rages                     | Unset                      |                  |                      |                               |              |                     |                 |             |             |                |         |   |
|                               | Acknowledge                |                  |                      |                               |              |                     |                 |             |             |                |         |   |
|                               | Clear                      | Ctrl+Return      |                      |                               |              |                     |                 |             |             |                |         |   |
|                               | Properties                 |                  |                      |                               |              |                     |                 |             |             |                |         |   |
|                               | Velete                     | Del              | 1                    |                               |              |                     |                 |             |             |                |         |   |
|                               |                            |                  |                      |                               |              |                     |                 |             |             |                |         |   |
| 루 Video Explorer 🐥 Alarms Exp | plorer 🙎 Users Explorer    |                  |                      |                               |              |                     |                 |             |             |                |         |   |
| Alerts (0)                    | P 🔝                        |                  |                      |                               |              |                     |                 |             |             |                |         |   |
|                               |                            |                  |                      |                               |              |                     |                 |             |             |                |         |   |
|                               |                            |                  |                      |                               |              |                     |                 |             |             |                |         |   |
|                               |                            |                  |                      |                               |              |                     |                 |             |             |                |         |   |
|                               |                            |                  |                      |                               |              |                     |                 |             |             |                |         |   |
|                               |                            |                  |                      |                               |              |                     |                 |             |             |                |         |   |
|                               |                            |                  |                      |                               |              |                     |                 |             |             |                |         |   |
|                               |                            |                  |                      |                               |              |                     |                 |             |             |                |         |   |
|                               |                            |                  |                      |                               |              |                     |                 |             |             |                |         |   |
|                               |                            |                  |                      |                               |              |                     |                 |             |             |                |         |   |
|                               |                            |                  |                      |                               |              |                     |                 |             |             |                |         |   |
|                               |                            |                  |                      |                               |              |                     |                 |             |             |                |         |   |
|                               |                            |                  |                      |                               |              |                     |                 |             |             |                |         |   |
|                               |                            |                  |                      |                               |              |                     |                 |             |             |                |         |   |
|                               |                            |                  |                      |                               |              |                     |                 |             |             |                |         |   |
|                               |                            |                  |                      |                               |              |                     |                 |             |             |                |         |   |
|                               |                            |                  |                      |                               |              |                     |                 |             |             |                |         |   |
| Copy To Clipboard             | Clear Help                 |                  |                      |                               |              |                     |                 |             |             |                |         |   |
| Set zone                      |                            |                  | 1 items              | (UTC-05:00) Eastern Time      | (US & Canada | 3)                  |                 | 0           | 0           | A              |         | 9 |
|                               |                            |                  |                      |                               |              |                     |                 |             |             | • ∰ (a)        | 5:06 P  | M |
|                               |                            |                  |                      |                               |              |                     |                 |             |             |                | 10/3/20 |   |

• The New Detector wizard opens.

| New Detect | tor Set Up                      | -        | ×    |
|------------|---------------------------------|----------|------|
|            | New Detector 1                  |          |      |
| Name:      | New Detector 1                  |          |      |
| Zone:      | Alarm Zone                      | <b>•</b> |      |
| Allow      | detector to put zone into alarm |          |      |
| Activatio  | on Event Type:                  |          |      |
| <b>O</b> A | larm                            |          |      |
| - K A      | nalytics                        |          |      |
| E E        | xternal                         |          |      |
| >> Li      | ogical                          |          |      |
| P          | hysical                         |          |      |
|            |                                 |          |      |
|            |                                 |          |      |
|            |                                 |          |      |
|            |                                 |          |      |
|            | < <u>B</u> ack Next >           | Cancel   | Help |

- Enter a name for the new detector, and select Analytics as the type of event that will activate the detector, and click Next.
- Select the camera for this Detector and click Next.

| Name           |             | IP Address     |   |
|----------------|-------------|----------------|---|
|                | HD236-220   | 192.168.50.143 |   |
| SightLogix_    | NS 160-300  | 192.168.50.105 |   |
| Compatibility: | Compatible  |                |   |
|                | All Filters |                | - |

• Click Finish.

| lector sumr    | nary                                  |        |      |
|----------------|---------------------------------------|--------|------|
| Click Finish t | o create the new detector.            |        |      |
| R              | New Detector 1                        |        |      |
| Zone:          | Alarm Zone                            |        |      |
| Alarmable:     | Yes                                   |        |      |
| Dwell Time:    | 0 seconds                             |        |      |
| Activation     | Event                                 |        |      |
| Ř              | SightLogix_HD236-220 : Video Analysis |        |      |
| Deactivati     | on Event                              |        |      |
| When act       | ivation event returns to normal       |        |      |
|                |                                       |        |      |
|                |                                       |        |      |
|                | < Back Finish                         | Cancel | Help |

### **Verifying Alarms and Alerts**

Select the Playback tab in the Site explorer window to review video and alarms. The alarm appears as a red line. Subsequent alarms would appear as white lines until the alarm is acknowledged.

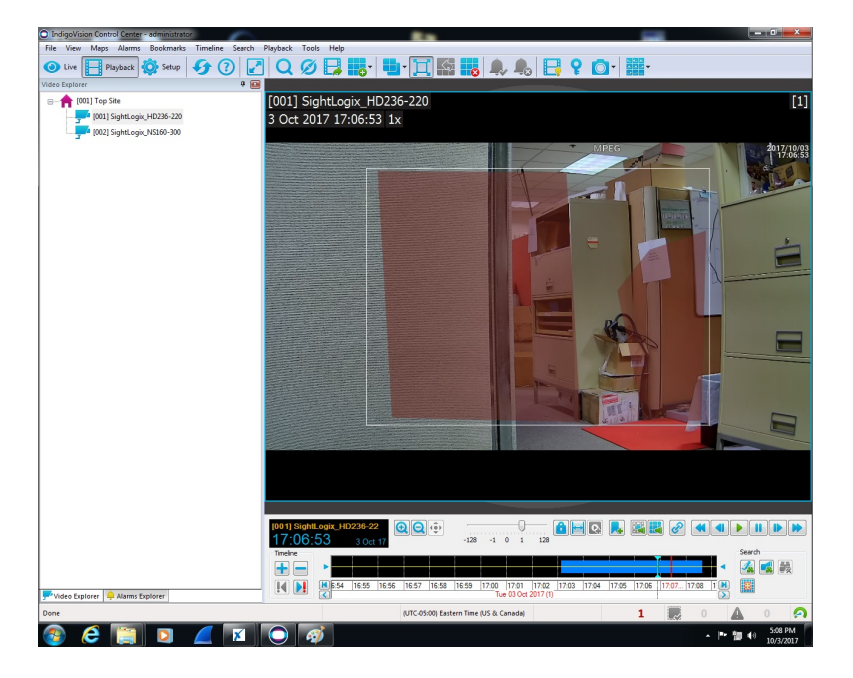

You will see the Zone turned red after alarm occurs in the Alarm Explorer.

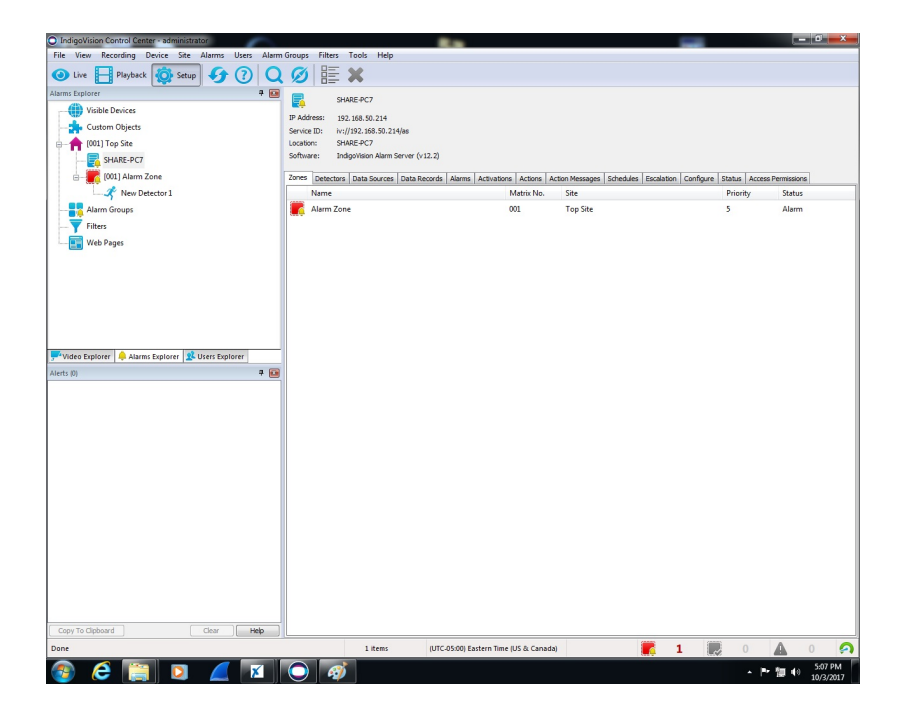
# **Configuring FLIR Latitude**

Last Modified on 10/10/2018 11:53 am EDT

Tested with FLIR Latitude 8.0.0.6100 Tested with SightLogix Firmware 10.10.48 and 15.4.102

# Add SightLogix Devices as an ONVIF Device

#### Adding Devices with SightMonitor

If you are using SightMonitor, follow these steps. If you are using WebConfig, scroll to the next section

• In SightMonitor, right-click your device, click Configure, choose the Camera tab, and set the VMS Type to either ONVIF H.264 (preferred) or ONVIF MPEG4.

| 🗴 Camera Configuration [ | SL-12012]                                                     | - | × |
|--------------------------|---------------------------------------------------------------|---|---|
|                          | Network Ethernet Wireless Camera MPEG JPEG Tracker Web Server |   |   |
| SL-12004                 | Camera Description New Camera Test                            |   |   |
| SL-12176                 | Imager Type IR 🗸                                              |   |   |
| SL-12987                 | Time Zone ESTSENT                                             |   |   |
| SL-13276                 | Auto Eorus                                                    |   |   |
|                          |                                                               |   |   |
| ັ້ SL-5834               | Manual Focus 4096.000000                                      |   |   |
| SL-6855                  |                                                               |   |   |
| Saturn Plant             | Hi Def Day/Night Mode Reserved 🗸                              |   |   |
|                          | Sunset Offset (min.) 0                                        |   |   |
|                          | Sunrise Offset (min.) 0                                       |   |   |
|                          |                                                               |   |   |
|                          | Motion On Event Servers                                       |   |   |
|                          | Motion Off Event Servers                                      |   |   |
|                          | VMS Type ONVIF H.264 V                                        | > |   |
|                          | Enable Event Audio                                            |   |   |
|                          | Enable Opto In                                                |   |   |
|                          | Relay Out Mode Disabled 🗸 🗸                                   |   |   |
|                          | Disable Stabilizer In Night Mode                              |   |   |
|                          | Trailer Controller IP                                         |   |   |
|                          | Alarm Test                                                    |   |   |
|                          | Monini rest                                                   |   |   |
|                          |                                                               |   |   |
|                          |                                                               |   |   |
|                          |                                                               |   |   |
| < >                      | I Save Cancel                                                 |   |   |

#### Adding Devices with WebConfig

• In WebConfig, go to the Camera tab and set VMS Type to either ONVIF H.264 (preferred) or ONVIF MPEG4

| sightlogix             | CAMERA (SL-12012)        |                             |                                          |                |                     |   |
|------------------------|--------------------------|-----------------------------|------------------------------------------|----------------|---------------------|---|
| NETWORK                |                          |                             |                                          |                |                     |   |
| CAMERA                 | Camera Description       | New Camera Test             |                                          |                |                     |   |
| CALIBRATION            | Time Zone                | (GMT-05:00 DST) Eastern Tim | e (U.S, Canada, Bahamas, Haiti)          |                |                     | • |
| POLICY                 | Camera GPS Location      |                             | Geolocate                                |                |                     |   |
| MPEG / JPEG            | Day/Night Mode           | Auto Sense with LED         | <ul> <li>Suprise Offset (min)</li> </ul> |                | Sunset Offset (min) |   |
| TRACKER                | bayr night mode          |                             | 0                                        |                | 0                   |   |
| WEB SERVER             | Next Day/Night Event     |                             |                                          |                |                     |   |
| MAINTENANCE            | VMS Type                 | ONVIF H.264                 |                                          | Relay Out Mode | Disabled            | ÷ |
| INFO                   | Motion On Event Servers  | Custom                      |                                          |                |                     |   |
| CAMERA<br>NEIGHBORHOOD |                          |                             |                                          |                |                     |   |
|                        |                          |                             |                                          |                |                     |   |
|                        | Motion Off Event Servers |                             |                                          |                |                     |   |
|                        |                          |                             |                                          |                |                     |   |
|                        |                          | Alarm Test                  |                                          |                |                     |   |
|                        | Last Clip Timestamp      |                             |                                          |                |                     | _ |
|                        | Anti Flicker             | Outdoor Mode                | Ŧ                                        |                |                     |   |

### Next, add devices individually as Onvif units.

• Login to FLIR Latitude Admin Center. Select Physical View on left. Right-click on the server in the box and select Add Unit manually.

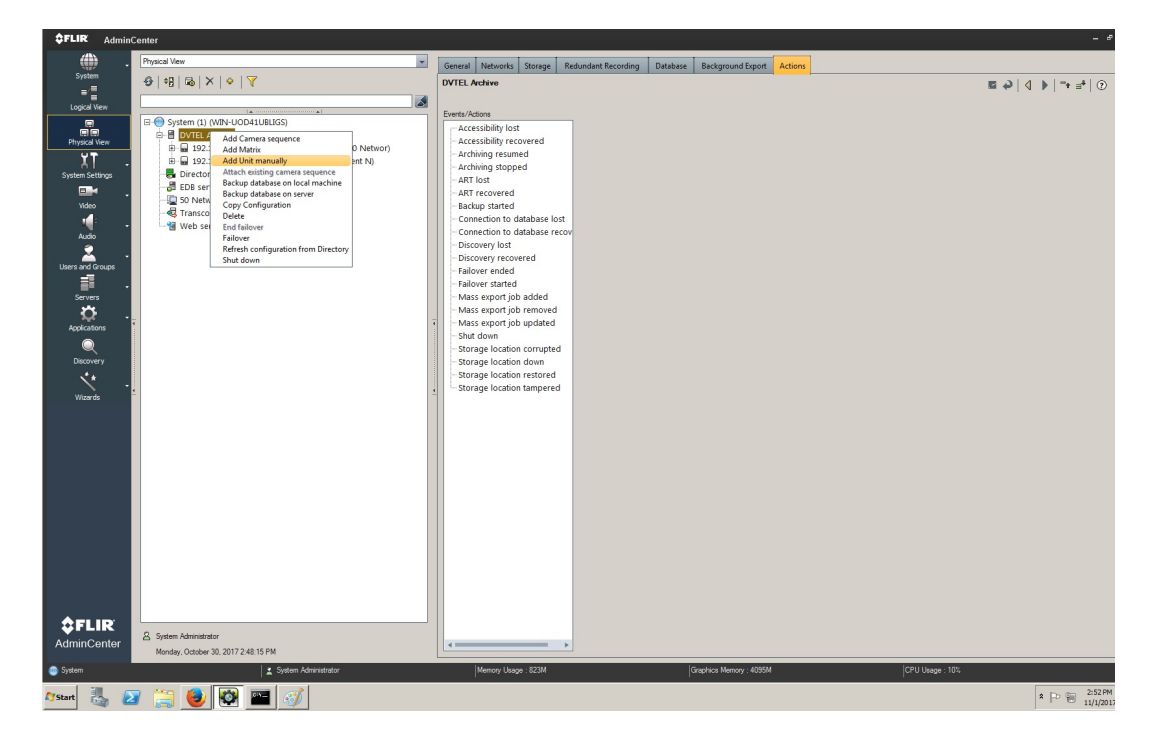

• Select ONVIF as Unit type. Default username/password is *service/test1234*. Click OK.

| SFLIR Add Un                      | it manually X                                                                  |
|-----------------------------------|--------------------------------------------------------------------------------|
|                                   | ○ IP address<br>192 . 168 . 50 . 121<br>○ Host name                            |
| Unit Type                         | ONVIF                                                                          |
| Port                              | 80                                                                             |
| Usemame                           | service                                                                        |
| Password                          | Discover MJPEG video encoders                                                  |
| Strong passwords camera's webpage | protect your system. Change passwords in the<br>e or in the Edge Security tab. |
| Archiver: DVTEL Archi             | ve OK Cancel                                                                   |

• After the camera has been added, selecting the camera will show the menu screen with multiple tabs (General, Video Settings, etc).

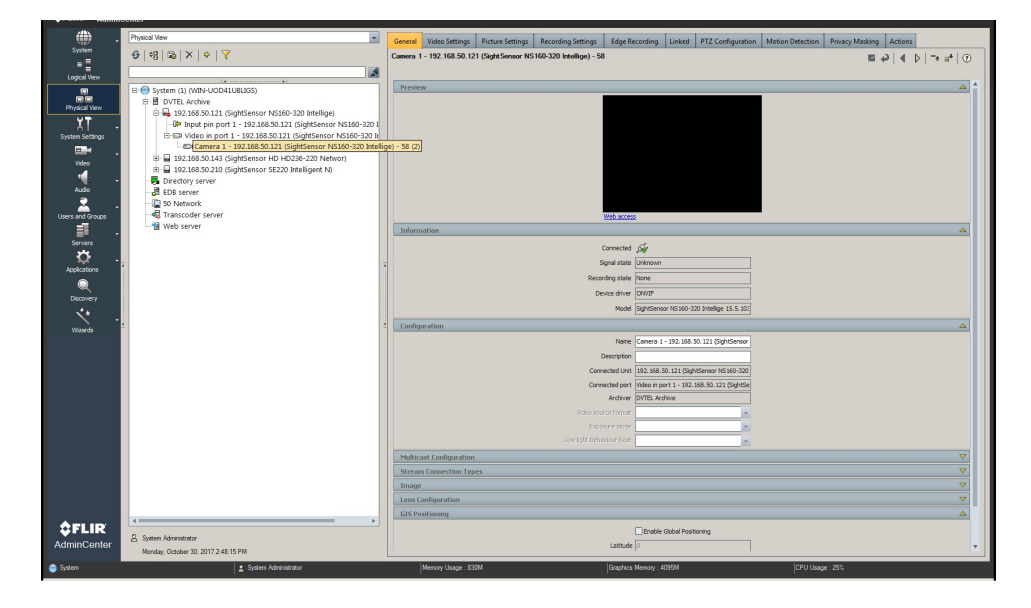

• Click Save in the upper right.

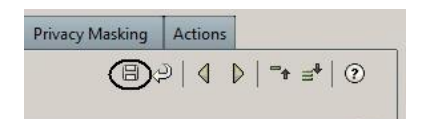

• Click the Motion Detection tab.

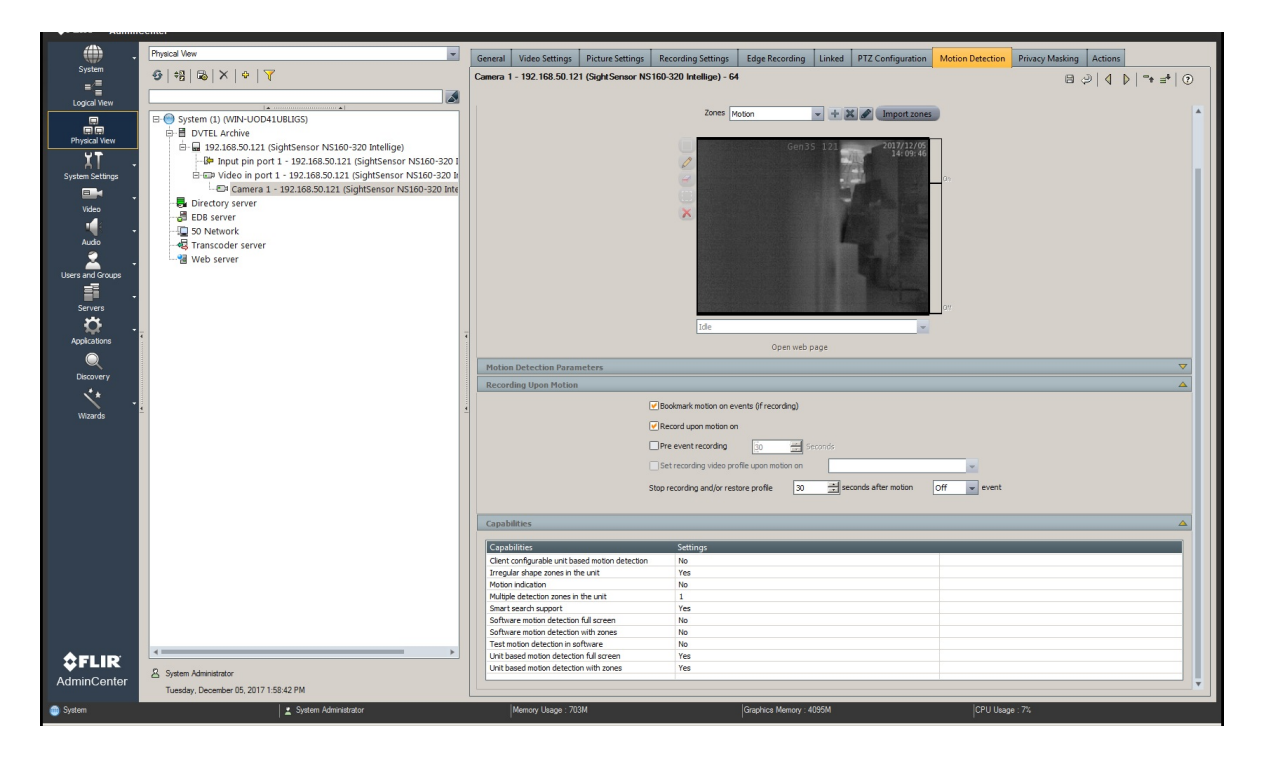

• Press + to set the Coverages to Always and click OK. Then click Save.

| ŞFLIR Admi                 | nCenter                                                                                                    |                                                                                                    |
|----------------------------|----------------------------------------------------------------------------------------------------|----------------------------------------------------------------------------------------------------|
|                            | Physical View                                                                                                    | General Video Settinas Picture Settinas Recordina Settinas Edge Recordina Linked PTZ Configuration Motion Detection Privacy Masking Actions |
| System                     | 9 9 5 X 4 Y                                                                                                    | Camera 1 - 192.168.50.121 (Sight Sensor NS160-320 Intellige) - 64                                                                           |
|                            |                                                                                                    |                                                                                                    |
| Logical view               | System (1) (WIN-UOD41UBLIGS)                                                                                               | Configuration                                                                                                    |
| Physical View              | DVTEL Archive                                                                                                    | Coverages + X EG                                                                                                    |
| ۲T                         | □ □ 192.168.50.121 (SightSensor NS160-320 Intellige)     □ □ □ 192.168.50.121 (SightSensor NS160-320 Intellige)            | Type Edge zones                                                                                                    |
| A I · ·<br>System Settings | Input pin port 1 - 192.168.50.121 (sightSensor NS160-320 in<br>Imate pin port 1 - 192.168.50.121 (SightSensor NS160-320 in | Zones V 🕂 🗶 🆋 Import zones                                                                                                    |
| -                          | Camera 1 - 192.168.50.121 (SightSensor NS160-320 Inte                                                                      | AFUR Solart Countraines                                                                                                    |
| Video                      | EDB server                                                                                                    | Consecution Control (2007) 2017/12/05                                                                                                    |
|                            | 9 50 Network                                                                                                    | IV                                                                                                    |
| Audio                      | - R Transcoder server                                                                                                    | P 37 System settings root (WIN-UOD41UBLIGS)                                                                                                 |
| Users and Groups           | Web server                                                                                                    | i → w Coverages                                                                                                    |
| =                          |                                                                                                    | 🖓 Daytime                                                                                                    |
| Servers                    |                                                                                                    |                                                                                                    |
| <u>Ö</u> .                 | -                                                                                                    |                                                                                                    |
| Applications               |                                                                                                    |                                                                                                    |
| Normani                    |                                                                                                    | Day and Time                                                                                                    |
| CISCOVE /                  |                                                                                                    |                                                                                                    |
| Winnede                    |                                                                                                    | Sunday                                                                                                    |
| THE G                      |                                                                                                    | Monday V                                                                                                    |
|                            |                                                                                                    | Wedneed_                                                                                                    |
|                            |                                                                                                    | Thursday V                                                                                                    |
|                            |                                                                                                    | Seturday                                                                                                    |
|                            |                                                                                                    |                                                                                                    |
|                            |                                                                                                    | Switch View Refresh View                                                                                                    |
|                            |                                                                                                    | Cancel                                                                                                    |
|                            |                                                                                                    |                                                                                                    |
|                            |                                                                                                    |                                                                                                    |
|                            |                                                                                                    |                                                                                                    |
|                            |                                                                                                    |                                                                                                    |
|                            | · · · · · · · · · · · · · · · · · · ·                                                                                      |                                                                                                    |
| <b><i>FLIR</i></b>         | A System Administrator                                                                                                    |                                                                                                    |
| AdminCenter                | Tuesday, December 05, 2017 1:58:42 PM                                                                                      |                                                                                                    |
| i System                   | 👱 System Administrator                                                                                                    | Memory Usage : 703M Graphics Memory : 4095M CPU Ukage : 10%                                                                                 |
| 🖉 Start                    | 2 😫 🔕 🐼 🧭 🔤                                                                                                    | * 🗗 😥 208 Mi                                                                                                    |

• Press + to add Zones, and give the zone a name. Click OK.

| \$FLIR Admin     | Center                                                                                                    |                                                                                                    |
|------------------|----------------------------------------------------------------------------------------------------|----------------------------------------------------------------------------------------------------|
| . ش              | Physical View                                                                                                    | General Video Settinas Picture Settinas Recordina Settinas Edge Recordina Linked PTZ Configuration Motion Detection Privacy Masking Actions                                                                                                    |
| System           | Ø   +8   &   X   ↓   Y                                                                                                    | Camera 1 - 192. 168. 50 121 (Stati Sensor NS 160-320 Intelline) - 64                                                                                                    |
|                  |                                                                                                    |                                                                                                    |
| Logical View     |                                                                                                    | Configuration                                                                                                    |
|                  | E-E DVTEL Archive                                                                                                    | Coverages Aways                                                                                                    |
| Physical View    | 😑 🖬 192.168.50.121 (SightSensor NS160-320 Intellige)                                                                                                | Type Edge zones                                                                                                    |
| - الم            | <ul> <li>Input pin port 1 - 192.168.50.121 (SightSensor NS160-320 I</li> <li>Input pin port 1 - 192.168.50.121 (SightSensor NS160-320 I)</li> </ul> | Zones + 22 / Import zones                                                                                                    |
| System Seturgs   | Camera 1 - 192.168.50.121 (SightSensor NS160-320 Inte                                                                                               | AFLIR                                                                                                    |
| Video            | Directory server                                                                                                    | 35 121 201712/06                                                                                                    |
|                  | - ga EDB server                                                                                                    | Set new zone name                                                                                                    |
| Audio            | - 😽 Transcoder server                                                                                                    | Motion Cr                                                                                                    |
| - 👗 -            |                                                                                                    | OK Cancel                                                                                                    |
| Users and Groups |                                                                                                    |                                                                                                    |
| Servers -        |                                                                                                    |                                                                                                    |
| <u>o</u> .       |                                                                                                    |                                                                                                    |
| Applications     |                                                                                                    |                                                                                                    |
| Q                |                                                                                                    |                                                                                                    |
| Discovery        |                                                                                                    | lde v                                                                                                    |
| × .              |                                                                                                    | Open web page                                                                                                    |
| Wizards          | -                                                                                                    | Motion Detection Parameters                                                                                                    |
|                  |                                                                                                    | Recording Upon Motion                                                                                                    |
|                  |                                                                                                    | Capabilities                                                                                                    |
|                  |                                                                                                    |                                                                                                    |
|                  |                                                                                                    |                                                                                                    |
|                  |                                                                                                    |                                                                                                    |
|                  |                                                                                                    |                                                                                                    |
|                  |                                                                                                    |                                                                                                    |
|                  |                                                                                                    |                                                                                                    |
|                  |                                                                                                    |                                                                                                    |
|                  |                                                                                                    |                                                                                                    |
|                  |                                                                                                    |                                                                                                    |
| <b>☆</b> FLIR    | · · · · · · · · · · · · · · · · · · ·                                                                                                    |                                                                                                    |
| AdminCenter      | System Administrator                                                                                                    |                                                                                                    |
| 0 Satur          | Tuesday, December 05, 2017 1:58:42 PM                                                                                                    |                                                                                                    |
| - System         | System Administrator                                                                                                    | Index value / Uno value / Uno |
| 🎝 Start 🍇 🙋      | 3 🧾 😉 🕸 🐼 🔤                                                                                                    | * P 🖗 2009 M                                                                                                    |

• The following window opens. Check the boxes for "Bookmark" and "Record upon motion on". Then click Save.

|                     | Physical View                                                                                                    | General Video Settings Picture Settings Recording Settings Edge Recording Linked PTZ Configuration Motion Detection Privacy Masking Actions |
|---------------------|----------------------------------------------------------------------------------------------------|----------------------------------------------------------------------------------------------------|
| System              | -9- +8  ©  × +  ▼                                                                                                    | Camera 1 - 192.168.50.121 (Sight Sensor NS 160-320 Intellige) - 58                                                                          |
| =:                  |                                                                                                    |                                                                                                    |
| copca vew           | (1) (WIN-1 OD411 (8) (55)                                                                                                    | Configuration                                                                                                    |
|                     | e B DVTEL Archive                                                                                                    | Coverages Almays                                                                                                    |
|                     | E 🖬 192.168.50.121 (SightSensor NS160-320 Intellige)                                                                          | Type Edge somes                                                                                                    |
| <u> </u>            | Input pin port 1 - 192.168.50.121 (SightSensor NS160-320 I<br>E-ET Video in port 1 - 192.168 50 121 (SightSensor NS160-320 I) | Zones Alarm Zone + 32 P Import zones                                                                                                    |
| System Seturities   | Camera 1 - 192.168.50.121 (SightSensor NS160-320 Inte                                                                         |                                                                                                    |
| Video               | B - I 192.168.50.143 (SightSensor HD HD236-220 Networ)                                                                        |                                                                                                    |
| -                   | Herein 192.168.50.210 (SightSensor SE220 Intelligent N)                                                                       | 0                                                                                                    |
| Audio               | - EDB server                                                                                                    |                                                                                                    |
| 2.                  | - D Network                                                                                                    |                                                                                                    |
| Users and Groups    |                                                                                                    | ×                                                                                                    |
| i .                 | - Meb server                                                                                                    |                                                                                                    |
| Servers             |                                                                                                    |                                                                                                    |
| Q -                 | -                                                                                                    |                                                                                                    |
| Applications        |                                                                                                    |                                                                                                    |
|                     |                                                                                                    | 34                                                                                                    |
| Discovery           |                                                                                                    | Ide 👻                                                                                                    |
| N                   | •                                                                                                    | Open web page                                                                                                    |
| Wizards             |                                                                                                    | Motion Detection Parameters                                                                                                    |
|                     |                                                                                                    |                                                                                                    |
|                     |                                                                                                    |                                                                                                    |
|                     |                                                                                                    | Motion on threshold                                                                                                    |
|                     |                                                                                                    | Notion off threshold                                                                                                    |
|                     |                                                                                                    | Consecutive frames hit                                                                                                    |
|                     |                                                                                                    | Recording Upon Motion                                                                                                    |
|                     |                                                                                                    | C Bookmark motion on events (if recording)                                                                                                  |
|                     |                                                                                                    | ✓ Record upon motion on                                                                                                    |
|                     |                                                                                                    | Pre event recording po 👘 Seconds                                                                                                    |
|                     |                                                                                                    | Set recording video profile upon motion on                                                                                                  |
|                     |                                                                                                    | Stop recording and/or restore profile 30 📥 seconds after motion Off 💌 event                                                                 |
| A                   | ۲                                                                                                    |                                                                                                    |
| <b><i>WFLIR</i></b> | System Administrator                                                                                                    | Capabilities                                                                                                    |
| AdminCenter         | Monday, October 30, 2017 2:48:15 PM                                                                                           | · · · · · · · · · · · · · · · · · · ·                                                                                                    |
| System              | Sustem Meinistrator                                                                                                    | Mennor lisane - \$28M (Granbins Mennor - 409AM (CP111 Isane - 12%                                                                           |

# **Setting Alarms**

- Select System Settings from left menu to create/modify Alarm types.
- Right click on "Alarm types" and select "Add Alarm type" to create Alarm item. Input alarm type name and modify settings if needed.

| <pre>\$FLIR AdminC</pre> | enter                                  |                                                                                                    | - 6° ×        |
|--------------------------|----------------------------------------|----------------------------------------------------------------------------------------------------|---------------|
| <i>(</i> <b>1</b> )      | System Settings Viam types             | Count                                                                                                    |               |
| System                   | ABRYAT                                 | And the second second s |               |
| -2                       |                                        |                                                                                                    | 4 P   4 =   0 |
| Logical View             |                                        | Name and Description                                                                                                    |               |
|                          | System settings root (WIN-UOD41UBLIGS) | Name and Description                                                                                                    |               |
| Physical View            | Alarm type<br>Add Alarm type           |                                                                                                    |               |
| <u> TT</u>               | - ( HD Alarms (4)                      |                                                                                                    |               |
| System Settings          |                                        |                                                                                                    |               |
| <b>e</b> .               |                                        |                                                                                                    |               |
| Video                    |                                        |                                                                                                    |               |
|                          |                                        |                                                                                                    |               |
| Audio                    |                                        |                                                                                                    |               |
| - <u>-</u> -             |                                        |                                                                                                    |               |
| Users and Groups         |                                        |                                                                                                    |               |
| Servers -                |                                        |                                                                                                    |               |
| *                        |                                        |                                                                                                    |               |
| Applications             |                                        |                                                                                                    |               |
|                          |                                        |                                                                                                    |               |
| Discovery                |                                        |                                                                                                    |               |
| ×*                       |                                        |                                                                                                    |               |
| ut we have               |                                        |                                                                                                    |               |
| maarda                   |                                        |                                                                                                    |               |
|                          |                                        |                                                                                                    |               |
|                          |                                        |                                                                                                    |               |
|                          |                                        |                                                                                                    |               |
|                          |                                        |                                                                                                    |               |
|                          |                                        |                                                                                                    |               |
|                          |                                        |                                                                                                    |               |
|                          |                                        |                                                                                                    |               |
|                          |                                        |                                                                                                    |               |
|                          |                                        |                                                                                                    |               |
|                          |                                        |                                                                                                    |               |
|                          |                                        |                                                                                                    |               |
|                          |                                        |                                                                                                    |               |
| <b>\$FLIR</b>            |                                        |                                                                                                    |               |
| AdminCenter              | A System Administrator                 |                                                                                                    |               |
|                          | Monday, October 30, 2017 2:48:15 PM    |                                                                                                    |               |
| 😁 System                 | System Administrator                   | Memory Usage : 828M Graphics Memory : 4095M CPU Usage : 3%                                                                                                    |               |
| 灯 Start 🐰 🛃              | 1 🚞 📵 🔯 🔤 🧭                            |                                                                                                    | * P 🗑 2:57 PM |

• Enter the alarm type name and modify settings if needed.

|                  | System Settings \Alam types            | General Cameras Recipients Action | \$                                       |                             |
|------------------|----------------------------------------|-----------------------------------|------------------------------------------|-----------------------------|
| System           | ⊕   ⊕   ×   •   ▼                      | New Alarm type 7                  |                                          | 8 2 4 D = = 0               |
|                  |                                        |                                   |                                          |                             |
| m                | System settings root (WIN-UOD41UBLIGS) | Configuration                     |                                          | A                           |
| Physical View    | 🖻 🌾 Alarm types                        |                                   | Name Gen3S Alarm                         |                             |
| ΥT               | Alarm (2)                              |                                   | Description                              |                             |
| System Settings  | +D Alarms (4)                          |                                   | Pre-alarm coverage No coverage           |                             |
| <b>⊡</b> • .     |                                        |                                   | Procedure URL                            | Auto display procedure URI, |
| Video            |                                        |                                   | Dwell time 1 0 86400                     | 3 Seconds 💌                 |
|                  |                                        |                                   | Priority 1 U 100 (Low)                   | 1 🚊                         |
| Audio            |                                        |                                   | Force adding description on clear        |                             |
| Users and Groups |                                        | Rearmed after                     |                                          | <u>م</u>                    |
| 5                |                                        |                                   | O Rearmed after previous alarm is deared |                             |
| Servers          |                                        |                                   | O Limited 3 86400                        | 5 🔆 Seconds 💌               |
| ÷.               | -                                      | Automatic Clear                   |                                          | <u>A</u>                    |
| Applications     |                                        |                                   | Automatically dear after 1 0.400         | 1 Seconds 👻                 |
| Q                |                                        |                                   | Delete cleared alarms after 1 0 2555     | 31 Days 💌                   |
| State y          |                                        |                                   |                                          |                             |
| <u> </u>         | <u>•</u>                               |                                   |                                          |                             |
| WIZITUS          |                                        |                                   |                                          |                             |
|                  |                                        |                                   |                                          |                             |
|                  |                                        |                                   |                                          |                             |
|                  |                                        |                                   |                                          |                             |
|                  |                                        |                                   |                                          |                             |
|                  |                                        |                                   |                                          |                             |
|                  |                                        |                                   |                                          |                             |
|                  |                                        |                                   |                                          |                             |
|                  |                                        |                                   |                                          |                             |
|                  |                                        |                                   |                                          |                             |
|                  |                                        |                                   |                                          |                             |
|                  |                                        |                                   |                                          |                             |
| <b>≜</b> FLIR    |                                        |                                   |                                          |                             |
| AdminCenter      | System Administrator                   |                                   |                                          |                             |
|                  | Monday, October 30, 2017 2:48:15 PM    |                                   |                                          |                             |
| System           | System Administrator                   | Memory Usage : 828M               | Graphics Memory : 4095M                  | CPU Usage : 11%             |

• Click the Cameras tab and select the camera to associate with this Alarm item.

| . (              | System Settings \Alarm types                                  | General Cameras Recipients       | Action | в                                |            |          |                |  |
|------------------|---------------------------------------------------------------|----------------------------------|--------|----------------------------------|------------|----------|----------------|--|
| System           |                                                               | New Alarm type 7                 | _      |                                  |            |          |                |  |
| E E              |                                                               |                                  |        |                                  |            |          |                |  |
| Circle I con     | System settings root (WIN-UOD41UBLIGS)                        |                                  |        |                                  |            |          |                |  |
| Physical View    | Alarm types                                                   | -UOD41UBLIGS)                    |        | Camera                           | View Live  | e Record | Playback       |  |
| YT               | -(4) Alarm (2)                                                | .92.168.50.143 (SightSensor HD F |        | Camera 1 - 132.166.50.121 (Signt | rase       | Not set  | riot set       |  |
| System Settings  | - (\$) HD Alarms (4)                                          | 92.168.50.210 (SightSensor SE22  |        |                                  |            |          |                |  |
| <b>.</b> .       |                                                               | 32-100-30-143 (JightSensor no 1  |        |                                  |            |          |                |  |
| Video            |                                                               |                                  |        |                                  |            |          |                |  |
|                  |                                                               |                                  |        |                                  |            |          |                |  |
| Audo             |                                                               |                                  |        |                                  |            |          |                |  |
| Users and Groups |                                                               |                                  |        |                                  |            |          |                |  |
| <b>1</b>         |                                                               |                                  |        |                                  |            |          |                |  |
| Servers          |                                                               |                                  |        |                                  |            |          |                |  |
| Q .              |                                                               |                                  |        |                                  |            |          |                |  |
| Applications     |                                                               |                                  |        |                                  |            |          |                |  |
| ~                |                                                               |                                  |        |                                  |            |          |                |  |
|                  |                                                               |                                  | -      |                                  |            |          |                |  |
|                  |                                                               |                                  |        |                                  |            |          |                |  |
| THE CO           |                                                               |                                  |        |                                  |            |          |                |  |
|                  |                                                               |                                  | _      |                                  |            |          |                |  |
|                  |                                                               |                                  |        |                                  |            |          |                |  |
|                  |                                                               |                                  |        |                                  |            |          |                |  |
|                  |                                                               |                                  |        |                                  |            |          |                |  |
|                  |                                                               |                                  |        |                                  |            |          |                |  |
|                  |                                                               |                                  |        |                                  |            |          |                |  |
|                  |                                                               |                                  |        |                                  |            |          |                |  |
|                  |                                                               |                                  |        |                                  |            |          |                |  |
|                  |                                                               |                                  |        |                                  |            |          |                |  |
|                  |                                                               |                                  |        |                                  |            |          |                |  |
|                  |                                                               |                                  |        |                                  |            |          |                |  |
| <b>\$FLIR</b>    |                                                               | < >                              |        |                                  |            |          |                |  |
| AdminCenter      | A system Administrator<br>Manday, October 30, 2017 2-48-15 PM | Switch View Refresh View         |        |                                  |            |          |                |  |
| System           | System Administrator                                          | Memory Usage : 829M              |        | Graph                            | ics Memory | : 4095M  | CPU Usage : 4% |  |

• Select the Recipients tab to assign the person/group to receive this alarm type.

| Symptom     Symptom     Symptom     Symptom     Symptom       Symptom     Symptom     Symptom     Symptom     Symptom       Symptom     Symptom     Symptom     Symptom     Symptom       Symptom     Symptom     Symptom     Symptom     Symptom       Symptom     Symptom     Symptom     Symptom     Symptom       Symptom     Symptom     Symptom     Symptom     Symptom       Symptom     Symptom     Symptom     Symptom     Symptom       Symptom     Symptom     Symptom     Symptom     Symptom       Symptom     Symptom     Symptom     Symptom     Symptom       Symptom     Symptom     Symptom     Symptom     Symptom |                                                  |             |
|----------------------------------------------------------------------------------------------------|--------------------------------------------------|-------------|
| -9 +8 @ × • ▼                                                                                                    | New Nam type 7                                   | ⊜⊘ 4 ⊳ * =* |
|                                                                                                    |                                                  |             |
| System settings root (WIN-UOD41UBLIGS)                                                                                                    | Escalation Method                                |             |
| i⊟-l⁄a Alarm types                                                                                                    | O All recipients at the same time                |             |
|                                                                                                    | O Sequentially by priority Escolation timeout 60 |             |
| →Φi HD Alarms (4)                                                                                                    | Recipients                                       |             |
|                                                                                                    |                                                  |             |
|                                                                                                    | Recipients Priority                              |             |
|                                                                                                    | all Users System Administrator 1                 |             |
|                                                                                                    |                                                  |             |
|                                                                                                    |                                                  |             |
|                                                                                                    |                                                  |             |
|                                                                                                    |                                                  |             |
|                                                                                                    |                                                  |             |
|                                                                                                    |                                                  |             |
|                                                                                                    |                                                  |             |
|                                                                                                    |                                                  |             |
| -                                                                                                    |                                                  |             |
|                                                                                                    |                                                  |             |
|                                                                                                    |                                                  |             |
|                                                                                                    |                                                  |             |
|                                                                                                    | 4                                                |             |
|                                                                                                    | Switch View Refresh View                         |             |
|                                                                                                    |                                                  |             |
|                                                                                                    |                                                  |             |
|                                                                                                    |                                                  |             |
|                                                                                                    |                                                  |             |
|                                                                                                    |                                                  |             |
|                                                                                                    |                                                  |             |
|                                                                                                    |                                                  |             |
| A system noministrator<br>Ministrator October 30 2017 2:48:15 PM                                                                                                    |                                                  |             |
|                                                                                                    |                                                  |             |

• Under the Actions tab, right-click "Alarm triggered" and select Trigger Alarm.

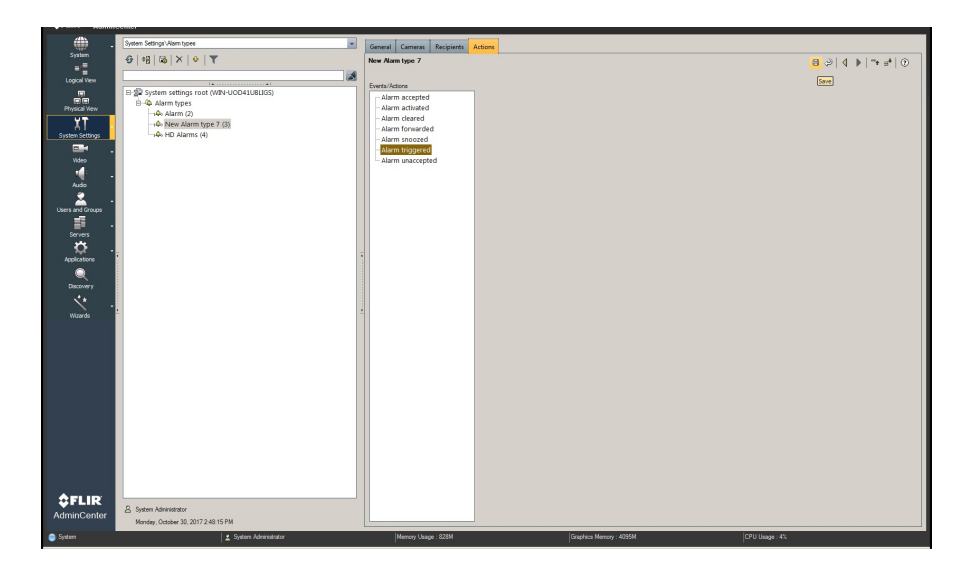

• Select Physical View on left. Click the Actions tab, select Scene motion On and click Trigger Alarm.

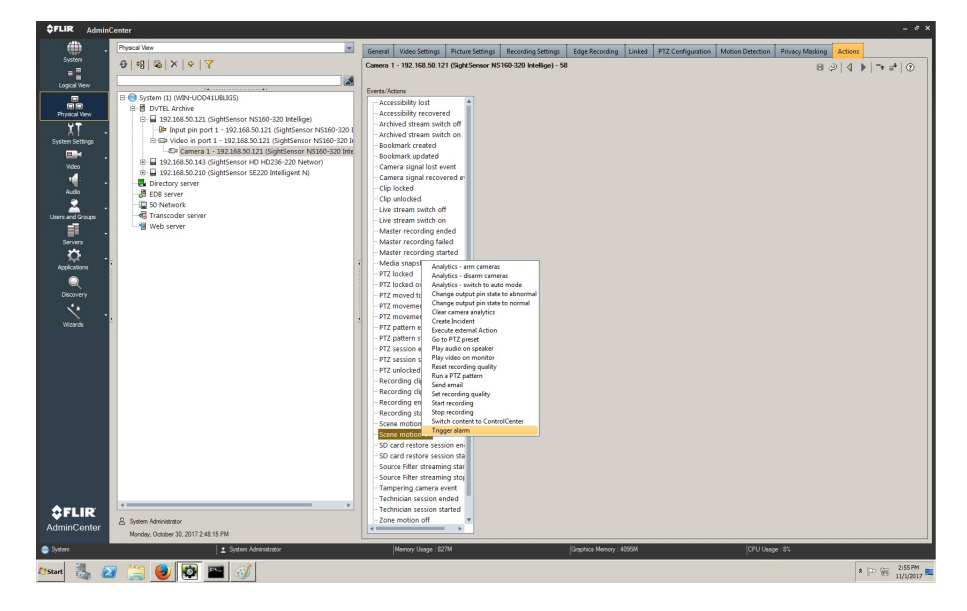

• In the Trigger Alarm menu select predefined Alarm type.

| . (              | Physical Vew                                                        | General Video Settings Picture Settings Recording Settings Edge Recording Linked PTZ Configuration Motion Detection Privacy Masking Actions                                                                                                    |   |
|------------------|---------------------------------------------------------------------|----------------------------------------------------------------------------------------------------|---|
| System           | ⊕ =8   B   X   ↓   Y                                                | Camera 1 - 192.168.50.121 (Sight Sensor NS160-320 Intellige) - 58                                                                                                    | 2 |
| =                |                                                                     |                                                                                                    |   |
|                  | (1) (VIN-UOD41U8UGS)                                                | Events/Addons Coverage Alwoys                                                                                                    | - |
|                  | TEL Archive                                                         | Accessibility lost                                                                                                    |   |
| Physical Wew     | 192.168.50.121 (SightSensor NS160-320 Intellige)                    | Accessionly recovered Analysis and Accession and Accession |   |
| - 1X             | Input pin port 1 - 192.168.50.121 (SightSensor NS160-320 Intellige) | Archived stream switch on ESS System settings root (VIN-UOD41UBLIGS)                                                                                                    |   |
| System Settings  | Video in port 1 - 192-168-50-121 (SightSensor NS160-320 Intellige)  | - Bookmark created                                                                                                    |   |
| <u>∎</u> • .     | 192.168.50.143 (SightSensor HD HD236-220 Networ)                    | - Bookmark updated - Alarm (2)                                                                                                    |   |
| Video            | 192.168.50.210 (SightSensor SE220 Intelligent N)                    | Camera signal lost event -40, HD Alarms (4)                                                                                                    |   |
|                  | ectory server                                                       | - Camira signa recovered er                                                                                                    |   |
| Audio            | 8 server                                                            | - Cip unlocked                                                                                                    |   |
| - i 👗 🔹          | Network<br>prooder copyer                                           | - Live stream switch off                                                                                                    |   |
| Users and Groups | b server                                                            | - Live stream switch on                                                                                                    |   |
|                  |                                                                     | Master recording ended                                                                                                    |   |
| servers<br>★     |                                                                     | - Master recording started                                                                                                    |   |
| Automations -    | ŧ                                                                   | -Media snapshot exported                                                                                                    |   |
|                  |                                                                     | - PTZ locked                                                                                                    |   |
| <u> </u>         |                                                                     | PTZ locked overridden                                                                                                    |   |
| Discovery        |                                                                     | PTZ moved to preset                                                                                                    |   |
| × .              |                                                                     | PT2 movement enced                                                                                                    |   |
| Wizards          |                                                                     | PTZ pattern ended                                                                                                    |   |
|                  |                                                                     | - PTZ pattern started                                                                                                    |   |
|                  |                                                                     | PTZ session ended                                                                                                    |   |
|                  |                                                                     | P12 session started                                                                                                    |   |
|                  |                                                                     | Recording the export ende                                                                                                    |   |
|                  |                                                                     | -Recording clip export starte                                                                                                    |   |
|                  |                                                                     | - Recording ended                                                                                                    |   |
|                  |                                                                     | Recording started                                                                                                    |   |
|                  |                                                                     | E Scele mation on                                                                                                    |   |
|                  |                                                                     | - Trigger alarm                                                                                                    |   |
|                  |                                                                     | - SD card restore session en                                                                                                    |   |
|                  |                                                                     | - SD card restore session sta                                                                                                    |   |
|                  |                                                                     | - Source Filter streaming star                                                                                                    |   |
|                  |                                                                     | - Tampering camper avent                                                                                                    |   |
| <b>≜FLIP</b>     | · · · · · · · · · · · · · · · · · · ·                               | -Technician session ended                                                                                                    |   |
| AdminContor      | System Administrator                                                | Technician session started x                                                                                                    |   |
| AdminGenter      | Mondey, October 30, 2017 2:48:15 PM                                 |                                                                                                    |   |
| 🎯 System         | System Administrator                                                | Memory Usage : 833M Graphics Memory : 4095M CPU Usage : 17%                                                                                                    |   |

• Launch FLIR Control Center to view the video and alarms.

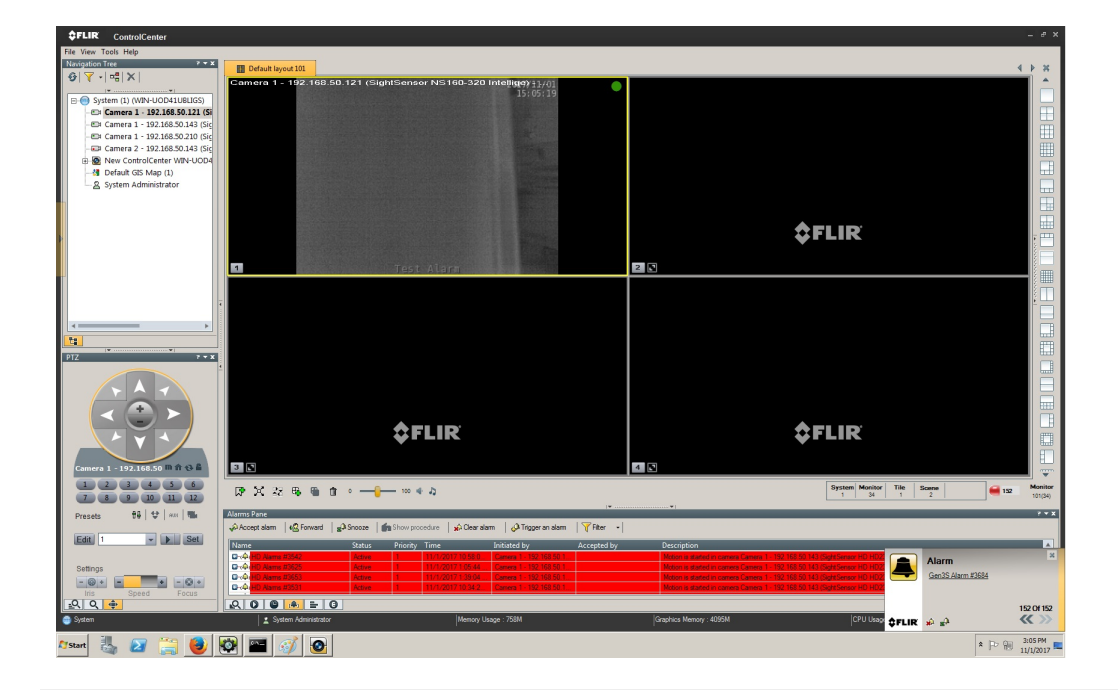

# **Configuring SureView Immix (Direct Connection)**

Last Modified on 04/03/2020 5:10 pm EDT

These instructions provide steps for direct connections from SightSensor(s) to SureView Immix using WebConfig.

## Requirements

- SightSensor(s) with 15.12.183 or later firmware
- Installation of the Immix 'SVSightLogixReceiver' configuration file (Available from Immix: System/System Updates/Available Packages).
  - After installation the file can be viewed in the following location:*C*:\*Program Files* (x86)\*Immix Cloud*\*SVSightLogixReceiver*\.
    - An example config file, showing the editable fields in red, is available here
       (https://dyzz9obi78pm5.cloudfront.net/app/image/id/5bc0caddec161c6148134758/n/svsightlogixreceiverexeconfig.pdf).
  - There is typically no need to edit the config file as the default settings are optimal. The data points of interest in this config file are:
    - "XmlPort" value="9006" This is the default port the Immix server will listen for SightLogix alarms
    - "DecodeLocation" value="false" By default the pre and post alarm video will populate in the left pane instead of a map of the location. Verify the value is set to false for DecodeLocation
    - "ThermalFirst" value="true" SightSensorHD will send an alarm clip with pre and post video. This clip includes both the thermal video and color HD video. In Immix you will have the option to view either stream in the left pane by choosing from the dropdown.
- Access to your router to port forward to each SightSensor through your firewall.
  - Refer to a simple Port Forwarding example here 'Configuring Firewall Rules on Remote Network for Direct SureView Applications (https://portal.sightlogix.com/help/firewall-sureview)'
  - The example shows two SightSensors and is scalable.
- Bandwidth: We recommend that your network have a 4 Mpbs minimum upstream bandwidth per camera for best alarm clip delivery.

### **Finding Your Public IP**

Your public IP is usually the IP of your router's internet interface.

The easiest way to find your public IP is to go to ping.eu (http://www.ping.eu/) and the "Your IP is" box will tell you your public IP. If you are behind a router you may also find the IP of the public interface in the router's configuration web page.

It is NOT your computer's current IP address. IP ranges 192.168.\*.\*, 172.16.\*.\*, and 10.\*.\*.\* are internal IPs, NOT public IPs.

### Testing if a Port is Publicly Visible

You can only test if a port is open to the internet from a PC out on a DIFFERENT network to your own (NOT one within your own LAN)

There are a number of websites that allow you to test if a port is open to the internet,ping.eu (http://www.ping.eu/portchk/) is one of them.

- 1. Go to http://www.ping.eu/port-chk/ (http://www.ping.eu/port-chk/)
- 2. Enter your public IP address (usually the value in the "Your IP is" box is correct, otherwise check your router configuration)
- 3. Enter the port you wish to check, for example 3389 for Remote Desktop, or 80 for the IIS Web Site.
- 4. Click Go.
- 5. The result will be shown. If it says "open" then your port is open to the internet. If it says "closed" then your port is not open and therefore cannot be connected to by others and you will need to check your router settings.

# To connect your SightSensor directly to SureView, do the following.

- In a web browser enter the IP address of the SightLogix sensor (default username/password is *root/push2edg*).
- Click DEVICE on the navigation to open the DEVICE page
- Choose 'Immix' from the 'Motion On Event Servers' drop down menu

|      |           | VMS Type                   | ONVIF H.264                                                                      | •                     | Relay Out Mode      | Disabled | • |
|------|-----------|----------------------------|----------------------------------------------------------------------------------|-----------------------|---------------------|----------|---|
|      | $\otimes$ | Motion On Event<br>Servers | Immix                                                                            | •                     | Video Out Mode      | NTSC     | • |
| SAVE | REVERT    | Host                       | 192.168.1.145:90                                                                 | 006                   |                     |          |   |
|      |           |                            | Pre-Trigger<br>(sec)                                                             | Post-Trigger<br>(sec) | Post-Reset<br>(sec) |          |   |
|      |           |                            |                                                                                  | 5                     |                     |          |   |
|      |           | Motion Off Event           | protocol:// <ip ad<="" td=""><td>idress&gt;</td><td></td><td></td><td></td></ip> | idress>               |                     |          |   |

- In the Host field, enter the IP Address and port that is listening on the Immix server.
- Enter values for pre and post trigger video that you want to be packaged with the SightLogix alarm and sent to Immix.
- Click Save. (Done!)
- To send a test alarm to Immix press the 'Alarm Test' button.

# Troubleshooting

Issue: Alarms are received in SureView but without associated video.

#### Solution:

- Ensure that you are using firmware 15.12.183 or later.
- Shorten the video clip length by adjusting the pre and post trigger time on the Device page of WebConfig to a lower value.
  - The default is 5 seconds pre and 5 seconds post.
  - Set this lower, for example, 2 seconds each.
- Lower clip video parameters:
  - Go to the MPEG/JPEG link in WebConfig
  - Lower detect/non-detect bitrate to 0.75 mpbs (7500000)
  - Lower detect/non-detect framerate and iframe interval to 4
- To check Realized Upload bandwidth:
  - Go to Device link in WebConfig and click "Clip Bandwidth Stats" which will open a windows with content similar to the image below (hover over Clip Bandwidth Statistics" of the window for tooltip explanations):

```
0
```

| complete | alarmtime |     |      |          |       | uploa | dtime |      | uploadsize | uploadedsize | uploadsec | mbps    |     |         |
|----------|-----------|-----|------|----------|-------|-------|-------|------|------------|--------------|-----------|---------|-----|---------|
| 1        | 03        | Арг | 2020 | 14:11:47 | -0400 | 03    | Арг   | 2020 | 14:11:51   | -0400        | 1295599   | 1867202 | 0.2 | 10.9506 |
| 1        | 03        | Арг | 2020 | 14:11:00 | -0400 | 03    | Арг   | 2020 | 14:11:04   | -0400        | 1301330   | 1875454 | 0.2 | 10.5101 |
| 1        | 03        | Арг | 2020 | 14:10:39 | -0400 | 03    | Арг   | 2020 | 14:10:42   | -0400        | 1359740   | 1959570 | 0.2 | 10.5187 |
| 1        | 03        | Арг | 2020 | 14:09:24 | -0400 | 03    | Арг   | 2020 | 14:09:28   | -0400        | 1448055   | 2086742 | 0.2 | 10.8780 |
| 1        | 03        | Арг | 2020 | 14:08:54 | -0400 | 03    | Арг   | 2020 | 14:08:55   | -0400        | 1473346   | 2123158 | 0.2 | 10.8563 |
| 1        | 03        | Арг | 2020 | 14:08:30 | -0400 | 03    | Арг   | 2020 | 14:08:30   | -0400        | 1297014   | 1869242 | 0.2 | 10.7971 |
| 1        | 03        | Арг | 2020 | 14:07:47 | -0400 | 03    | Арг   | 2020 | 14:07:50   | -0400        | 1338566   | 1929074 | 0.2 | 10.9602 |

#### Can I use a VMS to connect to SureView instead?

Some installers may choose to connect their SightSensors to a supported VMS first, which then connects to SureView. This does eliminate the need to create port forward rules on your router. However, because VMS systems handle their integration to SureView in different ways, you may lose some compelling features unique to the SightLogix/SureView integration, including:

- SightSensors that directly connect to SureView can package an alarm with configurable pre and post video (including thermal and color HD). Your VMS may or may not provide this functionality.
- In parallel with the alarm, SureView users can simultaneously view live thermal video over RTSP (for SightSensor HD, they can view both thermal and visible live streams). If using a VMS, they will take our Onvif stream and may or may not be able to provide this functionality.

# **Configuring Exacq Vision**

Last Modified on 11/03/2022 1:09 pm EDT

# Adding SightLogix to Exacq as an ONVIF Device

Tested with Exacq server version 21.03.10.0 Tested with Exacq client version 21.03.4.0 (x64) Tested with SightLogix Firmware 16.2.92

 \*Note: Exacq-SightLogix ONVIF integration was broken as of Exacq server version 9.8.5 and is repaired with the unreleased server version 19.12.106.0, which can be obtained via request to Exacq. These fixes are expected to be released in Exacq version 20.03 in March 2020 (new versions require SightLogix firmware 15.12.135 and 10.10.84, which is backwards compatible with Exacq 9.2.3).

#### Adding Devices with SightMonitor

If you are using SightMonitor, follow these steps. If you are using WebConfig, scroll to the next section.

• In SightMonitor, right-click your device, click Configure, choose the Camera tab, and set the VMS Type to either ONVIF H.264 (preferred) or ONVIF MPEG4.

| 🗡 Camera Configuration [ | SL-12012]                                                     | - | ×    |
|--------------------------|---------------------------------------------------------------|---|------|
| P                        | Network Ethernet Wireless Camera MPEG JPEG Tracker Web Server |   |      |
| SL-12004                 | Camera Description New Camera Test                            |   |      |
| SL-12176                 | Imager Type IR 🗸                                              |   |      |
| SL-12987                 |                                                               |   |      |
| SL-13276                 | Auto Eogis                                                    |   |      |
|                          |                                                               |   |      |
| SL-5834                  | Manual Focus 4096.000000                                      |   |      |
| SL-6855<br>aguila 1607   |                                                               |   |      |
| Saturn Plant             | Hi Def Day/Night Mode Reserved 🗸                              |   |      |
|                          | Sunset Offset (min.) 0                                        |   |      |
|                          | Sunrise Offset (min.) 0                                       |   |      |
|                          |                                                               |   |      |
|                          | Motion On Event Servers                                       |   |      |
|                          | Motion Off Event Servers                                      |   |      |
|                          |                                                               |   |      |
|                          | Enable Onto In                                                |   |      |
|                          | Relay Out Mode Disabled                                       |   |      |
|                          | Disable Stabilizer In Nicht Mode                              |   |      |
|                          |                                                               |   |      |
|                          |                                                               |   |      |
|                          | Alarm Test                                                    |   |      |
|                          |                                                               |   |      |
|                          |                                                               |   |      |
|                          |                                                               |   |      |
|                          |                                                               |   | <br> |
| < >>                     | I Save Cancel                                                 |   |      |

• Click the MPEG tab and check the "Disable RTCP Timeout" checkbox.

| X Camera Configuration [Si | L-5027]                                    | Spin adapt in   |                                       |           |  |
|----------------------------|--------------------------------------------|-----------------|---------------------------------------|-----------|--|
|                            | Network Ethernet Wireless Camera MPEG JPEG | Tracker Web Ser | ver                                   |           |  |
| (i) SightLogix-10          | Channel Description                        |                 |                                       |           |  |
|                            | Display Overlay                            |                 |                                       |           |  |
|                            | Bounding Box                               |                 | Motion Track                          |           |  |
|                            | Corners Bounding Box                       |                 | Track Duration                        |           |  |
|                            | Timestamp                                  |                 | Object Id                             |           |  |
|                            | Zones                                      |                 | Size                                  |           |  |
|                            | Identity                                   |                 | Speed                                 |           |  |
|                            | Rtsp Broadcast Mode                        | Unicast 👻       | Disable Rtcp Timeout                  |           |  |
|                            | Rate Control                               | VBR 👻           | Image Scaling<br>(Camera will reboot) | Ful 👻     |  |
|                            | Detect Max Frame Rate (fps)                | 30.000000 No    | Detect Max Frame Rate (fps)           | 30.000000 |  |
|                            | Detect Max Bit Rate (bps)                  | 3000000         | No Detect Max Bit Rate (bps)          | 3000000   |  |
|                            | Detect Max I Frame Interval                | 30 No           | o Detect Max I Frame Interval         | 30        |  |
|                            |                                            |                 |                                       |           |  |
|                            |                                            |                 |                                       |           |  |
|                            |                                            |                 |                                       |           |  |
|                            |                                            |                 |                                       |           |  |
|                            |                                            |                 |                                       |           |  |

#### Adding Devices with WebConfig

• In WebConfig, go to the Camera tab (or Device tab) and set VMS Type to either ONVIF H.264 (preferred) or ONVIF MPEG4.

| sightlogix*            | CAMERA (SL-12012)                    |                                       |                                          |                         |  |  |  |  |  |
|------------------------|--------------------------------------|---------------------------------------|------------------------------------------|-------------------------|--|--|--|--|--|
| NETWORK                |                                      |                                       |                                          |                         |  |  |  |  |  |
| CAMERA                 | Camera Description                   | New Camera i est                      |                                          |                         |  |  |  |  |  |
| CALIBRATION            | <b>Time Zone</b><br>Custom Time Zone | (GMT-05:00 DST) Eastern Tir           | ne (U.S, Canada, Bahamas, Haiti)         |                         |  |  |  |  |  |
| POLICY                 | Camera GPS Location                  |                                       | Geolocate                                | _                       |  |  |  |  |  |
| MPEG / JPEG            | Dav/Night Mode                       | Auto Sense with LED                   | <ul> <li>Suprise Offset (min)</li> </ul> | Sunset Offset (min)     |  |  |  |  |  |
| TRACKER                | Dayrright mode                       |                                       | 0                                        | 0                       |  |  |  |  |  |
| WEB SERVER             | Next Day/Night Event                 |                                       |                                          |                         |  |  |  |  |  |
| MAINTENANCE            | VMS Type                             | ONVIF H.264                           |                                          | Relay Out Mode Disabled |  |  |  |  |  |
| INFO                   | Mation On Event Servers              | Custom                                |                                          |                         |  |  |  |  |  |
| CAMERA<br>NEIGHBORHOOD | MOUGH ON EVENT SERVERS               |                                       |                                          |                         |  |  |  |  |  |
| ONLINE HELP            |                                      | protocol:// <ip address=""></ip>      |                                          |                         |  |  |  |  |  |
| LOGOUT                 | Motion Off Event Servers             |                                       |                                          |                         |  |  |  |  |  |
|                        |                                      |                                       |                                          |                         |  |  |  |  |  |
|                        | Last Clip Timestamp                  | Alarm Test<br>Tue Jul 3 13:39:40 2018 |                                          |                         |  |  |  |  |  |
|                        | Anti Flicker                         | Outdoor Mode                          |                                          |                         |  |  |  |  |  |

• Click the MPEG tab and check the "Disable RTCP Timeout" checkbox.

| sightlogix <sup>.</sup> < | MPEG / JPEG (SL-13          | 417)             |         |                                |              |
|---------------------------|-----------------------------|------------------|---------|--------------------------------|--------------|
| NETWORK                   | MPEG Configuration JPEG     |                  |         |                                |              |
| DEVICE                    | Channel Description         |                  |         |                                |              |
| CALIBRATION               |                             |                  |         |                                |              |
| POLICY                    | Display Overlay             | Select Options • | Disable | visible Zone Overlay           |              |
|                           |                             |                  |         |                                |              |
| TRACKER                   | RTSP Broadcast Mode         | Unicast          |         | 🗹 Disable F                    | RTCP Timeout |
| WEB SERVER                |                             |                  |         |                                |              |
| MAINTENANCE               | Detect Max Frame Rate (fps) |                  |         | No Detect Max Frame Rate (fps) | 15           |
| INFO                      | Datast May Pit Pata (bps)   | 2000000          |         | No Datast May Rit Pata (bos)   | 200000       |
| CAMERA<br>NEIGHBORHOOD    | Detect max bit hate (ups)   |                  |         | No Detect wax bit kate (ops)   |              |
| RECORDING                 | Detect Max I-Frame Interval |                  |         | No Detect Max I-Frame Interval | 15           |
|                           |                             |                  |         |                                |              |
| LOGOUT                    |                             |                  |         |                                |              |

### **Adding Cameras**

| \$                              |                                                                                                    |                                                                                                    |                                                                                                    |                                                                                                    |                                                                                                    |                |                                                                                                    |                | кл<br>КЛ | •   -      | . ? | exac       |
|---------------------------------|----------------------------------------------------------------------------------------------------|----------------------------------------------------------------------------------------------------|----------------------------------------------------------------------------------------------------|----------------------------------------------------------------------------------------------------|----------------------------------------------------------------------------------------------------|----------------|----------------------------------------------------------------------------------------------------|----------------|----------|------------|-----|------------|
| 0                               |                                                                                                    |                                                                                                    |                                                                                                    | Ad                                                                                                    | d IP Came                                                                                                    | ras            |                                                                                                    |                |          |            |     |            |
|                                 | - IP Cenera Ust                                                                                                    |                                                                                                    |                                                                                                    |                                                                                                    |                                                                                                    |                | P Camera                                                                                                    | Information    |          |            |     |            |
|                                 |                                                                                                    |                                                                                                    |                                                                                                    |                                                                                                    | 0                                                                                                    |                | 0                                                                                                    |                |          |            | ,   |            |
|                                 |                                                                                                    |                                                                                                    |                                                                                                    |                                                                                                    | 1                                                                                                    |                | -                                                                                                    | Device (Abe:   |          | -          | 1   |            |
|                                 | Enabled Address Make                                                                                                    | ✓ Model                                                                                                    | MAC                                                                                                    | Pirmware Sta                                                                                                    | atus                                                                                                    |                | Hostnan                                                                                                    | ie/IP Address: |          |            |     |            |
|                                 | 192.168.50.95 Sight.                                                                                                    | ogix SightSen                                                                                                    | sor TC62-322 N/00-18-08-00-2F-I<br>cor MD220-220, 00-18-08-00-2E-                                                                                                    | 04 16.0.30 Cor                                                                                                    | meted.                                                                                                    |                |                                                                                                    |                |          | _          |     |            |
|                                 | ✓ 192.168.90.89 Spht                                                                                                    | ogik SightSen                                                                                                    | sor HD226-220 00-18-08-00-37-1                                                                                                    | 77 16.0.30 Cor                                                                                                    |                                                                                                    |                |                                                                                                    | Port:          | Pro      | ocol:      |     |            |
|                                 | 192.160.50.141 Sight.                                                                                                    | ogix SightSen                                                                                                    | sor H0332-220 00-10-00-00-33-                                                                                                    | EE 16.0.30 Cor                                                                                                    | metted.                                                                                                    |                |                                                                                                    | 1 hours and    |          |            |     |            |
|                                 | 92.168.50.165 Sight.                                                                                                    | ogix SightSen                                                                                                    | sor N5100-620 00-18-08-00-13-                                                                                                    | C2 16.0.30 Cor                                                                                                    | metted.                                                                                                    |                |                                                                                                    |                |          |            |     |            |
|                                 |                                                                                                    |                                                                                                    |                                                                                                    |                                                                                                    |                                                                                                    |                |                                                                                                    | Password:      |          |            |     |            |
|                                 |                                                                                                    |                                                                                                    |                                                                                                    |                                                                                                    |                                                                                                    |                | Darr                                                                                                    | word Conform   |          |            |     |            |
|                                 |                                                                                                    |                                                                                                    |                                                                                                    |                                                                                                    |                                                                                                    |                |                                                                                                    |                |          |            |     |            |
|                                 |                                                                                                    |                                                                                                    |                                                                                                    |                                                                                                    |                                                                                                    |                |                                                                                                    | Status:        |          |            |     |            |
|                                 |                                                                                                    |                                                                                                    |                                                                                                    |                                                                                                    |                                                                                                    |                |                                                                                                    |                |          |            | A   | look/      |
|                                 |                                                                                                    |                                                                                                    |                                                                                                    |                                                                                                    |                                                                                                    |                |                                                                                                    |                |          |            |     |            |
|                                 |                                                                                                    |                                                                                                    |                                                                                                    |                                                                                                    |                                                                                                    |                |                                                                                                    |                |          |            |     |            |
|                                 |                                                                                                    |                                                                                                    |                                                                                                    |                                                                                                    |                                                                                                    |                |                                                                                                    |                |          |            |     |            |
|                                 |                                                                                                    |                                                                                                    |                                                                                                    |                                                                                                    |                                                                                                    |                |                                                                                                    |                |          |            |     |            |
|                                 |                                                                                                    |                                                                                                    |                                                                                                    |                                                                                                    |                                                                                                    |                |                                                                                                    |                |          |            |     |            |
|                                 |                                                                                                    |                                                                                                    |                                                                                                    |                                                                                                    |                                                                                                    |                |                                                                                                    |                |          |            |     |            |
| erreal<br>In                    |                                                                                                    |                                                                                                    |                                                                                                    |                                                                                                    |                                                                                                    |                |                                                                                                    |                |          |            |     |            |
| ral<br>al                       | Displaying S cameras                                                                                                    |                                                                                                    |                                                                                                    |                                                                                                    | New                                                                                                    | View Log Delet | •                                                                                                    |                |          |            |     |            |
| ernal<br>bie<br>mal             | Displaying 5 cameras                                                                                                    |                                                                                                    |                                                                                                    |                                                                                                    | New                                                                                                    | View Log Delet | •                                                                                                    |                |          |            |     |            |
| rral<br>e<br>sel                | Displaying 5 cameras                                                                                                    | Camera Innort                                                                                                    |                                                                                                    |                                                                                                    | New                                                                                                    | View Log Delet | •                                                                                                    |                |          |            |     |            |
| Libernal<br>vielolo<br>Jibernal | Displaying 5 cameras                                                                                                    | Camera Import                                                                                                    | <u>ר</u>                                                                                                    |                                                                                                    | New                                                                                                    | View Log Delet | •                                                                                                    |                |          |            |     | - these    |
| ernal<br>bio<br>rnal            | Steplaying 5 cameras                                                                                                    | Camera Import                                                                                                    |                                                                                                    |                                                                                                    | New                                                                                                    | YewLog Delet   | •                                                                                                    |                |          | 0          |     | □ Show (   |
|                                 | Displaying 5 cameras           Trad IP Comeras         Address IP Conversa           Folder All Conversas         Solect All Conversas                                                                                                    | Camera Inport                                                                                                    | ī                                                                                                    |                                                                                                    | New                                                                                                    | YewLog Delet   |                                                                                                    |                |          | Q          |     | F Show us  |
|                                 | Tind IP Converse         Address IP Converse           Find IP Converse         Address IP Converse           Find Second Research         Second Research           Image: Second Research         Second Research           Image: Second Research         Second Research                                                                                                    | Camera Import                                                                                                    | Type A                                                                                                    | Nodel M                                                                                                    | Now Mic                                                                                                    | View Log Delet | a Addressable                                                                                                    | lysters        |          | ٩          |     | F there us |
|                                 | Tripleying 5 carerae  Tripleying 5 carerae                                                                                                    | Camera Import<br>Address<br>192.168.50.15<br>192.168.50.140                                                                                                    | Type AUS WPIX<br>AUS WPIX<br>AUS WPIX                                                                                                    | Padel PA<br>211 00<br>00567-12 44                                                                                                    | New<br>MC<br>0-10-90-64-10-64<br>-00-98-64-10-64                                                                                                    | View Log Delet | a<br>Addressable 1<br>Fes                                                                                                    | iysters        |          | ٩          |     | T show us  |
|                                 | Ted IP Camerae  Ted IP Camerae  Address IP Camerae  Solid All Camerae  Address IP Camerae  Address IP Cam                                                                                                    | Camera Import<br>Address<br>192, 169, 50, 15<br>192, 169, 50, 140<br>192, 169, 50, 159                                                                                                    | Type AUS VAPIX<br>AUS VAPIX<br>AUS VAPIX<br>AUS VAPIX                                                                                                    | Nodel Int<br>213 00<br>(0065-LE A4<br>NIC04 00                                                                                                    | Nov<br>MC<br>04090564-10564<br>0-0000564-10566<br>0-00000541-19-06                                                                                                    | View Log Delet | Addresseble 5<br>Fes<br>Fes<br>Fes                                                                                                    | iysters        |          | ٩          |     | T show us  |
|                                 | Depleting 5 carerae<br>Test IP Carerae<br>For Select Al Carerae<br>Add Status P Carerae<br>Add Status P Carerae<br>Add S                                                                                                    | Camera Inport<br>Address<br>192,166,50,15<br>192,166,50,190<br>192,166,50,190<br>192,166,50,246                                                                                                    | Type AUS viels<br>AUS viels<br>AUS viels<br>AUS viels<br>AUS viels<br>AUS viels                                                                                                    | Rodel         Ri           211         00           00069-LE         A6           N1074         00           000351-LE         80                                                                                                    | Now<br>MC<br>0-10-00-64-10-64<br>-00-00-06-19-05<br>0-40-00-01-19-05<br>0-44-47-20-41-02                                                                                                    | WewLog Delet   | Addressable S<br>fes<br>fes<br>fes<br>fes                                                                                                    | lystens        |          | ٩          |     | F they us  |
|                                 | Deplering 5 centres Tend IP Centeres Field IP Centeres Field IP Centeres Field States P Centers Field States P Centers Field Research Control Control Field Research Control Field Research Control Field Rese                                                                                                    | Camera Import Address 192.168.50.15 192.168.50.19 192.169.50.19 192.169.50.19 192.169.50.19 192.169.50.19 192.169.50.19 192.169.50.19 192.169.50.19 192.169.50.19 192.169.50.19 192.169.50.14                                                                                                    | Type A<br>ALTS VAPTX<br>ALTS VAPTX<br>ALTS VAPTX<br>ALTS VAPTX<br>ALTS VAPTX<br>CONT                                                                                                    | Изай И<br>211 00<br>00669-12 И<br>100-14 00<br>0013-121 8<br>000-200 77                                                                                                    | Now<br>MC<br>0-10-80-64-10-64<br>-0-00-00-19-00<br>0-41-47-23-1-42<br>5-61-46-31-70-81                                                                                                    | View Log Delet | Addresseble 1<br>Fes<br>Fes<br>Fes<br>Vo                                                                                                    | lystens        |          | Q          |     | E show us  |
|                                 | Depleting 5 centres<br>Ted IP Centerns Address IP Centers:<br>P Statut Ad Centers:<br>Address IP Centers:<br>Address IP Ce                                                                                                    | Carrers Inport                                                                                                    | Type Autor Starts                                                                                                    | Hodel         Mill           211         00           06060-LE         Ak           Millord         00           Millord         00           Millord         10           Millord         10                                                                                                    | Now<br>40C<br>0-10-05-63-15-54<br>0-10-05-03-19-05<br>0-44-47-23-41-82<br>0-40-05-03-19-05<br>0-44-47-23-41-82<br>0-40-05-03-19-05<br>0-44-47-23-41-82<br>0-40-05-03-19-05<br>0-44-47-23-41-82<br>0-40-05-03-19-05<br>0-40-05-03-19-05<br>0-40-05-05<br>0-40-05-05<br>0-                                       | ViewLog Delet  | Addressable 5<br>Res<br>Res<br>Res<br>Res<br>Res<br>Res<br>Res<br>Res<br>Res<br>Res                                                                                                    | iysters        |          | ٩          |     | F Show us  |
|                                 | Deploring 5 commit           Tred TP General         Address IP Commits           Ø         Seld: 41 Commits           Seld: 41 Commits         ASS 311 - 00000AACA           V         ASS 311 - 00000AACA           V         ASS 311 - 00000AACA           V         ASS 311 - 00000AACA           V         ASS 311 - 00000AACA           V         ASS 312 - 00000AACA           V         ASS 312 - 00000AACA           V         ASS 312 - 00000AACA           V         ASS 312 - 00000AACA           V         ASS 312 - 00000AACA           V         ASS 312 - 00000AACA           V         Ball Address 20000AACA           V         Ball Address 20000AACA           V         Ball Address 20000AACA           V         Ball Address 20000AACA           V         Ball Address 20000AACA           V         Ball Address 20000AACA           V         Ball Address 20000AACA           V         Ball Address 20000AACA           V         Ball Address 20000AACA           V         Ball Address 20000AACA           V         Ball Address 20000AACA           V         Ball Address 20000AACA           V         Ball Address                                                                                                    | Camera Inport                                                                                                    | Type         A           Ax15 strept:         A           Ax15 strept:         A           Ax15 strept:         A           Ax15 strept:         A           CORTF         CORTF           CORTF         CORTF           CORTF         CORTF                                                                                                    | Itself         Its           211         00           Q0054         A0           Q0054         A0      Q0054         A0                                                                                                    | Nov<br>40/C<br>6-10-9C-6A-1C-6A<br>C-CC-86-92-14-16<br>6-64-47-20-A1-92<br>5-51-A-53-17-8-01<br>8-20-05-18-70-78<br>8-20-05-18-70-78<br>8-20-77-98-07-48-72<br>7-99-00.02-48-72                                                                                                    | ViewLog Delet  | Addressable 2<br>Fes<br>Fes<br>Fes<br>Addressable 2<br>Fes<br>Addressable 3<br>Fes<br>Addressable 3<br>Fes<br>Addressable 3<br>Fes<br>Addressable 3<br>Fes<br>Addressable 3<br>Fes<br>Fes<br>Addressable 3<br>Fes<br>Fes<br>Fes<br>Fes<br>Fes<br>Fes<br>Fes<br>Fes<br>Fes<br>Fes                                                                                                    | System         |          | <u>\</u>   |     | □ show us  |
|                                 | Deploying 5 servers      Text IP Converse      Select all Converse      Select all Converse      Action (Select Converse)      Action (Select Converse)                                                                                                    | Camera Inport Address 192:169.50.15 92:169.50.19 192:169.50.19 192:169.50.19 192:169.50.19 192:169.50.3 192:169.50.3 192:169.50.3 192:169.50.3                                                                                                    | Type         AUS weight           AUS weight         AUS weight           AUS weight         AUS weight           AUS weight         AUS weight           AUS weight         Coders           Coders         Coders           Coders         Coders           Coders         Coders           Coders         Coders                                                                                                    | Nodel         Mill           211         00           00680-LE         AL           N1054         00           0203200         72           P6238-200         72           P6238-200         72           P6238-200         72           P6238-200         72           P6238-200         72           P6238-200         72           P6238-200         72           P6238-200         72           P6238-200         72           P6238-200         72                                                                                                    | Nov<br>0400 - 64-1054<br>0400 - 64-1054<br>0400 - 64-1054<br>0400 - 60-19-05<br>0444 - 728-132<br>541-46-31-76-81<br>8-20-00-18-70-78<br>8-20-00-18-70-78<br>5-77-90-00-48-77<br>7-99-00-09-82-13                                                                                                    | View Log Delet | Addressable 2<br>Fes<br>Fes<br>Fes<br>Ao<br>Ao<br>Ao<br>Ao<br>Ao<br>Ao<br>Ao<br>Ao<br>Ao<br>Ao<br>Ao<br>Ao<br>Ao                                                                                                    | lythere        |          | ٩          |     | E show or  |
|                                 | Dipleting 5 centres           Total 17 centres         Address 17 centres           7 solicit al centres         Address 18 centres           84         Total centres           101         Solicit al centres           102         Solicit al centres           103         Total centres           104         Solicit al centres           105         Solicit and centres           105         Solicit and centres           105         Solicit a                                                                                                    | Camera Import<br>Address<br>192,166,50,15<br>192,166,50,140<br>192,166,50,140<br>192,166,50,140<br>192,166,50,140<br>192,166,50,14<br>192,166,50,14<br>193,166,50,14<br>193,166,50,160<br>193,166,50,160<br>193,166,50,160<br>194,166,50,160<br>194,166,50,160<br>194,166,50,160<br>194,166,50,160<br>194,166,50,160<br>194,166,50,160<br>194,166,50,160<br>194,166,50,160<br>194,166,50,160<br>194,166,50,160<br>194,166,50,160<br>194,166,50,160<br>194,166,50,160 | Type * Type * Ty                                                                                                    | Establi         Its           211         00           09695-LE         AA           19054         00           09315-LE         BB           26132         AB           26132         AB           26132         AB           26132         AB           26134         CO           3713-000         23           3713-000         20                                                                                                    | Kew     Kew                                                                                                    | ViewLog Delet  | Addressable 1<br>fes<br>fes<br>fes<br>fes<br>do<br>do<br>do<br>do<br>do<br>do<br>do<br>do<br>do<br>do<br>do                                                                                                    | Tystens .      |          | ٩          |     | Г Stow us  |
|                                 | Displaying 1 summer           Teld IP Conterne         Lobiest IP Conterne           Displaying 1 summer         Displaying 1 summer           Displaying 1 summer         Displaying 1 summer           Displaying 1 summer         Displaying 1 summer           Displaying 1 summer         Displaying 1 summer           Displaying 1 summer         Displaying 1 summer           Displaying 1 summer         Displaying 1 summer           Displaying 1 summer         Displaying 1 summer           Displaying 1 summer         Displaying 1 summer           Displaying 1 summer         Displaying 1 summer           Displaying 1 summer         Displaying 1 summer           Displaying 1 summer         Displaying 1 summer           Displaying 1 summer         Displaying 1 summer           Displaying 1 summer         Displaying 1 summer           Displaying 1 summer         Displaying 1 summer                                                                                                    | Carrers Inport                                                                                                    | Type         Aut5 witht           Aut5 witht         Aut5 witht           Aut5 witht         Aut5 witht           Aut5                                                                                                    | Assist         Model           211         00           214         00           Q0004         24           Maximum Science         24           Maximum Science         23           Maximum Science         23           Maximum Science         24           Maximum Science         24 </td <td>New<br/>MAC<br/>0-10 05 63-10 64-10<br/>0-10 05 63-10 64-10<br/>0-10 00 0-10 1-10<br/>0-10 0-10 1-10<br/>0-10 0-10 0-10<br/>0-10 0-10 0-10<br/>0-10 0-10<br/>0-10 0-10<br/>0-10 0-10<br/>0</td> <td>VervLog Delet</td> <td>Addressable 2<br/>Fes fes fes fes fes fes fes fes fes fes f</td> <td>lýstens</td> <td></td> <td>Q</td> <td></td> <td>E Show us</td> | New<br>MAC<br>0-10 05 63-10 64-10<br>0-10 05 63-10 64-10<br>0-10 00 0-10 1-10<br>0-10 0-10 1-10<br>0-10 0-10 0-10<br>0-10 0-10 0-10<br>0-10 0-10<br>0-10 0-10<br>0-10 0-10<br>0 | VervLog Delet  | Addressable 2<br>Fes fes fes fes fes fes fes fes fes fes f                                                                                                    | lýstens        |          | Q          |     | E Show us  |
|                                 | Diplemp 5 same           Teld IP Content         (200m) IP Content           Teld IP Content         (200m) IP Content                                                                                                    | Centers Import Address 192:166-50.15 192:166-50.15 192:166-50.19 192:166-50.19 192:166-50.29 192:166-50.29 192:166-50.29 192:166-50.29 192:166-50.29 192:166-50.19 192:166-50.20 192:166-50.20 192:166-50 192:166-50 19                                                                                                    | Tops         #           AUS WHIT         #           AUS WHIT         #           AUS WHIT         #           AUS WHIT         #           AUS WHIT         #           AUS WHIT         #           AUS WHIT         #           AUS WHIT         #           AUS WHIT         #           AUS WHIT         #           GAMP         #           GAMP         #           GAMP         #                                                                                                    | Based         St           211         00           000564         AK           000564         AK           000564         AK           000564         OK           000564         OK           000564         OK           000564         OK           000564         OK           000570         OK           00056500         OK           00056500         OK           0005640         OK           0005700         OK           000544         28                                                                                                    | 960<br>0-10-90-64-10-64<br>-0-00-90-64-10-64<br>-0-00-90-10-10-90<br>-0-41-40-31-70-81<br>-8-30-70-80-7-24<br>-9-90-00-94-64<br>-9-90-00-46-47<br>-9-90-00-46-47<br>-9-90-00-46-47<br>-9-90-00-46-47<br>-9-90-00-46-77<br>-9-90-00-46-77<br>-9-90-00-40-40-40-40-40-40-40-40-40-40-40-40                                                                                                    | View Log Delet | Addresseble     C                                                                                                    | System         |          | Q          |     | T Show us  |
|                                 | Deletra 5 serve<br>Tel Di Converse (Labora 10 converse)<br>Di Stati d'Accesso<br>Di Stati d'Accesso<br>Di Stati d'                                                                                                    | Camera Import                                                                                                    | 358         A           A15< WP1                                                                                                    | Medial         00           21.1         00           0006742         04           0006742         04           0001044         00           0001044         00           0001044         00           0001044         00           0001044         00           0001044         00           000104         00           000104         00           00000         00           00000         00           00004         00           00004         00           00004         00           00004         00           00004         00           00004         00           00004         00           00004         00           00004         00           00004         00           00004         00           00004         00           00004         00           00004         00           00004         00           00004         00           00004         00           00004         00           00004 <t< td=""><td>K5w     Moc     Get 0 0 C 6A-1 C 6A     C 6A-1 C 6A     C 6A-1 C 6A-1     C 6A-1 C 6A-1     C 6A-1 C 6A-1     C 6A-1     C 6A-1</td><td>VewLog Delet</td><td>Addressable         2           fed         2           fed         2           fed         2           fed         2           do         2           do         2           do         2           do         30           do         30           do         30           do         30           do         30</td><td>Tystens</td><td></td><td><u>[</u>Q</td><td></td><td>C Sow or</td></t<>                                                                                                    | K5w     Moc     Get 0 0 C 6A-1 C 6A     C 6A-1 C 6A     C 6A-1 C 6A-1     C 6A-1 C 6A-1     C 6A-1 C 6A-1     C 6A-1                                                                                                    | VewLog Delet   | Addressable         2           fed         2           fed         2           fed         2           fed         2           do         2           do         2           do         2           do         30           do         30           do         30           do         30           do         30                                                                                                    | Tystens        |          | <u>[</u> Q |     | C Sow or   |
|                                 | Darkers 3 curve           Partic Curves           2 Status 4 curves           2 Status 4 curves <td>Centera Import Address 192-166-50.15 192-166-50.140 192-166-50.140 192-166-50.246 192-166-50.246 192-166-50.24 192-166-50.21 192-166-50.21 192-166-50 192-166-50 192-166-5</td> <td>Поту А<br/>Ана Weit А<br/>ала S weit А<br/>ала S weit В<br/>ала S weit В<br/>обла Р<br/>обла Р<br/>Обла Р<br/>Обла Р</td> <td>Deside         In           211         02           201         04           201         04           201         04           201         04           201         04           201         04           201         04           201         04           201         04           201         04           201         04           201         04           201         04           201         04           201         04           201         04           201         04           201         04           201         04           201         04           201         04           201         04           201         04           201         04           201         04           201         04           201         04           201         04           201         04           201         04           201         04           201         04</td> <td>New<br/>Mice<br/>Colored Colored<br/>Colored Colored Colored<br/>Colored Colored Colored<br/>Colored Colored Colored<br/>Colored Colored Colored<br/>Colored Colored Colored<br/>Colored Colored Colored Colored<br/>Colored Colored Colored Colored Colored Colored Colored Colored Colored Colored Colored Colored Colored Colored Colored Colored Colored Colored Colored Colored Colored Colored Colored Colored Colored Colored Colored Colored Colored Colored Colored Colored Colored Color</td> <td>View Log Delet</td> <td>0 Addressable 2 Addressable 2 Addressable 3 Addressable 3</td> <td>lystens</td> <td></td> <td><u>[Q</u></td> <td></td> <td>Г" show us</td> | Centera Import Address 192-166-50.15 192-166-50.140 192-166-50.140 192-166-50.246 192-166-50.246 192-166-50.24 192-166-50.21 192-166-50.21 192-166-50 192-166-50 192-166-5                                                                                                    | Поту А<br>Ана Weit А<br>ала S weit А<br>ала S weit В<br>ала S weit В<br>обла Р<br>обла Р<br>Обла Р<br>Обла Р | Deside         In           211         02           201         04           201         04           201         04           201         04           201         04           201         04           201         04           201         04           201         04           201         04           201         04           201         04           201         04           201         04           201         04           201         04           201         04           201         04           201         04           201         04           201         04           201         04           201         04           201         04           201         04           201         04           201         04           201         04           201         04           201         04           201         04           201         04                                                                                                    | New<br>Mice<br>Colored Colored<br>Colored Colored Colored<br>Colored Colored Colored<br>Colored Colored Colored<br>Colored Colored Colored<br>Colored Colored Colored<br>Colored Colored Colored Colored<br>Colored Colored Colored Colored Colored Colored Colored Colored Colored Colored Colored Colored Colored Colored Colored Colored Colored Colored Colored Colored Colored Colored Colored Colored Colored Colored Colored Colored Colored Colored Colored Colored Colored Color  | View Log Delet | 0 Addressable 2 Addressable 2 Addressable 3 Addressable 3 | lystens        |          | <u>[Q</u>  |     | Г" show us |
|                                 | Deleting 5 server           Teld IF General         (33bin 17 cmm)           Teld IF General         (33bin 17 cmm)           Teld IF General         (35bin 17 cmm)           Teld IF General         (35b                                                                                                    | Canvers Propert Address Fig. 14, 50, 50, 51 Fig. 14, 50, 50, 51 Fig. 14, 50, 50, 50, 50 Fig. 14, 50, 50, 50, 50 Fig. 14, 50, 50, 50 Fig. 14, 50, 50, 50 Fig. 14, 50, 50, 50 Fig. 14, 50, 50, 50 Fig. 14, 50, 50, 50 Fig. 14, 50, 50, 50 Fig. 14, 50, 50, 50 Fig. 14, 50, 50, 50 Fig. 14, 50, 50, 50 Fig. 14, 50, 50, 50 Fig. 14, 5                                                                                                    | Type         AUS SWITE           AUS SWITE         AUS SWITE           AUS SWITE         AUS SWITE      <                                                                                                    | Design         Design           211         00           201         00           201         00           201         00           201         00           201         00           201         00           201         00           201         00           201         00           201         00           201         00           201         00           201         00           201         00           201         00           201         00           202         00                                                                                                    | 000<br>000564104<br>000564104<br>000564104<br>000504140<br>000504104<br>000504100<br>00050410<br>00050410<br>00050400<br>000504000<br>0005040000000000                                                                                                    | VervLog Delet  | 2 2 2 2 2 2 2 2 2 2 2 2 2 2 2 2 2 2 2                                                                                                    | fytters        |          | [α         |     | E Store ut |
|                                 | Tendent S serve<br>Tender Converse Address Converse<br>De Sector 4 Converse<br>De Sector 4 Con                                                                                                    | Canvers Broomt                                                                                                    | NOT         A           NAIS WER         A           ANIS WER         A           ANIS WER         A                                                                                                    | Medial         Int           111         A           111         A           111                                                                                                    | Kov     Mov     Mov                                                                                                    | Personare      | e Addresseda e e e e e e e e e e e e e e e e e e                                                                                                    | lyptens        |          | ٩          |     | Γ stow u   |
| ië Jona<br>- Jona<br>- Stare    | Delaying 5 serve           The IF Convert           All the Convert           All the Convert           Delaying 5 serve           Delaying 5 serve                                                                                                    | Canvers Propert                                                                                                    | 1589         A           AD35 WWR         AD35 WWR           AD35 WWR         AD35 WWR           AD35 WWR         AD35 WWR           Gooder         Gooder           Gooder         Gooder           Gooder         Gooder           Gooder         Gooder           Gooder         Gooder           Gooder         Gooder           Gooder         Gooder           Gooder         Gooder           Gooder         Gooder           Gooder         Gooder           Gooder         Gooder           Gooder         Gooder                                                                                                    | Based         Fer           211         00           214         00           216         00           217         00           218         00           218         00           219         00           219         00           210         00           211         00           211         00           211         00           211         00           211         00           211         00           211         00           212         21           213         00           214         00           215         00           216         00           217         00           217         00           217         00           212         13           212         14           213         00           214         00           215         00                                                                                                    | tore                                                                                                    | Verviog Debt   | Addressable 2<br>765<br>765<br>766<br>766<br>766<br>766<br>766<br>766<br>766<br>766                                                                                                    | systems        |          | Q          |     | Show a     |

- On the Tree view, click on 'Add IP Camera'.
- Click New.
- Device Type: ONVIF
- IP: Your IP address
- Username: service
- Password: test1234
- Click Apply

### **Configuring Camera Settings**

- In the Tree view, under camera recording, click your camera to go to the camera's settings page.
- In the device tab, rename camera to your choice.

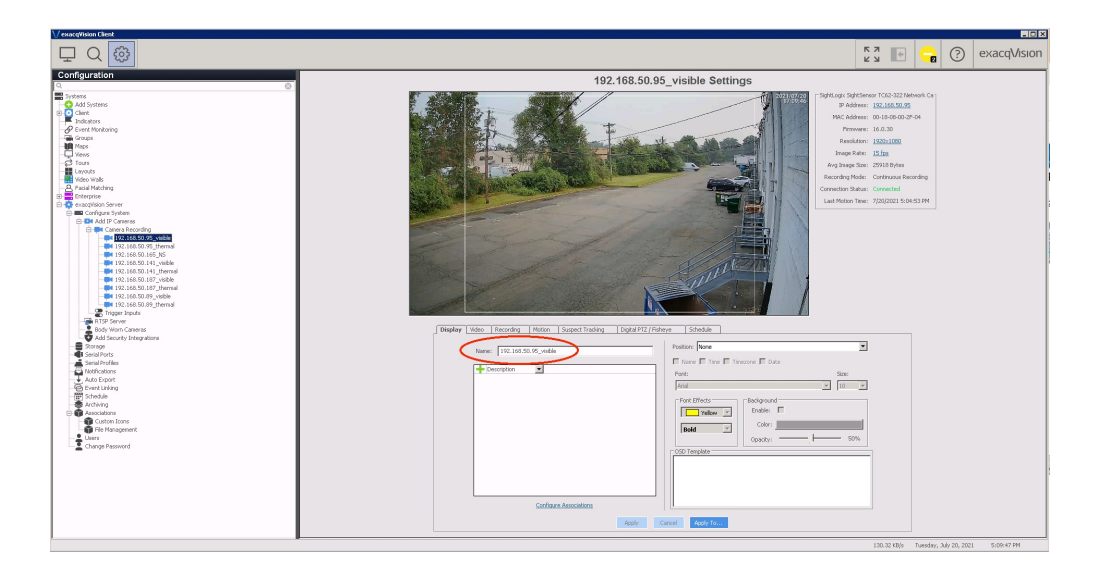

• In the schedule tab, highlight all the boxes and set them to green (Free Run) - this enables continuous recording for playback.

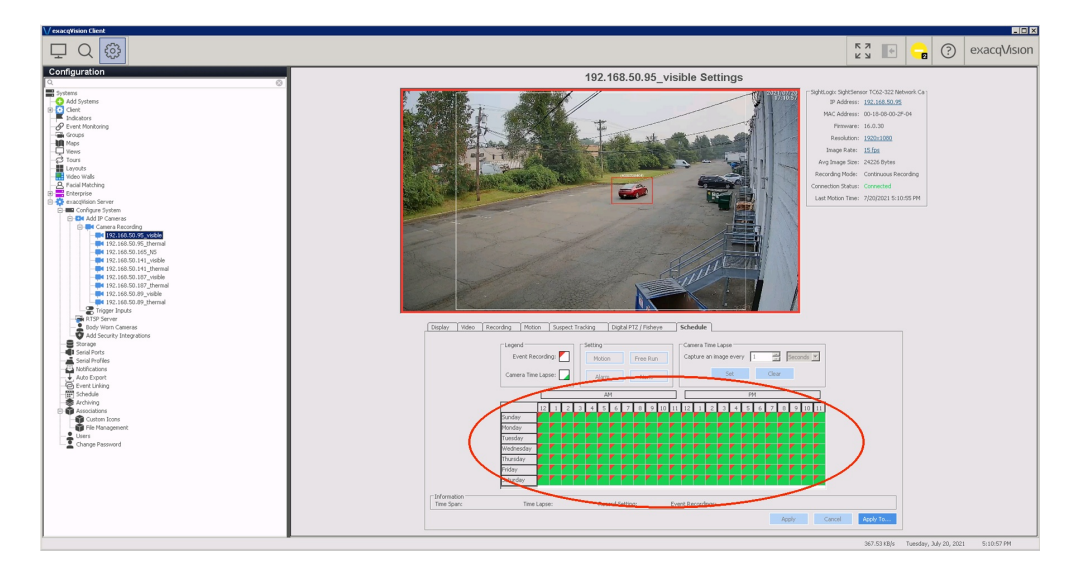

• Click apply after each change.

### Set Up Event Linking

• In the Tree view, click "Event Linking" and "New".

| V exacqVision Client                                                                                                    |               |            |          |   |                                                                                                    |
|----------------------------------------------------------------------------------------------------|---------------|------------|----------|---|----------------------------------------------------------------------------------------------------|
| 🖵 Q 🐵                                                                                                    |               | к л<br>К Л | •        | ? | exacqVision                                                                                                    |
| Configuration                                                                                                    | Event Linking |            |          |   |                                                                                                    |
| C (C)                                                                                                    | Liven Linking |            |          |   |                                                                                                    |
| Bandman     Bandman     B |               | 11200      | W. David |   | Pa Topy<br>To Sound<br>The Topy<br>To Sound<br>The Topy<br>Sound<br>Sound<br>So |

- Event Type: Video Motion
- Event Source: Your camera's name
- Action Type: Record Video
- Action Target: Your camera's name
- Set Pre / Post trigger to determine how long the alarm should last in the timeline

### Playback

- Go to search page, and click the alarm icon.
- Check your camera's box.
- Click Search to refresh the timeline.
- Motion alarm is seen on the bar at the top.
- The red in the timeline is given by your pre/post trigger timing.

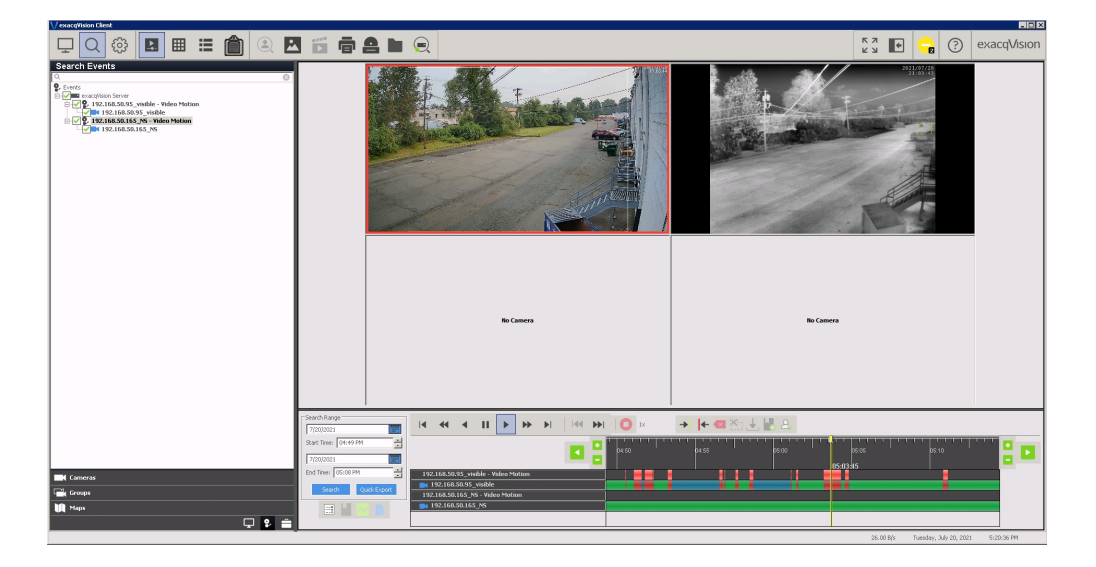

# **Configuring Avigilon Control Center 7**

Last Modified on 11/22/2019 3:44 pm EST

Tested with Avigilon Control Center 7.2.0.18 Tested with SightLogix Firmware 15.12.7

# Add SightLogix Devices as an ONVIF Device

#### Adding Devices with SightMonitor

If you are using SightMonitor, follow these steps. If you are using WebConfig, scroll to the next section

- In SightMonitor, right-click your device, click Configure, choose the Camera tab, and set the VMS Type to either ONVIF H.264 (preferred) or ONVIF MPEG4.
  - Select VMS Type None if the device is an AXIS camera.

| Network Ethernet Wireless Camera MPEG JPEG Tracker V | Web Server      |
|------------------------------------------------------|-----------------|
| Camera Description                                   | New Camera Test |
| Imager Type I                                        | IR 🗸            |
|                                                      |                 |
| Time Zone  E                                         | EST SEDT V      |
| Auto Focus                                           |                 |
| Manual Focus 4                                       | 4096,000000     |
|                                                      |                 |
| Hi Def Day/Night Mode                                | Reserved ~      |
| Sunset Offset (min.)                                 | 0               |
| Sunrise Offset (min.) 0                              | )               |
|                                                      |                 |
| Motion On Event Servers                              |                 |
| Motion Off Event Servers                             |                 |
| VMS Type                                             | ONVIF H. 264 V  |
| Enable Event Addie                                   |                 |
| Enable Opto In [                                     |                 |
| Relay Out Mode                                       | Disabled 🗸      |
| Disable Stabilizer In Night Mode                     |                 |
| Trailer Controller IP                                |                 |
|                                                      | Alarm Tect      |
|                                                      | Alami iest      |
|                                                      |                 |
|                                                      |                 |
|                                                      |                 |
|                                                      |                 |

#### Adding Devices with WebConfig

- In WebConfig, go to the Camera tab and set VMS Type to either ONVIF H.264 (preferred) or ONVIF MPEG4.
  - Select VMS Type None if the device is an AXIS camera.

| sightlogix*            | CAMERA (SL-12012)             |                            |                                          |                |                     |  |  |  |  |  |  |
|------------------------|-------------------------------|----------------------------|------------------------------------------|----------------|---------------------|--|--|--|--|--|--|
| NETWORK                |                               |                            |                                          |                |                     |  |  |  |  |  |  |
| CAMERA                 | Camera Description            | New Camera Test            |                                          |                |                     |  |  |  |  |  |  |
| CALIBRATION            | Time Zone<br>Custom Time Zone | (GMT-05:00 DST) Eastern Ti | me (U.S, Canada, Bahamas, Haiti)         |                |                     |  |  |  |  |  |  |
| POLICY                 | Camera GPS Location           |                            | Geolocate                                |                |                     |  |  |  |  |  |  |
| MPEG / JPEG            | Dav/Night Mode                | Auto Sense with LED        | <ul> <li>Sunrise Offset (min)</li> </ul> |                | Sunset Offset (min) |  |  |  |  |  |  |
| TRACKER                |                               |                            |                                          |                |                     |  |  |  |  |  |  |
| WEB SERVER             | Next Day/Night Event          |                            |                                          |                |                     |  |  |  |  |  |  |
| MAINTENANCE            | VMS Type                      | ONVIF H.264                |                                          | Relay Out Mode | Disabled            |  |  |  |  |  |  |
| INFO                   | Motion On Event Servers       | Custom                     |                                          |                |                     |  |  |  |  |  |  |
| CAMERA<br>NEIGHBORHOOD |                               |                            |                                          |                |                     |  |  |  |  |  |  |
| ONLINE HELP            |                               |                            |                                          |                |                     |  |  |  |  |  |  |
| LOGOUT                 | Motion Off Event Servers      |                            |                                          |                |                     |  |  |  |  |  |  |
|                        |                               | Alarm Test                 |                                          |                |                     |  |  |  |  |  |  |
|                        | Last Clip Timestamp           | Tue Jul 3 13:39:40 2018    |                                          |                |                     |  |  |  |  |  |  |
|                        | Anti Flicker                  | Outdoor Mode               | •                                        |                |                     |  |  |  |  |  |  |

Next, add devices individually as hardware units.

• Log into Avigilon Control Center, click the upper left menu icon (three bars) and select Site Setup from Manage section in the left-side navigation.

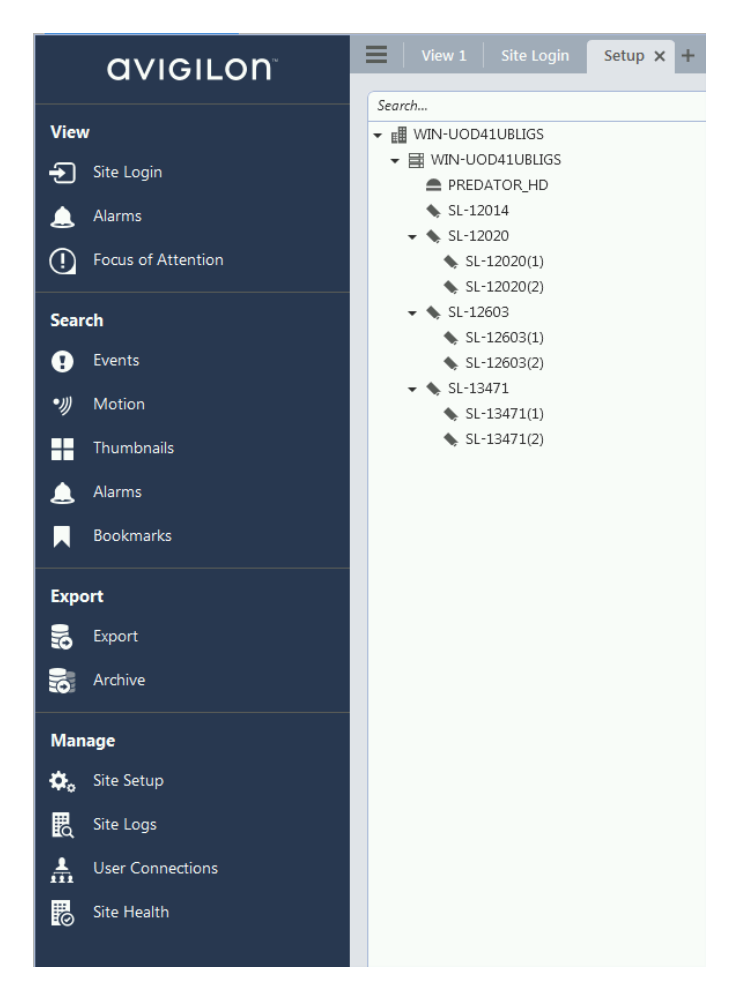

• Select your site and click Connect/Disconnect Devices.

| E View 1 Site Login Setup X +                                             |                                                                                                    |  |  |  |  |  |  |  |  |
|---------------------------------------------------------------------------|----------------------------------------------------------------------------------------------------|--|--|--|--|--|--|--|--|
| Search                                                                    | WIN-UOD41UBLIGS                                                                                                    |  |  |  |  |  |  |  |  |
| <ul> <li>\$L-12603</li> <li>\$L-12603(1)</li> <li>\$L-12603(2)</li> </ul> | General                                                                                                    |  |  |  |  |  |  |  |  |
| <ul> <li>\$L-13471</li> <li>\$L-13471(1)</li> <li>\$L-13471(2)</li> </ul> | OP         OP         OP< |  |  |  |  |  |  |  |  |
|                                                                           | Other                                                                                                    |  |  |  |  |  |  |  |  |
|                                                                           | Image: Site View Editor     Image: Site     Image: Site     Image: Site     Image: Site     Image: Site     Image: Site     Image: Site     Image: Site     Image: Site       Image: Site View Editor     Manage: Site     Manage: Site     Manage: Site     Site Upgrade     Site Upgrade     Site Upgrade                                                                                                    |  |  |  |  |  |  |  |  |
|                                                                           | $\uparrow$                                                                                                    |  |  |  |  |  |  |  |  |
|                                                                           |                                                                                                    |  |  |  |  |  |  |  |  |

- Look for your camera in the "Discovered Devices" interface.
- Click Find Device if your camera is not found and enter the SightLogix camera's information in the Find Camera window and click OK.
  - Camera type is ONVIF.
  - Username/password is service/test1234

| View 1         Site Login         Connect/Disconnect Devices X         Setup         + |            |                      |                 |       |                              |                   |               | \$× - 0    |
|----------------------------------------------------------------------------------------|------------|----------------------|-----------------|-------|------------------------------|-------------------|---------------|------------|
| Find Device Show All Servers 🔻                                                         |            |                      |                 |       |                              |                   |               |            |
| Discovered Devices                                                                     |            |                      |                 |       |                              |                   |               |            |
| Name                                                                                   |            |                      | IP Address      |       | Туре                         | Model             | M             | AC Address |
| Sight only HD236-220                                                                   |            |                      | 192 168 50 222  |       | ONVIE                        | HD236-220         |               |            |
| Sight only NS240-300                                                                   |            |                      | 192 168 50 14   |       | ONVIE                        | NS240-300         |               |            |
| Sight agix NS95.300                                                                    |            |                      | 192,168,50,189  |       | ONVIE                        | N\$95,300         |               |            |
| SightLogix NS95-300                                                                    |            |                      | 192,168,50,107  |       | ONVIE                        | N595-300          |               |            |
| SightLogix SE                                                                          |            |                      | 192.168.50.63   |       | ONVIE                        | SE                |               |            |
| SL-12021                                                                               |            |                      | 192.168.50.187  |       | ONVIE                        | HD236-220         |               |            |
| SL-12568                                                                               |            |                      | 192.168.50.241  |       | ONVIF                        | N595-320          |               |            |
| SL-13294                                                                               |            |                      | 192.168.50.141  |       | ONVIF                        | HD332-220         |               |            |
| SL-13417                                                                               |            | End David            |                 |       | ONVIF                        | HD236-220         |               |            |
| SL-13673                                                                               |            | Find Device          |                 | ~     | ONVIF                        | ST3-020           |               |            |
| SL-16391                                                                               |            | Search From Server:  | WIN-UOD41UBUIGS |       | ONVIF                        | SE236             |               |            |
| SL-5058                                                                                |            | Search from Server.  | MIN-0004100103  |       | ONVIF                        | NS145-620         |               |            |
| Connected Desires                                                                      |            | Search Type:         | IP Address      | •     |                              |                   |               |            |
| Name                                                                                   | IP Address | Device Type:         | ONVIF           | *     | Model                        | MAC Address       | Status        | Network 1  |
| MIN-UOD41UBLIGS                                                                        |            | IP Address/Hostname: | 192.168.50.18   |       |                              |                   |               |            |
| SL-12603                                                                               | 192.168    | Control Port:        |                 | 80 🛔  | ahtSensor HD236-220 Network  | 00:18:08:00:31:38 | Connected     | LAN        |
| SL-12014                                                                               | 192.168    | Here Merry a         | [               |       | htSensor NS95-320 Intelligen | 00:18:08:00:2E:EE | Connected     | LAN        |
| SightSensor HD220-220 Network C                                                        | 192.168    | User Name:           | service         |       | htSensor HD220-220 Network   | 00:18:08:00:2E:FA | X Not Present | LAN        |
| SightSensor HD3XX-220 Network C                                                        | 192.168    | Password:            | ******          |       | ghtSensor HD3XX-220 Network  | 00:18:08:00:37:D4 | X Not Present | LAN        |
| SL-12020                                                                               | 192.168    |                      |                 |       | htSensor HD220-220 Network   | 00:18:08:00:2E:F4 | Connected     | LAN        |
| PREDATOR_HD                                                                            | 192.168    |                      | ок с            | ancel | PREDATOR                     | 00:60:35:25:25:54 | Connected     | LAN        |
| SL-13471                                                                               | 192.168    |                      |                 |       |                              | 00:18:08:00:34:9F | Connected     | LAN        |
|                                                                                        |            |                      |                 |       |                              |                   |               |            |

• Select your camera, click 'Connect..." and Press OK.

| Find Device Show All Servers 🔻                                                                                                    |                                                                             |                                                                     |                                                                                                    |                                                                         |                                                                                         |                                                    |                                                                                                    |                                            |                                                    |                                        |
|----------------------------------------------------------------------------------------------------|-----------------------------------------------------------------------------|---------------------------------------------------------------------|----------------------------------------------------------------------------------------------------|-------------------------------------------------------------------------|-----------------------------------------------------------------------------------------|----------------------------------------------------|----------------------------------------------------------------------------------------------------|--------------------------------------------|----------------------------------------------------|----------------------------------------|
| Discovered Devices                                                                                                    |                                                                             |                                                                     | IP Addr                                                                                                    | PCC                                                                     | Type                                                                                    |                                                    | Model                                                                                                    |                                            | MAC Addr                                           | ress                                   |
| Name           SightLogik_H0256-220           SightLogik_NS56-300           SightLogik_NS55-300           SightLogik_SE           SL-2014           SL-2014           SL-2014           SL-2014           SL-2035           SL-2035           SL-12014           SL-12014           SL-12035           SL-12035           SL-13417           SL-13673           SL 5662 |                                                                             | Connect Device                                                      | IP Addm<br>192.168.50.222<br>192.168.50.14<br>192.168.50.107<br>192.168.50.63<br>192.168.50.15<br>192.168.50.147<br>192.168.50.115<br>192.168.50.18 | ess                                                                     | Type<br>ONVIF<br>ONVIF<br>ONVIF<br>ONVIF<br>SightLogix (ONVIF<br>SightLogix (ONVIF<br>X | )                                                  | Model<br>H0238-620<br>NS240-300<br>NS95-300<br>SE<br>513-020<br>SightSensor N995-32<br>SightSensor N995-32<br>H0226-220<br>H0226-220<br>S100-520                                                                                                    | 10 Intelligen<br>220 Network C             | MAC Addr<br>00:18:08:00:2E:EE<br>00:18:08:00:31:38 | A                                      |
| SNP-6320RH                                                                                                    |                                                                             | Connect to:                                                         | WIN-UOD41UB                                                                                                    | IGS                                                                     | •                                                                                       |                                                    | SNP-6320RH                                                                                                    |                                            |                                                    |                                        |
| Connected Devices                                                                                                    |                                                                             | Connection Type:                                                    | Primary                                                                                                    | 105                                                                     | •                                                                                       |                                                    | MAC Address                                                                                                    | _                                          | Statue                                             | Network Tu                             |
|                                                                                                    |                                                                             | Device Control:                                                     | Unsecure                                                                                                    |                                                                         |                                                                                         |                                                    | in the final of the second second sec |                                            | 210105                                             |                                        |
| PREDATOR, HD<br>SI-2014<br>SI-12020<br>SI-13471<br>SightSensor HD220-220 Network C<br>SightSensor HD3XX-220 Network C                                                                                                    | 192.16<br>192.16<br>192.16<br>192.16<br>192.16                              | Click to view locat                                                 | ion<br>SightLogix (ONVIF)                                                                                                    | OK                                                                      | Cancel                                                                                  | elligen<br>letwork<br>work C<br>letwork<br>Network | 005033:25:2554<br>0018:08:00:2E:EE<br>0018:08:00:2E:F4<br>0018:08:00:2E:F4<br>0018:08:00:37:D4                                                                                                    | Conn<br>Conn<br>Conn<br>X Not F<br>X Not F | nected<br>nected<br>nected<br>Present<br>Present   | LAN<br>LAN<br>LAN<br>LAN<br>LAN<br>LAN |
|                                                                                                    | SIghtSensor<br>Device is Disconn<br>This device is not<br>not being recorde | r HD236-220 Network C<br>ected<br>connected to a server. Any<br>ed. | r events or images are                                                                                                    | Firmware Version:<br>IP Address: 192.16<br>MAC Address: 00:1<br>Connect | 15.12.9BM<br>8.50.18<br>18:08:00:31:3B<br>Replace                                       |                                                    |                                                                                                    |                                            |                                                    |                                        |

• Once connected, the camera will be shown at the bottom under Connected Cameras.

| Hame                                 |                  | IP Address         | Type                              | Model                | MA            | Caddress   |
|--------------------------------------|------------------|--------------------|-----------------------------------|----------------------|---------------|------------|
| unst_camera_a_reary_rong_camera_name |                  | 194100.3033        | CHVP                              | mu332-220            |               | C Particip |
| htLogix_HD236-220                    |                  | 192.168.90.222     | ONVIF                             | HD236-220            |               |            |
| htLogix_NS95-300                     |                  | 192.168.50.107     | ONVIF                             | NS95-300             |               |            |
| htLogix_SE                           |                  | 192.168.50.63      | ONVIE                             | SE                   |               |            |
| 12001                                |                  | 192.168.50.240     | ONVIF                             | HD236-220            |               |            |
| 12010                                |                  | 192.168.50.155     | ONVIE                             | ST3-020              |               |            |
| 12021                                |                  | 192.168.50.187     | ONVIF                             | HD236-220            |               |            |
| 12036                                |                  | 192.168.50.95      | ONVIF                             | TC62-322             |               |            |
| 13417                                |                  | 192.168.50.124     | ONVIF                             | HD236-220            |               |            |
| 13673                                |                  | 192.168.50.21      | ONVIP                             | 513-020              |               |            |
| 15663                                |                  | 192.168.50.66      | ONVIF                             | NS100-620            |               |            |
| 16391                                |                  | 192.168.50.64      | ONVIF                             | 58236                |               |            |
| 5058                                 |                  | 192.168.50.165     | ONVIF                             | NS145-620            |               |            |
| WIN-UOD41UBLIGS                      | 100.100.00.10    |                    |                                   |                      | 6             |            |
| 12605                                | 192.168.50.18    | SightLogix (DNVIP) | SightSensor HD256-220 Network     | 00:18:08:00:31:58    | Connected     | U          |
| 12014                                | 192100.30.107    | Sight on DMIP      | SightSensor ND320, 220 Intelligen | 00.18.08.00.25.54    | Connected     |            |
| htsenor HD3VX 230 Network C          | 191162 50 177    | Sight one (OM/IE)  | SightSensor JID2VY 230 Network    | 0018-00-00-72-04     | × Not Present |            |
| 1909                                 | 192.100.00.107   | Sight one OM/E     | SightSensor M0120, 220 Network    | 00.18/08/00.15/54    | Connaded      |            |
|                                      | 107 168 50 715   | 360 Unice (ONID)   | NO REPATOR                        | 00-00-00-00-00-00-04 | Connected     |            |
| 12471                                | 102100.00.213    | Securitari (Civir) | FightCancer V/0E 232 Naturest C   | 00.00.03.23.23.34    | Connected     |            |
|                                      |                  |                    |                                   |                      |               |            |
|                                      | <b>C</b> (11960) | Firmware           | Version: 15.12.98M                |                      |               |            |

# **Setting Alarms**

Once you've added cameras, create and configure alarms as follows:

• Under the setup menu, click *Alarms* and click *Add*.

| Uiew 1 Site Login Connect/Disconnect                                                                                                    | Devices Setup >                                          | +                                                                                                    |                           |             |                    |
|----------------------------------------------------------------------------------------------------|----------------------------------------------------------|----------------------------------------------------------------------------------------------------|---------------------------|-------------|--------------------|
| Search           ♥ ■ WIN-UOD41UBLIGS           ● PREDATOR,HD           \$ L-12014           • \$ SL-12020           • \$ SL-12020(1)           • \$ SL-12020(2) | WIN-UOD                                                  | 41UBLIGS                                                                                                    |                           | ×           |                    |
| <ul> <li>\$L-12603()</li> <li>\$L-12603(2)</li> <li>\$L-13471(1)</li> <li>\$L-13471(2)</li> </ul>                                                               | General<br>General<br>Ceneral<br>Restore Settin<br>Other | Alarms:<br>DOM Axis slarm<br>DOM_ONUE_ALARM<br>Gen 33 slarm?<br>Gen 35 slarm?<br>TC thermal alarm<br>TC visible alarm<br>testccam | t Add<br>■ Add<br>Devices | lose Site I | License Management |

- Select Motion Detection under Alarm Trigger Source.
- Select the camera which you want to associate with this alarm.
- Click Next.

| Alarm Trigger Source: Motion Detection                                                 | • |   |
|----------------------------------------------------------------------------------------|---|---|
| Search                                                                                 |   |   |
| <ul> <li>✓ I WIN-UOD41UBLIGS</li> <li>☐ ● PREDATOR_HD</li> <li>↓ \$1,-12014</li> </ul> |   | Â |
| <ul> <li>✓ SL-12020</li> <li>✓ SL-12020(1)</li> </ul>                                  |   |   |
| SL-12020(2) ✓ SL-12603                                                                 |   |   |
| SL-12603(2) ✓ SL-13471                                                                 |   |   |
| <ul> <li>SL-13471(1)</li> <li>SL-13471(2)</li> </ul>                                   |   | Ţ |
| $\square$ Auto-acknowledge alarm when motion stops                                     |   |   |

• Select the camera again to link the alarm to your camera and then click Next.

| Add Alarm                                     | ×        |
|-----------------------------------------------|----------|
| Select Linked Devices                         |          |
| Select the device(s) to link to this alarm:   |          |
| Search                                        | ]        |
| □ ♦ SL-12014                                  | <b>N</b> |
| ✓ SL-12020                                    |          |
| SL-12020(1)                                   |          |
| □                                             |          |
| ✓ SL-12603                                    |          |
| ✓ SL-12603(1)                                 |          |
| SL-12003(2)                                   |          |
| SL-13471(1)                                   |          |
| □                                             |          |
| Pre-Alarm Record Time: 5 📑 seconds            |          |
| Recording Duration: 1 🗮 min 0 🚍 sec           |          |
| □ View linked devices when alarm is triggered |          |
|                                               |          |
| Previous                                      | Cancel   |
| · · · · · · · · · · · · · · · · · · ·         |          |

- Add the group/user to receive the alarm notification.
- Click 'Next'

| ļ  | Add Alarm                                                                                            | × |
|----|----------------------------------------------------------------------------------------------------|---|
|    | Select Alarm Recipients                                                                              |   |
|    | Select the users that will be notified when this alarm is triggered:                                 |   |
|    | User/Group First Name Last Name Wait Time                                                            |   |
|    | See Administrators                                                                                   |   |
|    |                                                                                                    |   |
| ir |                                                                                                    |   |
|    | Add Recipients       Remove Recipients         Play sound when alarm is triggered:       Alarm 1.way |   |
| li | Previous     Next     Cancel                                                                         |   |

• Click 'Next' on alarm acknowledgement action.

| Add Alarm                                                                                                    | ×      |
|----------------------------------------------------------------------------------------------------|--------|
| Select Alarm Acknowledgment Action                                                                                                  |        |
| <ul> <li>Require a comment when acknowledging alarm</li> <li>Activate selected digital output(s) on alarm acknowledgment</li> </ul> |        |
| Search                                                                                                    |        |
| ▼ ■ WIN-UOD41UBLIGS                                                                                                    |        |
| ▼  III WIN-UOD41UBLIGS                                                                                                    |        |
| - PREDATOR_HD                                                                                                    |        |
| Digital Output 1                                                                                                    |        |
| ♦ SL-12014                                                                                                    |        |
| ♦ SL-12020                                                                                                    |        |
| SL-12603                                                                                                    |        |
| SL-13471                                                                                                    |        |
|                                                                                                    |        |
|                                                                                                    |        |
| Require user confirmation before activating digital output(s)                                                                       |        |
|                                                                                                    |        |
|                                                                                                    |        |
| 🔶 Previous 🛛 🖨 Next                                                                                                    | Cancel |

- Provide alarm name.
- Click Finish.

| Add Alarm               |                                                    | × |
|-------------------------|----------------------------------------------------|---|
| Select Alarm Properties |                                                    |   |
| -<br>Priority<br>Sched  | HD_visible_alarm<br>1<br>e: Always<br>Enable alarm |   |
| -<br>-                  | ♦ Previous                                         |   |

After adding the alarm, the Alarm properties should look as follows:

| Alarms - WIN-UOD41UB                                                                                                    | LIGS                                                                                                    | × |
|----------------------------------------------------------------------------------------------------|----------------------------------------------------------------------------------------------------|---|
| Alarms:<br>DOM Axis alarm<br>DOM_ONVIF_ALARM<br>Gen 3 Alarm?<br>Gen 35 alarm?<br>HD_thermal_alarm<br><b>HD_visible_alarm</b><br>TC thermal alarm<br>TC thermal alarm<br>TC visible alarm<br>testccam | HD_visible_alarm<br>Alarm priority: 1<br>Alarm is enabled<br>Alarm Schedule is 'Always'<br>Alarm triggered when motion detected on camera SL-12603(1)<br>Alarm is linked to device SL-12603(1)<br>Alarm recipients are Administrators |   |
|                                                                                                    | Close                                                                                                    |   |

# **Setting Rules**

After you've added alarm settings, you may add rules to perform an action (e.g. add Bookmark) when an alarm triggers.

• From the Setup window, click Rules

| E View 1 Site Login Setup X +                                                                                                    |                                                                                                    | ∎* \$* -       |
|----------------------------------------------------------------------------------------------------|----------------------------------------------------------------------------------------------------|----------------|
| Srereh           • # WIN-UOD41UBLIGS           ● FREDATOR,HD           ● SL-12014           • SL-12020           • SL-12020(1)           • SL-12020(2) | WIN-UOD41UBLIGS                                                                                      |                |
| <ul> <li>\$1-2803</li> <li>\$1-2803(1)</li> <li>\$1-2803(2)</li> <li>\$1-3871</li> <li>\$1-3871(1)</li> <li>\$1-3871(2)</li> </ul>                     | General                                                                                              | <b>4</b> 0     |
| II                                                                                                    | Other                                                                                                | nexore setungs |
|                                                                                                    | Image Site     Image Site     Image Site     Image Site     Image Site     Image Site     Image Site |                |
|                                                                                                    |                                                                                                    |                |

• Select Motion detection started, then Next.

| WIN-UOD41          | JBLIGS                                                                                                    |               |
|--------------------|----------------------------------------------------------------------------------------------------|---------------|
|                    | Rules - WIN-UOD41UBLIGS                                                                                                    | ×             |
|                    | Rule Setup × Select Rule Event(s)                                                                                                    |               |
| General            | Select the event(s) that will trigger the rule action                                                                                                    |               |
| General            | Network packet loss unacceptable      Network packet loss acceptable      Motion detection started      Video analytics event started      Classified Object Anomaly event started      Classified Object Anomaly event started | ules Ba       |
| Other              | When motion is detected on <u>any camera</u> ,                                                                                                    |               |
| 3 Site View Editor |                                                                                                    | lpgrade Licer |
|                    | Previous Next Cancel                                                                                                    |               |
|                    | Restore Defaults Close                                                                                                    |               |

- Select *Create Bookmark* as the action.
- Click "any camera" to select the SightLogix device.

| tule Setup                                                                                                    | × |
|----------------------------------------------------------------------------------------------------|---|
| Select Rule Action(s)                                                                                                    |   |
| Select the action(s) for the rule                                                                                                    |   |
| Play a sound                                                                                                    |   |
| Start live streaming                                                                                                    |   |
| Video intercom call                                                                                                    |   |
| Focus of Attention                                                                                                    |   |
| Create Bookmark                                                                                                    |   |
| Den a saved view                                                                                                    |   |
| Start live streaming on a virtual matrix monitor                                                                                                    |   |
| Open a web page on a virtual matrix monitor                                                                                                    |   |
|                                                                                                    |   |
| When motion is detected on <u>any camera</u> ,<br>create bookmark for <u>0 minutes 30 seconds</u> with protection <u>off</u> on <u>the camera linked to the event</u> , |   |
| Previous 🗘 Next Cancel                                                                                                    | _ |
|                                                                                                    |   |

- Click Next.
- Review your rule setup at the bottom of the window and click Next.

| ule Setup                                                                                                    | × |
|----------------------------------------------------------------------------------------------------|---|
| Select Rule Condition(s)                                                                                                    |   |
| Select the condition(s) to be met for this rule to run                                                                                                    |   |
| Device Events     Digital input is active     Digital input is not active                                                                                                    |   |
|                                                                                                    |   |
|                                                                                                    |   |
| l<br>When motion is detected on <u>camera 'SL-12603(1)'</u> ,<br>create bookmark for <u>0 minutes 30 seconds</u> with protection <u>off</u> on <u>the camera linked to the event</u> ,<br> <br> |   |
|                                                                                                    |   |
| 💠 Previous 🛛 📥 Next 🔹 Cancel                                                                                                    |   |

• Provide a name and click *Finish*.

| Rule Setup                                                                             | ×                                                                                                    |
|----------------------------------------------------------------------------------------|----------------------------------------------------------------------------------------------------|
| Select Rule Properties                                                                 |                                                                                                    |
| Rule Name:<br>Rule Description:<br>Schedule:                                           | HD rule bookmark<br>HD bookmark<br>Always                                                                    |
| 50100001                                                                               | Rule is enabled                                                                                              |
|                                                                                        |                                                                                                    |
| When motion is detected on <u>camera</u><br>create bookmark for <u>0 minutes 30 se</u> | <u>'SL-12603(1)'</u> ,<br><u>conds</u> with protection <u>off</u> on <u>the camera linked to the event</u> , |
|                                                                                        |                                                                                                    |
|                                                                                        |                                                                                                    |
|                                                                                        | A Browing Sirich Concol                                                                                      |
|                                                                                        | V Previous V Pinish Cancel                                                                                   |

• Check rule description

| Rules - WIN-UOD41UBLIG                                                                                                    | s                                                                                                    | × |
|----------------------------------------------------------------------------------------------------|----------------------------------------------------------------------------------------------------|---|
| Rules:<br>Dom axis rule<br>DOM_ONVIF_rule<br>HD-thermal rule<br>HD rule bookmark<br>Notify users (default)<br>Sandy Axis Alarm<br>TC thermal rule<br>TC visible rule<br>testccam<br>Thermal alarm | HD rule bookmark<br>HD bookmark<br>Rule is enabled<br>Rule Schedule is 'Always'<br>When motion is detected on camera 'SL-12603(1)',<br>create bookmark for 0 minutes 30 seconds with protection off on the camera<br>linked to the event, |   |
|                                                                                                    | Edit  Delete  Add                                                                                                    |   |
| Restore Defaults                                                                                                    | Close                                                                                                    | ] |

• Check the alarms under Search -> Alarms/Motion/Events

| Uiew 1 Site Login Setup Search: Alarms X                                                                                                    | +                                                                                                    | ¢∗ – □ ×                          |
|----------------------------------------------------------------------------------------------------|----------------------------------------------------------------------------------------------------|-----------------------------------|
| Alarms to Search:                                                                                                    | SL-12603(1)                                                                                                    |                                   |
| DOM Axis alarm       DOM_ONDF_ALARM       Gen 3 Alarm?       Gen 3 Salarm?       HD_Urbernal_alarm       Sandy Axis alarm       C Thermal alarm       TC Visible alarm       Tc visible alarm       testccam | 10/7/2019 10:48:19.655 AM (EDT)                                                                                                    |                                   |
| Date Range:                                                                                                    | Event Alarm V Start Time Note Tri                                                                                                    | iggered                           |
| From: 10/7/2019 10:46:49.923 AM                                                                                                    | Inggered         HD_visible_alarm         10///2019 10:48:19 AM         Sta           Triggered         HD_visible_alarm         10/7/2019 10:48:11 AM         sta | rt: Mon, Oct 07, 2019 10:48:19 AM |
| To: 10/7/2019 ដ 11:47:49.923 AM 🐥                                                                                                    | Triggered HD_visible_alarm 10/7/2019 10:47:57 AM Ala                                                                                                    | rm: HD_visible_alarm              |
| Duration: 0 + 1 + 0 +                                                                                                    |                                                                                                    | Export this event                 |
| Days Hours Minutes Seconds                                                                                                    |                                                                                                    |                                   |
| 3 results found Search                                                                                                    |                                                                                                    | Bookmark this event               |
|                                                                                                    | =                                                                                                    | ٩                                 |
| ■ ► ► 10:48:19.534 AM<br>Monday, October 07, 2019                                                                                                    | MONDAY, OCTOBER 07, 2019<br>1600 AM 10:46:30 AM 10:47:00 AM 10:47:30 AM 10:47:30 AM 10:48:00 AM 10:48:30 AM 10:49:00 AM 10:49:30 AM                                | 10:50:00 AM 10:50:30 AM           |
| SL-12603(1)                                                                                                    |                                                                                                    |                                   |
| - + ec                                                                                                    | 4                                                                                                    |                                   |

# **Configuring OpenEye**

Last Modified on 07/21/2023 4:01 pm EDT

Tested with OpenEye 1.8.0.8271 Tested with SightLogix Firmware 16.2.12 (required for OpenEye integration)

# Add SightLogix Devices as an ONVIF Device

• In WebConfig, go to the Camera tab and set VMS Type to ONVIF H.264

| sightlogix     | CAMERA (51-12012)        |                             |                                  |                |                     |  |
|----------------|--------------------------|-----------------------------|----------------------------------|----------------|---------------------|--|
| NETWORK        |                          |                             |                                  |                |                     |  |
| CAMERA         | Camera Description       | New Camera Test             |                                  |                |                     |  |
| CALIBRATION    | Time Zone                | (GMT-05:00 DST) Eastern Tir | ne (U.S, Canada, Bahamas, Haiti) |                |                     |  |
| POLICY         | Custom Time Zone         |                             |                                  |                |                     |  |
|                | Camera GPS Location      |                             | Geolocate                        |                |                     |  |
| Wir Ed / Jr Ed | Day/Night Mode           | Auto Sense with LED         | Sunrise Offset (min)             |                | Sunset Offset (min) |  |
| TRACKER        |                          |                             |                                  |                |                     |  |
| WEB SERVER     | Next Day/Night Event     |                             |                                  |                |                     |  |
| MAINTENANCE    | VMS Type                 | ONVIE H.264                 |                                  | Relay Out Mode | Disabled            |  |
| INFO           |                          |                             |                                  |                |                     |  |
|                | Motion On Event Servers  | Custom                      |                                  |                |                     |  |
| ONLINE HELP    |                          |                             |                                  |                |                     |  |
|                | Motion Off Event Servers |                             |                                  |                |                     |  |
| 200001         |                          |                             |                                  |                |                     |  |
|                |                          | Alarm Test                  |                                  |                |                     |  |
|                | Last Clip Timestamp      | Tue Jul 3 13:39:40 2018     |                                  |                |                     |  |
|                | Anti Flicker             | Outdoor Mode                |                                  |                |                     |  |

• Next, click the Web Server tab and check the box 'Persistent UUID for ONVIF Discovery'.

| sightlogix <sup>&amp;</sup> < | WEB SERVER (SL-21833)               |
|-------------------------------|-------------------------------------|
| NETWORK                       |                                     |
| DEVICE                        | Administrative Access               |
| CALIBRATION                   | Username root                       |
| POLICY                        | Password push2edg Show              |
| MPEG / JPEG                   | Hide Login Image                    |
| TRACKER                       |                                     |
| WEB SERVER                    | Authentication                      |
| MAINTENANCE                   | Web Authentication Type Basic 🗸     |
| INFO                          | ✓ HTTP 1.1 Pipelined Requests       |
| CAMERA<br>NEIGHBORHOOD        | ONVIF Access                        |
| ONLINE HELP                   | Username service                    |
| LOGOUT                        | Password test1234                   |
| SAVE REVERT                   | Persistent UUID for ONVIF Discovery |

• Click Save.

# Set Up OpenEye

Next, in OpenEye:

- Add your SightSensor as an ONVIF device using the default credentials (service/test1234)
- Check the "Use Camera Side Motion Detection" box and click Save.

| SightLog                                                                                | ix Analytics                                                                                                    |                                        |        |                  |            |      |        | ×     |
|-----------------------------------------------------------------------------------------|----------------------------------------------------------------------------------------------------|----------------------------------------|--------|------------------|------------|------|--------|-------|
| General                                                                                 | Live / Recording                                                                                                    | Image Settings                         | Motion | Fisheye          | Audio      |      |        |       |
| Motion (<br>Use ca<br>camera wi<br>recorder<br>Connect D<br>To configur<br>clock the in | Configuration<br>mera side motion del<br>lac, motion venta received<br>la used to perform address<br>ordivides. rigger events, e<br>irrectly to Camera<br>w motion detection options o<br>k above. | tection<br>from the<br>on the<br>stoj. |        |                  |            |      |        |       |
|                                                                                         |                                                                                                    |                                        | D      | isplaying 6 of 7 | <b>4</b> Þ | Save | Cancel | Apply |

# **Connecting SightLogix Devices to the Chekt Bridge**

Last Modified on 12/23/2019 4:59 pm EST

Requirements: CHeKT Bridge running firwmware 2.5 and later

Once your SightSensor has been configured, use the instructions below to connect to the CHeKT Bridge.

• Log in to your Dealer Portal, as shown.

|    | Sight Logix Demonstrations                                                  | Dashboard                                                                                             |                      |                                              | DD      |
|----|-----------------------------------------------------------------------------|----------------------------------------------------------------------------------------------------|----------------------|----------------------------------------------|---------|
| •  | DEVICES                                                                     |                                                                                                    | STATUS               | RECENTLY ADDED SITES                         |         |
|    | Device Status                                                               |                                                                                                    | OFFLINE UNREGISTERED | Update<br>O<br>Neu altra is the last 20 days |         |
| \$ | Online                                                                      | Bridges Cameras       1     4       0     0                                                           |                      | APPOINTMENTS This Week                       |         |
|    | Events Statistics                                                           | 0 -                                                                                                   |                      | TODAY WE                                     | EEKLY   |
|    | 400<br>300<br>200<br>100<br>0 へいたちたちの人のの人のの人のの人のの人のの人のの人のの人のの人のの人のの人のの人のの人の | 2days ago<br>වේද්ය<br>වේද<br>වේද<br>වේද<br>වේද<br>වේද<br>වේද<br>වේද<br>වේද<br>වේද<br>ව<br>ව<br>ව<br>ව |                      | NO SCHEDULE<br>Welcome to CHe Chat N         | ₩<br>0W |

Note: You need a previously created CHeKT Customer Account Site before you add SightSensors. Follow the CHeKT instructions if needed: (https://support.chekt.com/portal/kb/articles/creating-a-new-customer-account)

• Once Customer Account has been created, select the Customers icon from the left-side navigation, as shown.

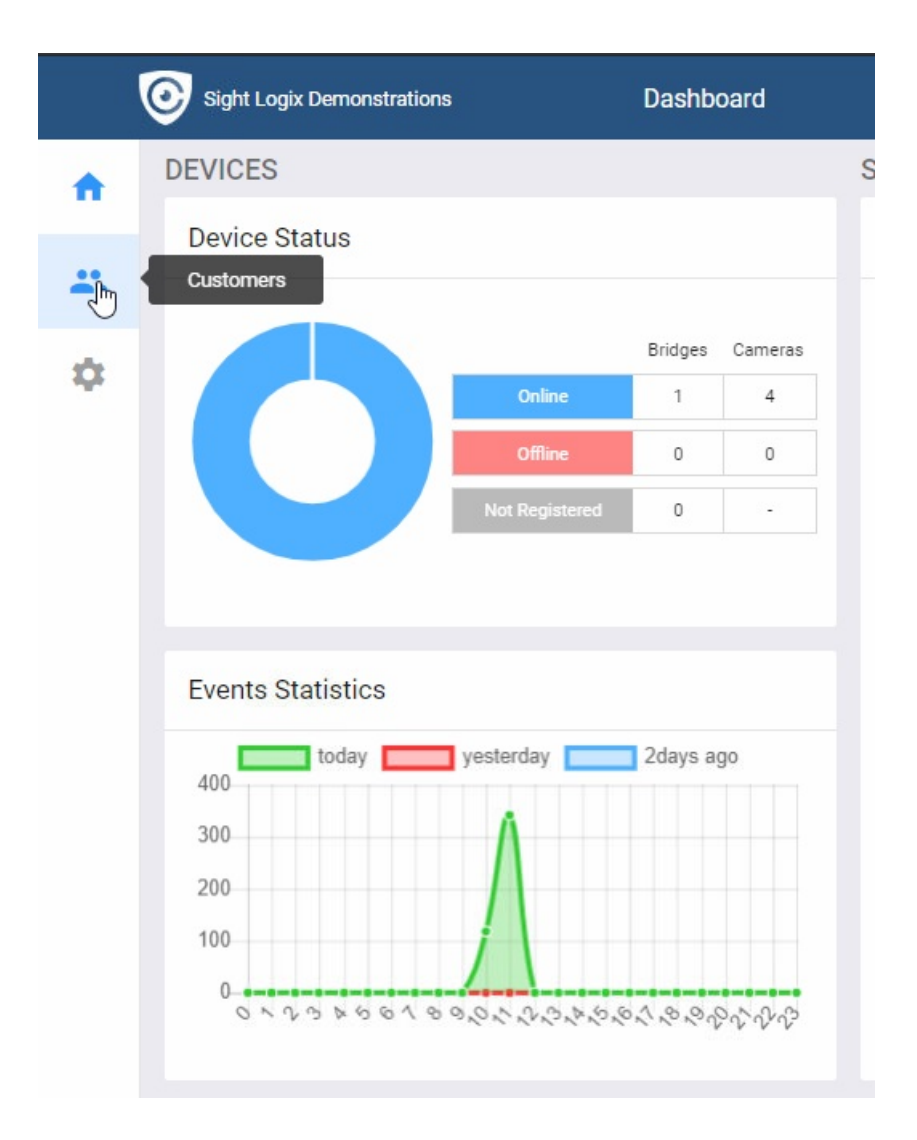

• You will see the list of Customers that have been created. Click the Customer Account to add SightLogix Devices. The details will display under Information, as shown.

| <b>f</b> | All Dealers  v 1-1 of 1 < >                                                                          | General Devices Appointments Members Site Set                                                                                                    | ttings                                        | Copy URL Monitoring Portal   |
|----------|----------------------------------------------------------------------------------------------------|----------------------------------------------------------------------------------------------------|-----------------------------------------------|------------------------------|
| <b>*</b> | Q     Search     +       SightSensor HD 324<br>Certoral Station: Sight Logix<br>Demonstrations     + | Information Save                                                                                                    | Contacts <ul> <li>Dave Engineer ()</li> </ul> | Add                          |
|          | \$                                                                                                   | SightSensor HD 324<br>Site ID<br>804<br>Dealer Name<br>Sight Logix Demonstrations<br>Total Device<br>5<br>Site Address<br>sulte#<br>ISP Information | + Indine-72555.                               |                              |
|          |                                                                                                    | La quota 💬                                                                                                    | Monitoring Station                            | ion  Welcome to CHe Chat now |

- Click the Devices tab. Add the CHeKT Bridge (if not already there).
- Once the CHeKT Bridge has been added, select it and click the Setting button.

|          | Sight Logix Demonstrations                                                                         | Customers / Devices                                                                                        | Search                                                    |
|----------|----------------------------------------------------------------------------------------------------|----------------------------------------------------------------------------------------------------|-----------------------------------------------------------|
| <b>A</b> | All Dealers                                                                                        | General Devices Appointments Members Site Settings                                                         | Copy URL Monitoring Portal                                |
| <b>*</b> | Q     Search     +       SightSensor HD 324     SightLogix       Demonstrations     Demonstrations | Device List Add Site Map                                                                                   | Upload Delete                                             |
|          |                                                                                                    | CKB304, Office Demo<br>Device ID: 901<br>TREL ZONE -<br>Armed STATE: Armed<br>IP: 192.168.1.114<br>SETTING | 0                                                         |
|          |                                                                                                    |                                                                                                    |                                                           |
|          |                                                                                                    | SAVE CHANGES                                                                                               | CENTER DEFAULT Q 0% Show Panel<br>Welcome to CHe Chat now |

• Confirm that your CHeKT firmware is 2.5 or higher which includes the remote access feature to your SightLogix device.

| Office Demo<br>🖗 Online 🔮 Armed | GENERAL      | CHANNELS | ALARM | AUDIO | NETWORK | TOOLS            | •••        | × |
|---------------------------------|--------------|----------|-------|-------|---------|------------------|------------|---|
|                                 | Device Infor | mation   |       |       |         |                  |            |   |
|                                 | Name         |          |       |       |         | Of               | fice Demo  |   |
| CABSO4                          | Device ID    |          |       |       |         |                  | 901        |   |
|                                 | Model        |          |       |       |         | 0                | CKB304V1   |   |
| Check Real-time Status          | MAC Addres   | ss       |       |       |         | B8278            | EBOC1E2E   |   |
|                                 | IP Address   |          |       |       |         | 192.             | 168.1.114  |   |
|                                 | Firmware Ve  | ersion   |       |       |         |                  | 2.5.19.3   | > |
|                                 | Connection   |          |       |       | Online  | Since 12/23/19 1 | 0:42:19 am | > |
| CH1 - Online                    | Last Check-  | in Time  |       |       |         | 58               | mins ago   |   |
| CH2 - Online                    |              |          |       |       |         |                  |            |   |
| CH4 - Online                    | Arm Status   |          |       |       |         |                  |            |   |
|                                 | Status       |          |       |       |         |                  | Armed      | > |
|                                 |              |          |       |       |         |                  | <b></b>    |   |

• Click Channels and then click Discovery to attempt an auto-discovery for your SightSensors.

| Office Demo<br>Online Ormed                                                                            | GENERAL                                                                            | CHANNELS ALA                                                            | RM AUDIO                                                          | NETWORK                                | TOOLS | •••                                  | ×                                       |
|----------------------------------------------------------------------------------------------------|------------------------------------------------------------------------------------|-------------------------------------------------------------------------|-------------------------------------------------------------------|----------------------------------------|-------|--------------------------------------|-----------------------------------------|
| CKB304<br>Check Real-time Status                                                                       | Sensor, Camera<br>Input 1 / CH1<br>Input 2 / CH2<br>Input 3 / CH3<br>Input 4 / CH4 | Systempe Syste<br>Systempe Syste<br>Boost of Filling<br>addresses (FIRF | lenae i HETELA (20)<br>lenae i HETELA (20)<br>E. P. ataligas (20) | Nationali (1)<br>Nationali (1)<br>NATI |       | Online<br>Online<br>Online<br>Online | > > > > > > > > > > > > > > > > > > > > |
| STA KET DI DIZ DIZ DIA<br>CH1 - Online<br>CH2 - Online<br>CH3 - Online<br>CH3 - Online<br>CH4 - Online |                                                                                    |                                                                         |                                                                   |                                        |       | Disc                                 | covery                                  |

• Click the SightLogix device to add to the CHeKT Bridge. Devices grayed out have already been added.

| Office Demo            | Channels               |                               |               | C ×        |
|------------------------|------------------------|-------------------------------|---------------|------------|
| 🛡 Online 🧧 Armed       | Discovered Devices     |                               |               |            |
|                        | Q Search               |                               |               | Manual     |
|                        | Name 🗢                 | IP Address 🗢                  | MAC Address 🗢 | Status 🗢   |
|                        | ST3-020                | 192.168.1.190                 | 0018080034A5  |            |
| Check Real-time Status | HD324-220              | 192.168.1.199                 | 001808003B77  | Registered |
|                        | ■ HD332-220            | 192.168.1.197                 | 001808003658  | >          |
|                        | AUTODOME_IP_starlight_ | <b>32-220</b><br>92.168.1.131 | 00075F95918A  | Registered |
|                        |                        |                               |               |            |
| CH1 - Online           |                        |                               |               |            |
| CH2 - Online           |                        |                               |               |            |
| CH3 - Online           |                        |                               |               |            |
| CH4 - Online           |                        |                               |               |            |
|                        |                        |                               |               |            |

• Enter the default ONVIF credentials:

Username: service

Password: test1234

• Then click Authenticate.
| Office Demo              | C Discovering Devices                       |    |   |         | ×            |
|--------------------------|---------------------------------------------|----|---|---------|--------------|
| Ϋ Online 🗳 Armed         | Authentication  IP Address  Video Stream UR | _  |   |         |              |
|                          | ONVIF                                       | \$ |   |         |              |
| CRB304                   | 192.168.1.197                               | 80 |   |         |              |
| Check Real-time Status   | service                                     |    |   |         |              |
| STA NET, DI1 D/2 D/3 D/4 |                                             |    |   |         |              |
|                          |                                             |    |   |         |              |
| CH1 - Online             |                                             |    |   |         |              |
| CH2 - Online             |                                             |    |   |         |              |
| CH3 - Online             |                                             |    |   |         |              |
|                          |                                             |    | ( | C Reset | Authenticate |

The Select a Channel screen opens. There are two steams available in the SightSensor HD or TC, a visible and a thermal.

• Click CH1 and then click Select Channel.

| Office Demo                  | Authentication                                             | $\times$ |
|------------------------------|------------------------------------------------------------|----------|
| 🛡 Online 🧳 Armed             | Select Channel<br>Select a channel that is not registered. |          |
| CKB304                       | сні 🖑<br>сн2                                               |          |
| Check Real-time Status       |                                                            |          |
| STA NET DI DIZ DI3 DI4       |                                                            |          |
| Distances in success         |                                                            |          |
| CH1 - Online                 |                                                            |          |
| CH2 - Online                 |                                                            |          |
| CH3 - Online<br>CH4 - Online |                                                            |          |
|                              | Select 0                                                   | Channel  |

A live snapshot opens showing the most recent image from the camera.

• Click Next to mount each stream to the Bridge.

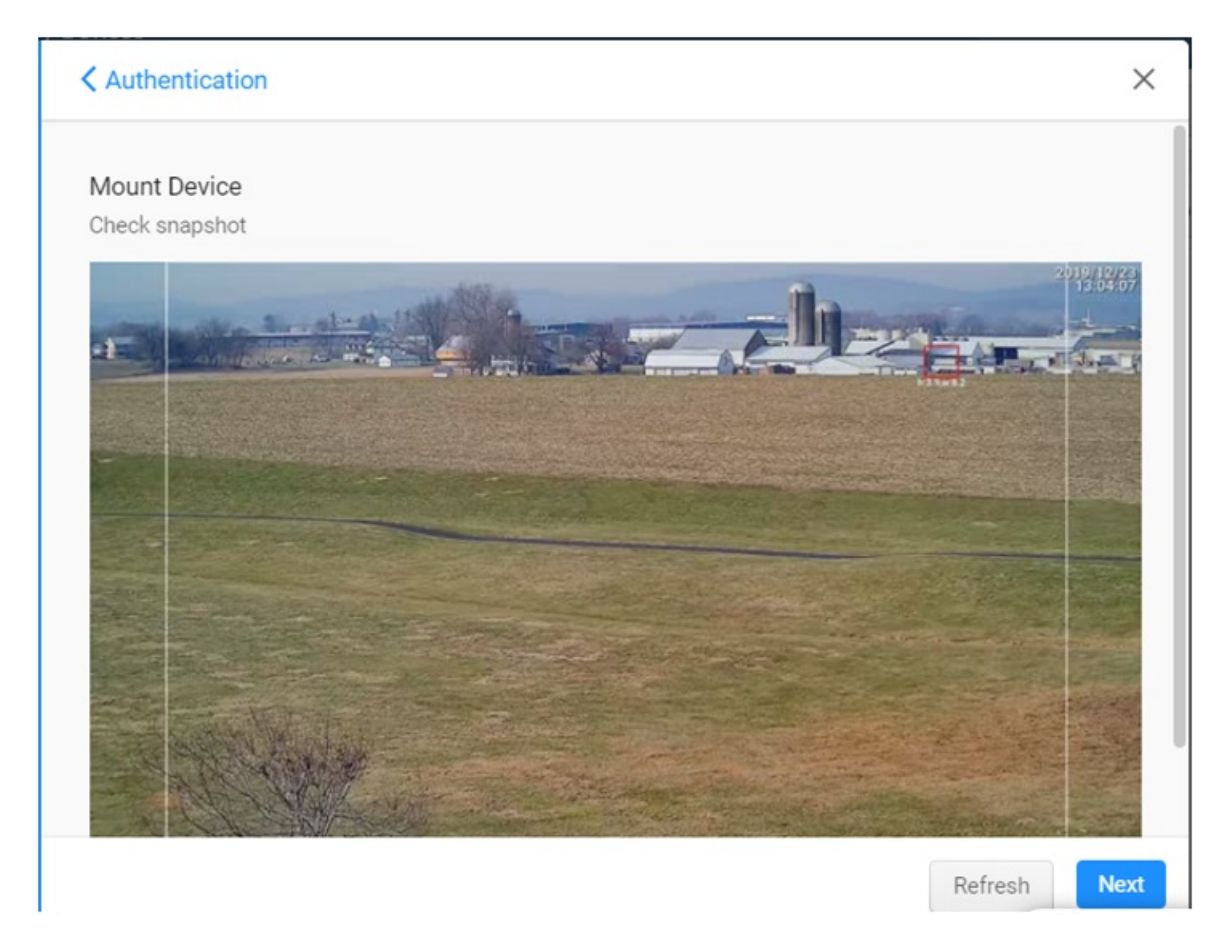

The Mount dialog opens, with entries for users that are connecting to an alarm panel. Since this is not part of the SightLogix setup, click Finish.

| NЛ  | 01 | 100 | ŧ |
|-----|----|-----|---|
| IVI | υı |     | Ļ |

#### Bridge Alarm Input #1 Information

#### Description

Enter a name here that most accurately describes the zone sensor and camera. Typically this name is the same as the alarm panel description for the zone. Example: "Entry Motion Detector"

#### Alarm Panel Zone

If the sensor on this input is also connected to an alarm panel, then the zone number here must match the alarm panel zone number for this sensor. If no sensor is connected to this Bridge Input then the default zone number can remain or you can define a unique zone number for this site.

#### Select Zone Type

Select the appropriate zone type for the behavior of this zone. The Entry\Exit time settings are set on the setting for this Bridge unit.

| $\cap$ | Entry/Exit Zone |  |
|--------|-----------------|--|
|        | Entry/Exit Zone |  |

) Follower Zone

Finish

×

Finally, the Mounting Status will verify the connections. When each step is verified the row will highlight in green with 'Success,' as shown.

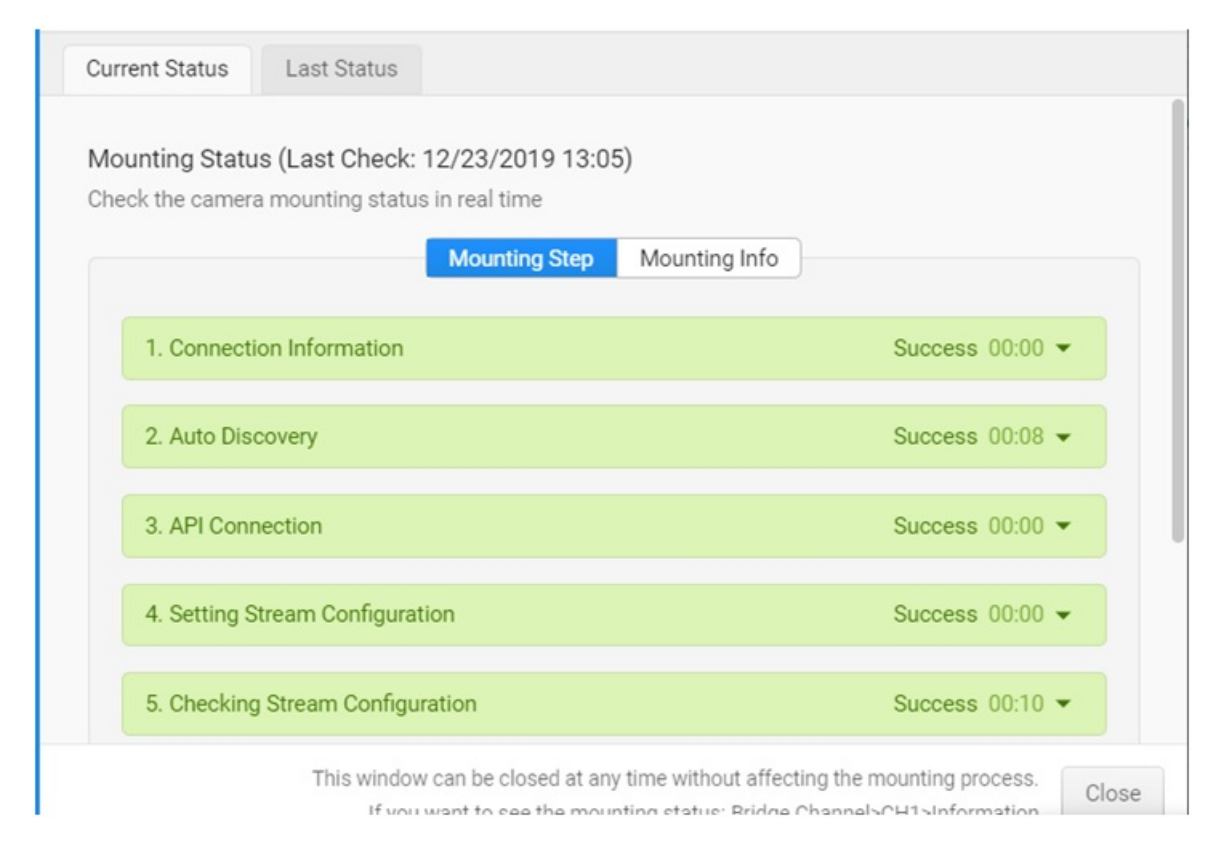

• Click Close to complete.

Optionally, you can add a second channel (CH2, typically the thermal stream). Click Authentication to add the second channel and follow the steps above.

You will now see the devices and their status in the Device List, as shown.

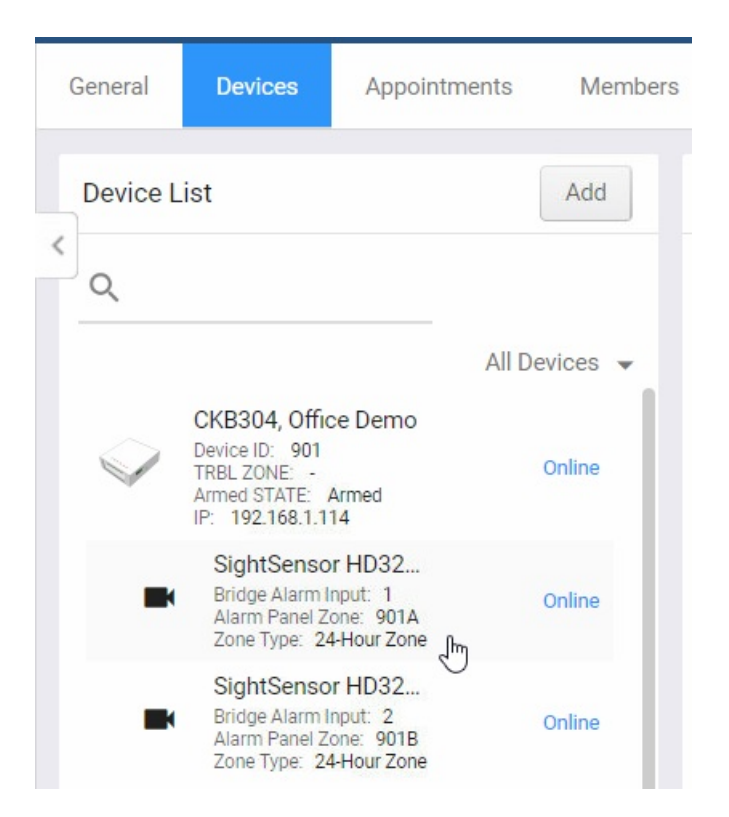

### Adding Remote Access to your SightLogix Device for Future Configuration

Now that you have added your SightLogix devices, you can remotely access your SightLogix device directly form the CHeKT portal. This offers an easy way to make changes to your SightLogix camera whenever needed.

Note that you must have Remote Access functionality enabled on your CHeKT account.

• To access your device remotely, select your SightSensor from the device list and click the Setting button.

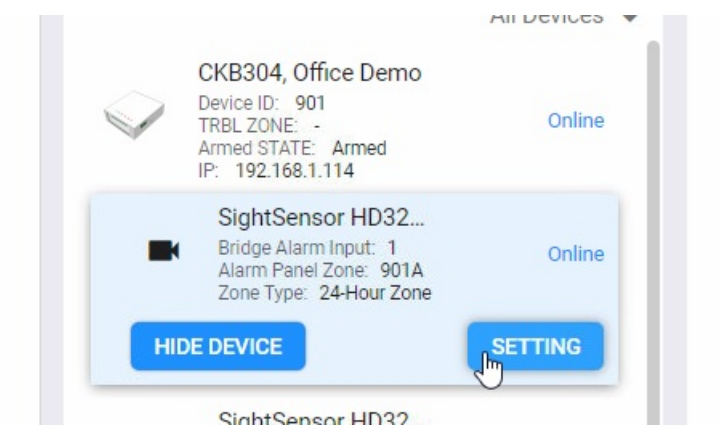

• Select Remote Access from the Setting window.

| HD324_HD#oe<br>♥ Online | GENERAL ALARM F                                                                                           | :<br>PRIVACY AUTHENTICATION REMOTE ACCESS                                                              | X Monitoring Portal |
|-------------------------|----------------------------------------------------------------------------------------------------|----------------------------------------------------------------------------------------------------|---------------------|
|                         | Device Information<br>Name<br>Model<br>Video Device Channel<br>MAC Address<br>Serial Number<br>IP Address | HD324_HD#oe ><br>SightSensor HD324-220 Network C<br>1<br>001808003B77<br>001808003b77<br>192.168.1.199 | Upload Delete       |
| 761                     | Type Instant Zone                                                                                         | Remove Camera Replace Camera                                                                           | FAULT Q 10% Q       |

If you do not have the Remote Access option enabled on your account, a pop-up will open showing instructions for enabling this functionality.

• Use the slider to define the amount of time you want the link to stay active. Then click the Create Access URL button.

| HD324_HD#oe<br>♥ Online | GENERAL                    | ALARM                                      | PRIVACY       | AUTHENTICATION | ×<br>REMOTE ACCESS |
|-------------------------|----------------------------|--------------------------------------------|---------------|----------------|--------------------|
|                         | Remote Acc<br>How long wil | cess<br>l you need a<br>10 min<br>cess URL | ccess to this | device?        | 8                  |

• The URL will be created, as shown. Click the link (or copy and send ) to access your SightLogix device, which will open in a browser.

| Remote Access                               |  |
|---------------------------------------------|--|
| URL for 10 minutes:                         |  |
| Access URL: <u>http://34.232.51.81:1018</u> |  |
|                                             |  |
| 9:49                                        |  |
|                                             |  |

### **Viewing Video and Alarms**

• To view live video and alarm clips, click the Monitoring Portal link at the upper right.

|    | Sight Logix Demonstrations                                           | Customers / I | Devices |                                    | Search   |                   |
|----|----------------------------------------------------------------------|---------------|---------|------------------------------------|----------|-------------------|
| A  | All Dealers  v 1-1 of 1  < >                                         | General       | Devices | Appointments Members Site Settings | Copy URL | Monitoring Portal |
| •• | Q Search +                                                           |               |         |                                    |          |                   |
| \$ | SightSensor HD 324<br>Central Station: Sight Logix<br>Demonstrations | Device L      | ist     | Add Site Map                       |          | Upload            |

The Monitoring Portal opens, showing live video on the left and a looping clip of the current alarm at right. The column at right shows the alarm queue.

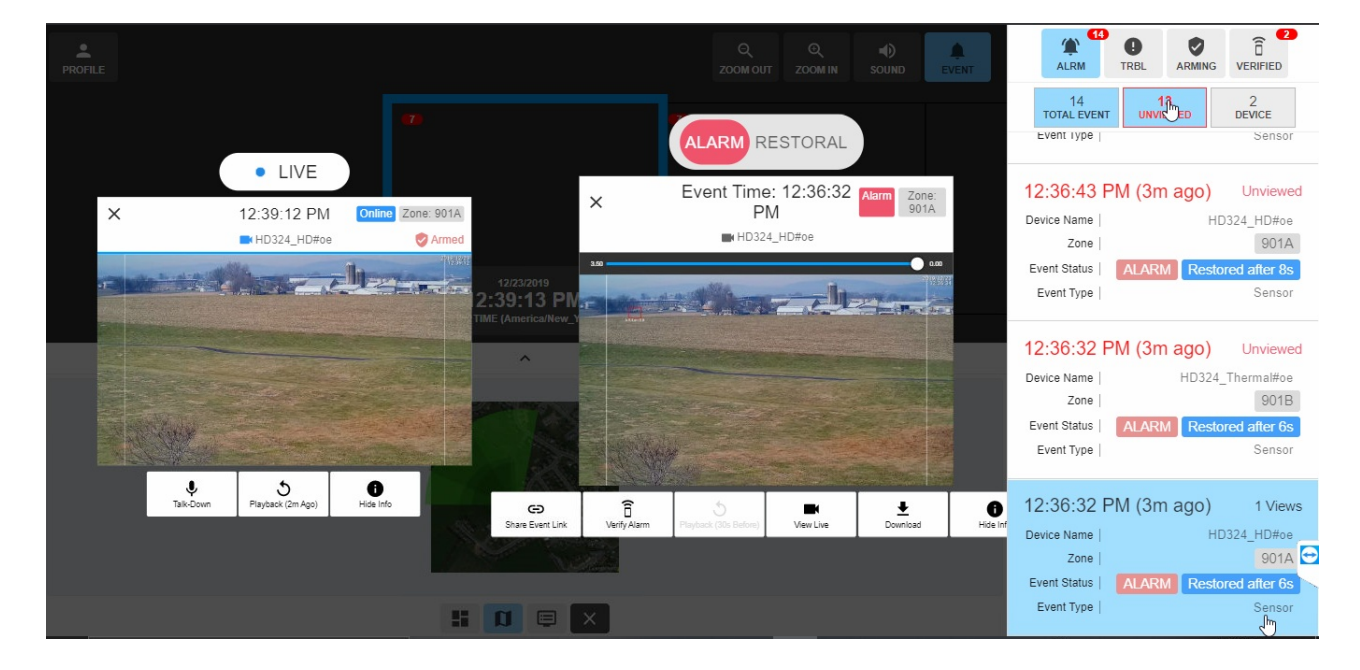

• Select an alarm for details.

### **Connecting to an Alarm Automation System**

Visit the CHeKT portal to connect to third-party Alarm Automation systems, including Stages, Mastermind, Bold, and others: https://support.chekt.com/portal/kb/chekt/integrations

## Setting Up SightTracker with Axis Q8685 PTZ

Last Modified on 03/12/2020 4:05 pm EDT

To setup your Axis Q8685 PTZ with SightTracker, do the following:

- Create an ONVIF account in AXIS Q8685 (do not connect SightTracker to AXIS yet)
- Set NTP server in AXIS Q8685 and add to Genetec as ONVIF
- Set NTP in SightTracker
- Connect SightTracker to AXIS (enter AXIS's ONVIF credentials in SightTracker's Configure/PTZ tab)
- Calibrate SightTracker and Associate with SightSensor
- Perform a Follow-Test to verify

## Setting Up SightTracker with Axis Q6315-LE

Last Modified on 11/03/2022 1:36 pm EDT

When configuring SightTracker with an Axis Q6315-LE PTZ running 10.9.4 firmware or later, please perform the following steps on your PTZ configuration.

- Log into your Axis PTZ firmware
- Select "Plain config"
- Go to WebService ->Discovery Mode
- Check the box "Enable WS-Discovery" as shown below:

| To see the effect of your changes, you might have to | WebService                            |
|------------------------------------------------------|---------------------------------------|
| reiresn me weopage or ressan me camera.              | Discovery Mode                        |
| .PI                                                  | Enable WS-Discovery discoverable mode |
| udio                                                 | UsernameToken                         |
| udioSource                                           | Enable replay attack protection       |
| andwidth                                             | Cancel Save                           |
| asicDeviceInfo                                       |                                       |

## **Drawings and Wiring Diagrams**

Last Modified on 03/27/2023 10:04 am EDT

#### SightSensor

- SightSensor Wiring Overview
   (https://dyzz9obi78pm5.cloudfront.net/app/image/id/565ca7d732131c01453e14a6/n/gen3sightsensor.pdf) (PDF)
- SightSensor Dimensions Overview
   (https://dyzz9obi78pm5.cloudfront.net/app/image/id/565e05fd32131c2a5b3e1509/n/gen3sensordimensions.pdf) (PDF)
- SightSensor Dimensions (DWG) (https://dyzz9obi78pm5.cloudfront.net/app/image/id/6172d70ddc2041c40f7b251b/n/sightsensordimensions.DWG)
- SightSensor TC Dimensions (PDF) (https://dyzz9obi78pm5.cloudfront.net/app/image/id/60e5b0caca95a576077b23ce/n/sightsensor-tc-dimensions-overview-pdf.pdf)
- SightSensor TC Dimensions (DWG) (https://dyzz9obi78pm5.cloudfront.net/app/image/id/6172d7254bd43fcc007b244c/n/sightsensortc-dimensions.DWG)
- SightSensor HD Dimensions (PDF) (https://dyzz9obi78pm5.cloudfront.net/app/image/id/5bc795388e121c7d0945e614/n/sightsensor-hd-dimensions.pdf)
- SightSensor HD Dimensions (DWG) (https://dyzz9obi78pm5.cloudfront.net/app/image/id/6172d7874bd43ff7007b23d9/n/sightsensorhd-dimensions.DWG)

#### SightSensor Mounts

- Pole and Wall Mount Overview PDF (WM100 and PM200) (https://dyzz9obi78pm5.cloudfront.net/app/image/id/5b4f4c9c8e121ce203895ceb/n/sightlogix-camera-mounting.PDF)
- Wall Mount (WM100) Assembly with Measurements (PDF) (https://dyzz9obi78pm5.cloudfront.net/app/image/id/5b7727b7ad121c0743143b65/n/sl-mnt-wm100-assembly.PDF)
- Wall Mount (WM100) Assembly with Measurements (DXF) (https://dyzz9obi78pm5.cloudfront.net/app/image/id/60e4c302f4c0e2cd137b23c7/n/sl-mnt-wm100.DXF)
- Pole Mount (WM200) Assembly with Measurements (DXF) (https://dyzz9obi78pm5.cloudfront.net/app/image/id/60e4c3017177be9e0d7b23ce/n/sl-mnt-pm200.DXF)

#### SightTracker PTZ

SightTracker PTZ Mounting Assembly and Dimension Drawings.PDF (https://dyzz9obi78pm5.cloudfront.net/app/image/id/63764fbea3505731d0598632/n/sighttracker-ptz-mounting-assembly-and-dimension-drawings.PDF)

 SightTracker PTZ Mounting Assembly Drawings and Dimensions.DWG (https://dyzz9obi78pm5.cloudfront.net/app/image/id/6421a25277a7160bfb48eee3/n/sighttracker-ptz-mounting-assembly-drawings-anddimensions.DWG)

#### SightTracker

- SightTracker Dimensions (PDF) (https://dyzz9obi78pm5.cloudfront.net/app/image/id/59271daead121c241b6f8d05/n/gen3trackerdimensions-24oct2016.PDF)
- SightTracker Dimensions (DWG) (https://dyzz9obi78pm5.cloudfront.net/app/image/id/6172d7caed9bbeba057b23fd/n/sighttracker-st3-020.DWG)

#### Analog SightTracker Wiring Diagrams

- SightTrackerGen3\_to\_FLIR\_D (https://dyzz9obi78pm5.cloudfront.net/app/image/id/565ca7ee32131c01453e14b7/n/sighttrackergen3-to-flir-d.dwg) (DWG)
- SightTrackerGen3\_to\_FLIR\_D
- (https://dyzz9obi78pm5.cloudfront.net/app/image/id/565ca7e232131c01453e14ae/n/sighttrackergen3-to-flir-d.pdf) (PDF)
- SightTrackerGen3 to Videotec Ulisse
   (https://dyzz9obi78pm5.cloudfront.net/app/image/id/565ca7ed32131c01453e14b6/n/sighttrackergen3-to-videotec-ulisse.dwg) (DWG)
- SightTrackerGen3 to Videotec Ulisse
   (https://dyzz9obi78pm5.cloudfront.net/app/image/id/565ca7e132131c01453e14ad/n/sighttrackergen3-to-videotec-ulisse.pdf) (PDF)
- SightTrackerGen3 to Pelco Spectra IV (https://dyzz9obi78pm5.cloudfront.net/app/image/id/565ca7eb32131c01453e14b5/n/sighttrackergen3-to-pelco-spectra-iv.dwg) (DWG)
- SightTrackerGen3 to Pelco Spectra IV (https://dyzz9obi78pm5.cloudfront.net/app/image/id/565ca7df32131c01453e14ac/n/sighttrackergen3-to-pelco-spectra-iv.pdf) (PDF)
- SightTrackerGen3 to Pelco Esprit (https://dyzz9obi78pm5.cloudfront.net/app/image/id/565ca7e732131c01453e14b3/n/sighttrackergen3-to-pelco-esprit.dwg) (DWG)
- SightTrackerGen3 to Pelco Esprit (https://dyzz9obi78pm5.cloudfront.net/app/image/id/565ca7dc32131c01453e14aa/n/sighttrackergen3-to-pelco-esprit.pdf) (PDF)
- SightTrackerGen3 to Bosch AutoDome
   (https://dyzz9obi78pm5.cloudfront.net/app/image/id/565ca7e332131c01453e14b0/n/sighttrackergen3-to-bosch-autodome.dwg)
   (DWG)
- SightTrackerGen3 to Bosch AutoDome (https://dyzz9obi78pm5.cloudfront.net/app/image/id/565ca7d832131c01453e14a7/n/sighttrackergen3-to-bosch-autodome.pdf) (PDF)

## **Previous Release Documentation**

Last Modified on 04/25/2022 11:44 am EDT

#### **Release Notes Archive**

- 15.12 Release Note ⊗ (https://dyzz9obi78pm5.cloudfront.net/app/image/id/5e207f02ec161c8c1ffd9d77/n/sl-rn-15-12-1-2-2020.pdf)
- 15.10 Release Note (https://dyzz9obi78pm5.cloudfront.net/app/image/id/5c87c933ec161c2c65d3c4b9/n/sl-rn-15-10-03-05-2019.pdf)
- **15.8 Release Note** (https://dyzz9obi78pm5.cloudfront.net/app/image/id/5bb391adad121c351dafee44/n/sl-rn-15-8-09-21-2018.pdf)
- **15.6 Release Note** (https://dyzz9obi78pm5.cloudfront.net/app/image/id/5ae74a1eec161cdd71c598c8/n/sl-rn-15-6-04-26-2018.pdf)
- **15.2 Release Note** (https://dyzz9obi78pm5.cloudfront.net/app/image/id/59c01141ec161c8c312bf0d5/n/sl-rn-15-2-06-28-2017.pdf)
- 10.10 Release Note (https://dyzz9obi78pm5.cloudfront.net/app/image/id/59c011416e121c730393055b/n/sl-rn-10-10-10-04-2016.pdf)
- 10.8 Release Note (https://dyzz9obi78pm5.cloudfront.net/app/image/id/59c0113fec161c8f312bf0d7/n/sl-rn-10-8-9-8-2016.pdf)
- 10.6 Release Note (https://dyzz9obi78pm5.cloudfront.net/app/image/id/59c0113eec161c562d2bf16c/n/sl-rn-10-6-24-1-15-2016.pdf)
- 10.4 Release Note (https://dyzz9obi78pm5.cloudfront.net/app/image/id/59c0113d6e121c6d03930591/n/sl-rn-104.pdf)

#### WebConfig Installation Guide Archive

• SightSensor WebConfig Installation Guide (https://dyzz9obi78pm5.cloudfront.net/app/image/id/5acba1b9ad121c034cea607a/n/sightsensor-webconfig-installation-guide.pdf) (Release 15.6)

#### **System Guide Archive**

- SightLogix System Guide Gen2 and Gen3 (https://dyzz9obi78pm5.cloudfront.net/app/image/id/59c2d5dead121cc81e2bf0eb/n/sightlogix-system-guide---gen3.pdf)
- SightLogix System Guide Release 5.4 (https://dyzz9obi78pm5.cloudfront.net/app/image/id/5e7922e4ec161ca13fc1fb20/n/sightloix-system-guide-54.pdf)

## SightLogix RMA Process

Last Modified on 03/11/2019 11:00 am EDT

Before requesting an RMA, try these basic troubleshooting steps for both SightSensors or SightTrackers:

- 1. Set a computer IP address to the same subnet as the SightLogix device to be tested.
- 2. Apply power to the SightLogix device.
- 3. See LED flash sequence (If no LED there is a power-related problem) = RMA needed
- After two minutes you should be able to ping the SightLogix device. (If no ping there is a network-related problem) = RMA needed
- 5. Open web page at SightLogix device IP address with a recent browser (Chrome 71.0.+ or IE 11.0.105+). If no web page is loaded by browser there is a OS-related problem in the SightLogix device = RMA needed

## If you are still having trouble with a SightLogix device after following the steps above, follow the procedure below.

- Refer to the Troubleshooting Guide (https://portal.sightlogix.com/help/troubleshooting-guide-for-sightsensors) for self-help actions you can take
- Search the SightLogix portal to see if your problem is known and can be easily solved.
- If no solution can be found, contact SightLogix support.
  - Please have the following information available: Device serial number (located on the side of the back assembly of your device), device firmware version (on the vitals or info page) and VMS type and version.
  - Email support@sightlogix.com ()
  - Call +1 609.951.0008, Option 2
  - A SightLogix support representative will determine if a common solution can solve your problem (reboot, firmware update, etc.) or if a factory repair is needed.
- If a factory repair is needed:
  - A ticket will be created in our support system for internal tracking.
  - We will provide you with an RMA number and mailing address to send your equipment. We will also request your return address.
  - Provide your name and return address with your unit.
  - Your RMA number must be on the outside of the box used to send your device to SightLogix.
- Once your device has been received at the SightLogix factory:
  - We will determine if your device is covered under warranty or let you know the cost to repair.
  - If there is a cost, we will request a Purchase Order (PO) and complete the repair process once received.

## Upgrading SightLogix Software and Firmware

Last Modified on 07/27/2021 3:41 pm EDT

There are two methods for upgrading SightLogix devices: Using the browser-based WebConfig or the Windowsbased SightMonitor application. Following the instructions for your chosen method below.

## Upgrading Firmware with WebConfig

Updating SightLogix firmware using WebConfig consists of the following steps:

- Access the latest firmware from SightLogix support (https://www.sightlogix.com/partner-portal/) (requires an active maintenance contract).
- Back up current settings This step is optional but recommended (current alarm policy and other information is not overwritten during an upgrade).
- Launch WebConfig, log into your device, click the Maintenance tab, and click Backup Configuration.

| sightlogix <sup>*</sup> < | MAINTENANCE (SL-12014)                                                                              |                                                    |
|---------------------------|----------------------------------------------------------------------------------------------------|----------------------------------------------------|
| NETWORK                   |                                                                                                    |                                                    |
| DEVICE                    | Upgrade Hirmware                                                                                    |                                                    |
| CALIBRATION               | Slot One:         15.10.24.4a6ade09e9bdaead0           Slot Two:         15.10.24.4a6ade09e9bdaead0 | bb8f64f25008a1b170f21d1<br>Db8f64f25008a1b170f21d1 |
| POLICY                    | Boot Slot: 1                                                                                        |                                                    |
| MPEG / JPEG               | Switch Slots Reboot Camera                                                                          | Factory Reset                                      |
| TRACKER                   |                                                                                                    |                                                    |
| WEB SERVER                | Configuration Management                                                                            |                                                    |
|                           | Backup Configuration Restore Configuration                                                          | Apply Template                                     |
| INFO                      |                                                                                                    |                                                    |
| CAMERA<br>NEIGHBORHOOD    |                                                                                                    |                                                    |
|                           |                                                                                                    |                                                    |
| LOGOUT                    |                                                                                                    |                                                    |

- Click Upgrade Firmware box.
  - Brings up a window to select the location and file name of the new firmware you have already downloaded.
  - Once selected click Open and firmware will upgrade the standby slot (slot that is in white print), and immediately when finished loading will reboot the camera to the newly loaded firmware (which will then be the blue text).
  - To upgrade the other slot, repeat the process again.
  - (Note: the camera will reboot after the firmware update process and the video will be interrupted during that time.)

## Upgrading Windows-based CS and SightMonitor

Prior to Coordination System (CS) Release 15.12.23, firmware updates were included in the CS software. Starting

with Release 15.12.23, firmware is provided separately from the CS.

• To upgrade firmware using a firmware file that has been provided to you from SightLogix support, first copy the file to:

C:\Program Files(x86)\SightLogix\CS\webserver\webapps\slcs\firmware\_images

• Then follow the directions starting with Upgrading the Firmware, below.

Installing new SightMonitor software— both the server (Coordination System) and client (SightMonitor)—over an existing installation consists of the steps below.

• Access the latest software from SightLogix support (requires an active maintenance contract) and run the install program.

(https://portal.sightlogix.com/help/back-up-database)

- Back up current settings (https://portal.sightlogix.com/help/back-up-database). This step is optional but recommended (current alarm policy and other information is not overwritten during an upgrade).
- Launch SightMonitor and log in.
- Upload the new firmware to both firmware slots of each SightLogix device.

### **Install New Software**

- 1. Double-click the downloaded file received from SightLogix Support and advance through the screens by clicking *Next*.
- 2. When the site license agreement screen appears, accept the terms as listed. You will not be able to continue unless you accept the terms as shown. Click *Next*.
- 3. When prompted, select the measurement units to be displayed. Select either US standards (feet, mph) or international standards (SI), which is the default and displays metric measurements. Click *Next*.
- 4. At the last screen, click Finish. You will see a notification that the software is installed.
- 5. You can now log in using a previously created username and password.

### **Upgrading the Firmware**

Now that SightMonitor has been installed, the next step is to send the firmware included with SightMonitor into both firmware slots of the device(s).

Note: During firmware upgrades, the network connection between the camera and the Coordination System will be busy; target detection updates will be delayed.

1. Save your new firmware file to C:\Program Files

 $(x86) \\ SightLogix \\ CS \\ Tomcat \\ we bapps \\ slcs \\ firmware_images$ 

2. Open the Firmware Upload dialog (right-click a device icon and select *Firmware Upload*; if you're upgrading all devices, select it from the site's Edit menu).

| 📕 Firmware Upgrade [SL-: | 065]                                  |            |                                                                                         |                    |            |           |         |         |
|--------------------------|---------------------------------------|------------|-----------------------------------------------------------------------------------------|--------------------|------------|-----------|---------|---------|
| SL-5060                  | Firmware                              |            | Chosen Firmware Info-                                                                   |                    |            |           |         |         |
| LAXComposite-crop        | Version 🗸                             |            | Version: 15.2.25                                                                        |                    |            |           |         |         |
| New 745 Alexander Rd     |                                       | ^          | File Name: sightlogix. 15. 2. 25. c5b4ae430acf3e759c85833630104d2e1b77897f. 16777216.4  | 12516480.enc-cran  | nfs        |           |         |         |
|                          | 15.2.25                               |            | Server File Name: C:\Program Files (x86)\SightLogix\CS\Tomcat\webapps\slcs\firmware_ima | ages\sightlogix.15 | .2.25.c5b4 | lae430    | acf3e75 | 9c85833 |
|                          | 10.8.76                               |            | File Size: 59293696                                                                     |                    |            |           |         |         |
| SL-6855                  | 5.6.6971                              |            | Encrypted SHA1: 3a5d28b1e6963e7cba5d1e7954b5f7dad73fd9bd                                |                    |            |           |         |         |
| SN1603                   |                                       |            | File Creation Time: 2016-12-19 10:54:09                                                 |                    |            |           |         |         |
| aquila 1795              |                                       |            | Diagoostic: Validated                                                                   |                    |            |           |         |         |
| aguila232                |                                       |            |                                                                                         |                    |            |           |         |         |
| New Site                 |                                       | ~          |                                                                                         |                    |            |           |         |         |
| Newark Airport 🗸 🗸       | Refresh List                          |            | Firmware images are located at:                                                         |                    |            |           |         |         |
| < >                      |                                       |            | \webserver\webapps\slcs\firmware_images                                                 |                    |            |           |         |         |
| Camera Firmware Info     |                                       |            |                                                                                         | ו                  | Upgrade S  | elected   | ł       |         |
|                          | Slot one: 15.2.8.73605e1              | 87cdd4bf10 | 77308c24d5a8f4dd49c106a.16777216.42516480                                               |                    | Upgrade A  | All Sites |         |         |
|                          | Last firmware status: Upgrade success | 5600639DC  | aor 1163e0 337d 16d 335cad 4, 16777216, 231735296                                       |                    | Boot to Ot | her Slo   | t       |         |
|                          |                                       |            |                                                                                         | 1                  | Rebo       | ot        |         |         |

- 3. Click Refresh List to update the firmware list.
- 4. Select the version of firmware you want to load from the firmware list.
  - Gen1 and Gen2 devices use firmware version number 5 (for ex, 5.xx.bbbb).
  - Gen3 devices use firmware version number 10 (for ex, 10.xx.bbbb) or firmware version number 15 (for ex, 15.xx.bbbb)
  - When updating an existing camera, choose the software family running on the device that matches the family of firmware you are installing.
- 5. The highest numerical version number in the list is the most recent release.
- 6. Upgrade each Generation of devices to the highest firmware in the list. This will require running the upgrade process twice for each generation present on your network.
- 7. Click *Upgrade Selected* to upgrade only the selected device, or click *Upgrade All Sites* to update all devices at the site.

When new firmware is loading for a site, the progress bar is an average of all the devices. To see progress for an individual device, select the appropriate device icon.

Once the firmware is finished being uploaded, the device or all devices will be automatically rebooted.

Note: Devices hold two copies of the firmware for redundancy, each in one slot. It is required to perform this upgrade process two times so both copies of the firmware are loaded and are the same. Repeat until all devices report the same version of firmware on both slots.

For sites that have multiple-Generation devices, repeat the upgrade process for each generation two times.

If you experience problems using the new software, return to the Firmware Upload dialog, re-select the previous software (click Boot to Other Slot), and reboot. Then contact SightLogix (support@sightlogix.com () or +1 609.951.0008, opt 2).

To reboot all of the devices associated with the site to the current slot at one time, clickReboot.

## How to Back Up the Database

Last Modified on 02/23/2016 11:37 am EST

Below are instructions to back up the SightLogix SightMonitor database.

- 1. In SightMonitor, select "Edit" > "Backup data base now"
- 2. Once done, should have a new directory in
  - *C:\Program Files\sightlogix\cs\db\backups* with two files (slcs.properties and slcs.script)
- 3. Copy those files (slcs.properties and slcs.script) to a safe location. These are your database backups.

If the "Backup Database" command did not work in Step 1, refer to the alternate method below to complete the db backup.

- 4. Make note of your SightMonitor version and License Number by selecting Help > About in Sight Monitor.
- 5. Copy all map files to a safe location contained in map directory:

C:\Program Files (x86)\SightLogix\CS\Tomcat\webapps\slcs\site\_images

6. Copy your SightMonitor License file to a safe location. Your License file can be located by searching for *cs-cert-100000XXX.zip* 

Note: Do not unzip the License file; it must remain in a zipped state when requested by SightLogix installer.

#### **Alternate Method**

#### Follow the steps below to backup your database if the "Edit" > "Backup data base now" command fails.

- Note the currently installed SightMonitor version by logging into SightMonitor and selecting *Help > About*
- 2. Close all SightMonitor windows.
- 3. Start the Windows services (*services.msc*) window and manually stop the SightLogix service.
- 4. Open a Windows File Explorer window and go to: *C:*|*Program Files*|*sightlogix*|*cs*|*db*.
- 5. Copy the two files (slcs.properties and slcs.script) and place in safe location in case they are needed for recovery
- Name the directory where the files are contained with the SightMonitor version recorded in Step 1 (i.e. X\_X\_XXX for X.X.XXX). Thedatabase structure is specific to the major release of SightMonitor being used.
- 7. Start SightLogix service previously stopped in step 3.
- Copy all Map files contained in C:|Program Files (x86)|SightLogix|CS|Tomcat|webapps|slcs|site\_images to a safe location for reference if you need to reinstall SightMonitor.

# Swap an Existing SightTracker with a Replacement

Last Modified on 09/03/2015 11:09 am EDT

## Follow these instructions to swap an existing SightTracker that is in need of replacement.

- 1. Make note of the serial number of the new Sight Tracker
- 2. Set networking IP addrerss, gateway, mask and NTP on new Sight Tracker to same settings as Sight Tracker to be replaced on an isolated network or with original Sight Tracker off line.
- 3. Go to machine where Sight Monitor is running.
- 4. Close all sight monitor windows.
- 5. Start windows services (services.msc) window and stop the SightLogix service.
- 6. Open a file explorer window and go to: C:\Program Files\sightlogix\cs\db
- 7. Copy the two files there to a backup in case they are needed for recovery (slcs.properties and slcs.script).
- 8. Start SightLogix service stopped in step 4.
- 9. Start SightMonitor and select tracker to be replaced.
- L0. Select RMB and select disconnect icon will turn blue in color.
- L1. Connect new SightTracker by connecting RS422 analog video and apply power.
- L2. After SightTracker has initialized go to SightMonitor and select "Configure" in the SightTracker you are swapping.
- L3. In "Network" tab replace expected serial number with the serial number of the new SightTracker. Press "Save"
- L4. Select RMB on SightTracker and select connect icon will turn green in color and inherit all settings from data base.

# How to Replace an End of Life Camera in SightSurvey

Last Modified on 07/14/2022 1:10 pm EDT

On July 14, 2022, SightLogix announced the End Of Life for the NS3 and TC3 320x240 cameras, upgrading them with a 384x288 line. The new line offers wider coverage, 44% more pixels and a clearer thermal image, delivering a superior value.

If you have existing SightSurvey designs that use an 320x240 NS3 or TC3, it's very easy to replace them with a comparable 384x288. This tutorial shows you how.

### How To Distinguish an EOL Camera

An End of Life camera is indicated in the following manner:

• Camera icon is greyed out in your design

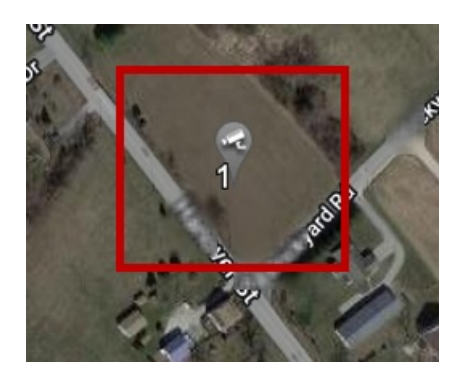

• The line item in the Camera List is red.

| 4 | SightSensor HD 2<br>Series | HD236     | Unnamed<br>Camera | 36 | 40.2216801,-74 |
|---|----------------------------|-----------|-------------------|----|----------------|
| 5 | SightSensor 3<br>(320x240) | N595-320  | Unnamed<br>Camera | 40 | 40.2201236,-74 |
| 6 | SightSensor 3<br>(320x240) | N5242-320 | Unnamed<br>Camera | 16 | 40.2195829,-74 |

• The Materials list shows "Unknown"

| HD236-220          | 1 | SightSensor HD                                               | Hybrid Thermal-Visible Smart Camera                                        |
|--------------------|---|--------------------------------------------------------------|----------------------------------------------------------------------------|
| SL-SS-NS95-<br>320 | 1 | SightSensor ™ - GPS Video Analytic target<br>sensor - (LWIR) | SightSensor™ - GPS Analytic Target Se<br>Ethernet & Analog Video Interface |
| Unknown            | 2 | Unknown                                                      | Unknown                                                                    |
|                    |   |                                                              |                                                                            |

### How to Replace an EOL Camera in SightSurvey

- Click the grayed-out device to activate it.
- Change your camera series to either NS4 or TC4 from the Drop-down Camera List at right.
- SightSurvey will <u>automatically</u> select the appropriate 4-series camera based on the original camera's detection coverage area.
- Confirm that the replacement meets your detection coverage needs. Re-orient if necessary.
- Save your design!

### Which 4-Series Camera Replaces My 3-Series?

| NS3 Series | FOV / Detection Distance          | Replacement Camera  | FOV / Detection Distance          |
|------------|-----------------------------------|---------------------|-----------------------------------|
| NS35-320   | 90°/35m                           | NS480-020           | 80°/50m                           |
| NS62-320   | 60°/62m                           | NS480-020           | 80°/50m                           |
| NS95-320   | 42°/95m                           | NS440-020           | 40°/110m                          |
| NS160-320  | 24°/160m                          | NS428-020           | 28°/160m                          |
| NS242-320  | 16°/242m                          | NS420-020           | 20°/235m                          |
| NS430-320  | 9°/430m                           | NS415-020           | 15°/300m                          |
| NS600-320  | 6.2°/600m                         | NS595-620 (640x480) | 12°/595m                          |
| TC3 Series | Inbound Detection<br>Distance/FOV | Replacement Camera  | Inbound Detection<br>Distance/FOV |
| TC35-322   | 90/35m                            | TC480-220           | 80°/50m                           |
| TC62-322   | 60/62m                            | TC480-220           | 80°/50m                           |
| TC95-322   | 42/95m                            | TC440-220           | 40°/110m                          |
| TC160-322  | 24/160m                           | TC428-220           | 28°/160m                          |

Use the chart below to see which NS4 or TC4 replaces your EOL camera.

## **Create Raw Capture for SightLogix Support**

Last Modified on 10/25/2019 12:50 pm EDT

Note: These instructions are for SightMonitor version 10.6.21. Please verify that your installed SightSensor firmware is 10.6.74 using the Upgrade Firmware command in Sight Monitor.

### **Main Steps**

- Install the Mozilla browser which is used to download raw capture videos. Other browsers do not currently capture files properly.
- Once your SightSensor firmware version has been verified follow the instructions below to perform raw capture and return to SightLogix via FTP server
- 1. Open the following web page in the SightSensor you are trying to capture (using the IP address assigned to the device):

| http://IPADDRESS/devel/ |
|-------------------------|
| UN: backdoor            |
| PW: backdoor            |

- 2. From the Engineering Diagnostics Command page that will be displayed, press the "capture" hyperlink and enter your login credentials.
- 3. From the Capture page that is displayed various functions are available including:

A.Start a new capture

B.Stop a capture that is in progress

- C.Directory list of captures taken under "Previous Captures" text
- D.Download of a previous capture by pressing download icon to right side of previous capture title

E.Deletion of a previous capture by pressing trash icon to right side of previous capture title

- 4. To start a usable capture set up the scenario you will use during the capture (person walking, etc.) and start capture for 1 minute before test activity begins by pressing "Record" button to provide video background history
- 5. After one minute, begin test activity (person walking etc.) and allow capture to store the video.
- 6. Press "Stop" button when finished recording.

The new recording will appear in list on right side.

- 7. Press the download icon to download to computer you are using. Be sure to download two files for each capture. One is rawCapture.XXXXX.txt the other is rawCapture.XXXXX.raw
- 8. Delete the recording after download has been confirmed to free up space in SightSensor for other

recordings.

9. If you want to delete the video and redo, press the Trash icon and start over at step 4 above.

\*Note that recording will consume 265 Mb/s and there is a download limit of 2Gb per capture file so do not attempt recording for more than 7 minutes.

10. Return large raw capture files recorded during capture session(s) to SightLogix using MailBigFile, Google Drive or FTP.

## SightLogix Design Guidelines

Last Modified on 07/16/2021 2:15 pm EDT

When preparing for your SightLogix installation, the following will help ensure a smooth, successful deployment.

### SightSurvey

Complete a SightSurvey (http://www.sightlogix.com/sightsurvey-tool/) to ensure that blind spots are properly covered and that detection FOVs cover areas as needed.

Confirm that an up-to-date Google Earth image is available, especially for newly constructed facilities. If a Google Earth image is not available, you can purchase a high-resolution Google Earth Pro aerial map from SightLogix. For the most current map it may be necessary to source an image from an aerial imaging company.

SightSensors must have a clear line of sight. They cannot detect through trees, buildings, fence fabric or other obstructions. Always conduct an in-person visit to walk the site. Physical obstructions may not be present on the aerial map or SightSurvey.

#### SightTracker Considerations

SightTracker alarmed target tracking performance is dependent on both the SightSensor (SS) and associated PTZ to be mounted at the same location (same pole). The PTZ should be mounted below the associated SightSensor. Mount your PTZ at 7 meters or higher.

If multiple SightSensors are mounted at a particular location it is possible to associate more than one SightSensor to a SightTracker/PTZ to minimize components and system cost.

If the colocation design requirement is not followed SightTracker performance will be affected and the alarmed target may not be followed in the PTZ FOV.

SightTrackers only support PTZ cameras on the SightLogix Certified PTZ (https://portal.sightlogix.com/help/sighttracker-thirdparty-ptz-support) list. Note that older PTZs that meet the requirements sometimes need updated firmware to work correctly.

### **Mounting Height**

SightSensors must be mounted at the proper height for expected detection accuracy. Higher mounting heights are usually better.

For cameras that will detect intruders 300 meters and below, the recommended mounting height is no less than 7 meters higher than the field of detection.

For cameras that will detect intruders 300 meters and above, the recommended mounting height is no less than 10 meters higher than the field of detection.

### **Pole Specifications**

Unique to SightLogix, SightSensors use electronic stabilization to address pole sway from wind, vibrations or other environmental factors. This eliminates camera shake as a cause of misdetects and nuisance alerts. However, the

following additional considerations should be taken, especially when detecting at longer ranges.

SightLogix recommends concrete, aluminum or steel poles. We do not recommend wood, telephone/utility or surveillance poles. (In addition to pole sway, wood poles will shrink, causing detection zones to shift unpredictably.) An example of a quality concrete pole is http://www.baldwinpole.com/concrete-products.html. (http://www.baldwinpole.com/concrete-products.html)

Best practices for pole selection and design include:

- Evaluate wind loading of all pole-mounted devices and establish maximum wind speed for normal operation. Use SightLogix Wind Induced Forces (https://dyzz9obi78pm5.cloudfront.net/app/image/id/58b07ddd91121c272343ce52/n/wind-induced-forces-sightsensorgen3.pdf) (http://www.sightlogix.com/wind-forces) to calculate wind loading for SightLogix devices. Use other manufacturer's data for other pole-mounted devices.
- Once you know the wind forces, refer to SightLogix Pole Mounting Guidelines
   (https://dyzz9obi78pm5.cloudfront.net/app/image/id/55e9c63b32131c1a7d08b5c1/n/SightSensor-Pole-Mounting-GuidelinesGen3.xls) (link
   will download an .xls file) for maximum permitted pole deflection for each SightSensor type (i.e., NS600, etc.)
- Refer to your pole documentation to verify deflection will be less than the recommended maximum on the SightLogix Pole Mounting Guidelines
   (https://dyzz9obi78pm5.cloudfront.net/app/image/id/55e9c63b32131c1a7d08b5c1/n/SightSensor-Pole-Mounting-GuidelinesGen3.xls) at

the wind speed selected.

- 4. When mixing SightSensors (i.e., NS600s with NS120s), always defer to the more sensitive deflection specification.
- 5. Use a camera bracket (for example, SL-MNT-EM1450 for Gen 3 Sight Sensor). Refer to the SightLogix Accessories datasheet for available mounting options (http://www.sightlogix.com/datasheets/).

### **Lightning Protection**

SightSensors have been designed using IEEE surge protection standards to protect against surges caused by environmental factors. While no equipment can withstand a direct lightning strike, precautions should be made to reduce the damage associated with lightning and other surge-related situations (see Protecting Your SightLogix Equipment from Electrical Surges (https://portal.sightlogix.com/help/surge-lightning-protection)).

It is strongly recommended that external surge protection methods be utilized at the pole to ensure proper grounding for all the electronic subsystems and components. For wired networks, use fiber to bring communications to the pole to further reduce the impact of electrical surges.

### **Network Infrastructure Requirements**

- 100 megabits/second or higher Ethernet infrastructure is required for network connectivity
- Open source Network Time Protocol (NTP) as per RFC-5905 is necessary for SightSensor time/date rules and for all SightTracker use. Proprietary time sources such as windows time server are not acceptable.

#### **Ports**

The following ports should be open for the SightLogix system. (There may be alternatives for some ports; check

with SightLogix support for details).

| ТСР                    | UDP                                                        |  |
|------------------------|------------------------------------------------------------|--|
| 427 (discovery/slp)    | 427 (discovery/slp)                                        |  |
| 80 and 8080 (http)     | 3702 (ONVIF Discovery)<br>May be reported as ws-discovery  |  |
| 443 (https)            | 3703 (ONVIF Discovery)<br>May be reported as adobeserver-3 |  |
| 8443 (https-alt)       | 5353 (discovery avahi/zeroconf)                            |  |
| 8009 (CS) (tomcat)     | 123 (ntp)                                                  |  |
| 19539 (cs)             |                                                            |  |
| 554 (mpeg4 video/rtsp) |                                                            |  |
| 22 (ssh)               |                                                            |  |
| 2222 (ssh)             |                                                            |  |

### VMS

SightLogix systems require a supported VMS for viewing video at your site. Refer to VMS and PTZ integrations (https://portal.sightlogix.com/help/vms-and-ptz-integrations) for list of pre-integrated and supported third-party systems.

## Protecting Your SightLogix Equipment from Electrical Surges

Last Modified on 05/14/2019 10:50 am EDT

SightLogix devices are designed to meet or exceed international standards regarding transient suppression and immunity with proper chassis grounding. It is also a best practice to provide additional protection in the form of an external Transient Voltage Suppressor (TVS). This is especially true of areas with a high amount of lightning activity because as we all know lightning does not always follow logical pathways. The TVS is an inexpensive device that, when installed properly, will provide significant additional protection.

Outside of a direct lightning strike to a device itself, these surges most often enter the camera though the power and communication cables. To protect your equipment, install the suggested surge protection devices as outlined here. When installed properly as shown in this document, your equipment will be well protected from electrical surges.

Please note that all surge protection requires good grounding of the equipment chassis via low impedance earth ground for either built-in or external transient protection devices to operate as designed. This ground path is where transient voltages are directed away from the equipment's active electronics. *If a low impedance earth ground is not provided, much of the primary voltage transient protection will be rendered ineffective whether built in or external.* 

For SightLogix this grounding is accomplished through providing a good ground connection to the camera mounting bolt as shown in the following illustrations.

In all installations the use of shielded power and Ethernet cabling is strongly recommended to provide maximum protection from induced transient voltage. This is important whether external TVS components are used or not.

### Click the image for a larger, printable PDF version.

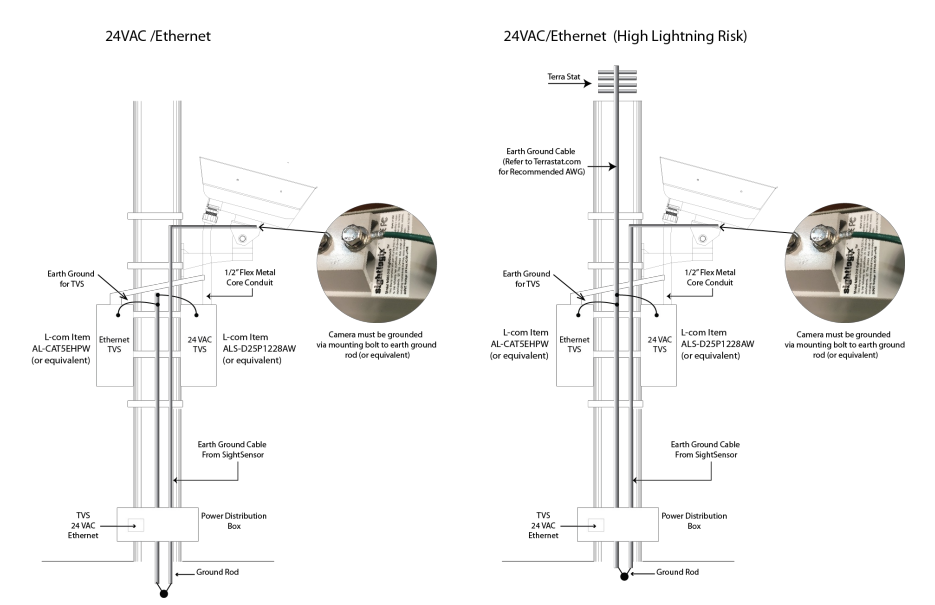

(https://dyzz9obi78pm5.cloudfront.net/app/image/id/58adf6c832131ce86d14e0ee/n/surge-protection-diagram.pdf)

- TVS recommended is L-Com types below or equivalent:
  - Ethernet AL-CAT5EHPW: http://www.l-com.com/surge-protector-outdoor-10-100-base-t-cat5e-hipower-lightning-protector-rj45-jacks

- Power ALS-D25P1228AW: http://www.l-com.com/surge-protector-weatherproof-lightning-surgeprotector-for-rs-422-rs-485-12-28vac-power-lines
- For best protection in high-risk lightning areas, use of a TerraStat with its own ground is recommended (*lightning rods are not recommended because they tend to attract lightning strikes*):
  - http://alltecglobal.com/products/lightning-protection/terrastat/.

Click Here to download the illustration as a printable PDF **%** (https://dyzz9obi78pm5.cloudfront.net/app/image/id/58adf6c832131ce86d14e0ee/n/surge-protection-diagram.pdf)

## How to Download a Geo-Calibrated Image Using Google Earth

Last Modified on 09/13/2018 3:46 pm EDT

When you perform a GPS Map calibration with a SightSensor, you need a site map that represents your actual location. SightLogix can often provide this for you, but sometimes a custom site map is not available when your product ships. In this case, you can add your own geo-referenced topology map that represents your site using Google Earth, as described below.

- 1. Use a version of Google Earth that provides at least six digits of latitude and longitude resolution.
- 2. Download and install Google Earth.
- 3. Start Google earth and select Tools Options select in Show Lat/Long select Degrees for decimal degrees. Select Detail Area and select Large. Press OK to save and close window.
- 4. After Google Earth is installed and started press F11 to use full screen mode.
- 5. Next search the location where you need a calibrated map. Use the navigation tools to center the area of interest and permit some adjacent area coverage. Be sure to pan earth rendering to flat and no edge on view. Keep North exactly at the top of image for proper calibration (no rotation).
- 6. Go to your SightLogix Windows directory and select a sample .info file and press right mouse button (. Select Copy. Name the new info document something descriptive.info (for example TRAIN\_YARD.info). Open the new info document for editing by double clicking on the icon. Select the window with the new info document using left mouse button.
- 7. Next, in Google Earth you will copy calibration latitude, longitude for upper left and lower right as well as height and width measurements for the image as follows:
  - Press the push pin icon and move it to the extreme upper left corner of the image.
  - Highlight the latitude field not including the degree symbol and press control + C to copy the latitude digits.
  - Paste the latitude digits using control + V in to the .info file latitude field.
  - Highlight the longitude field not including the degree symbol and press control + C to copy the longitude digits.
  - Paste the longitude digits using control + V in to the .info file longitude field.
- 8. Go back to Google Earth and repeat step 4 above for the lower right corner.
- 9. Go back to Google Earth and press the ruler tool. Select meters. Carefully measure the image width and type the numbers to the proper info file width meters field.
- 10. Next select feet and retype the distance measured in to the width and type the numbers to the info file width feet field.
- 11. Using Google Earth press the ruler tool. Select meters. Carefully measure the image height and type the numbers to the proper info file height meters field
- 12. Next select feet and retype the distance measured in to the height and type the numbers to the info file height feet field.
- 13. Press clear in the Google Earth window to clear the measurement line. Close the ruler tool in Google earth.

- 14. Press File then Save in the info file window to save the modifications.
- 15. Go to the Google Earth window and select file then select save then image. Save the image to a location where you can find it (desktop etc.).
- 16. Copy image and info file to one of the following locations (for CS WebConfig users can save the file at a convenient location):
  - 32-Bit Systems: C:\Program Files\SightLogix\CS\Tomcat\webapps\slcs\site\_images
  - $\circ \ \ 64-Bit\ Systems: C:\ \ Cs\ \ Sight\ \ Logix\ \ CS\ \ Tomcat\ \ webapps\ \ site\ \ images$
- 14. Load site map in to CS and verify that there are no calibration errors reported when new site is loaded and saved.

## Swapping a 3rd Gen SightSensor with a New Camera

Last Modified on 04/27/2017 4:58 pm EDT

Follow these instructions when replacing an existing 3rd Gen SightSensor for a new SightSensor that ends with x20 part numbers. You can find your part number on the sticker outside of your new SightSensor.

Note that newer 3<sup>rd</sup> Generation SightSensors have slightly different IO connectors and plugs. Always use the new IO connector plugs provided with the new SightSensor. Existing IO connectors will not work with new SightSensors.

- Start SightMonitor, log in and disconnect the SightSensor to be replaced.
- Back up the database (https://portal.sightlogix.com/help/back-up-database) (click for instructions).
- Close SightMonitor.
- In a bench test environment, set the new SightSensor's IP address and networking

(http://portal.sightlogix.com/help/video-tutorials#IP) to the same as the Sensor being replaced (click for video instructions).

- Verify that the IP address is set and you can ping the SightSensor at the new IP address.
- Remove the existing SightSensor from pole.
- Mechanically mount your new SightSensor on the pole.

Use your existing wires to connect to the new IO connection plugs.

 Remove the previous IO connectors used by the old SightSensor and connect the wires to the new IO connectors supplied with the new camera.

Warning! The old IO connector plug will not work with the new SightSensor. You must use the new IO plug supplied with your new SightSensor. Refer to the diagram to confirm.

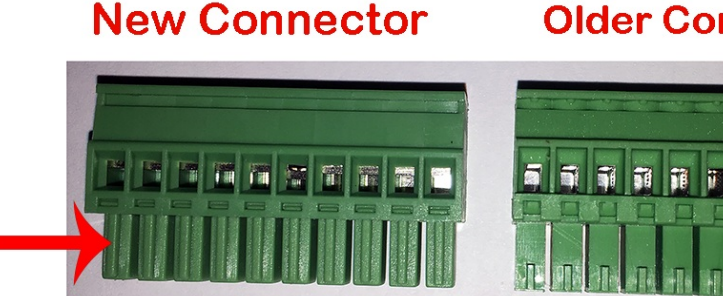

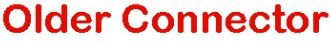

Note: The new SightSensor provides a different IO connector layout with two additional connections. These

include EarthGND for Ground Rod connection RelayNC for Form C Dry Contact use, if needed.

We strongly recommended using an Earth Ground; refer to Protecting Your Equipment from Surges (https://portal.sightlogix.com/help/surge-lightning-protection)).

### **New Outerboard**

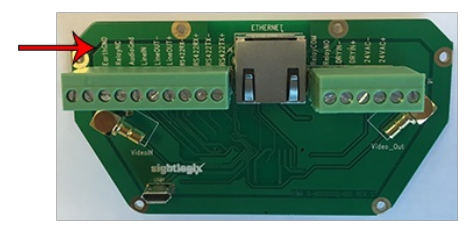

- Apply power to new SightSensor.
- Verify that you can ping new SightSensor.
- Start SightMonitor and open "Configure" for SightSensor to be replaced.
- Change "Expected Serial Number" from old to new serial number. Press "Save".
- Now connect to SightSensor; the new camera should inherit calibration, zones and rules from old sensor via database.

#### **Older Outerboard**

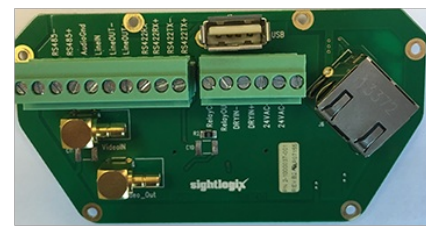

## Replacing an IP PTZ Camera with a New IP PTZ

Last Modified on 11/14/2017 11:35 am EST

If your SightTracker has been configured to work with a particular IP PTZ, and you want to change to a different IP PTZ, you must first Factory Reset the SightTracker before adding the new PTZ camera.

Follow instructions here: http://portal.sightlogix.com/help/factory-reset

### How to Replace a SightLogix Rear Connector Board

Last Modified on 12/22/2017 12:12 pm EST

Required: Phillips screwdriver, replacement board

These instructions explain how to replace the SightLogix rear connector board. There is a black dot on your replacement to help distinguish the new board from the old one.

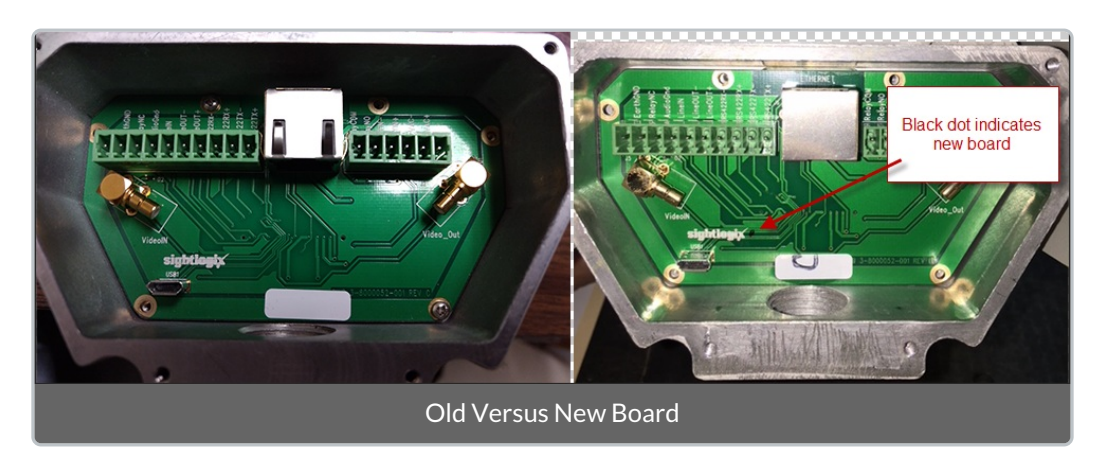

#### Step 1: Loosen the four screws to remove the back plate.

Back out the screws maintaining forward pressure until you feel the threads disengage. The gasket will hold the screws in place while the back plate is removed,

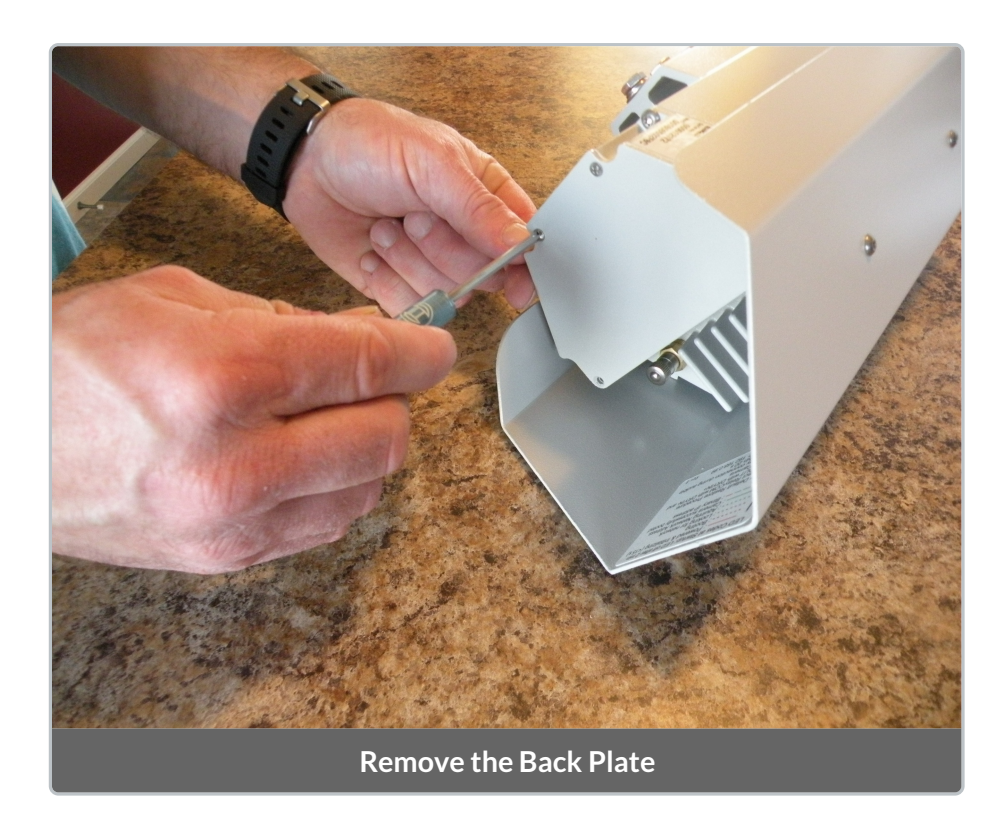

Step 2: Remove the six screws around the outside of the existing rear connector board.

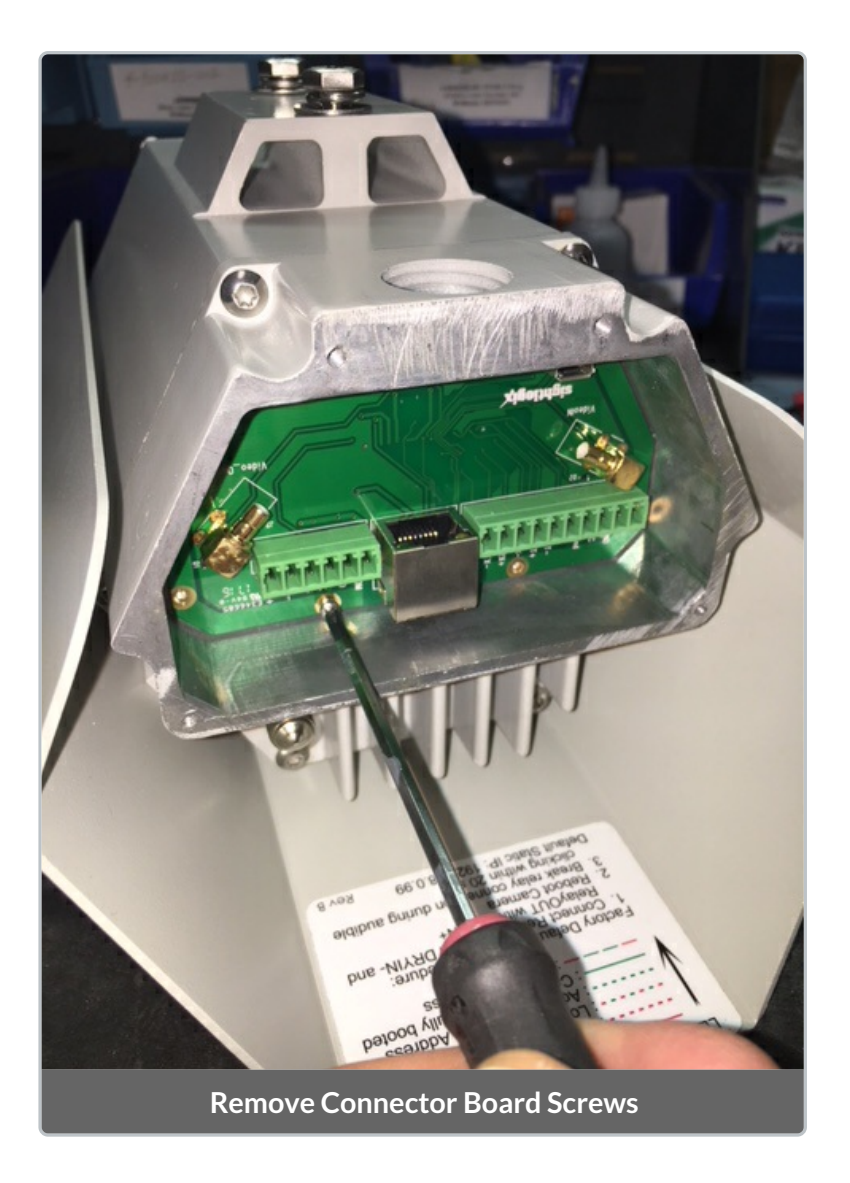

3. Pull the rear connector board to unplug from the back pins and remove.

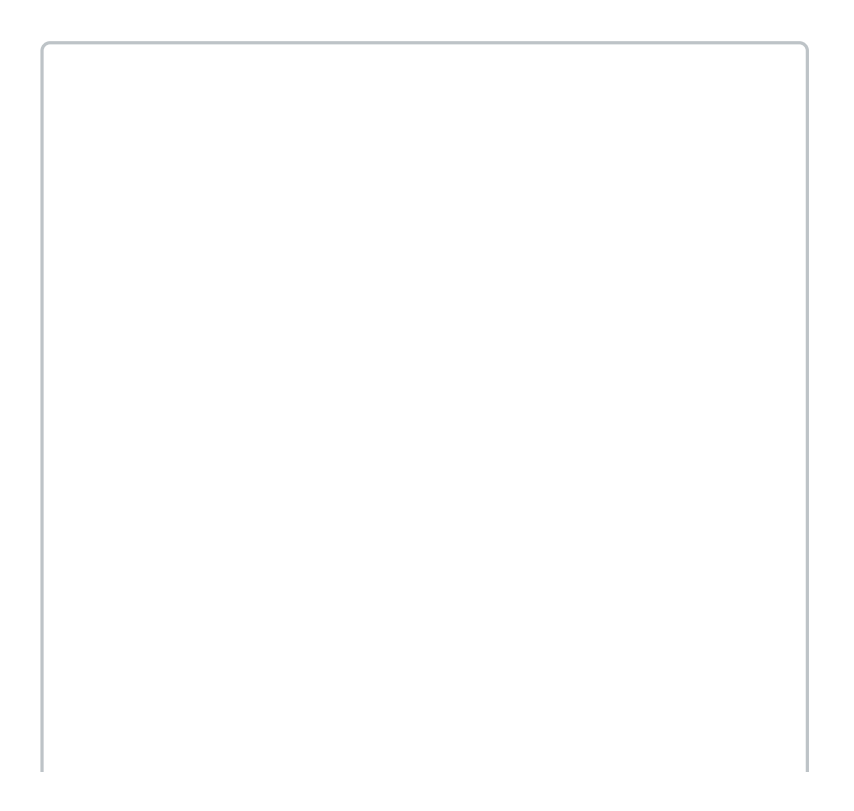

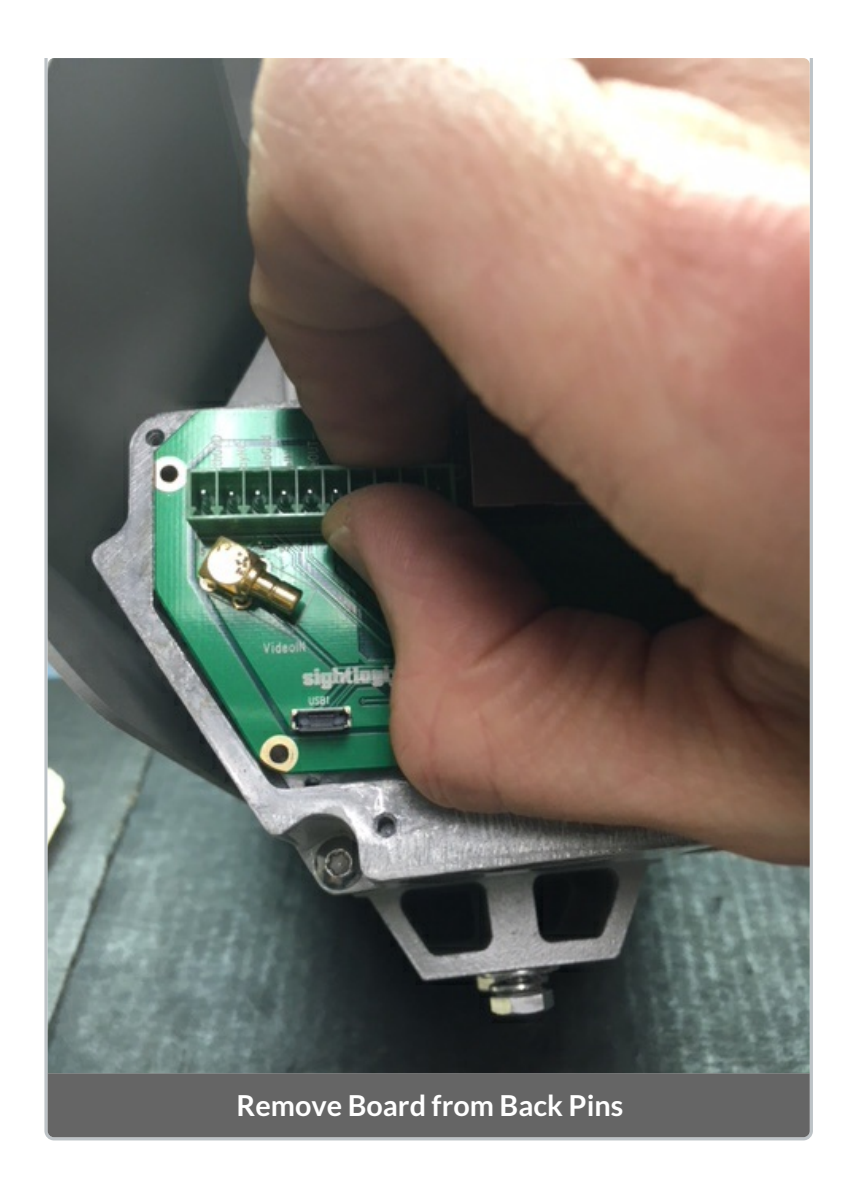

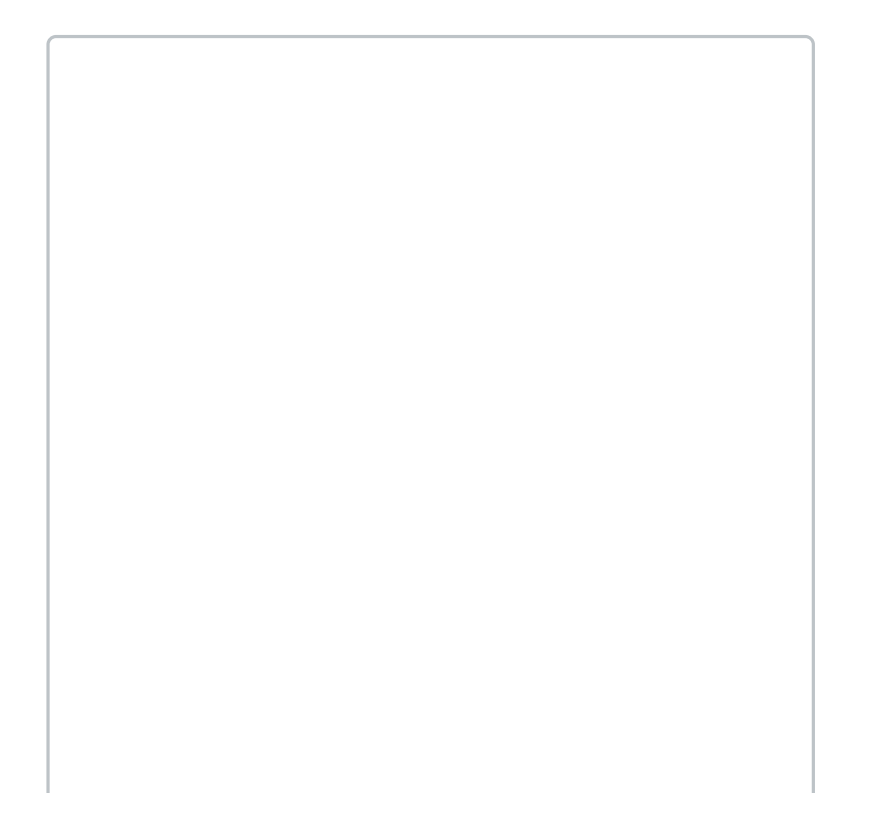

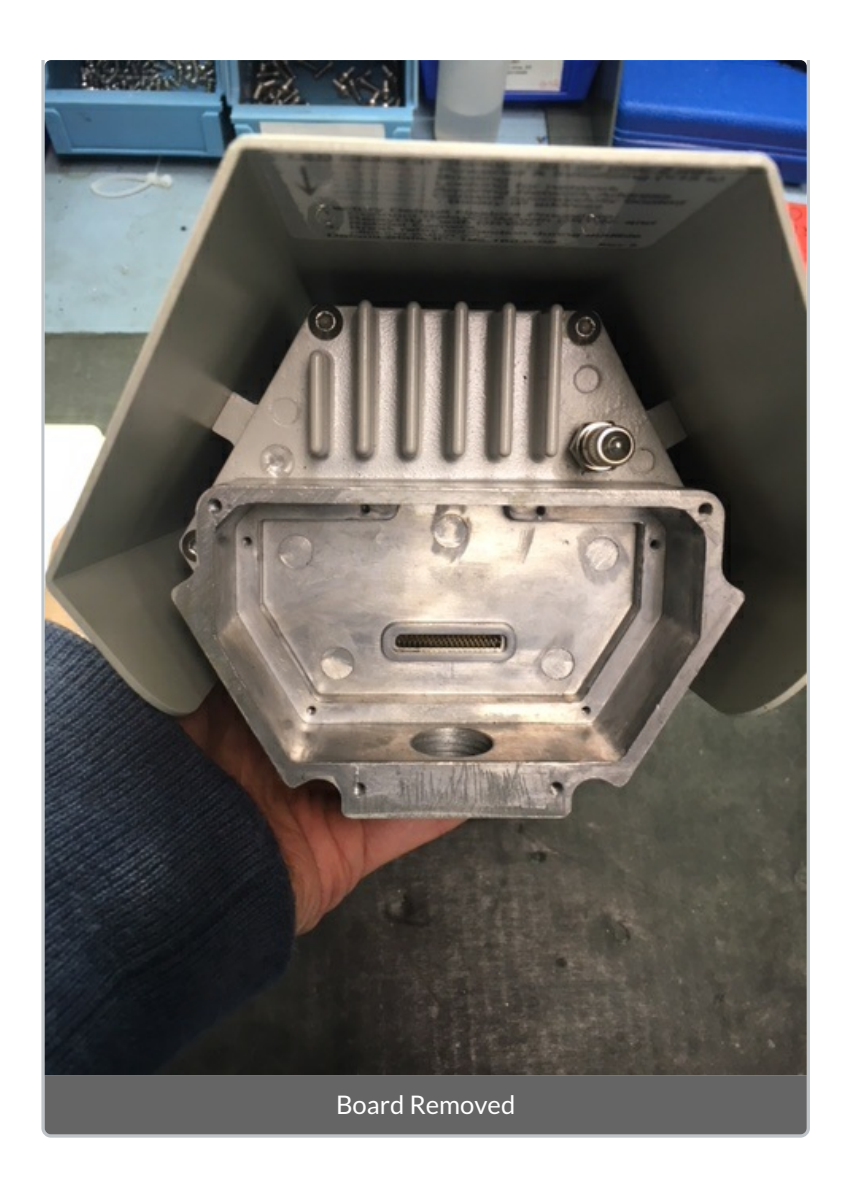

4. Install the new rear connector board, keeping it flat and pressing to make the back pin connections.

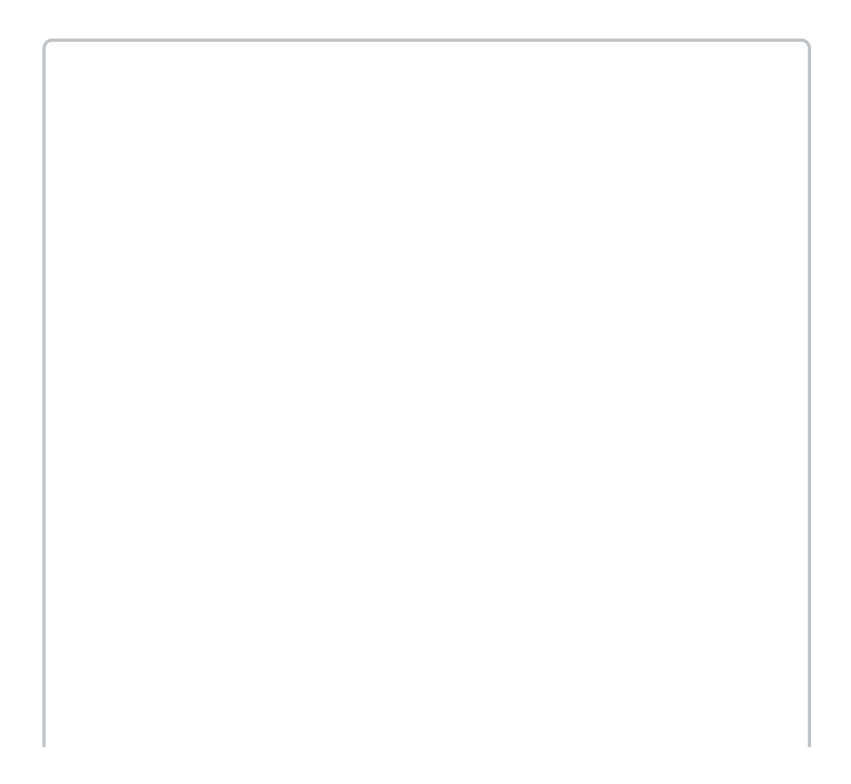

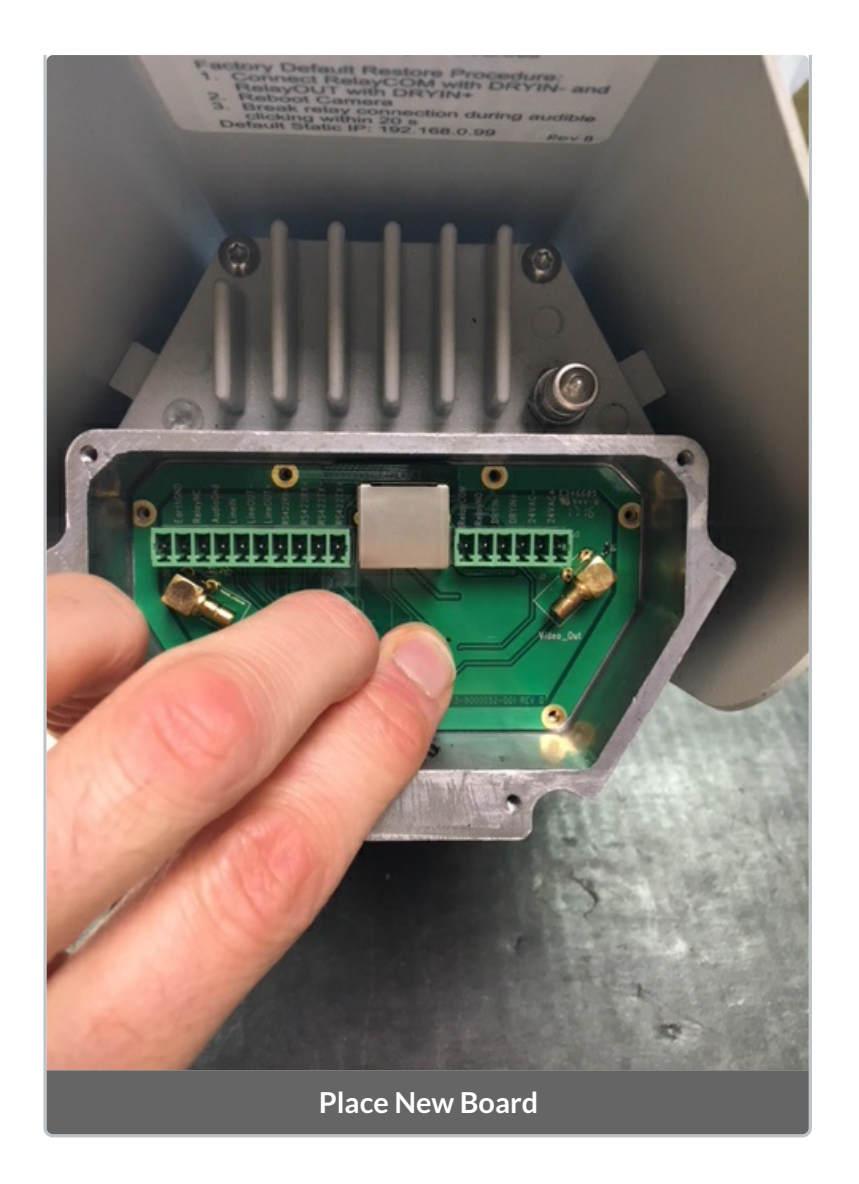

5. Replace the six screws to install the new rear connector board.

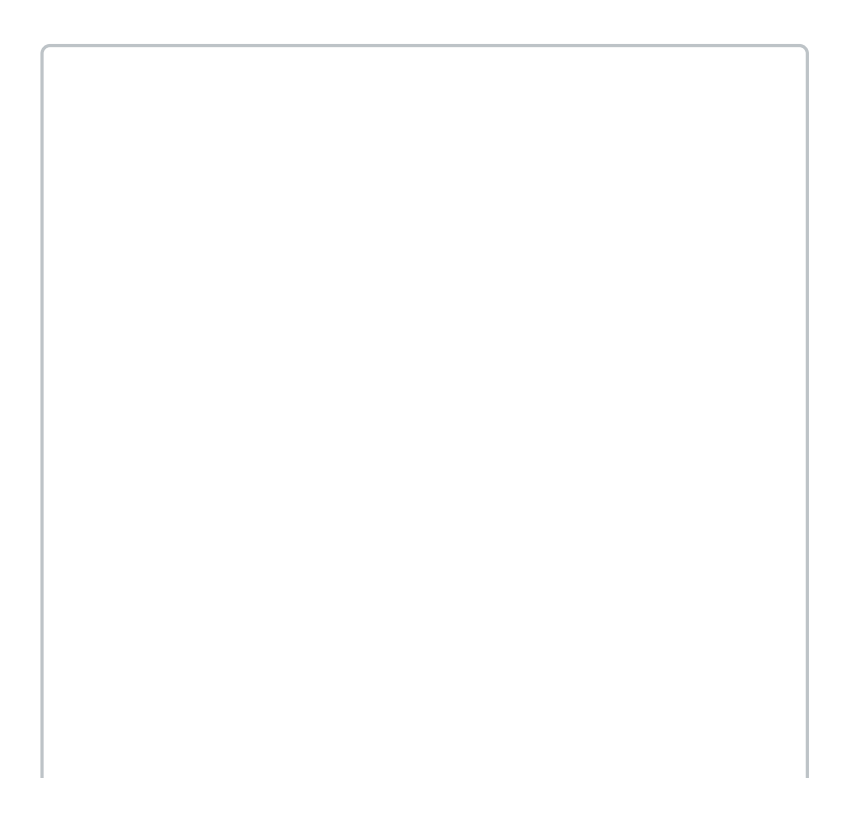
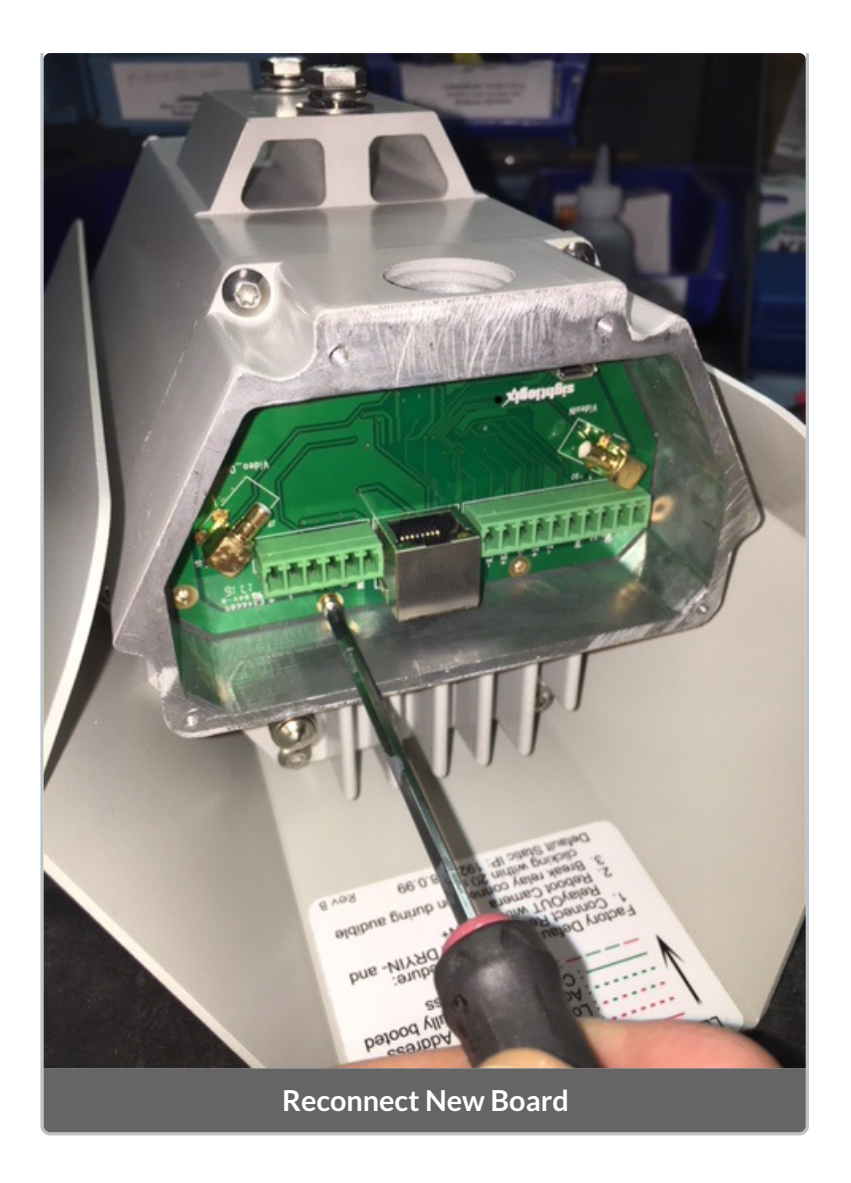

- 6. Make your wiring connections as needed.
- 7. Replace the four screws of the back panel.

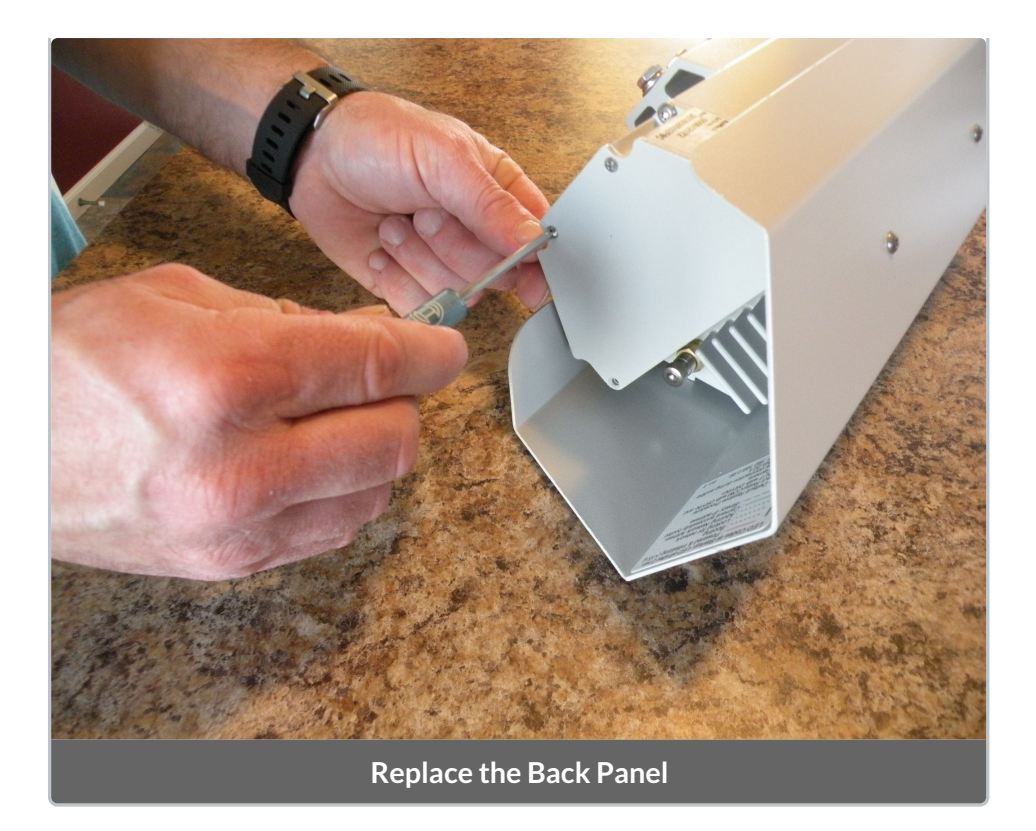

# How to Replace a SightSensor Back Assembly

Last Modified on 05/01/2018 3:32 pm EDT

# **Before You Begin**

The new assembly shipped from SightLogix will only work with the **specific camera serial number** provided to SightLogix when you first requested your replacement assembly. Refer to the supplied information that came with your new assembly to match your existing unit with the replacement.

Note that that these instructions only apply to SightSensor NS models ending in -320 or -620. Refer to the label on the bottom of the camera to determine your model.

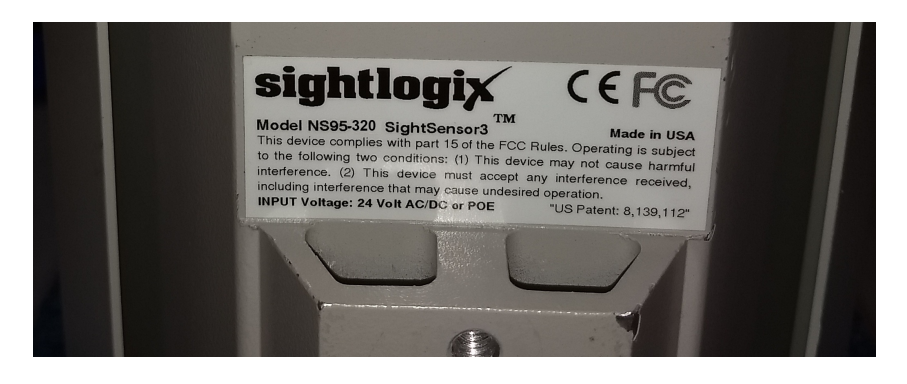

### **Tools Required**

- T15 or T20 Torx screwdriver
- #1pt Philips screwdriver
- 3/32" Allen Wrench
- Grounded, anti-static wrist strap
- Anti-static work surface

### 1. Loosen the four (4) rear Phillips screws on the backplate.

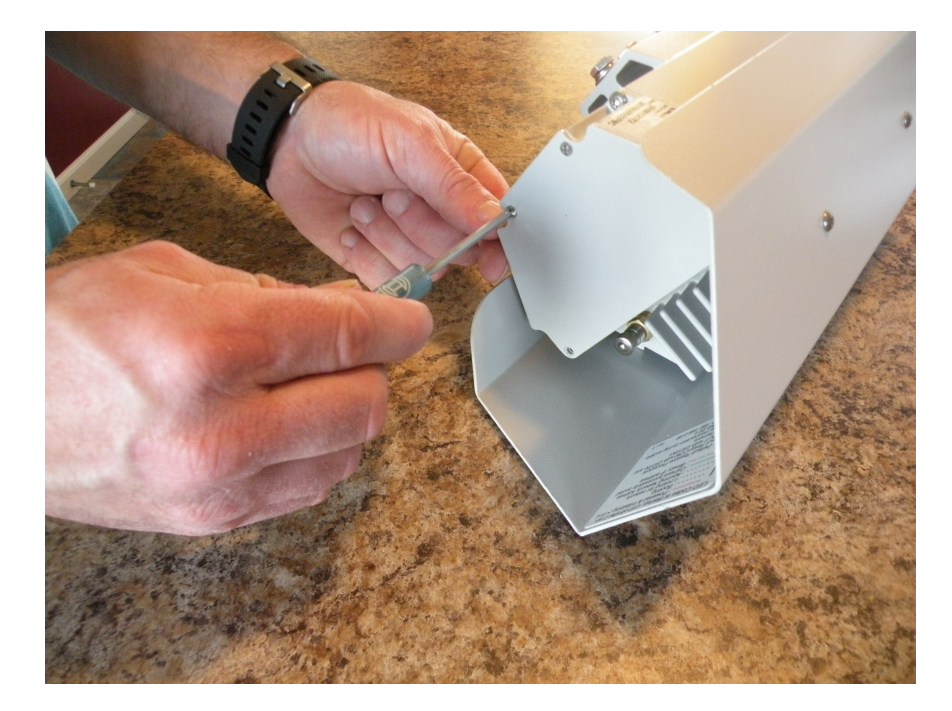

The back plate is held in place with screws which do not need to be removed entirely. Back out the screws maintaining forward pressure until you feel the threads disengage. The gasket will hold the screws in place while the back plate is removed.

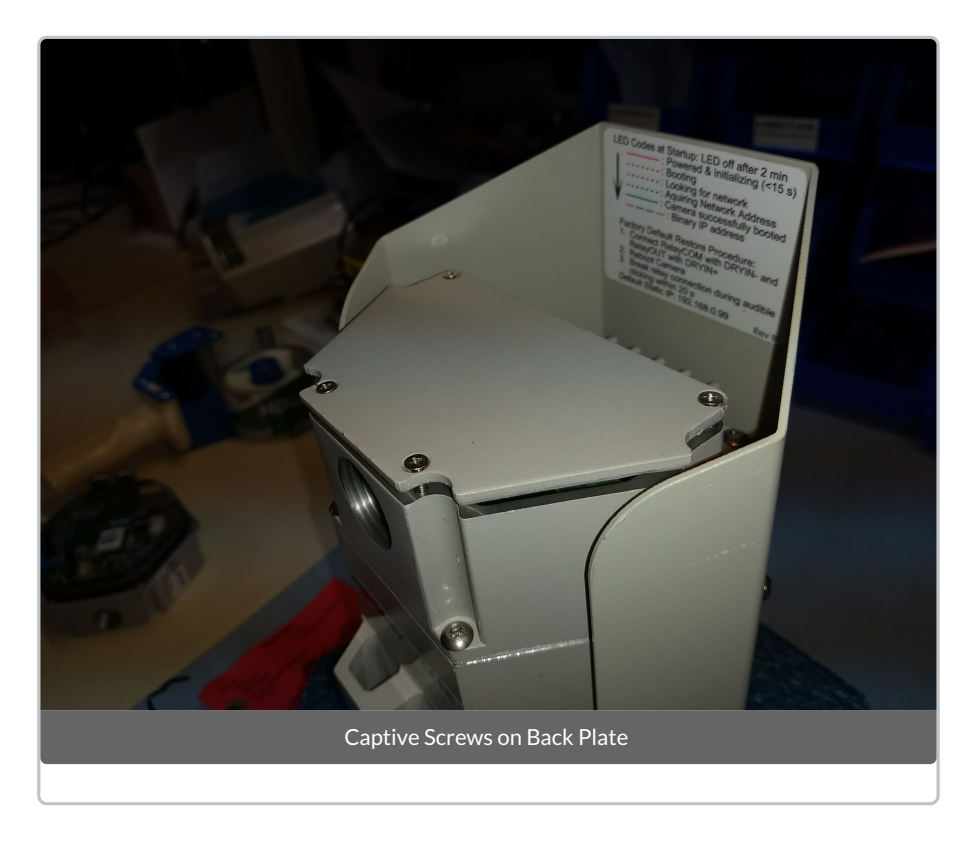

2. Remove Back Plate from camera.

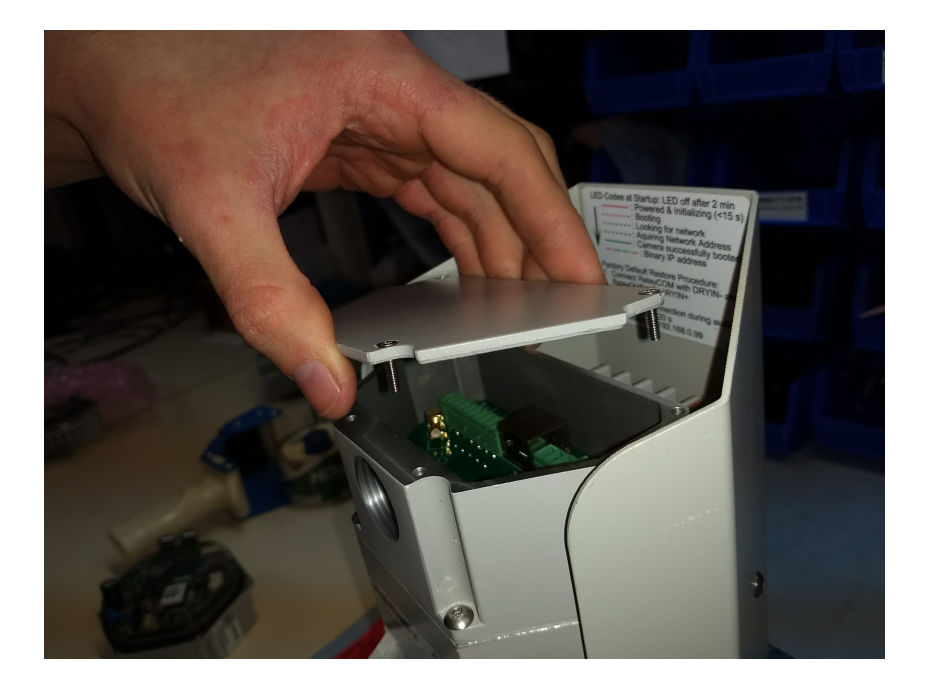

3. Remove the sun shield using 3/32" Allen wrench.

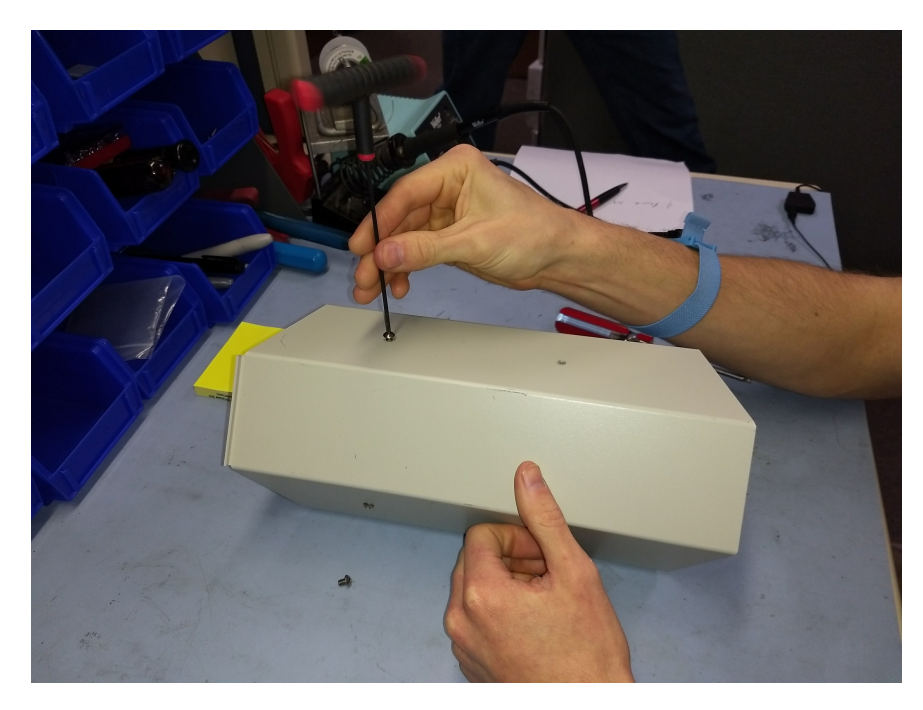

4. Remove the six (6) rear T15 or T20 screws on the back assembly.

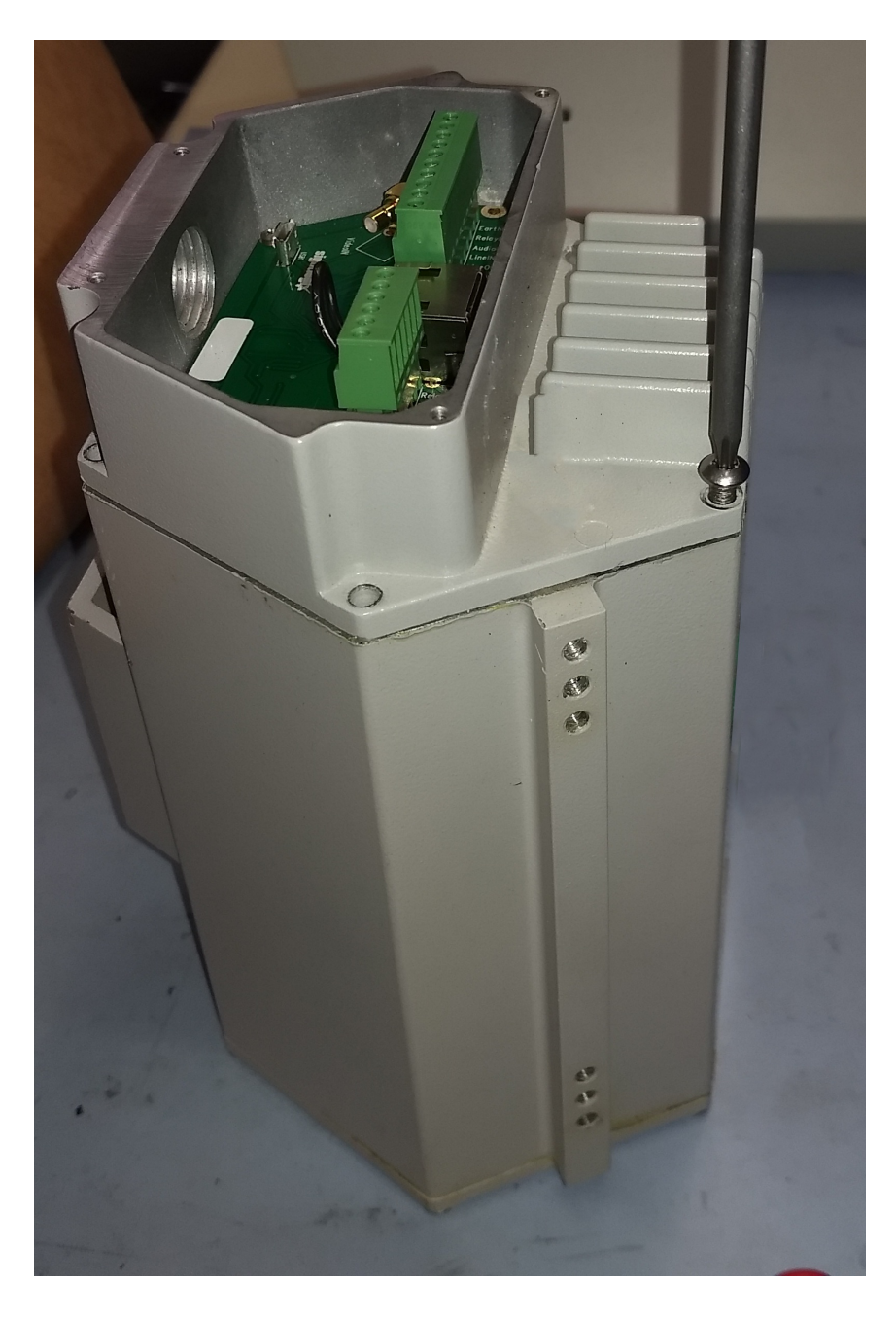

- 5. Pull back assembly back to reveal the connectors.
- 6. Unplug the heater cable.

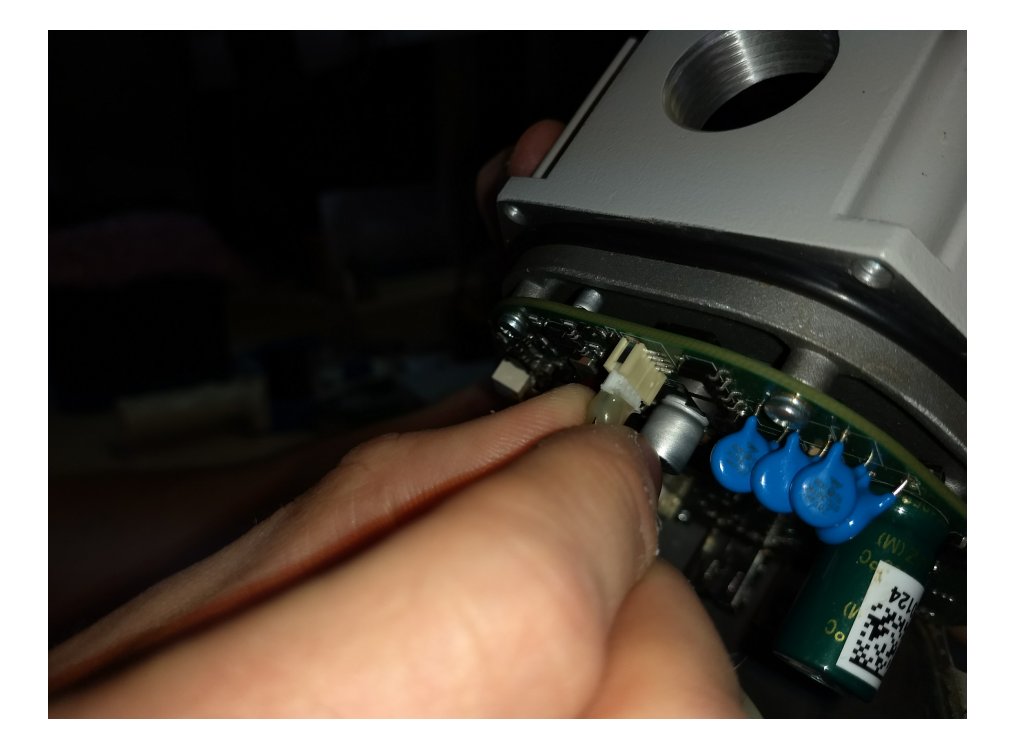

### 7. Unlock ribbon latch.

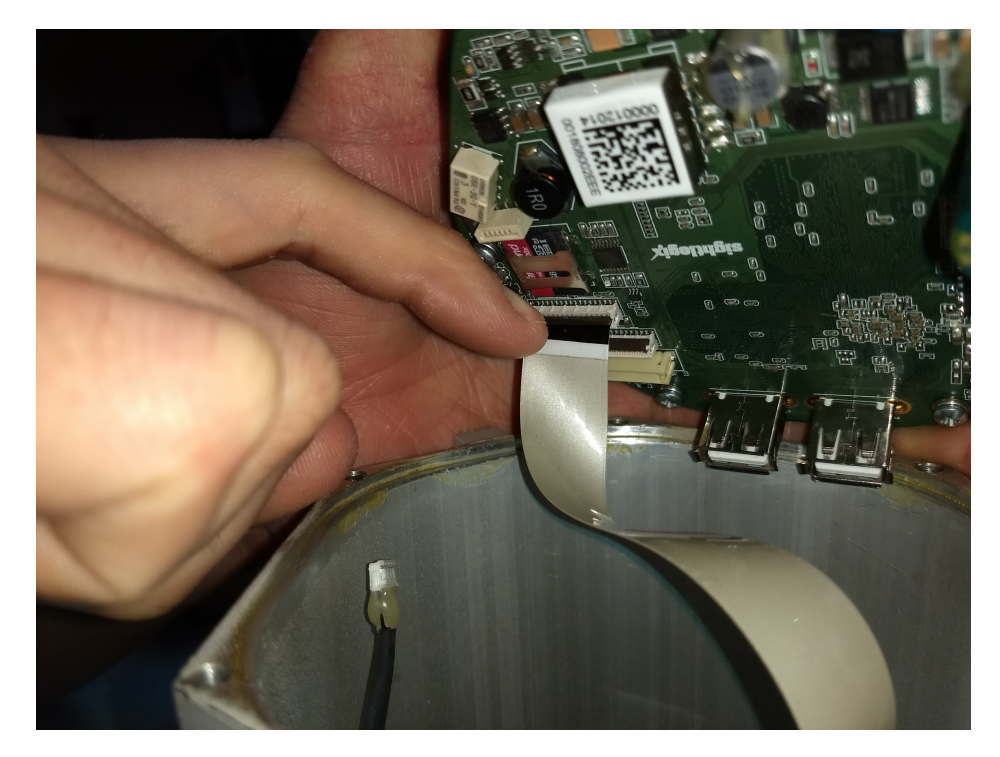

8. Unplug ribbon cable.

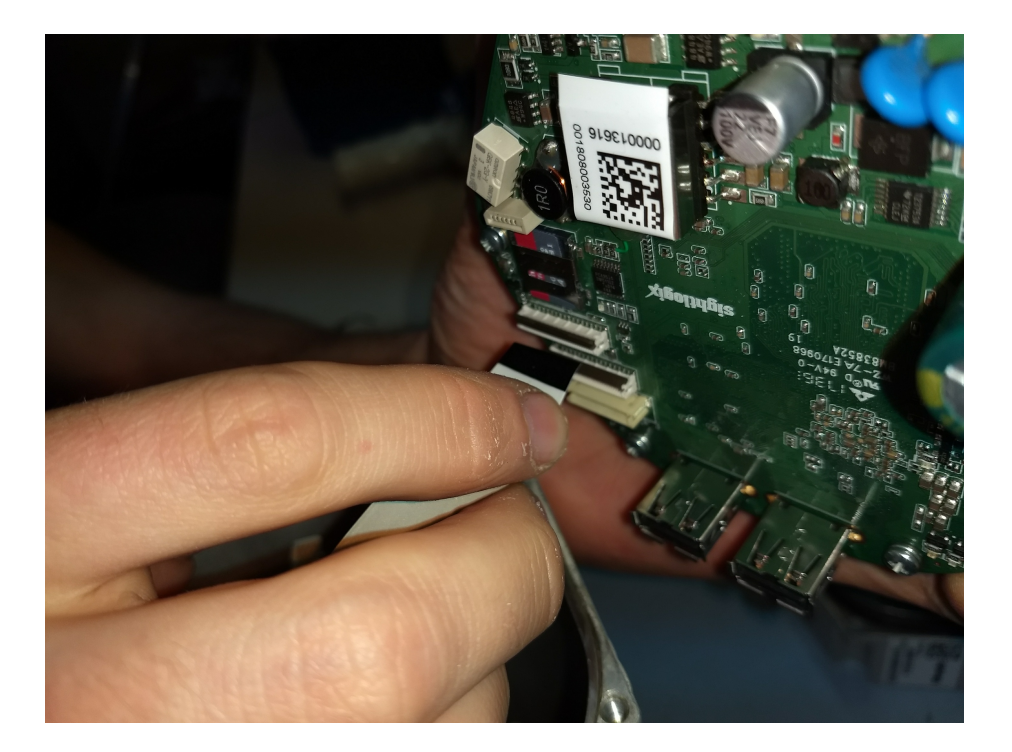

9. Set aside existing back assembly and obtain new assembly shipped from SightLogix.

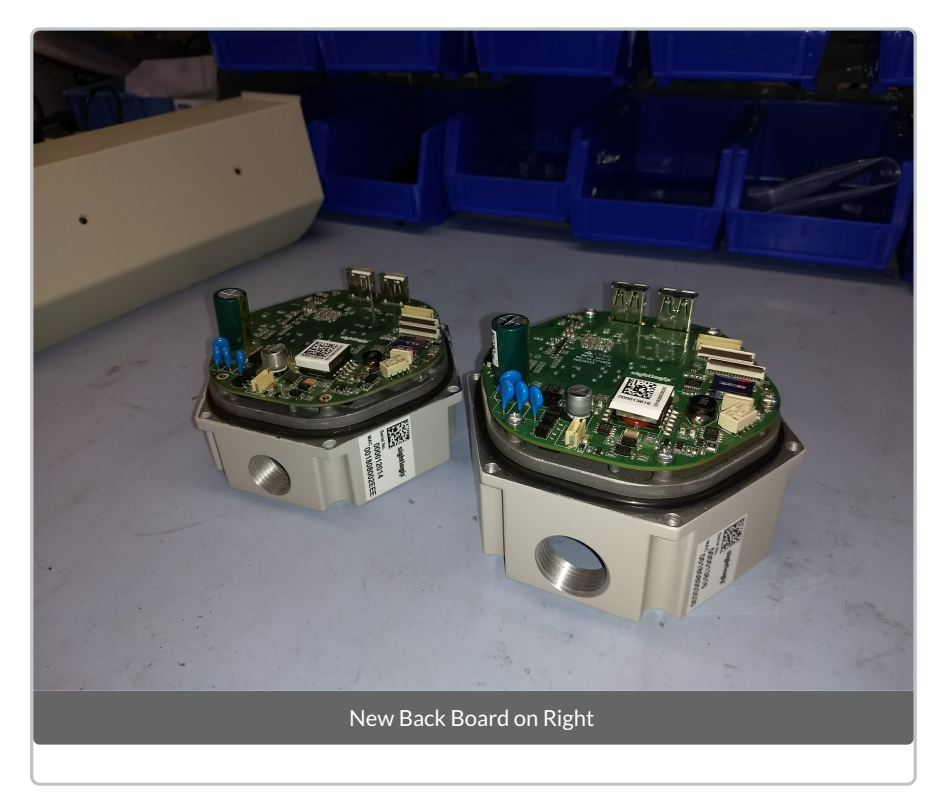

**11.** Line up ribbon cable and latch connector on new assembly.

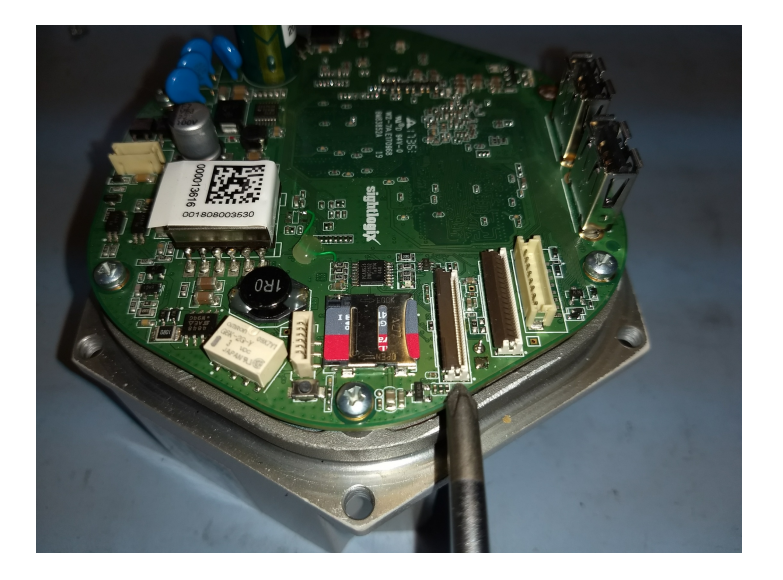

### 12. Swivel latch of new assembly to mate ribbon connector, and re-attach.

Connect the silver contacts toward the white back of connector where the contacts mate.

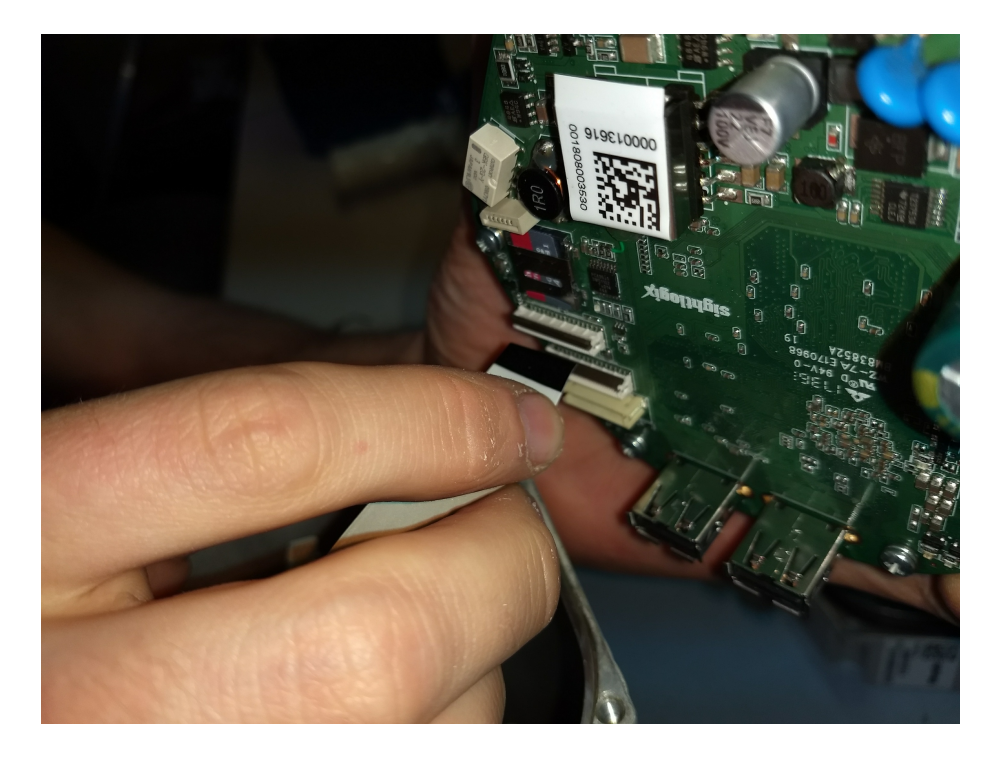

### 13. Reattach heater cable.

The 4 pin heater cable only fits one way; side tabs on heater cable connector and mate into board connector slots, push securely into connector.

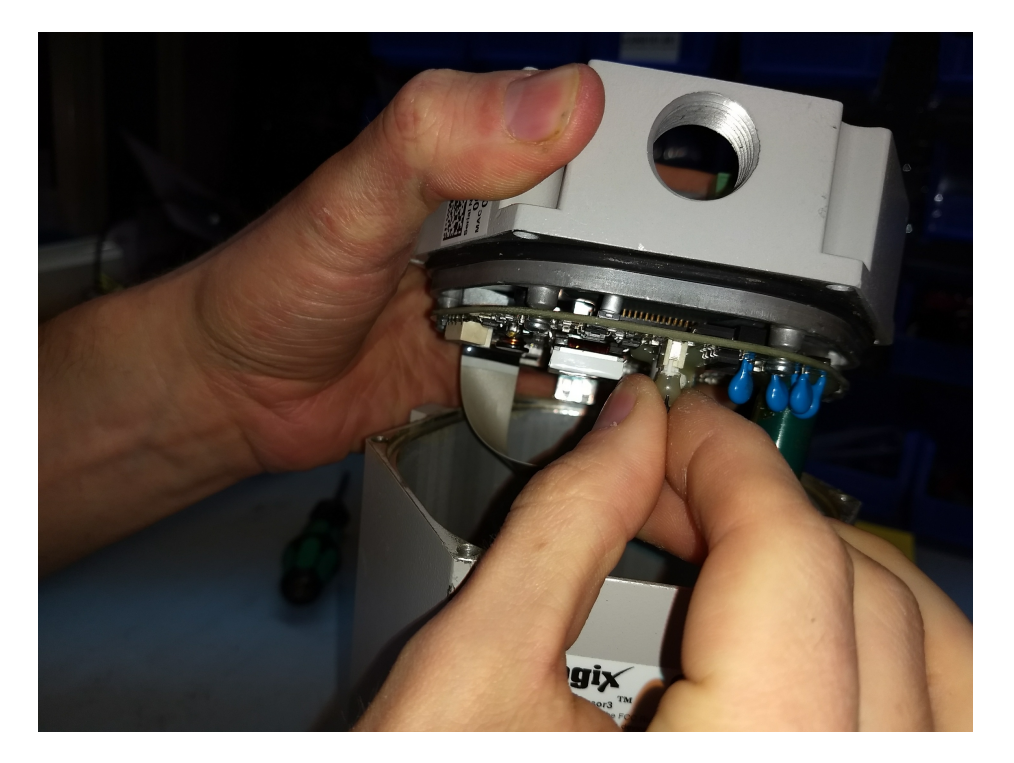

14. Place back assembly on chassis and lightly turn six T15 or T20 screws to place. Then tighten all six in a cross pattern.

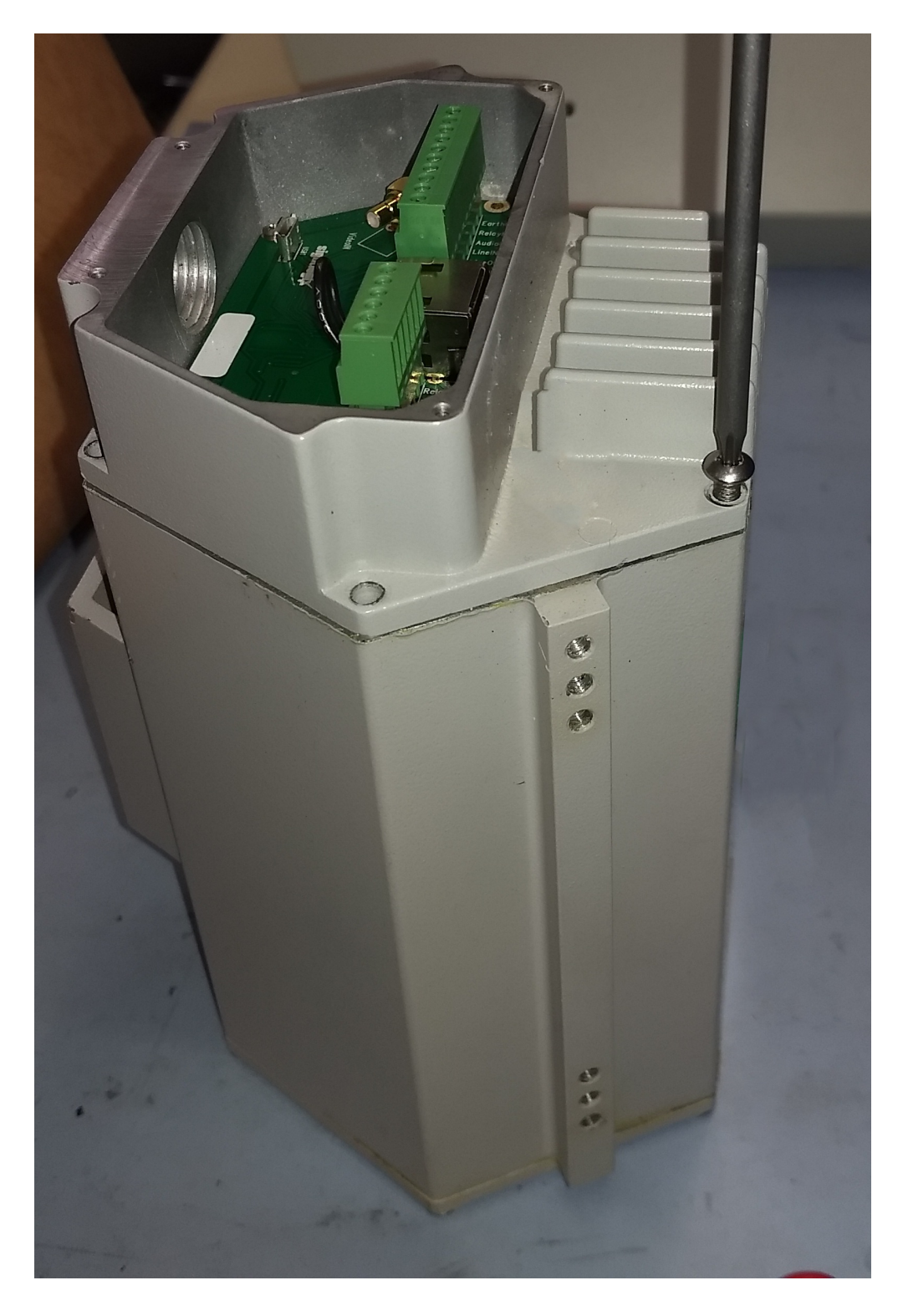

**15.** Replace the backplate using the supplied (longer) 440 flathead, 1/2" screws.

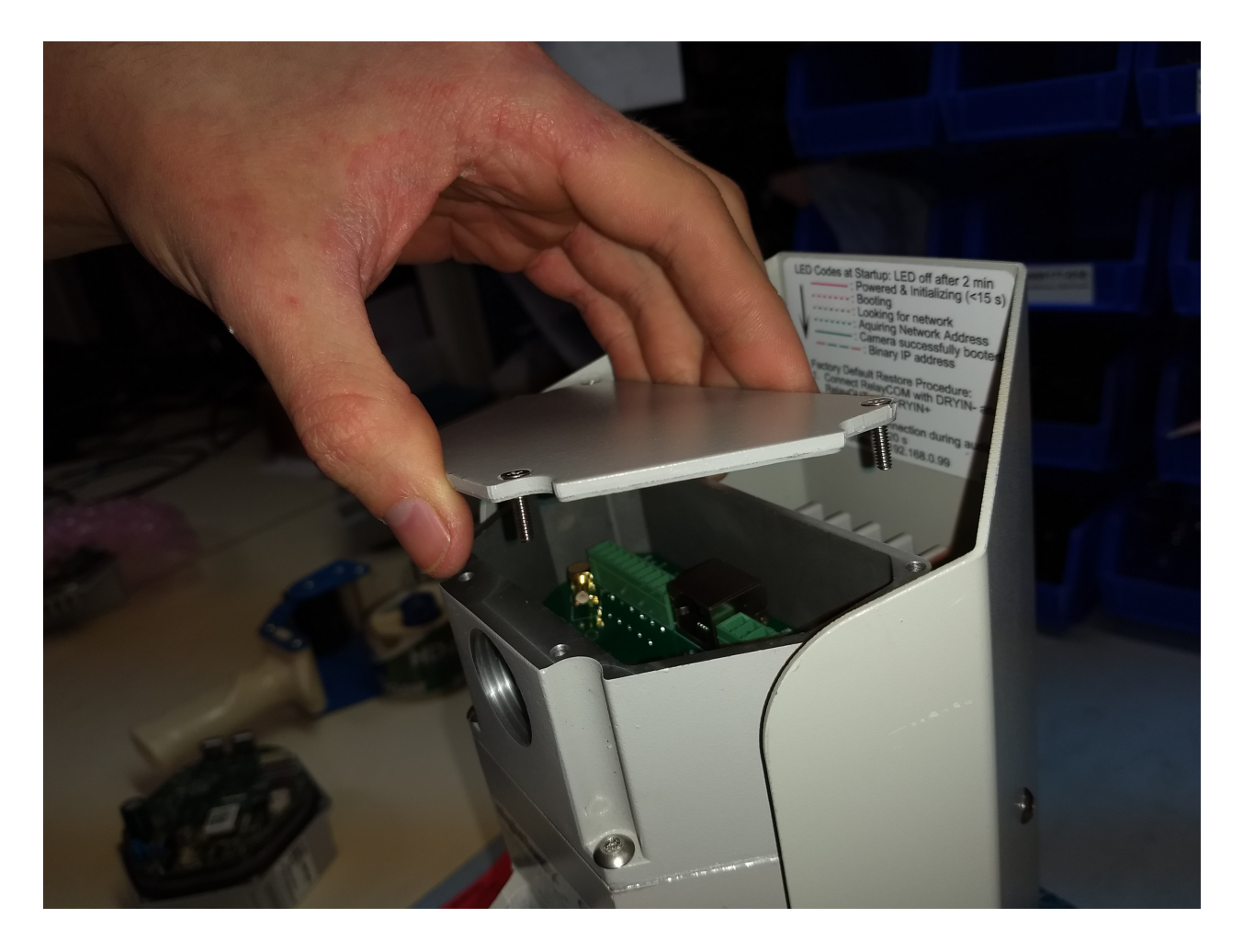

# 16. Re-attach sun shield using one of three screw holes as follows, turning briefly to place before tightening.

- Use the hole closest to front for all models except NS35-320, NS75-620, or NS100-620
- NS100-620: Use middle hole
- NS35-320 and NS75-620: Use rear hole

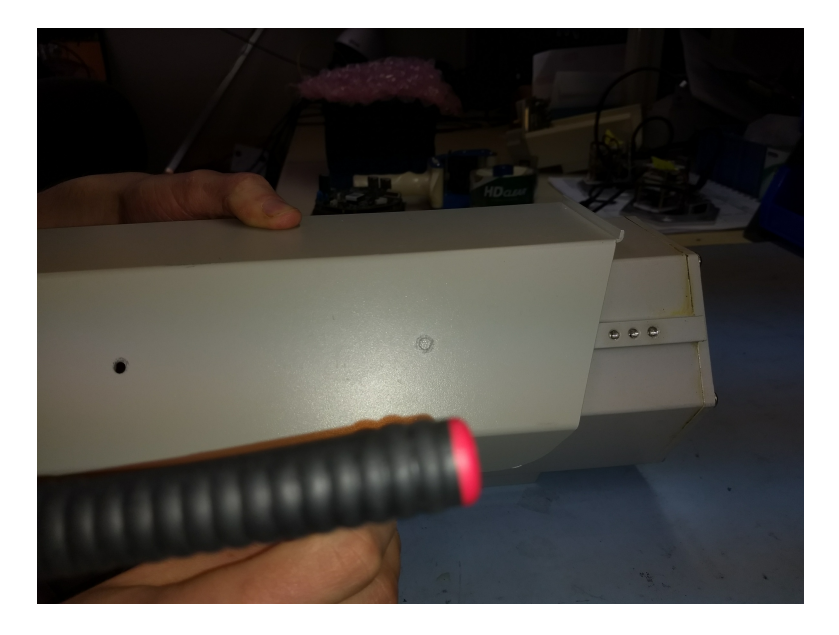

Refer to the label on the bottom of your camera to determine your model.

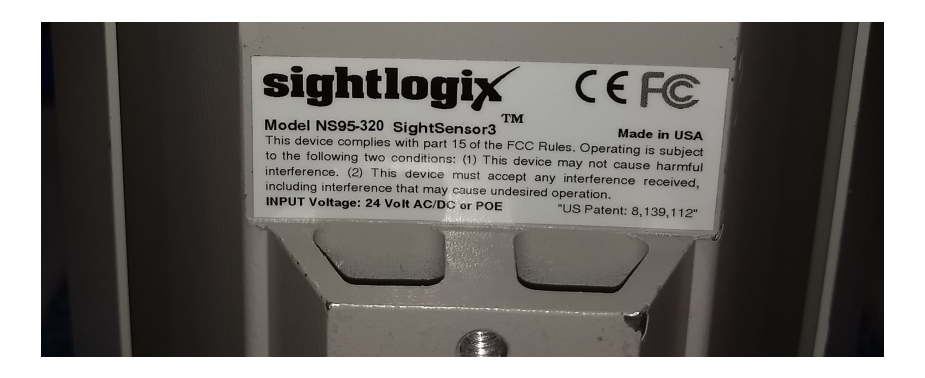

### 17. Place the old assembly in the supplied envelope.

Place the old assembly in the supplied anti-static wrap and promptly return to SightLogix in the provided box.

# **Configuring Firewall Rules on Remote Network for Direct SureView applications**

Last Modified on 03/24/2021 4:02 pm EDT

This article provides basic steps to configure a commercial off-the-shelf (COTS) router for remote access to multiple SightSensors. The example provided is one of several possible strategies. This is the simplest way for clarity.

It is assumed that you are using WebConfig to configure your SightSensors.

# Background

Monitoring companies may be required to install SightSensors in locations where there is limited network infrastructure or there are un-managed network switches. In these cases the router on site can be configured to allow video, alarms and web-based access to the equipment.

### **Application Notes**

- SightSensor is an IP appliance
- RTSP video is presented on port 554 for all SightSensors. This port is not configurable on the SightSensor and if there are multiple sensors installed at a particular site each sensor must have the RTSP port forwarded from another available port
- Each SightSensor has a web interface that can be accessed using a browser and port 80. If multiple SightSensors are installed and remote access is required these SightSensors must also have port 80 forwarded from another available port
- Alarm integration with SureView requires the SightSensor to provide an alarm with pre/post video attached on a specified port. This port is configurable within the SureView server with the default being 9006. The port must be open from the physical site where the SightSensor is installed (outbound) to the Immix server site (inbound)

In the example below there are two SightSensors onsite connected to a cellular modem. The ports used for WebConfig, RTSP video, and alarms were forwarded from outside to each unit, using available unused ports.

| ← → C (① Not secure   166.168.112.90.0000/admin/#Port ☆ ○ ● ■ ● ■ ■ ● |                                                                                       |                       |                                  |              |                                          |                    | 1                            | 1      |          |
|-----------------------------------------------------------------------|---------------------------------------------------------------------------------------|-----------------------|----------------------------------|--------------|------------------------------------------|--------------------|------------------------------|--------|----------|
| c                                                                     | radlepoint 🛥                                                                          | 0                     | •                                |              | Modern/LTE: dif Internal LPE-VZ          | - Other Connection | IBR650<br>ns: 🍓 ethernet-wan | ₽<br>• | ۵        |
|                                                                       | G                                                                                     | 🔒 Securit             | y > Zone Firewall > Port Forward |              |                                          | Search             |                              |        | 0        |
|                                                                       |                                                                                       | Port For              | warding Rules                    |              |                                          |                    |                              | ٦      | Set Help |
| 4                                                                     | DASHBOARD                                                                             | 🗿 Add 🧳 Edit 📀 Remove |                                  |              |                                          |                    |                              |        |          |
| \$                                                                    | CONNECTION MANAGER                                                                    | Name                  |                                  | Internet P   | Forwarding to                            |                    | Protocol                     |        |          |
| *                                                                     | STATUS                                                                                | rvr<br>rvr 1          |                                  | 8086<br>8000 | 192 168.0 111 8086<br>192 168.0 111 8080 |                    | TCP & UDP<br>TCP & UDP       | 1      |          |
| ۲                                                                     | NETWORKING                                                                            | Came                  | ra 2 (S/N 13490) - WebConfig     | 8182         | 192 168 0 132 80                         |                    | TCP & UDP                    | - 1    |          |
| •                                                                     | RECUPITY .                                                                            | Came                  | ra 1 (S/N 13587) - WebConfig     | 8181         | 192.168.0.126.80                         |                    | TCP & UDP                    |        |          |
| •                                                                     | SECONIT                                                                               | Came                  | a 1 (S/N 13587) - RTSP           | 555          | 192.168.0.126.554                        |                    | TCP & UDP                    |        |          |
| - 1                                                                   | dentities<br>Zone Firewall<br>Zone Definition<br>Filter Policies                      | Port Pro              | xying Rules                      |              |                                          |                    |                              |        |          |
|                                                                       | Zone Forwarding<br>Options<br>Network Prefix Translation<br>Remote Access Restriction | Name                  | Local Port(s)                    | Proxying     | to                                       | Pro                | tocol                        | En     |          |
|                                                                       | Port Forward R<br>NAT                                                                 |                       |                                  |              |                                          |                    |                              |        |          |
|                                                                       | Certificate Management                                                                |                       |                                  |              |                                          |                    |                              |        |          |
| 111                                                                   | SYSTEM                                                                                |                       |                                  |              |                                          |                    |                              |        |          |

# Discovering SightLogix Devices with ONVIF Device Manager

Last Modified on 09/11/2018 2:08 pm EDT

If a SightLogix device is powered up on a network with dynamic addressing (DHCP service), it may be difficult to find which IP address has been assigned to a particular device. In this case, you can use ONVIF Device Manager (ODM) to discover the IP address of SightLogix devices.

- Download ONVIF Device Manager (https://sourceforge.net/projects/onvifdm/) (external link) on computer being used for configuration. These instructions assume ODM version 2.2.250.
- Start ODM and all devices will be listed with IP addresses and firmware version currently running, as shown.

| ONVIF Device Manager v2.2.250    |                                 |        |  |  |  |  |
|----------------------------------|---------------------------------|--------|--|--|--|--|
| You logged in as service Log out |                                 |        |  |  |  |  |
| Device list                      | t                               | «      |  |  |  |  |
| Name, I                          | ocation or address              | Cancel |  |  |  |  |
| SightSens                        | SightSensor HD HD332-220 Networ |        |  |  |  |  |
| Firmware                         | 15.7.240                        |        |  |  |  |  |
| Address                          | 192.168.50.241                  |        |  |  |  |  |
| Location                         | country/usa                     |        |  |  |  |  |
| SightSens                        | or NS95-320 Intellig            | en     |  |  |  |  |
| Firmware                         | 15.6.85                         |        |  |  |  |  |
| Address                          | 192.168.50.177                  |        |  |  |  |  |
| Location                         | country/usa                     |        |  |  |  |  |
| SightSens                        | or HD HD355-220 N               | etwor  |  |  |  |  |
| Firmware                         | 15.7.230                        |        |  |  |  |  |
| Address                          | 192.168.50.22                   |        |  |  |  |  |
| Location                         | country/usa                     |        |  |  |  |  |
| SightSens                        | or Intelligent Netwo            | rk     |  |  |  |  |
| Firmware                         | 10.10.0                         |        |  |  |  |  |
| Address                          | 192.168.50.39                   |        |  |  |  |  |
| Location                         | country/usa                     |        |  |  |  |  |
| SightSens                        | or NS62-320 Intellig            | en     |  |  |  |  |
| Firmware                         | 15.4.129                        |        |  |  |  |  |
| Address                          | 192.168.50.121                  |        |  |  |  |  |
| Location                         | country/usa                     |        |  |  |  |  |
| SightSens                        | or HD HD236-220 N               | etwor  |  |  |  |  |
| Firmware                         | 15.4.102                        |        |  |  |  |  |
| Address                          | 192.168.50.152                  |        |  |  |  |  |
| Location                         | country/usa                     |        |  |  |  |  |
| SightSensor HD HD332-220 Networ  |                                 |        |  |  |  |  |
| Firmware                         | 15.6.60                         |        |  |  |  |  |
| Address                          | 192.168.50.35                   |        |  |  |  |  |
| Location                         | country/usa                     |        |  |  |  |  |
| SightSens                        | or NS240-300 Intelli            | ge     |  |  |  |  |
| Firmware                         | 10.10.59                        |        |  |  |  |  |
|                                  |                                 |        |  |  |  |  |
| Address                          | 192.168.50.14                   |        |  |  |  |  |

# **Troubleshooting Guide**

Last Modified on 04/12/2019 12:01 pm EDT

If you experience trouble with your SightSensor, there are several self-help actions you can take, detailed below.

### **Getting Started Page**

Many common items are addressed in the "Getting Started with SightMonitor" page, including step-by-step video instructions for configuring your SightLogix devices with SightMonitor.

• Access Getting Started here: Getting Started with SightMonitor (https://portal.sightlogix.com/help/getting-started).

### SightMonitor Quick Reference

• Get to know the SightMonitor interface with the Quick Reference: SightMonitor Quick Reference (https://dyzz9obi78pm5.cloudfront.net/app/image/id/59f8c83d6e121cd45ed22713/n/quick-reference.pdf).

### **User Guides**

- Installation Checklist (https://dyzz9obi78pm5.cloudfront.net/app/image/id/5845d78191121c7d1cfbf6f0/n/sightlogix-systeminstallation-checklist.pdf)- Preparing for your SightLogix system
- SightMonitor Installation Guide (Release 15.x)

(https://dyz29obi78pm5.cloudfront.net/app/image/id/59c3d29aad121c00722bf112/n/sightlogix-thermal-sightsensor-installation-guide.pdf) and the second second

SightLogix Enterprise Security System Reference Guide

(https://dyzz9obi78pm5.cloudfront.net/app/image/id/59c2d34aec161c59182bf1b2/n/sightlogix-enterprise-security-system-guide.pdf)

### **Solutions to Common Problems**

The SightLogix Support Portal (https://portal.sightlogix.com) offers many articles to solve common problems. Enter your issue in the search bar on the upper left of the Portal to find information relevant to your issue.

Some of the frequently referenced articles are below.

- SightSensor Default IP Address (https://portal.sightlogix.com/help/default-ip-address)
- How To Factory Reset SightLogix Devices (https://portal.sightlogix.com/help/factory-reset)
- Upgrading SightLogix Software and Firmware (https://portal.sightlogix.com/help/upgrading-cs-and-firmware)
- How to Back Up the Database (https://portal.sightlogix.com/help/back-up-database)
- Swapping a 3rd Gen SightSensor with a New Camera (https://portal.sightlogix.com/help/replacing-third-gen-sightsensors)
- Discovering SightLogix Devices with ONVIF Device Manager (https://portal.sightlogix.com/help/discovering-devicesodm)
- Swap an Existing SightTracker with a Replacement (https://portal.sightlogix.com/help/replace-sighttracker)
- Can Ping Device But Cannot Access WebConfig (https://portal.sightlogix.com/help/can-ping-device-but-cannot-accesswebconfig)

### Latest news and updates

The SightLogix portal offers news and updates about the latest features and issues with the SightSensor product line. It's located in the upper left of the Portal, or directly here:

https://portal.sightlogix.com/help/news-and-announcements-fd43b3e (https://portal.sightlogix.com/help/news-and-announcements-fd43b3e)

# How to Factory Reset SightLogix SightSensors?

Last Modified on 01/05/2023 11:09 am EST

If you do not have login credentials, follow the hardware reset process below.

### Web Browser Reset Process

Some SightLogix devices can be reset using a Web browser. Try this version first. Otherwise, use the Hardware Reset Process below.

### Firmware 15.6.x and Later

- If using SightMonitor, disconnect your device from SightMonitor (right-click your device from the left-side navigation and choose "Disconnect").
- Open a browser and enter the IP address of your device.
- Enter your username/password.
  - If SightMonitor was previously connected, select the Force Login checkbox.
- Click the Maintenance tab

| sightlogix" <          | MAINTENANCE (SL-12807)                                                                                                    |
|------------------------|----------------------------------------------------------------------------------------------------|
| NETWORK                |                                                                                                    |
| DEVICE                 |                                                                                                    |
| CALIBRATION            | Slot One:         15.10.22.8524bet2a1b2922527ca275bb1a8fec504451e18           Slot Two:         15.10.23.85935fd1564b5cd91024e5c0f80855344f2f677e |
| POLICY                 | Boot Slot: 2                                                                                                    |
| MPEG / JPEG            | Switch Slots Reboot Camera Factory Reset                                                                                                    |
| TRACKER                |                                                                                                    |
| WEB SERVER             | Configuration Management                                                                                                    |
| MAINTENANCE            | Backup Configuration Restore Configuration Apply Template                                                                                         |
| INFO                   | Capture Debug Information                                                                                                    |
| CAMERA<br>NEIGHBORHOOD |                                                                                                    |
| ONLINE HELP            |                                                                                                    |
| LOGOUT                 |                                                                                                    |

- Click Factory Reset.
- The device will restart, and retain the same IP address.

### Firmware Prior to 15.6.x

- Disconnect your device from SightMonitor (right-click your device from the left-side navigation and choose "Disconnect".)
- Open a browser and enter the IP address of your device.

• The device homepage opens, as shown:

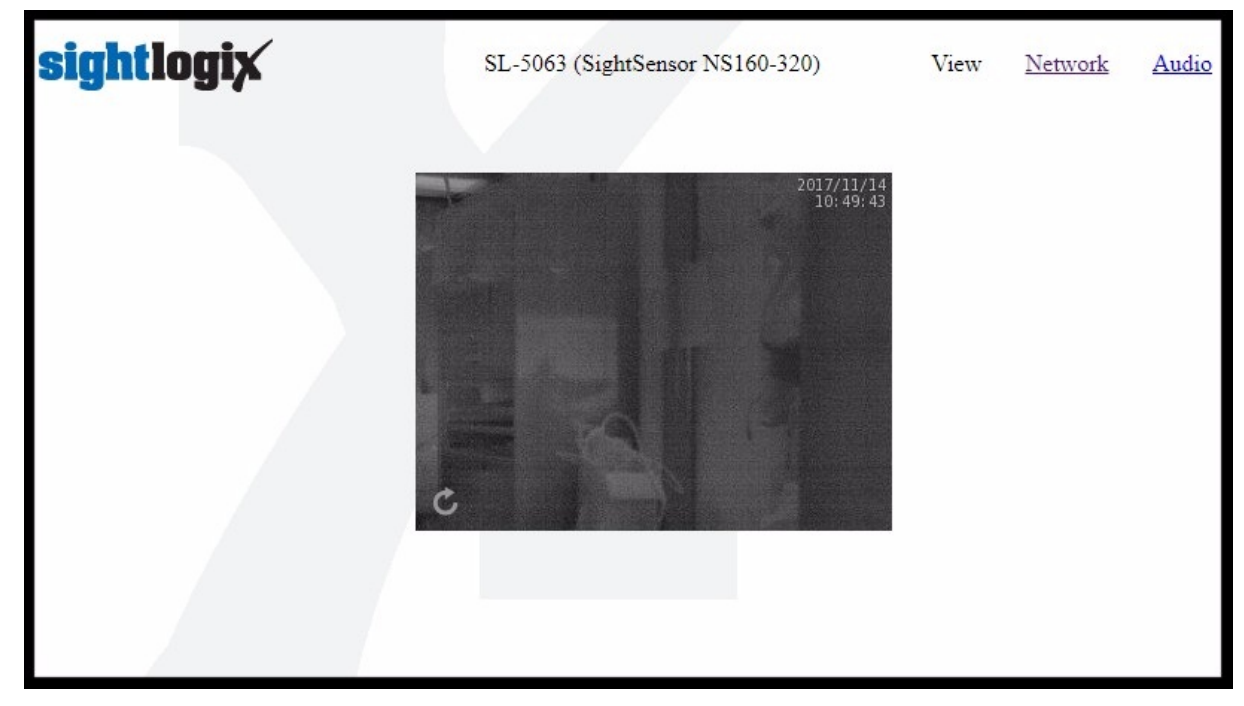

- Click the Network link at the upper right.
- The Network screen opens, as shown.

| SL-5063 (SightSensor NS160-320) |                                                                                                    | View                                                                                                    | Network                                                                                                    | <u>Audio</u>                                                                                                    |
|---------------------------------|----------------------------------------------------------------------------------------------------|----------------------------------------------------------------------------------------------------|----------------------------------------------------------------------------------------------------|----------------------------------------------------------------------------------------------------|
| Network IP Address              | 192.168.50.121                                                                                                    |                                                                                                    |                                                                                                    |                                                                                                    |
| Network Static IP               |                                                                                                    |                                                                                                    |                                                                                                    |                                                                                                    |
| Network Gateway                 | 192.168.50.6                                                                                                    |                                                                                                    |                                                                                                    |                                                                                                    |
| Network Netmask                 | 255.255.255.0                                                                                                    |                                                                                                    |                                                                                                    |                                                                                                    |
| Sav                             | ve                                                                                                    |                                                                                                    |                                                                                                    |                                                                                                    |
| Reset to                        | defaults                                                                                                    |                                                                                                    |                                                                                                    |                                                                                                    |
| reboot                          | t now                                                                                                    |                                                                                                    |                                                                                                    |                                                                                                    |
|                                 | SL-5063 (SightSe<br>Network IP Address<br>Network Static IP<br>Network Gateway<br>Network Netmask<br>Sa<br>Reset to<br>reboor | SL-5063 (SightSensor NS160-320)<br>Network IP Address 192.168.50.121<br>Network Static IP<br>Network Gateway 192.168.50.6<br>Network Netmask 255.255.0<br>Save<br>Reset to defaults<br>reboot now | SL-5063 (SightSensor NS160-320) View   Network IP Address 192.168.50.121   Network Static IP •   Network Gateway 192.168.50.6   Network Netmask 255.255.255.0   Save Save   Reset to defaults   reboot now | SL-5063 (SightSensor NS160-320) View Network   Network IP Address 192.168.50.121 Image: Comparison of the sense of the sense of the sen |

• Click "Reset to Defaults". (IP address information will NOT be changed.)

Note: If "Reset to Defaults" is not shown on your device, use the Hardware Reset Process, below.

### Hardware Reset Process

During the boot process, SightLogix devices will look for a short between Dry-Contact In and Relay-Out. Connect the wires as follows, and as shown below.

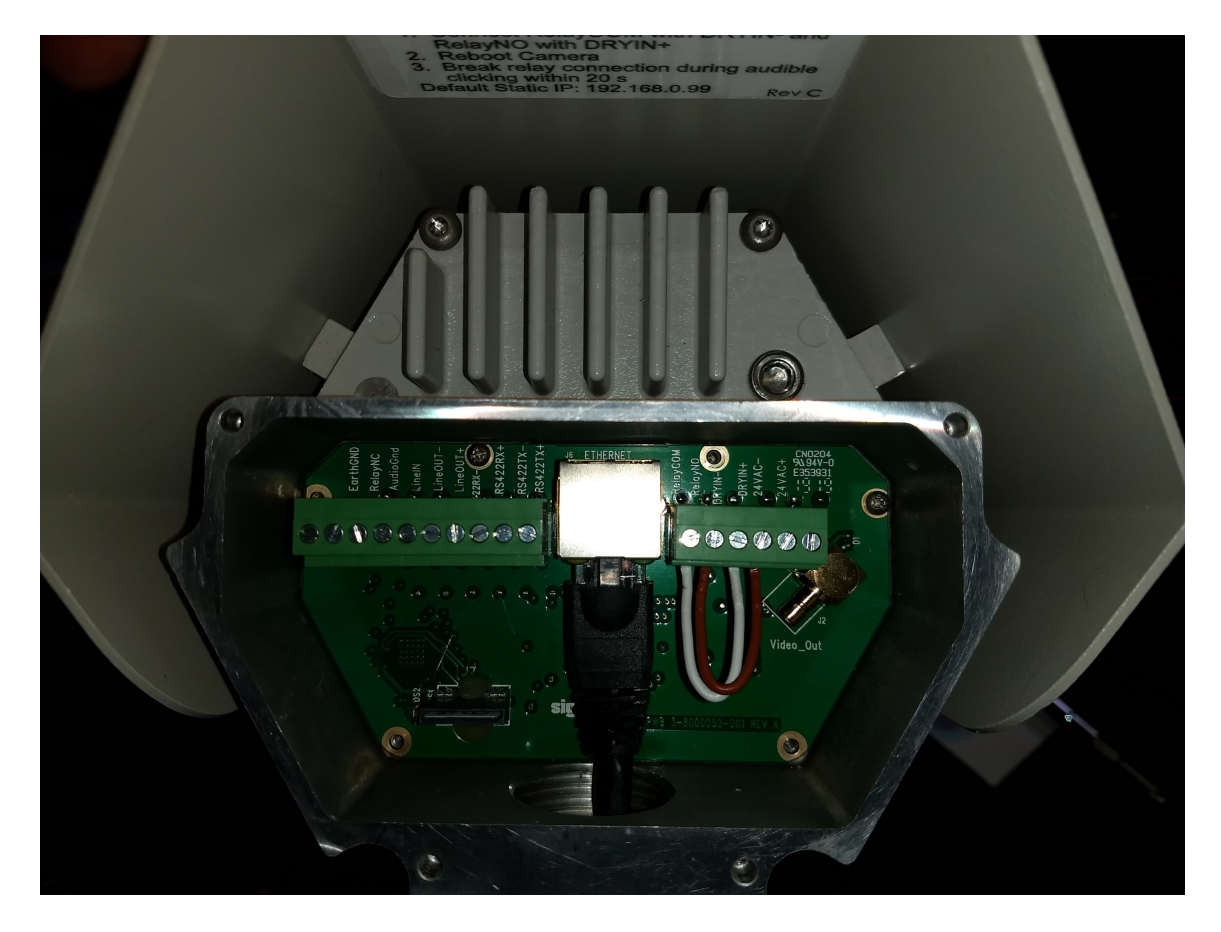

- Connect RelayCom with DRYIN-
- Connect RelayNO with DRYIN+
- Reboot the camera.
- Break the relay connection when you hear audible clicking within twenty seconds (continuous clicking sound, about 4 times/second)

When the relay condition is detected, the camera will monitor the short for 20 seconds, while toggling the Relay which will create a rapid clicking sound (about 4 times/second). If the you remove the short during the 20 seconds, the camera will reset all configuration values back to the Factory state and reboot.

When in Factory Default state, if the camera does not find a DHCP server on the network during the first 30 seconds, it will adopt the static address of 192.168.0.99 and Network Mask 255.255.255.0 and Broadcast address 192.168.0.255.

If DHCP is active, the server will provide an IP address and ONVIF Device Manager can be used to discover the IP address (https://portal.sightlogix.com/help/discovering-devices-odm) of your device.

# How to Factory Reset SightTracker PTZ?

Last Modified on 01/05/2023 11:18 am EST

# Hardware Reset Process

To reset your SightTracker PTZ to factory defaults, do the following.

- Press and hold the reset switch on the wire harness
- Power on the PTZ
- Wait until the LED on the bottom of PTZ blinks the reset pattern
- Release the reset switch while LED is blinking pattern.

# Cannot Reestablish Ethernet Link to SightSensor Connected to a Laptop

Last Modified on 09/03/2015 11:41 am EDT

# **Overview:**

3rd Generation SightLogix devices do not presently support auto network line reversal negotiation.

## Solution

If a SightLogix device is running and the network cable is disconnected and re-connected directly to a laptop, it will be necessary to do one of the following to reestablish Ethernet link connectivity:

- Cycle power to the Third Generation device and allow it to reinitialize
- Reboot the computer
- Use a crossover cable

# Windows Defender Blocks SightMonitor with Trojan: Win32/Powessere.G Alert

Last Modified on 10/02/2018 3:01 pm EDT

# Symptom: SightMonitor will not start. Windows Defender may falsely flag a component of SightMonitor as a Trojan Horse.

#### First, verify SHA1 checksum is valid

To verify that a virus has not been introduced, you can compare the SHA1 checksum from your installed rs.bat to the checksum for the original rs.bat in the SightLogix source code.

The expected SHA1 checksum for the file should be 2c9537dc157bdfb79e8886e70aa8ef63a7ea82f0

- Download and install Microsoft File Checksum Integrity Verifier (https://www.microsoft.com/enus/download/details.aspx?id=11533)
- Extract fciv.exe to a location you'll remember.
- Open a command prompt window, and enter the following command, replacing the first path with the location of where you saved fciv.exe:

C:\Users\user1\Documents>fciv.exe "C:\Program Files (x86)\SightLogix\CS\Tomcat\webapps\slcs\rs.bat" -sha1

The output should look like this: // // File Checksum Integrity Verifier version 2.05. //

 $\label{eq:linear} 2c9537dc157bdfb79e8886e70aa8ef63a7ea82f0\ c:\program\ files\ (x86)\sightlogix\cs\tomcat\webapps\slcs\rs.bat$ 

• Verify that the checksum in the command prompt matches the correct value, 2c9537dc157bdfb79e8886e70aa8ef63a7ea82f0

Once you have verified that a virus has not been introduced, two solutions are suggested below.

### **Short-term Solution**

Run SightMonitor as administrator. Right click on the application link in the start menu and select "run as administrator".

# **Permanent solution**

Configure the SightMonitor shortcut to always run as administrator:

- Navigate to this file path: C:\ProgramData\Microsoft\Windows\Start Menu\Programs\SightLogix
- There should be a shortcut to open SightMonitor in this folder. Right click the shortcut and click Properties.

- In the Shortcut tab, click Advanced towards the bottom.
- Check the box that enables Run as administrator.
- Click OK, Apply, then OK.

| his PC > OS (C:) > ProgramData > | Microsoft > Windows > Start N  | 1enu → Programs → | SightLogix                                                                         |                    |
|----------------------------------|--------------------------------|-------------------|------------------------------------------------------------------------------------|--------------------|
| Name 🤈 ົ                         | Date modified                  | Туре              | Size                                                                               |                    |
| SightMonitor                     | 10/2/2018 1:33 PM              | Shortcut          | 3 KB                                                                               |                    |
| SightMonitor Properties          |                                | ×                 |                                                                                    |                    |
| Colors Security                  | Details Previous Versions      |                   |                                                                                    |                    |
| General                          | options Pont Layout            |                   |                                                                                    |                    |
| Sight Monitor                    |                                |                   |                                                                                    |                    |
| Target type: Windows Batch       | File                           | 1                 |                                                                                    |                    |
| Target location: slcs            |                                | 4.                |                                                                                    |                    |
| Target: 36)\SightLogix\@         | S\Tomcat\webapps\slcs\rs.bat"  | Advanced Pro      | perties                                                                            | ×                  |
| Start in: "C:\Program File       | s (x86)\SightLogix\CS\Tomcat\w | Choose            | se the advanced properties you want                                                | for this shortcut. |
| Shortcut key: None               |                                |                   |                                                                                    |                    |
| Bun: Minimized                   | ~                              | Run as a          | dministrator                                                                       |                    |
| Comment:                         |                                | This optio        | on allows you to run this shortcut as an<br>ator, while protecting your computer f | n<br>from          |
| Open File Location Cha           | nge loon Advanced              | unaturo           | red activity.                                                                      |                    |
| Open file Eddation               | 2                              | 🗹 Run in se       | parate memory space                                                                |                    |
|                                  | э.                             |                   |                                                                                    |                    |
|                                  |                                | 5                 |                                                                                    |                    |

Next, make an exception to Windows Defender to ignore the component in regular virus scans: :

- Open Windows Defender Security Center.
- Click Virus & threat protection.
- Click Virus & threat protection settings, as shown

| ÷      | Windows Defender Security Center                                                                                                  | - | × |
|--------|----------------------------------------------------------------------------------------------------|---|---|
| =      | $\bigcirc$ Virus & threat protection                                                                                              |   |   |
| 6<br>0 | View threat history, scan for viruses and other threats, specify protection<br>settings, and get protection updates.              |   |   |
| ې<br>س | <ul> <li>Threat history</li> <li>Last scan: 9/23/2018 (quick scan)</li> <li>17264</li> <li>Threats found Files scanned</li> </ul> |   |   |
| 8      | Scan now                                                                                                    |   |   |
| ¢\$    | Run a new advanced scan                                                                                                    |   |   |
| (      | <b>% Virus &amp; threat protection settings</b><br>No action needed.                                                              |   |   |
|        | G Virus & threat protection updates                                                                                               |   |   |
|        | Last update: 9:25 AM Tuesday, September 25, 2018                                                                                  |   |   |
|        | Ransomware protection Set up OneDrive for file recovery options in case of a ransomware attack. Set up OneDrive                   |   |   |
|        | Dismiss                                                                                                    |   |   |
| ٢      |                                                                                                    |   |   |

• Scroll to Exclusions, and click Add or remove exclusions.

| ÷    | Windows Defender Security Center                                                                                                    | - | × |
|------|----------------------------------------------------------------------------------------------------|---|---|
| =    | Privacy statement                                                                                                    |   |   |
| â    |                                                                                                    |   |   |
| 0    | Automatic sample submission                                                                                                    |   |   |
| Q    | Send sample files to Microsoft to help protect you and others from                                                                                                    |   |   |
| (q)) | personal information.                                                                                                    |   |   |
|      | On On                                                                                                    |   |   |
|      | Privacy statement                                                                                                    |   |   |
| 8    |                                                                                                    |   |   |
| Å    | Submit a sample manually                                                                                                    |   |   |
| ~    | Controlled folder excern                                                                                                    |   |   |
|      | Controlled tolder access                                                                                                    |   |   |
|      | changes by unfriendly applications.                                                                                                    |   |   |
|      | Manage Controlled folder access                                                                                                    |   |   |
|      |                                                                                                    |   |   |
|      | Exclusions                                                                                                    |   |   |
| (    | Windows Defender Antivirus won't scan items that you've excluded.<br>Excluded items could contain threats that make your device vulnerable.                                                       |   |   |
|      | Add or remove exclusions                                                                                                    |   |   |
|      |                                                                                                    |   |   |
|      | Notifications                                                                                                    |   |   |
|      | Windows Defender Antivirus will send notifications with critical<br>information about the health and security of your device. You can specify<br>which non-critical notifications you would like. |   |   |
|      | Change notification settings                                                                                                    |   |   |
| ٢    |                                                                                                    |   |   |

• Click Add an exclusion > File, as shown

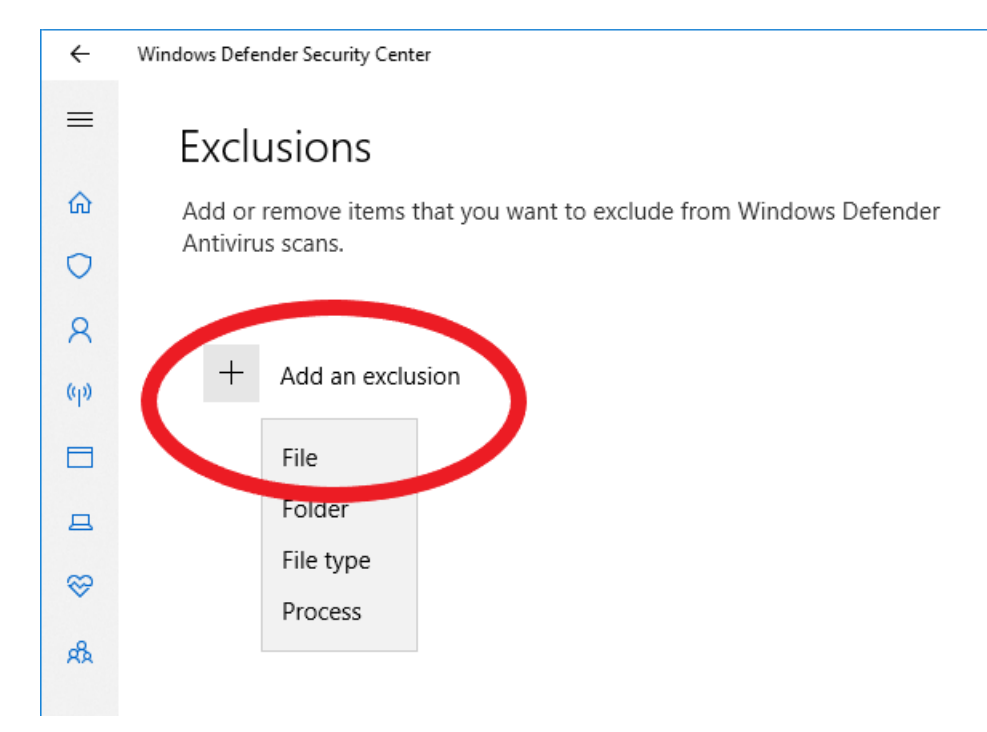

- Navigate to C:\Program Files (x86)\SightLogix\CS\Tomcat\webapps\slcs\rs.bat
- Windows may ask for your permission to make changes. Allow the changes.
- Reboot the PC for changes to be effective.
- SightMonitor should now start without Windows Defender detecting a threat.

# Can Ping Device But Cannot Access WebConfig

Last Modified on 04/12/2019 12:01 pm EDT

If you can ping a SightLogix device but cannot access WebConfig via its IP address (you might receive a 404 Not Found) in your browser, try the following:

- Clear your computer's Java cache (https://wiki.umbc.edu/pages/viewpage.action?pageId=5244802) (opens external link).
- Try access the device using a different and supported web browser (for example, Internet Explorer and always use the most recently available version)
- Connect your computer directly to the camera via an Ethernet cable to bypass networking devices, such as a switch, etc.
  - If you can connect directly, try changing the Link Speed in your switch from "Auto" to "100 MB".

# **Understanding Flashing LEDs on a SightSensor**

Last Modified on 04/11/2018 4:42 pm EDT

3rd Generation SightSensors provide an LED indicator which is used to describe boot progress.

# **Normal LED Progression**

After applying power to a camera, the normal LED sequence is:

#### Solid Red

The camera has power and is trying to load the firmware - approximately 8 seconds

**Flashing Red** (1/4 Sec on, 1/4 Sec off) The camera has loaded the firmware and is starting to boot - approximately 4 seconds

Alternating Red/Green (1/4 Sec Green, 1/4 Sec Red) Camera is attempting to find a network - approximately 4 seconds

#### Flashing Green (1/4 Sec on, 1/4 Sec off)

Camera has found a network; for DHCP, the IP address has not yet been found. Camera will check all hardware and establish all services at this stage - approximately 18 seconds

#### Solid Green

Camera has finished booting and after 3 seconds will show the last octet of the IP address approximately 3 seconds

#### **Flashing IP**

See below - approximately 8 seconds flashing followed by 3 seconds of solid green

#### Off

After 2 minutes, the LED turns off no matter what it was indicating

### **Factory Reset Case**

#### Fast Alternating Red/Green (1/8 Sec Green, 1/8 Sec Red)

LED only shows this when camera has detected reset jumper shorting relay to Dry Input pins - 20 seconds

### IP

#### Interpreting the Flashing IP

If the camera successfully boots, after showing solid green for three seconds, the camera will flash out the last octet of the IP address in binary, e.g.

- If the IP address is 192.168.50.148 then the camera reports 148
- 148 decimal is 0xA4 in hexadecimal
- 0xA4 is binary 10010100, indicated as Red Green Green Red Green Red Green Green

# **Failure cases**

If the camera does not show solid green for 3 seconds, the camera will show one of these states for approximately 8 seconds before showing solid red again (indicating the start of a new boot cycle)

#### Off

If the LED never turns on at all, check the power connections to the camera. When it receives power, the LED will show solid red

#### Solid Red

Camera failed to boot firmware. You will see a brief blink of the Red LED every 15 seconds when the camera attempts to boot again.

#### Alternating Red/Green

Camera did not find a network, the Ethernet has no link

#### **Flashing Green**

Camera did not establish IP address via DHCP or otherwise failed to complete the boot process

# SightSensor Gen2 to Gen3 Upgrade Program

Last Modified on 01/12/2017 3:58 pm EST

SightLogix announced the End of Life (EOL) for Second Generation (Gen2) SightSensors in May, 2015. In response, we have created a cost-effective **Gen2 to Gen3 Upgrade Program** for customers who would like to replace their existing Gen2 SightSensors with new Gen3 models. This is a completely voluntary program, and you can continue to use your existing Gen2 SightSensor if it is operating to your satisfaction.

#### Here's how the Gen2 to Gen3 Upgrade Program works:

- Place an order for an Upgrade Program for each SightSensor you want to replace (prices available through you SightLogix Regional Sales Director). Program includes the necessary conversion cable.
- Return your existing Gen2 SightSensor(s) to the SightLogix factory. Your existing unit must have a functioning thermal imager.
- We will remove the thermal imager from your Gen2 unit and place it into a new Gen3 SightSensor, which includes an all-new enclosure with smaller footprint, enhanced processor board, lower power consumption, and Ethernet-out connection (replacing the Gen2 Mil-Spec connector).
- We will test and return your new Gen3 SightSensor ready for use.
- You can use the included Gen2 to Gen3 Conversion Cable to connect to your existing U-XX Gen II cable, or choose to pull new conventional Ethernet and power for the Gen3 unit.
- Your upgraded Gen3 SightSensor will qualify for a standard, one-year warranty, excluding the original thermal core.
- Please note that NS620 Gen2 cameras are excluded from this program.

The Upgrade Program also requires a mandatory firmware software upgrade for each site to run the Gen3 cameras.

Please contact your SightLogix Sales Director for any questions or to apply for the Upgrade Program.

### **Contact SightLogix**

Call: +1 609.951.0008 x109 Email: sales@sightlogix.com ()

# SightLogix Part Number Overview

Last Modified on 03/04/2019 12:53 pm EST

SightLogix products use a three-part numbering scheme to indicate hardware specifics.

### Example: NS-100-620

- NS indicates the device model:
  - NS: Thermal SightSensor (stands for Night Sentry)
  - TC: Thermal and visible SightSensor for critical sites
  - HD: Thermal and visible SightSensor for shorter distances
  - ST: SightTracker PTZ controller
- -100 indicates the far end distance that a SightSensor can detect a human-size inbound target.
- -6xx indicates the thermal resolution
  - -3xx = CIF resolution, 320 x 240 pixels
  - -6xx = 4 CIF resolution, 640 x 480 pixels
- -x20 indicates manufacturing designation for internal processor board
  - -x10 reflects the addition of a smart stabilization improvement, which uses an onboard gyro in addition to software-based scene stabilization (the camera automatically chooses the best option).
  - -X20 reflects the -x10 improvements and adds:
    - Faster processor
    - Improved surge protection
    - Form C dry contact added (prior dry contact was Form A)
    - Ethernet port moved to center of outer board (for easier access)
    - Earth ground pin added
    - Slightly modified I/O connector plug (green terminal plug on outer board)

### How to Determine Your SightSensor Model

Refer to the label on the bottom of your device to determine your model.

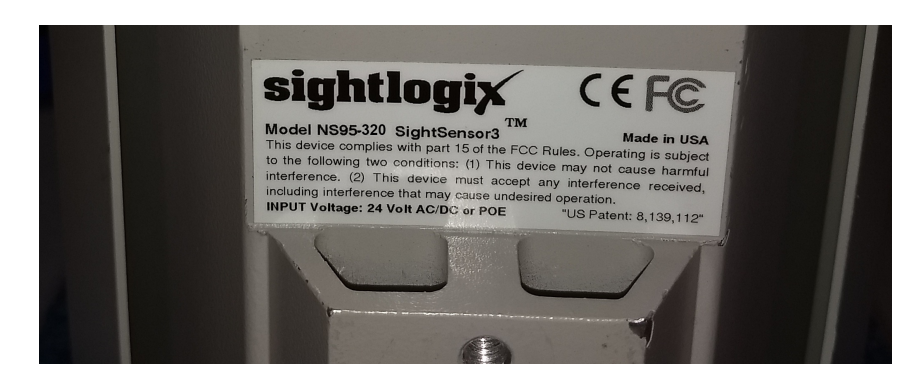

# Sales & Marketing

Last Modified on 10/22/2021 11:54 am EDT

### **Product Datasheets**

• Datasheets are available on the SightLogix public website, here (http://www.sightlogix.com/datasheets/).

### **More Resources**

#### Follow SightLogix on LinkedIn!

https://www.linkedin.com/company/sightlogix/

#### White Papers

• White papers are available on the SightLogix public website, here (http://www.sightlogix.com/white-papers/).

# SightSensor 2nd Generation End of Life

Last Modified on 07/14/2022 9:17 am EDT

#### May 1, 2015

SightLogix is initiating the End of Life (EOL) process for our Second Generation SightSensor. Pursuant to the terms of your agreement with SightLogix, this letter serves as your formal written end-of-life notification for your SightSensors, which will allow for appropriate planning and opportunity for last time purchases.

SightLogix will continue to offer and provide support for the End of Life SightSensor products for three (3) years from the date of the EOL notification.

The objective is to smoothly transition customers to the new products by planning to the following milestones:

#### SightSensor End of Life (EOL)

| EOL Notification                                        | May 1, 2015  |
|---------------------------------------------------------|--------------|
| • EOL Final, non-cancellable, non-returnable orders due | Oct 31, 2016 |
| EOL Last Ship Date                                      | Dec 31, 2016 |
| End of Support                                          | June 1, 2018 |

#### **Replacement Products**

Third Generation SightSensors are the replacement products for Second Generation products.

Please contact SightLogix Sales for any questions or concerns that you may have +1 609.951.0008 option 1.

# SightSensor 1st Generation End of Life

Last Modified on 07/14/2022 9:17 am EDT

#### Dec 31, 2012

This letter is a formal notification that SightLogix is initiating the End of Life (EOL) process for our First Generation SightSensor. Pursuant to the terms of your agreement with SightLogix, this letter serves as your formal written end-of-life notification for your SightSensors, which will allow for appropriate planning and opportunity for last time purchases.

SightLogix will continue to offer and provide support for the End of Life SightSensor products to the best of our ability.

The objective is to smoothly transition customers to the new products by planning to the following milestones:

#### SightSensor End of Life (EOL)

| • | EOL Notification                                      | Dec 31, 2012  |
|---|-------------------------------------------------------|---------------|
| • | EOL Final, non-cancellable, non-returnable orders due | June 30, 2013 |
| • | EOL Last Ship Date                                    | Dec 31, 2013  |

#### **Replacement Products**

Second Generation SightSensors are the replacement products for First Generation SightLogix products.

Please contact SightLogix Sales for any questions or concerns that you may have +1 609.951.0008 option 1.

Note: Gen II SightSensors have also been End of Life'd. Gen III SightSensors are now the replacement for both Gen I and Gen II.

# SightSensor NS 320x240 End of Life

Last Modified on 07/14/2022 9:19 am EDT

#### July 14, 2022

SightLogix is initiating the End of Life (EOL) process for our SightSensor NS 320x240 series.

Affected products are:

NS35-320, NS62-320, NS95-320, NS160-320, NS242-320, NS430-320, NS600-320

Pursuant to the terms of your agreement with SightLogix, this serves as the formal written end-of-life notification for NS 320x240, which will allow for appropriate planning for support and future purchases.

SightLogix will continue to provide support for the End of Life SightSensor NS 320x240 products for three (3) years from the last ship date announced below for those customers with a valid support contract.

The objective is to smoothly transition customers to the new products by planning to the following milestones:

#### SightSensor End of Life (EOL)

- EOL Notification: July 14, 2022
- End of SightSurvey Availability: July 14, 2022
- End of Support: July 14, 2025

#### **Replacement Products**

Effective immediately, SightSensor NS4 Series cameras are the replacement products for NS 320x240 Series cameras. You can find the specifications on the SightLogix SightSensor website: https://www.sightlogix.com/products/sightsensor-ns/.

Please contact your SightLogix Sales Director for any questions or concerns that you may have: +1.609.951-0008 option1, or sales@sightlogix.com ().
# SightSensor TC 320x240 End of Life

Last Modified on 07/17/2023 4:51 pm EDT

#### July 14, 2022

SightLogix is initiating the End of Life (EOL) process for our SightSensor TC 320x240 series.

Affected products are:

TC35-322, TC62-322, TC95-322, TC160-322

Pursuant to the terms of your agreement with SightLogix, this serves as the formal written end-of-life notification for TC 320x240, which will allow for appropriate planning for support and future purchases.

SightLogix will continue to provide support for the End of Life SightSensor TC 320x240 products for three (3) years from the last ship date announced below for those customers with a valid support contract.

The objective is to smoothly transition customers to the new products by planning to the following milestones:

#### SightSensor End of Life (EOL)

- EOL Notification: July 14, 2022
- End of SightSurvey Availability: July 14, 2022
- End of Support: July 14, 2025

#### **Replacement Products**

Effective immediately, SightSensor TC4 Series cameras are the replacement products for TC 320x240 Series cameras. You can find the specifications on the SightLogix SightSensor website: https://www.sightlogix.com/products/sightsensor-tc/.

Please contact your SightLogix Sales Director for any questions or concerns that you may have: +1.609.951-0008 option1, or sales@sightlogix.com ().

# **Archived VMS Instructions**

Last Modified on 05/13/2022 9:37 am EDT

## **VMS Instructions Archive**

Note: These instructions cover older SightLogix firmware versions.

- AMAG Symmetry (https://dyzz9obi78pm5.cloudfront.net/app/image/id/55e9ca8c32131ca17c08b5c8/n/AMAG-Symmetry-SMS-v6.pdf)
- Cisco VSMS (https://dyzz9obi78pm5.cloudfront.net/app/image/id/55e9ca8e32131ca17c08b5cb/n/Cisco-VSMS-v5.pdf)
- Dedicated Micro (https://dyzz9obi78pm5.cloudfront.net/app/image/id/55e9ca8f32131ca17c08b5cc/n/Dedicated-Micro.pdf)
- Genetec Omnicast (https://dyzz9obi78pm5.cloudfront.net/app/image/id/55e9ca9332131ca17c08b5cf/n/Genetec.pdf)
- Geutebrück GeViScope ⊗ (https://dyzz9obi78pm5.cloudfront.net/app/image/id/627e5edb65a1106cc46f11f7/n/geutebrck-geviscope-version-5-2022.pdf)
- Honeywell (https://dyzz9obi78pm5.cloudfront.net/app/image/id/55e9ca9532131ca17c08b5d2/n/Honeywell.pdf)
- Lenel (https://dyzz9obi78pm5.cloudfront.net/app/image/id/55e9ca9632131ca17c08b5d3/n/Lenel.pdf)
- March Networks (https://dyzz9obi78pm5.cloudfront.net/app/image/id/55e9ca9732131ca17c08b5d4/n/March-Networks.pdf)
- March Networks Command Professional (https://portal.sightlogix.com/help/march-networks-command-professional)
- NICE NiceVision (https://dyzz9obi78pm5.cloudfront.net/app/image/id/55e9ca9a32131ca17c08b5d6/n/NICE-NiceVision-v11.pdf)
- OnSSI NetDVMS (https://dyzz9obi78pm5.cloudfront.net/app/image/id/55e9ca9a32131ca17c08b5d7/n/OnSSI-NetDVMS.pdf)
- Panasonic WJ (https://dyzz9obi78pm5.cloudfront.net/app/image/id/55e9ca9b32131ca17c08b5d8/n/Panasonic-WJ.pdf)
- **Proximex Surveillint\f** (https://dyzz9obi78pm5.cloudfront.net/app/image/id/55e9ca9d32131ca17c08b5da/n/Proximex-Surveillint-v4.pdf)
- Salient Systems (https://dyzz9obi78pm5.cloudfront.net/app/image/id/55e9ca9e32131ca17c08b5db/n/Salient-Systems-3.8.2.pdf)
- Verint Nextiva (https://dyzz9obi78pm5.cloudfront.net/app/image/id/55e9ca9f32131ca17c08b5dc/n/Verint-Nextiva\_v5.pdf)
- ViconNet (https://dyzz9obi78pm5.cloudfront.net/app/image/id/55f1baa732131c130cb182e8/n/ViconNet.pdf)

# **UAS Sales and Marketing Resources**

Last Modified on 08/07/2019 3:11 pm EDT

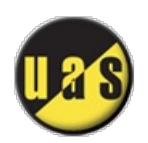

Welcome to the UAS Sales and Marketing portal. You'll find videos, product overviews and other resources. Questions? Send an email () and let us know!

## **Video Clip Demos**

Your browser does not support HTML5 video.

# Click To Download Zip Archive of Clips (https://dyzz9obi78pm5.cloudfront.net/app/image/id/5d360f15ad121cb236ebdbb0/n/uas-sightsensor-hd-clips.zip)

## **Sales Resources**

Solution Summary - End User Features and Benefits \u00b8

(https://dyzz9obi78pm5.cloudfront.net/app/image/id/5d4aea2a8e121c113dfb15f7/n/outdoor-video-security-uas.pdf)

• End User PPT Slides 🗞 (https://dyzz9obi78pm5.cloudfront.net/app/image/id/5d4aea816e121c4f4563f552/n/customer-slidessightlogix.pptx)

# SightLogix AI Considerations

Last Modified on 12/11/2023 11:34 am EST

SightLogix AI Alarm Filtering helps reduce nuisance alarms for all Gen4 SightSensors, both thermal-only and dual-sensor cameras.

It is currently enabled through a firmware update.

It will analyze a detected target and filter out (ignore) objects that are NOT classified as a person, as a vehicle, or as a person or vehicle.

## What You Will Need

- A properly installed and calibrated Gen4 SightSensor (refer to the WebConfig installation manual (https://portal.sightlogix.com/help/getting-started-web-config))
- The latest AI-enabled firmware from SightLogix (refer to Upgrading SightLogix Software and Firmware (https://portal.sightlogix.com/help/upgrading-cs-and-firmware) instructions).
- Access to your device's WebConfig interface (the AI filter is enabled via WebConfig only)
  - If you are using Classic SightMonitor (Java application) to manage your device, additional steps are required. Click here for instructions (https://portal.sightlogix.com/help/using-ai-firmware-in-gen-4-sightsensor-managed-bysightmonitor-classic) and then return to this page.
- Ensure that all SightLogix Design Guidelines (https://portal.sightlogix.com/help/sightlogix-design-guidelines) have been addressed

## **AI Alarm Filter Key Points**

- The AI filter operates on the thermal stream of a SightSensor, even in thermal/visible devices. This enables AI target classification for more situations (e.g., at night).
- The AI filter is enabled on a Zone basis, similar to other analytic filters (target height, width, speed, etc.).
  - This also gives you the flexibility to draw Zones that have/don't have AI enabled, as your application requires
- Updating a device to the AI firmware will <u>not</u> overwrite any existing zones.
  - However, if you choose to downgrade the device to an earlier firmware that does not include AI, you
    must reset the device to Factory Defaults, apply the downgraded firmware, and redraw the camera's
    zones.
  - $\circ~$  As always, be sure to back up your device before updating to the new AI firmware

## **AI Considerations**

#### **General Considerations**

Al classification is applied on objects that are within 50% of the inbound detection range of the SightSensor.

- This inbound range is published on the sensor's data sheet for the camera model and lens type (https://www.sightlogix.com/datasheets/)
- The AI operating range is also indicated by a line in the camera's view as a visual aid (TBD)

Objects that are beyond 50% of the camera's inbound detection range will <u>continue to be detected</u> according to the Zone's non-AI policies (i.e., Target Duration, size, etc.). This approach helps ensure detection reliability for targets that enter the scene beyond the AI's range.

#### **Target Visibility**

Classification accuracy can be affected by the following conditions:

- Targets that are occluded by other objects and only partially visible, for example vegetation
- Object characteristics that are not clearly visible, for example wheels of a vehicle, legs of an animal, etc.
- Objects that overlay each other or group together, for example a group of pedestrians, or cars in traffic

#### Scene Contrast

Al classification requires enough contrast between targets and background. High humidity, fog, or other environmental conditions can reduce contrast.

#### Human Posture

Al classification works best when people appear in full, upright position, rather than bent over towards the ground

## How to Enable the Al Alarm Filter

• Click Policy to reveal the Zones tab, as shown

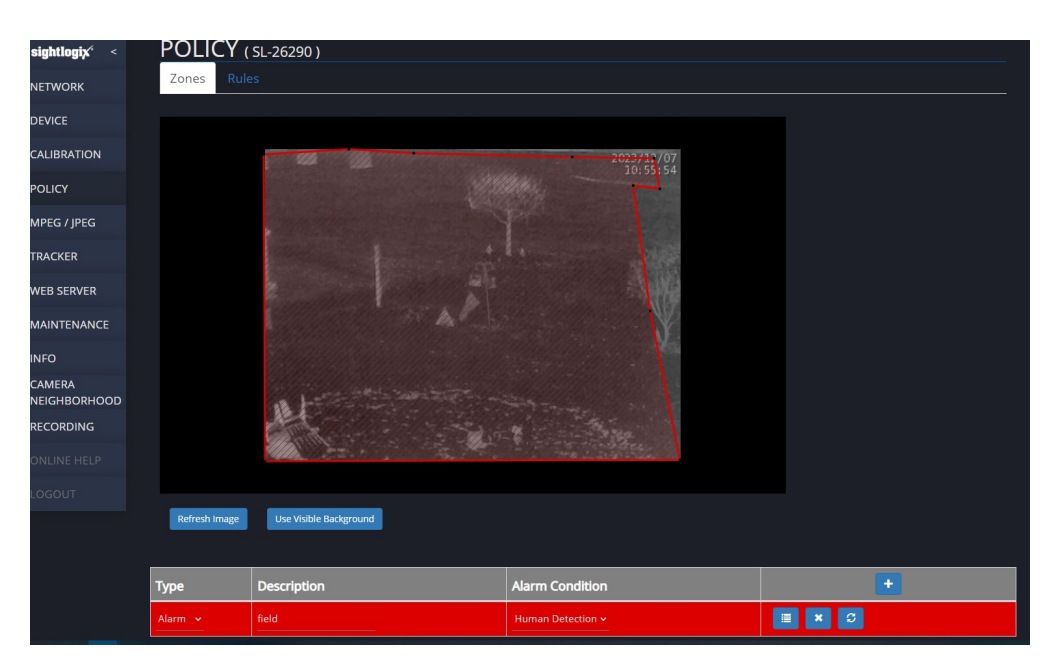

• Click the Edit Rule button to open the Rules tab, as shown

| Туре    | Description | Alarm Condition   | + |
|---------|-------------|-------------------|---|
| Alarm 🖌 | field       | Human Detection 🗸 |   |

• Scroll down to the Al Alarm Filtering section, as shown.

| sightlogix <sup>*</sup> < | POLICY (SL-26290)                  |                                          |       |
|---------------------------|------------------------------------|------------------------------------------|-------|
| NETWORK                   | Zones Rules                        |                                          |       |
| DEVICE                    | Zone                               | field                                    |       |
| CALIBRATION               |                                    |                                          |       |
| POLICY                    | Rule Type                          | Description                              | •     |
| MPEG / JPEG               | Motion 👻                           | Human Detection                          | ×     |
| TRACKER                   |                                    |                                          |       |
| WEB SERVER                | Duration (sec.) 0.5                | From Zone NO ZONE                        |       |
| MAINTENANCE               | Target Height (feet)               | Target Width (feet)                      |       |
| INFO                      | Min 3                              | Min 1                                    |       |
| CAMERA<br>NEIGHBORHOOD    | Max                                | Max                                      |       |
| RECORDING                 | Target Aspect Ratio (width/height) | Target Speed (mph)                       |       |
|                           | Min                                | Min                                      |       |
|                           | Max                                | Max                                      |       |
|                           | Target Heading (degrees)           | AI Alarm Filtering                       |       |
|                           | Min                                | Select Everything Except Person and Vehi | cle Y |
|                           | Max                                | Off Everything Except Person and Vehic   |       |
|                           |                                    | Everything Except Person                 |       |
|                           |                                    | Everything Except Vehicle                |       |

To enable AI, choose an option from the AI Alarm Filtering drop-down.

Four options are provided:

Off (Default). The Zone will not filter alarms based on AI.

Everything Except Person and Vehicle will send alarms for people and vehicles only.

Everything Except Person will send alarms for people only.

Everything Except Vehicle will send alarms for vehicles only

• Click Save to save your settings and enable AI on your device.

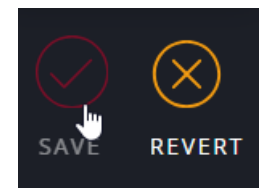

## **Capturing AI Training Data**

SightLogix has enabled an easy-to-use Capture facility that protects your site's privacy while delivering two important benefits:

- Capturing data for SightLogix will help improve the SightSensor AI model's accuracy
- Capturing data from a site that is experiencing nuisance alarms will <u>directly</u> improve the performance of your particular camera at that particular site.

Note that the Capture tool can be enabled even if you have not enabled the AI filter.

- For sites that are experiencing a high degree of nuisance alarms, capturing data BEFORE enabling AI is highly recommended.
- This will allow SightLogix to run the most current AI model against the capture, determine the AI's likely performance, and either train the model using the capture and return an updated firmware, or suggest enabling AI in its current form

## Addressing Privacy Concerns

We have taken several steps to ensure the privacy of the capture taken by a SightSensor in the field:

- The file generated by the Capture tool is fully encrypted
- The capture is only taken from the thermal stream; no identifiable details are included (for example, no faces, clothing color, writing on signs, license plates, etc.)
- An example of an actual capture is below note the absence of any identifiable data:

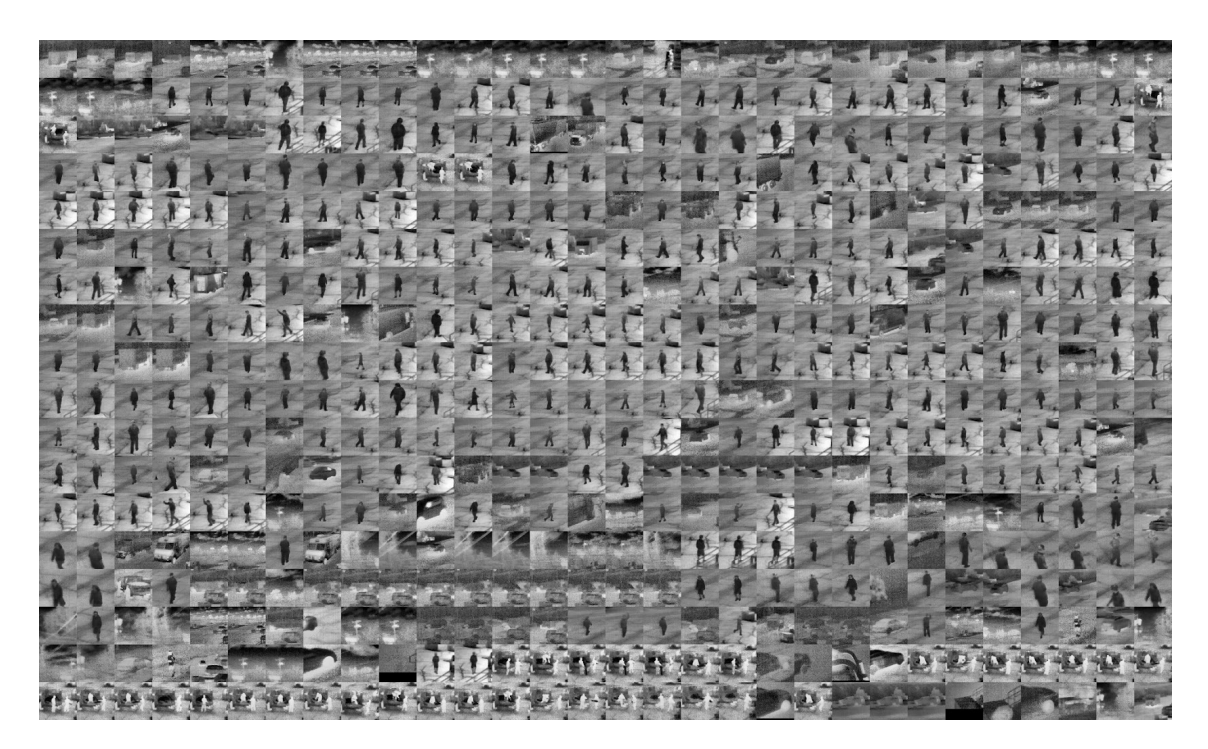

### To enable a capture, do the following:

- Click the Device tab in the left-side navigation menu and scroll to the "AI Capture" section of the page
- Click "Enable AI Recordings" as shown

| sightlogix <sup>a</sup> < | DEVICE (SL-26290)        |                                                                  |               |                      |                |                     |  |
|---------------------------|--------------------------|------------------------------------------------------------------|---------------|----------------------|----------------|---------------------|--|
| NETWORK                   | Device Description       |                                                                  |               |                      |                |                     |  |
| DEVICE                    | Time Zone                | (GMT-05:00 DST) Eastern Time (U.S. Canada, Bahamas, Haiti) 🗸 🗸   |               |                      |                |                     |  |
| CALIBRATION               |                          |                                                                  |               |                      |                |                     |  |
| POLICY                    | Device GPS Location      |                                                                  |               |                      |                |                     |  |
| MPEG / JPEG               | Day/Night Mode           | Auto Sense with LED                                              |               | Sunrise Offset (min) |                | Sunset Offset (min) |  |
| TRACKER                   |                          |                                                                  |               |                      |                |                     |  |
| WEB SERVER                | Next Day/Night Event     |                                                                  |               |                      |                |                     |  |
| MAINTENANCE               | Dual Sensor Analytics    | Low False Alarm                                                  |               | ■ Night DSA          |                | Shock Detection     |  |
| INFO                      | VMS Type                 | ONVIF H.264                                                      |               |                      | Relay Out Mode | Disabled            |  |
| CAMERA<br>NEIGHBORHOOD    | Motion On Event Servers  | Custom                                                           |               |                      | Video Out Mode | NTSC                |  |
| RECORDING                 |                          |                                                                  |               |                      |                |                     |  |
|                           | Motion Off Event Servers |                                                                  |               |                      |                |                     |  |
|                           |                          |                                                                  |               |                      |                |                     |  |
|                           |                          | Alarm Test Clip Ba                                               | ndwidth Stats |                      |                |                     |  |
|                           | Last Clip Timestamp      | Outdoor Made                                                     |               |                      |                |                     |  |
|                           | Anti Hicker              |                                                                  | <b>`</b>      |                      |                | Z Enable Heater     |  |
|                           | Al Captures              | Enable Al Recording for                                          | r SightLogix  |                      |                |                     |  |
|                           |                          | 350.9M Nov 13 18:25<br>350.9M Nov 16 12:47<br>113.8M Dec 7 14:07 |               |                      |                |                     |  |

Once enabled, the system will begin to capture scene data to the camera's internal flash drive.

A total of five captures are stored, after which the sensor stops recording data.

#### To send capture data to SightLogix:

• Click the blue filename to download the capture

| Al Captures     | 📽 Enable AI Recording for SightLogix         |  |                                                                                                    |  |  |
|-----------------|----------------------------------------------|--|----------------------------------------------------------------------------------------------------|--|--|
|                 | 512.0M Nov 1<br>350.9M Nov 1<br>113.8M Dec 7 |  | <u>00000005-000070290-19591231T1902327m0500.taic</u><br>00000006-000026290-20231113T1825212mQ <sup>11</sup> 90.taic<br>00000007-000026290-20231285T183456Zm0500.taic |  |  |
| F1000007 0F00 - |                                              |  |                                                                                                    |  |  |

- Do the same for all existing captures
- Once downloaded, click "del" to delete the capture(s)
- You can choose to pause the capture processing by unchecking the Enable box.
- Upload the captured files to SightLogix's secure DropBox account using the link provided in your email from SightLogix support

# Using AI Firmware in SightSensor Managed by SightMonitor Classic

Last Modified on 12/08/2023 3:34 pm EST

SightLogix AI Alarm Filtering is enabled and managed via the device's WebConfig interface. To use AI functionality in a Gen 4 device presently managed by SightMonitor1 ("SM1", which is the JAVA-based SightMonitor), do the following.

- Backup the database in SM1 using Backup > Database command
- Update firmware in the device (s) that will be using AI firmware to V16.2.122 (this step enables WebConfig in your device, in preparation for enabling the AI firmware, below)
- After a reboot, disconnect the device from SM1 that will be using AI firmware
- Once disconnected, <u>remove</u> the sensor from SM1 that will be using AI firmware
- Login to Webconfig at the IP address of the device (default username and password is root/push2edg)
- Update the device to the AI firmware provided by SightLogix by clicking Maintenance > Upgrade Firmware (refer to Upgrading SightLogix Software and Firmware (https://portal.sightlogix.com/help/upgrading-cs-and-firmware) for instructions).
- Upgrade a second time after the automatic reboot to get AI firmware in both firmware slots.
- Import and save the map and cal files as described in the SightSensor WebConfig Installation Guide.pdf (https://dyzz9obi78pm5.cloudfront.net/app/image/id/5acba1b9ad121c034cea607a/n/sightsensor-webconfig-installation-guide.pdf) (under "Troubleshooting: Performing GPS Map Calibration
- Verify calibration is good as described in SightSensor WebConfig Installation Guide.pdf (https://dyzz9obi78pm5.cloudfront.net/app/image/id/5acba1b9ad121c034cea607a/n/sightsensor-webconfig-installation-guide.pdf). If not recalibrate the device.
- Verify rules and policies were transferred and are the same as was previously configured in SM1. If not, configure rules and policies as required.